## SUN2000-(12K-25K)-MB0 Serie

## Benutzerhandbuch

 Ausgabe
 03

 Datum
 23.10.2023

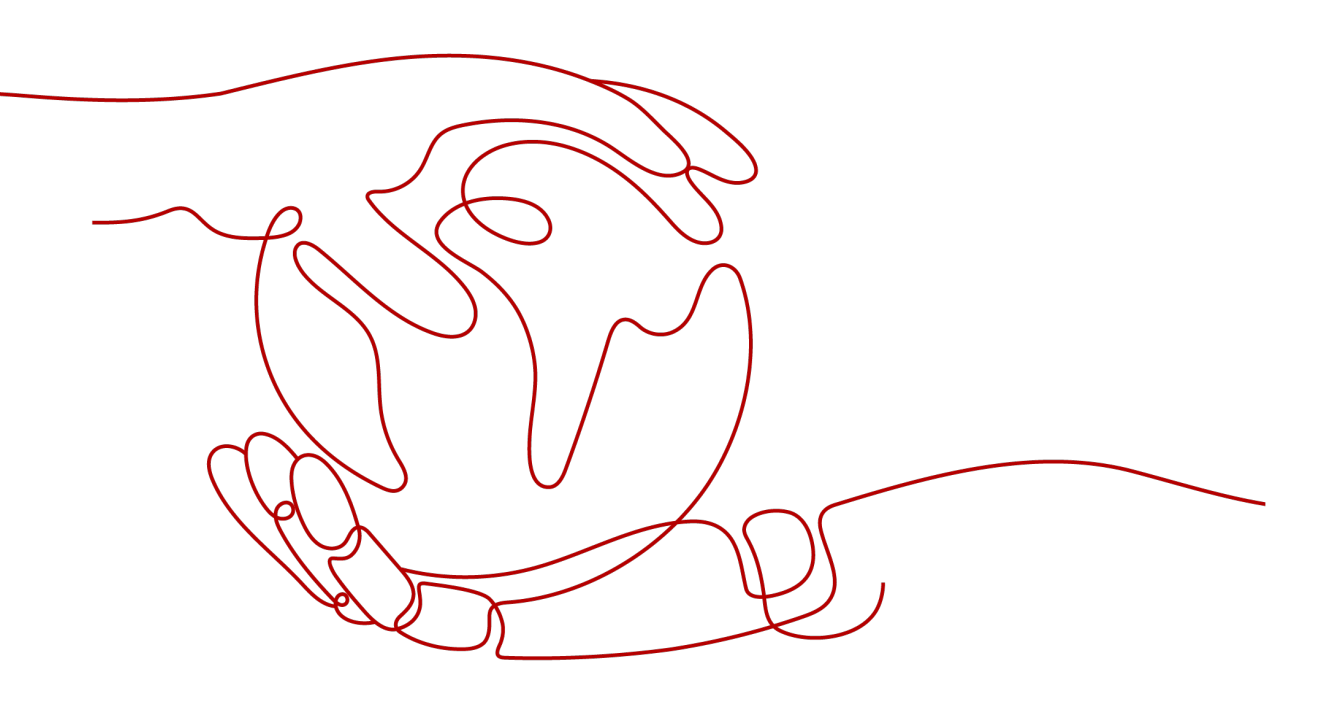

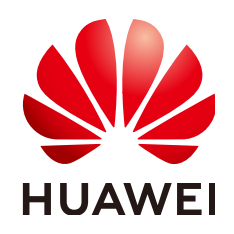

HUAWEI DIGITAL POWER TECHNOLOGIES CO., LTD.

#### Copyright © Huawei Digital Power Technologies Co., Ltd. 2023. Alle Rechte vorbehalten.

Kein Teil dieses Dokuments darf ohne vorherige schriftliche Genehmigung von Huawei Digital Power Technologies Co., Ltd. in irgendeiner Form oder mit irgendwelchen Mitteln reproduziert oder übertragen werden.

#### Warenzeichen und Genehmigungen

## 

HUAWEI und andere Huawei-Warenzeichen sind Warenzeichen von Huawei Technologies Co., Ltd. Alle anderen in diesem Dokument aufgeführten Warenzeichen und Handelsmarken sind das Eigentum ihrer jeweiligen Inhaber.

## Zur Beachtung

Die erworbenen Produkte, Services und Funktionen unterliegen dem Vertrag, der zwischen Huawei Digital Power Technologies Co., Ltd. und dem Kunden geschlossen wird. Es ist möglich, dass sämtliche in diesem Dokument beschriebenen Produkte, Services und Funktionen oder Teile davon nicht durch den Umfang des Kaufvertrags oder den Nutzungsbereich abgedeckt sind. Vorbehaltlich anderer Regelungen in diesem Vertrag erfolgen sämtliche Aussagen, Informationen und Empfehlungen in diesem Dokument ohne Mängelgewähr, d. h. ohne Haftungen, Garantien oder Verantwortung jeglicher Art, weder ausdrücklich noch implizit.

Die Informationen in diesem Dokument können ohne Vorankündigung geändert werden. Bei der Erstellung dieses Dokumentes wurde jede mögliche Anstrengung unternommen, um die Richtigkeit des Inhalts zu gewährleisten. Jegliche Aussage, Information oder Empfehlung in diesem Dokument stellt jedoch keine Zusage für Eigenschaften jeglicher Art dar, weder ausdrücklich noch implizit.

## Huawei Digital Power Technologies Co., Ltd.

Adresse: Huawei Digital Power Antuoshan Headquarters Futian, Shenzhen 518043

Volksrepublik China

Webseite: https://digitalpower.huawei.com

## Über dieses Dokument

## Zweck

Dieses Dokument beschreibt die folgenden Wechselrichtermodelle (auch als SUN2000 bezeichnet) in Bezug auf Sicherheitsvorkehrungen, Produkteinführung, Installation, elektrische Anschlüsse, Einschalten und Inbetriebnahme, Wartung und technische Spezifikationen. Lesen Sie dieses Dokument sorgfältig durch, bevor Sie den SUN2000 installieren und in Betrieb nehmen.

- SUN2000-12K-MB0
- SUN2000-15K-MB0
- SUN2000-17K-MB0
- SUN2000-20K-MB0
- SUN2000-25K-MB0
- SUN2000-15K-MB0-ZH
- SUN2000-17K-MB0-ZH
- SUN2000-20K-MB0-ZH
- SUN2000-25K-MB0-ZH

## Zielgruppe

Dieses Dokument richtet sich an:

- Installateure
- Benutzer

## Verwendete Symbole

Die Symbole in diesem Dokument sind wie folgt definiert.

| Symbol | Beschreibung                                                                                                    |
|--------|----------------------------------------------------------------------------------------------------|
| GEFAHR | Zeigt eine Gefahr mit hohem Risiko an, die zu schweren Verletzungen oder zum Tod führt, wenn sie nicht vermieden wird. |

Ausgabe 03 (23.10.2023) Copyright © Huawei Digital Power Technologies Co., Ltd.

| Symbol    | Beschreibung                                                                                                    |
|-----------|----------------------------------------------------------------------------------------------------|
| M WARNUNG | Zeigt eine Gefahr mit mittlerem Risiko an, die zu schweren<br>Verletzungen oder zum Tod führen kann, wenn sie nicht vermieden<br>wird.                                                                                                    |
|           | Zeigt eine Gefahr mit geringem Risiko an, die zu leichten oder<br>mittelschweren Verletzungen führen kann, wenn sie nicht vermieden<br>wird.                                                                                                    |
| HINWEIS   | Zeigt eine mögliche Gefahrensituation an, die zu Sachschäden,<br>Datenverlust, Leistungsminderung oder unerwarteten Folgen führen<br>kann, wenn sie nicht vermieden wird.<br>Ein HINWEIS wird verwendet, um Praktiken zu erläutern, die nicht im<br>Zusammenhang mit Personenschäden stehen. |
| ANMERKUNG | Ergänzt die wichtigen Informationen im Haupttext.<br>HINWEIS wird verwendet, um Informationen anzusprechen, die sich<br>nicht auf Personenschäden, Geräteschäden und Umweltschäden<br>beziehen.                                                                                              |

## Änderungsverlauf

Änderungen zwischen den einzelnen Ausgaben des Dokuments sind kumulativ. Die neueste Ausgabe des Dokuments enthält alle Änderungen, die an früheren Ausgaben vorgenommen wurden.

## Ausgabe 03 (23.10.2023)

- 2.2 Netzanwendung aktualisiert.
- 5.1 Vorbereiten der Kabel aktualisiert.
- 5.6 Anschließen der Signalkabel aktualisiert.
- 5.6.3 Verbinden der RS485-Kommunikationskabel (EMMA) hinzugefügt.
- 5.6.5 Verbinden der RS485-Kommunikationskabel (EMMA und Batterie) hinzugefügt.
- 7.2.3 Bereitstellen einer neuen Anlage aktualisiert.
- 7.3.1 Festlegen gemeinsamer Parameter aktualisiert.
- C Stellen Sie eine Verbindung zur EMMA her hinzugefügt.
- G Kontaktinformationen hinzugefügt.
- H Kundenservice für Digital Power hinzugefügt.
- I Zertifikatsverwaltung und -wartung aktualisiert.
- Ausgabe 03 (23.10.2023) Copyright © Huawei Digital Power Technologies Co., Ltd.

## Ausgabe 02 (30.06.2023)

2.2 Netzanwendung aktualisiert.

- 2.4 Arbeitsmodi aktualisiert.
- 7.1 Einschalten des Wechselrichters aktualisiert.
- 7.2.2 (Optional) Registrieren eines Installateurkontos aktualisiert.
- 7.2.3 Bereitstellen einer neuen Anlage aktualisiert.
- B Verbinden mit dem Wechselrichter aktualisiert.
- 7.4 Anzeige des Erstellungsstatus der Anlage aktualisiert.

5.5 (Optional) Anschließen der Batteriekabel hinzugefügt.

**5.6.4 Verbinden der RS485-Kommunikationskabel (Stromzähler und Batterie)** hinzugefügt.

7.5 SmartLogger-Netzwerkaufbau-Szenario hinzugefügt.

## Ausgabe 01 (30.04.2023)

Die Ausgabe wird für die erstmalige Anwendung im Betrieb (First Office Application, FOA) verwendet.

## Inhaltsverzeichnis

| Über dieses Dokument                             | ii |
|--------------------------------------------------|----|
| 1 Sicherheitsinformationen                       | 1  |
| 1.1 Persönliche Sicherheit                       |    |
| 1.2 Elektrische Sicherheit                       | 4  |
| 1.3 Umgebungsanforderungen                       | 7  |
| 1.4 Mechanische Sicherheit                       |    |
| 2 Überblick                                      |    |
| 2.1 Modellnummer                                 |    |
| 2.2 Netzanwendung.                               |    |
| 2.3 Aussehen.                                    |    |
| 2.4 Arbeitsmodi                                  |    |
| 2.5 Beschreibung der Etiketten                   |    |
| 3 Anforderungen an die Lagerung                  |    |
| 4 Installation                                   |    |
| 4.1 Installationsmodi                            |    |
| 4.2 Installationsanforderungen                   |    |
| 4.2.1 Anforderungen an die Standortwahl          |    |
| 4.2.2 Abstandanforderungen                       |    |
| 4.2.3 Anforderungen an den Winkel                |    |
| 4.3 Werkzeuge                                    |    |
| 4.4 Kontrolle vor der Montage                    |    |
| 4.5 Transportieren eines Wechselrichters         |    |
| 4.6 Montage des Wechselrichters (Wandmontage)    |    |
| 4.7 Montage des Wechselrichters (Stützenmontage) |    |
| 5 Elektrische Anschlüsse                         |    |
| 5.1 Vorbereiten der Kabel                        |    |
| 5.2 Anschließen eines PE-Kabels                  |    |
| 5.3 Anschließen eines AC-Ausgangsstromkabels     |    |
| 5.4 Anschließen der DC-Eingangsstromkabel        |    |
| 5.5 (Optional) Anschließen der Batteriekabel     |    |
| 5.6 Anschließen der Signalkabel.                 |    |
|                                                  |    |

 Ausgabe 03 (23.10.2023)
 Copyright © Huawei Digital Power Technologies Co., Ltd.

v

| 5.6.1 Anschließen des RS485-Kommunikationskabels (Kaskadierung von Wechselrichtern) |     |
|-------------------------------------------------------------------------------------|-----|
| 5.6.2 Verbinden der RS485-Kommunikationskabel (Stromzähler)                         |     |
| 5.6.3 Verbinden der RS485-Kommunikationskabel (EMMA)                                | 63  |
| 5.6.4 Verbinden der RS485-Kommunikationskabel (Stromzähler und Batterie)            |     |
| 5.6.5 Verbinden der RS485-Kommunikationskabel (EMMA und Batterie)                   |     |
| 5.6.6 Anschließen des Signalkabels für schnelles Herunterfahren                     |     |
| 5.6.7 Anschließen des Stromnetzplanungs-Signalkabels                                |     |
| 5.6.8 Anschließen der NA-Schutzsignalkabel                                          | 69  |
| 5.7 (Optional) Installieren des Smart Dongles und der Diebstahlschutz-Komponenten   | 71  |
| 6 Überprüfung vor dem Einschalten                                                   | 73  |
| 7 Einschalten und Inbetriebnahme                                                    | 74  |
| 7.1 Einschalten des Wechselrichters                                                 | 74  |
| 7.2 Erstellen einer Anlage                                                          |     |
| 7.2.1 Herunterladen der FusionSolar-App                                             | 80  |
| 7.2.2 (Optional) Registrieren eines Installateurkontos                              |     |
| 7.2.3 Bereitstellen einer neuen Anlage                                              |     |
| 7.3 Funktionen und Merkmale für Inbetriebnahme                                      |     |
| 7.3.1 Festlegen gemeinsamer Parameter.                                              |     |
| 7.3.2 (Optional) Festlegen des physischen Layouts der Smart PV Optimizer            |     |
| 7.3.3 AFCI                                                                          |     |
| 7.4 Anzeige des Erstellungsstatus der Anlage                                        |     |
| 7.5 SmartLogger-Netzwerkaufbau-Szenario                                             |     |
| 8 Systemwartung                                                                     |     |
| 8.1 Routinewartung                                                                  |     |
| 8.2 Ausschalten des Systems                                                         |     |
| 8.3 Fehlerbehebung                                                                  |     |
| 8.4 Austausch eines Wechselrichters                                                 |     |
| 8.5 Austausch eines Lüfters                                                         |     |
| 8.6 Lokalisieren von Isolationswiderstandsfehlern                                   | 110 |
| 9 Technische Spezifikationen                                                        |     |
| 9.1 SUN2000-(15K-25K)-MB0-ZH Technische Spezifikationen                             |     |
| 9.2 SUN2000-(12K-25K)-MB0 Technische Spezifikationen                                |     |
| A Netzcodes                                                                         |     |
| B Verbinden mit dem Wechselrichter                                                  |     |
| C Stellen Sie eine Verbindung zur EMMA her                                          | 137 |
| D Zurücksetzen des Kennworts                                                        | 139 |
| E Schnellabschaltung                                                                | 141 |
| F Aushandlung der Baudrate                                                          |     |

Ausgabe 03 (23.10.2023) Copyright © Huawei Digital Power Technologies Co., Ltd.

vi

| G Kontaktinformationen                                     | 147 |
|------------------------------------------------------------|-----|
| H Kundenservice für Digital Power                          | 149 |
| I Zertifikatsverwaltung und -wartung                       | 150 |
| I.1 Anwendungsszenarien von vorkonfigurierten Zertifikaten | 150 |
| J Kurzwörter und Abkürzungen                               | 151 |

# **1** Sicherheitsinformationen

## Erklärung

Lesen Sie vor Transport, Lagerung, Installation, Betrieb, Verwendung und/oder Wartung des Geräts dieses Dokument, befolgen Sie strikt die darin enthaltenen Anweisungen und alle Sicherheitshinweise auf dem Gerät und in diesem Dokument. In diesem Dokument bezieht sich "Gerät" auf die Produkte, die Softwares, die Komponenten, die Ersatzteile und/oder die Dienstleistungen, die sich auf dieses Dokument beziehen; "das Unternehmen" bezieht sich auf den Hersteller (den Produzenten), den Verkäufer und/oder den Dienstanbieter des Geräts; "Sie" bezieht sich auf die Entität, die das Gerät transportiert, lagert, installiert, betreibt, verwendet und/oder wartet.

Die in diesem Dokument beschriebenen **Gefahren-**, **Warnungen-**, **Vorsichts-** und **Hinweiserklärungen** decken nicht alle Sicherheitsvorkehrungen ab. Sie müssen auch relevante internationale, nationale oder regionale Standards und Branchenpraktiken einhalten. **Das Unternehmen haftet nicht für Folgen, die sich aus Verstößen gegen Sicherheitsanforderungen oder Sicherheitsstandards in Bezug auf Design, Produktion und Verwendung der Geräte ergeben können.** 

Das Gerät muss in einer Umgebung verwendet werden, die den Konstruktionsspezifikationen entspricht. Andernfalls kann es zu Fehlern, Funktionsstörungen oder Beschädigungen kommen, die nicht von der Garantie abgedeckt sind. Das Unternehmen haftet nicht für dadurch verursachte Sach- oder Personenschäden oder gar den Tod.

Halten Sie sich bei Transport, Lagerung, Installation, Betrieb, Verwendung und Wartung an geltende Gesetze, Vorschriften, Standards und Spezifikationen.

Führen Sie kein Reverse-Engineering, Dekompilierung, Disassemblierung, Anpassung, Implantation oder andere abgeleitete Operationen an der Gerätesoftware durch. Untersuchen Sie nicht die interne Implementierungslogik des Geräts, erhalten Sie keinen Quellcode der Gerätesoftware, verletzen Sie keine geistigen Eigentumsrechte und geben Sie keine Leistungstestergebnisse der Gerätesoftware preis.

#### Das Unternehmen haftet nicht für einen der folgenden Umstände oder deren Folgen:

- Das Gerät wird durch höhere Gewalt wie Erdbeben, Überschwemmungen, Vulkanausbrüche, Murgänge, Blitzeinschläge, Brände, Kriege, bewaffnete Konflikte, Taifune, Wirbelstürme, Tornados und andere extreme Wetterbedingungen beschädigt.
- Das Gerät wird außerhalb der in diesem Dokument angegebenen Bedingungen betrieben.
- Das Gerät wird in Umständen installiert oder verwendet, die nicht den internationalen, nationalen oder regionalen Standards entsprechen.

- Das Gerät wird von nicht qualifiziertem Personal installiert oder verwendet.
- Sie missachten die Bedienungsanweisungen und Sicherheitshinweise auf dem Produkt und im Dokument.
- Sie entfernen oder modifizieren das Produkt oder modifizieren den Softwarecode ohne Genehmigung.
- Sie oder ein von Ihnen autorisierter Dritter verursachen während des Transports Schäden am Gerät.
- Das Gerät wird beschädigt, denn dessen Lagerbedingungen entsprechen nicht den im Produktdokument angegebenen Anforderungen.
- Sie versäumen es, Materialien und Werkzeuge vorzubereiten, die den örtlichen Gesetzen, Vorschriften und zugehörigen Standards entsprechen.
- Das Gerät wird durch Ihre Fahrlässigkeit oder die eines Dritten, vorsätzliche Verletzung, grobe Fahrlässigkeit oder unsachgemäßen Betrieb oder aus anderen Gründen, die nicht mit dem Unternehmen zusammenhängen, beschädigt.

## 1.1 Persönliche Sicherheit

#### 🛕 GEFAHR

Stellen Sie sicher, dass die Stromverbindung während der Installation getrennt ist. Installieren oder entfernen Sie kein Kabel bei eingeschalteter Stromversorgung. Vorübergehender Kontakt zwischen dem Kabelkern und dem Leiter erzeugt elektrische Lichtbögen oder Funken, die einen Brand oder Personenschaden verursachen können.

#### **GEFAHR**

Nicht standardmäßige und unsachgemäße Vorgänge an unter Spannung stehenden Geräten können Brände, Stromschläge oder Explosionen verursachen, was zu Sachschäden, Verletzungen oder sogar zum Tod führen kann.

#### **GEFAHR**

Entfernen Sie vor dem Betrieb leitfähige Gegenstände wie Uhren, Armbänder, Armreifen, Ringe und Halsketten, um Stromschläge zu vermeiden.

#### ▲ GEFAHR

Verwenden Sie während der Vorgänge spezielle isolierte Werkzeuge, um Stromschläge oder Kurzschlüsse zu vermeiden. Die dielektrische Spannungsfestigkeit muss den örtlichen Gesetzen, Vorschriften, Normen und Spezifikationen entsprechen.

Ausgabe 03 (23.10.2023) Copyright © Huawei Digital Power Technologies Co., Ltd.

## 

Tragen Sie während der Vorgänge persönliche Schutzausrüstung wie Schutzkleidung, isolierte Schuhe, Schutzbrillen, Schutzhelme und isolierte Handschuhe.

Abbildung 1-1 Persönliche Schutzausrüstung

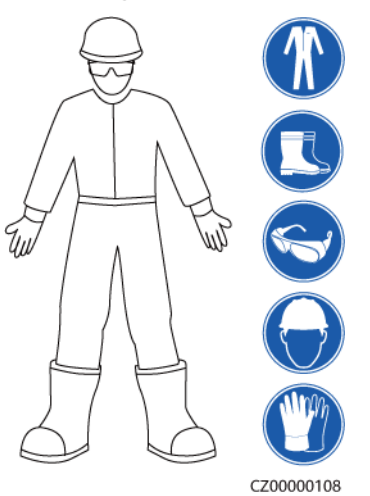

## Allgemeine Anforderungen

- Verwenden Sie weiterhin Schutzvorrichtungen. Beachten Sie die Warn- und Sicherheitshinweise sowie die entsprechenden Vorsichtsmaßnahmen in diesem Dokument und auf dem Gerät.
- Wenn während des Betriebs die Wahrscheinlichkeit von Personen- oder Sachschäden besteht, stoppen Sie sofort, melden Sie den Fall dem Vorgesetzten und ergreifen Sie praktikable Schutzmaßnahmen.
- Schalten Sie das Gerät erst dann ein, wenn es installiert ist oder dies von Fachleuten genehmigt wurde.
- Berühren Sie das Stromversorgungsgerät nicht direkt oder mit Leitern wie feuchten Gegenständen. Messen Sie vor dem Berühren einer Leiteroberfläche oder eines Anschlusses die Spannung an der Kontaktstelle, um sicherzustellen, dass kein Stromschlagrisiko besteht.
- Berühren Sie das Betriebsgerät nicht, da das Gehäuse heiß ist.
- Berühren Sie einen laufenden Lüfter nicht mit Ihren Händen, Komponenten, Schrauben, Werkzeugen oder Platinen. Anderenfalls bestehen die Personen- oder Sachschäden.
- Verlassen Sie im Brandfall sofort das Gebäude oder den Gerätebereich und betätigen Sie den Feuermelder oder setzen Sie einen Notruf ab. Betreten Sie auf keinen Fall das betroffene Gebäude oder den Gerätebereich.

## Anforderungen an die Mitarbeiter

- Nur Fachleute und geschultes Personal dürfen die Geräte bedienen.
  - Fachleute: Personal, das mit den Arbeitsprinzipien und der Gerätestruktur vertraut ist, im Betrieb des Geräts geschult oder erfahren ist und die Quellen und das Ausmaß verschiedener potenzieller Gefahren bei der Installation, dem Betrieb und der Wartung des Geräts kennt

- Geschultes Personal: Personal, das in Technik und Sicherheit geschult ist, über die erforderliche Erfahrung verfügt, sich möglicher Gefahren für sich bei bestimmten Tätigkeiten bewusst ist und in der Lage ist, Schutzmaßnahmen zu ergreifen, um die Gefahren für sich und andere Personen zu minimieren
- Personal, das die Installation oder Wartung des Geräts plant, muss eine angemessene Schulung erhalten, in der Lage sein, alle Vorgänge korrekt auszuführen und alle erforderlichen Sicherheitsvorkehrungen und die örtlichen relevanten Normen zu verstehen.
- Nur qualifizierte Fachleute oder geschultes Personal dürfen die Geräte aufstellen, bedienen und warten.
- Nur qualifizierte Fachleute dürfen Sicherheitseinrichtungen entfernen und das Gerät inspizieren.
- Personal, das besondere Aufgaben wie Elektroarbeiten, Höhenarbeiten und Bedienung von Spezialgeräten ausführt, muss über die erforderlichen örtlichen Qualifikationen verfügen.
- Nur autorisierte Fachleute dürfen Geräte oder Komponenten (einschließlich Software) austauschen.
- Der Zugang zu den Geräten ist nur dem Personal gestattet, das mit Arbeiten am Gerät betraut ist.

## 1.2 Elektrische Sicherheit

#### **GEFAHR**

Stellen Sie vor dem Anschließen der Kabel sicher, dass das Gerät nicht beschädigt ist. Anderenfalls kann es zu einem elektrischen Schlag oder Brandausbruch kommen.

#### 🛕 GEFAHR

Nicht standardgemäße und unsachgemäße Bedienungen können zu Bränden oder Stromschlägen führen.

#### **GEFAHR**

Verhindern Sie, dass Fremdkörper während des Betriebs in das Gerät eindringen. Anderenfalls kann es zu Geräteschäden, Leistungsabfall, Stromausfällen oder Personenschäden kommen.

#### 

Installieren Sie das Erdungskabel bei Geräten zuerst, die geerdet werden müssen, wenn Sie das Gerät installieren, und entfernen Sie das Erdungskabel zuletzt, wenn Sie das Gerät entfernen.

Ausgabe 03 (23.10.2023) Copyright © Huawei Digital Power Technologies Co., Ltd.

4

## 

Verlegen Sie keine Kabel in der Nähe der Lufteinlass- oder -auslassöffnungen des Geräts.

## Allgemeine Anforderungen

- Befolgen Sie die im Dokument beschriebenen Verfahren für Installation, Betrieb und Wartung. Rekonstruieren oder verändern Sie das Gerät nicht, fügen Sie keine Komponenten hinzu oder ändern Sie die Installationsreihenfolge nicht ohne Genehmigung.
- Holen Sie die Genehmigung des nationalen oder örtlichen Energieversorgungsunternehmens ein, bevor Sie das Gerät an das Stromnetz anschließen.
- Beachten Sie die kraftwerkstechnischen Sicherheitsvorschriften, wie die Betriebs- und Arbeitsscheinmechanismen.
- Installieren Sie provisorische Zäune oder Warnbänder und hängen Sie "Zutritt verboten"-Schilder um den Betriebsbereich herum, um unbefugtes Personal von dem Bereich fernzuhalten.
- Schalten Sie die Schalter des Geräts und seiner vor- und nachgeschalteten Schalter aus, bevor Sie die Stromkabel installieren oder entfernen.
- Vergewissern Sie sich vor der Durchführung der Arbeitsvorgänge am Gerät, dass alle Werkzeuge den Anforderungen entsprechen, und zeichnen Sie die Werkzeuge auf. Sammeln Sie nach Abschluss der Arbeiten alle Werkzeuge ein, um zu verhindern, dass sie im Gerät zurückgelassen werden.
- Stellen Sie vor der Installation der Stromkabel sicher, dass die Kabelaufkleber richtig und die Kabelanschlüsse isoliert sind.
- Verwenden Sie bei der Installation des Geräts ein Drehmomentwerkzeug mit einem geeigneten Messbereich, um die Schrauben anzuziehen. Wenn Sie einen Schraubenschlüssel zum Anziehen der Schrauben verwenden, stellen Sie sicher, dass der Schraubenschlüssel nicht verkantet und der Drehmoment-Fehler nicht mehr als 10 % des angegebenen Wertes beträgt.
- Stellen Sie sicher, dass die Schrauben mit einem Drehmomentwerkzeug angezogen und nach einer doppelten Kontrolle rot und blau markiert werden. Das Montagepersonal muss festgezogene Schrauben blau markieren. Das Qualitätsprüfungspersonal muss bestätigen, dass die Schrauben angezogen sind, und sie dann rot markieren. (Die Markierungen müssen die Schraubenkanten kreuzen.)

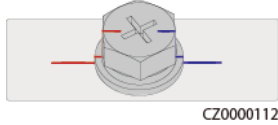

- Falls das Gerät über mehrere Eingänge verfügt, trennen Sie alle Eingänge, bevor Sie Arbeiten am Gerät vornehmen.
- Schalten Sie vor der Wartung eines nachgeschalteten Elektro- oder Stromverteilungsgeräts den Ausgangsschalter am Stromversorgungsgerät aus.
- Bringen Sie während der Wartung der Geräte "Nicht einschalten"-Aufkleber sowie Warnschilder in der Nähe der vor- und nachgeschalteten Schalter oder Leistungsschalter an, um ein versehentliches Einschalten zu verhindern. Das Gerät kann erst nach Abschluss der Fehlerbehebung eingeschaltet werden.
- Öffnen Sie keine Abdeckungen des Geräts.

- Überprüfen Sie regelmäßig die Geräteanschlüsse und stellen Sie sicher, dass alle Schrauben fest angezogen sind.
- Nur qualifiziertes Fachpersonal kann ein beschädigtes Kabel ersetzen.
- Die Etiketten oder Typenschilder auf dem Gerät dürfen nicht verschmiert, beschädigt oder blockiert werden. Ersetzen Sie abgenutzte Etiketten umgehend.
- Verwenden Sie keine Lösungsmittel wie Wasser, Alkohol oder Öl, um elektrische Komponenten innerhalb oder außerhalb des Geräts zu reinigen.

## Erdung

- Stellen Sie sicher, dass die Erdungsimpedanz des Geräts den örtlichen elektrischen Standards entspricht.
- Achten Sie darauf, dass das Gerät dauerhaft mit der Schutzerdung verbunden ist. Prüfen Sie vor der Inbetriebnahme des Geräts dessen elektrischen Anschluss, um sicherzugehen, dass er sicher geerdet ist.
- Arbeiten Sie nicht am Gerät ohne ordnungsgemäß installierten Erdleiter.
- Beschädigen Sie nicht den Erdleiter.

#### Verkabelungsanforderungen

- Befolgen Sie bei der Auswahl, Installation und Verlegung von Kabeln die örtlichen Sicherheitsvorschriften und -bestimmungen.
- Beim Verlegen der Stromkabel stellen Sie sicher, dass diese nicht gewunden oder verdreht sind. Die Stromkabel nicht verbinden oder verschweißen. Verwenden Sie bei Bedarf ein längeres Kabel.
- Vergewissern Sie sich, dass alle Kabel ordnungsgemäß angeschlossen und isoliert sind und den Spezifikationen entsprechen.
- Stellen Sie sicher, dass die Schlitze und Löcher für die Kabelführung frei von scharfen Kanten sind und dass die Stellen, an denen Kabel durch Rohre oder Kabellöcher geführt werden, mit Polstermaterialien ausgestattet sind, um eine Beschädigung der Kabel durch scharfe Kanten oder Grate zu verhindern.
- Stellen Sie sicher, dass Kabel des gleichen Typs sauber und gerade zusammengebunden sind und dass der Kabelmantel intakt ist. Achten Sie beim Verlegen von Kabeln verschiedener Typen darauf, dass diese ohne Verwicklung und Überlappung voneinander entfernt sind.
- Sichern Sie erdverlegte Kabel mit Kabelträgern und Kabelschellen. Achten Sie darauf, dass die Kabel im Bereich der Aufschüttung engen Kontakt zum Boden haben, um eine Verformung oder Beschädigung der Kabel während der Aufschüttung zu vermeiden.
- Wenn sich die äußeren Bedingungen (z. B. Kabelverlegung oder Umgebungstemperatur) ändern, überprüfen Sie die Kabelnutzung gemäß IEC-60364-5-52 oder den örtlichen Gesetzen und Vorschriften. Prüfen Sie beispielsweise, ob die Strombelastbarkeit den Anforderungen entspricht.
- Wenn Sie Kabel verlegen, lassen Sie zwischen den Kabeln und wärmeerzeugenden Komponenten oder Bereichen einen Abstand von mindestens 30 mm. Dadurch wird eine Verschlechterung oder Beschädigung der Kabelisolierschicht verhindert.

## 1.3 Umgebungsanforderungen

## 🛕 GEFAHR

Setzen Sie das Gerät keinen entzündlichen oder explosiven Gasen oder Rauch aus. Nehmen Sie in solchen Umgebungen keine Arbeiten am Gerät vor.

## ▲ GEFAHR

Lagern Sie keine brennbaren oder explosiven Materialien im Gerätebereich.

## ▲ GEFAHR

Stellen Sie das Gerät nicht in der Nähe von Wärme- oder Feuerquellen wie Rauch, Kerzen, Heizungen oder anderen Heizgeräten auf. Überhitzung kann das Gerät beschädigen oder einen Brand verursachen.

#### 

Installieren Sie das Gerät in einem Bereich, in dessen weiterem Umkreis sich keinerlei Flüssigkeiten befinden. Installieren Sie es nicht unter Bereichen, die zu Kondensation neigen, etwa unter Wasserleitungen und Abluftöffnungen, und auch nicht unter Bereichen, in denen es zu Wasseraustritten kommen kann wie Klimaanlagen, Lüftungsöffnungen oder Zugangsfenstern des Technikraums. Achten Sie darauf, dass keine Flüssigkeiten in das Gerät eindringen können, um Fehler oder Kurzschlüsse zu vermeiden.

## MARNUNG

Um Schäden oder Brände aufgrund hoher Temperaturen zu vermeiden, stellen Sie sicher, dass die Belüftungsöffnungen oder Wärmeableitungssysteme nicht durch andere Gegenstände blockiert oder verdeckt werden, während das Gerät in Betrieb ist.

## Allgemeine Anforderungen

- Stellen Sie sicher, dass das Gerät in einem sauberen, trockenen und gut belüfteten Bereich mit angemessener Temperatur und Luftfeuchtigkeit gelagert und vor Staub und Kondensation geschützt ist.
- Halten Sie die Installations- und Betriebsumgebungen der Geräte innerhalb der zulässigen Bereiche. Andernfalls werden Leistung und Sicherheit beeinträchtigt.
- Installieren, verwenden oder betreiben Sie keine für den Außenbereich vorgesehenen Geräte und Kabel (einschließlich, aber nicht beschränkt auf das Bewegen von Geräten,

das Bedienen von Geräten und Kabeln, das Einstecken von Steckern in oder das Entfernen von Steckern von Signalports, die mit Einrichtungen im Freien verbunden sind, das Arbeiten in der Höhe, das Ausführen von Installationen im Freien und das Öffnen von Türen) bei rauen Wetterbedingungen wie Blitzschlag, Regen, Schnee und Wind ab Stärke 6.

- Installieren Sie das Gerät nicht in einer Umgebung mit Staub, Rauch, flüchtigen oder korrosiven Gasen, Infrarot- und anderen Strahlungen, organischen Lösungsmitteln oder salzhaltiger Luft.
- Installieren Sie das Gerät nicht in einer Umgebung mit leitfähigem Metall oder magnetischem Staub.
- Installieren Sie das Gerät nicht in einem Bereich, der das Wachstum von Mikroorganismen wie Pilzen oder Schimmel fördert.
- Installieren Sie das Gerät nicht in einem Bereich mit starken Vibrationen, Lärm oder elektromagnetischen Interferenzen.
- Stellen Sie sicher, dass der Standort den örtlichen Gesetzen, Vorschriften und damit verbundenen Standards entspricht.
- Stellen Sie sicher, dass der Boden in der Installationsumgebung fest, frei von schwammigen oder weichen Böden und nicht anfällig für Setzungen ist. Der Standort darf sich nicht in einem tief gelegenen Land befinden, das anfällig für Wasser- oder Schneeansammlungen ist, und die horizontale Ebene des Standorts muss über dem höchsten Wasserstand dieses Gebiets in der Geschichte liegen.
- Installieren Sie das Gerät nicht an einer Stelle, an der es in Wasser getaucht werden kann.
- Wenn das Gerät an einem Ort mit üppiger Vegetation installiert wird, befestigen Sie zusätzlich zum routinemäßigen Jäten den Boden unter dem Gerät mit Zement oder Kies (empfohlene Fläche: 3 m x 2,5 m).
- Installieren Sie das Gerät nicht im Freien in salzhaltigen Gebieten, da es korrodieren kann. Ein salzhaltiges Gebiet bezieht sich auf die Region, die weniger als 500 m von der Küste entfernt ist oder jede Region, die einer Meeresbrise ausgesetzt ist. Regionen, die einer Meeresbrise ausgesetzt sind, variieren je nach Wetterbedingungen (wie Taifune und Monsune) oder Gelände (wie Dämme und Hügel).
- Entfernen Sie vor dem Öffnen von Türen während der Installation, des Betriebs und der Wartung des Geräts Wasser, Eis, Schnee oder andere Fremdkörper auf der Oberseite des Geräts, um zu verhindern, dass Fremdkörper in das Gerät fallen.
- Stellen Sie bei der Installation des Geräts sicher, dass die Installationsoberfläche fest genug ist, um das Gewicht des Geräts zu tragen.
- Entfernen Sie nach der Installation des Geräts das Verpackungsmaterial wie Kartons, Schaumstoff, Kunststoffe und Kabelbinder aus dem Gerätebereich.

## 1.4 Mechanische Sicherheit

## 

Stellen Sie sicher, dass alle erforderlichen Werkzeuge bereitstehen und von einer professionellen Organisation geprüft wurden. Verwenden Sie keine Werkzeuge, die Kratzspuren aufweisen oder die Prüfung nicht bestanden haben oder deren Gültigkeitsdauer für die Prüfung abgelaufen ist. Stellen Sie sicher, dass die Werkzeuge sicher und nicht überlastet sind.

Ausgabe 03 (23.10.2023) Copyright © Huawei Digital Power Technologies Co., Ltd.

#### 

Bohren Sie keine Löcher in das Gerät. Dies kann die Dichtungsleistung und die elektromagnetische Eindämmung des Geräts beeinträchtigen und Komponenten oder Kabel im Inneren beschädigen. Metallspäne vom Bohren können an den Leiterplatten im Inneren des Geräts Kurzschlüsse verursachen.

#### Allgemeine Anforderungen

- Lackieren Sie alle Kratzer im Lack, die während des Transports oder der Installation des Geräts entstanden sind, zeitnah neu. Geräte mit Kratzern dürfen nicht über einen längeren Zeitraum ausgesetzt werden.
- Führen Sie ohne Bewertung durch das Unternehmen keine Arbeiten wie Lichtbogenschweißen und Schneiden am Gerät durch.
- Installieren Sie keine anderen Geräte oben auf dem Gerät, ohne dies vom Unternehmen geprüft zu haben.
- Treffen Sie bei Arbeiten über dem Gerät Maßnahmen, um das Gerät vor Beschädigung zu schützen.
- Verwenden Sie die richtigen Werkzeuge und bedienen Sie sie auf die richtige Weise.

#### Bewegen schwerer Gegenstände

• Bewegen Sie die schweren Gegenstände mit großer Vorsicht, um Verletzungen vorzubeugen.

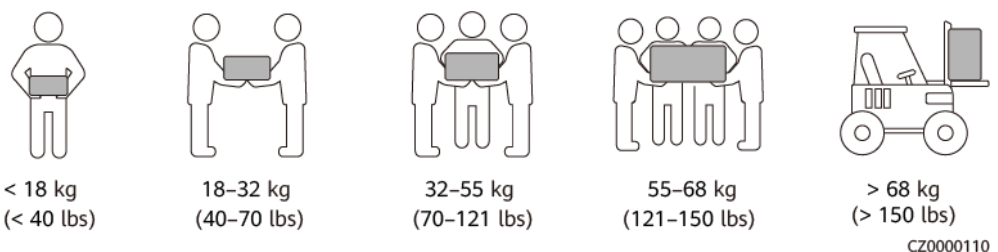

- Wenn mehrere Personen einen schweren Gegenstand gemeinsam bewegen müssen, bestimmen Sie die Arbeitskraft und die Arbeitsteilung unter Berücksichtigung der Körpergröße und anderer Bedingungen, um sicherzustellen, dass das Gewicht gleichmäßig verteilt ist.
- Wenn zwei oder mehr Personen einen schweren Gegenstand gemeinsam bewegen, stellen Sie sicher, dass der Gegenstand gleichzeitig angehoben und gelandet und unter Aufsicht einer Person in einem gleichmäßigen Tempo bewegt wird.
- Tragen Sie persönliche Schutzausrüstung wie Schutzhandschuhe und -schuhe, wenn Sie das Gerät manuell bewegen.
- Um einen Gegenstand von Hand zu bewegen, nähern Sie sich dem Gegenstand, gehen Sie in die Hocke und heben Sie den Gegenstand dann sanft und stabil durch die Kraft der Beine anstatt Ihres Rückens. Heben Sie es nicht plötzlich an oder drehen Sie Ihren Körper nicht herum.
- Heben Sie einen schweren Gegenstand nicht schnell über Ihre Taille. Legen Sie den Gegenstand auf eine Werkbank in halber Taillenhöhe oder an einen anderen geeigneten Ort, passen Sie die Position Ihrer Handflächen an und heben Sie ihn dann an.
- Bewegen Sie einen schweren Gegenstand stabil mit ausgeglichener Kraft bei einer gleichmäßigen und niedrigen Geschwindigkeit. Stellen Sie den Gegenstand stabil und

langsam ab, um zu verhindern, dass Kollisionen oder Stürze die Oberfläche des Geräts zerkratzen oder die Komponenten und Kabel beschädigen.

- Achten Sie beim Bewegen eines schweren Gegenstands auf die Werkbank, den Abhang, die Treppe und rutschige Stellen. Stellen Sie beim Bewegen eines schweren Gegenstands durch eine Tür sicher, dass die Tür breit genug ist, um den Gegenstand zu bewegen und Stöße oder Verletzungen zu vermeiden.
- Wenn Sie einen schweren Gegenstand transportieren, bewegen Sie Ihre Füße, anstatt Ihre Taille zu drehen. Achten Sie beim Anheben und Umsetzen eines schweren Gegenstands darauf, dass Ihre Füße in die Zielbewegungsrichtung zeigen.
- Achten Sie beim Transport des Geräts mit einem Hubwagen oder Gabelstapler darauf, dass die Zinken richtig positioniert sind, damit das Gerät nicht umkippt. Sichern Sie das Gerät vor dem Transport mit Seilen am Hubwagen oder Gabelstapler. Wenn Sie das Gerät bewegen, weisen Sie ihm zweckbestimmtes Personal zu, das sich um das Gerät kümmert.
- Wählen Sie den Transport zu Wasser, auf der Straße in gutem Zustand oder in der Luft. Transportieren Sie das Gerät nicht mit der Bahn. Vermeiden Sie beim Transport ein Kippen oder Erschüttern.

## Verwenden von Leitern

- Verwenden Sie hölzerne oder isolierte Leitern, wenn Sie unter Spannung stehende Arbeiten in der Höhe durchführen müssen.
- Bühnenleitern mit Schutzschienen werden bevorzugt. Anlegeleitern werden nicht empfohlen.
- Überprüfen Sie vor der Verwendung einer Leiter, dass diese unversehrt ist, und vergewissern Sie sich hinsichtlich ihrer Tragfähigkeit. Überlasten Sie die Leiter nicht.
- Stellen Sie sicher, dass die Leiter sicher aufgestellt und gehalten wird.

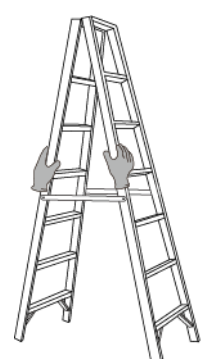

CZ00000107

- Halten Sie beim Aufstieg auf der Leiter Ihren Körper stabil und Ihren Schwerpunkt zwischen den Seitengittern und greifen Sie nicht zu den Seiten hinaus.
- Achten Sie bei Verwendung einer Stehleiter darauf, dass die Zugseile gesichert sind.
- Wenn eine Anlegeleiter verwendet wird, beträgt der empfohlene Winkel der Leiter zum Boden 75 Grad, wie in der folgenden Abbildung gezeigt. Zur Messung des Winkels kann ein Winkel verwendet werden.

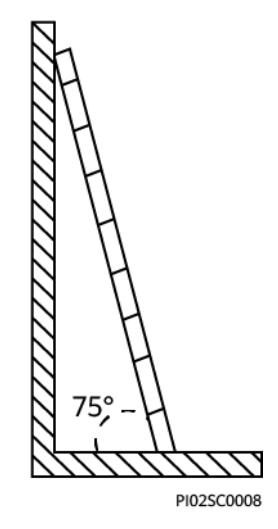

- Stellen Sie bei Verwendung einer Anlegeleiter sicher, dass das breitere Ende der Leiter unten ist, und treffen Sie Schutzmaßnahmen, um zu verhindern, dass die Leiter rutscht.
- Steigen Sie bei Verwendung einer Anlegeleiter nicht höher als die vierte Sprosse der Leiter von oben.
- Wenn Sie zum Aufstieg auf eine Plattform eine Anlegeleiter verwenden, achten Sie darauf, dass die Leiter mindestens 1 m höher ist als die Plattform.

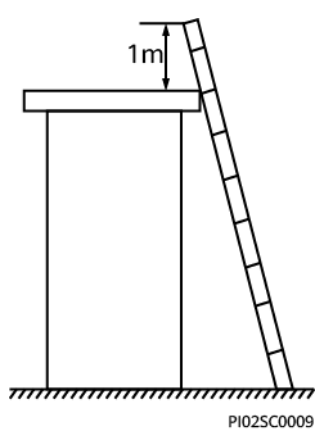

## Heben

- Hebearbeiten dürfen nur von geschultem und qualifiziertem Personal durchgeführt werden.
- Bringen Sie provisorische Warnschilder oder Zäune an, um den Hebebereich abzusperren.
- Stellen Sie sicher, dass das Fundament, auf dem das Heben durchgeführt wird, die Tragfähigkeitsanforderungen erfüllt.
- Vergewissern Sie sich vor dem Anheben von Objekten, dass die Hebezeuge fest an einem ortsfesten Gegenstand oder einer Wand befestigt sind, die die Traglastanforderungen erfüllen.
- Stehen Sie während des Hebens nicht unter dem Kran oder den angehobenen Gegenständen oder gehen Sie nicht darunter.
- Lassen Sie Stahlseile und Hebezeuge nicht nachschleppen und lassen Sie angehobene Gegenstände nicht gegen harte Objekte stoßen.

• Achten Sie darauf, dass der zwischen zwei Hebeseilen gebildete Winkel nicht größer ist als 90 Grad, wie in der folgenden Abbildung gezeigt.

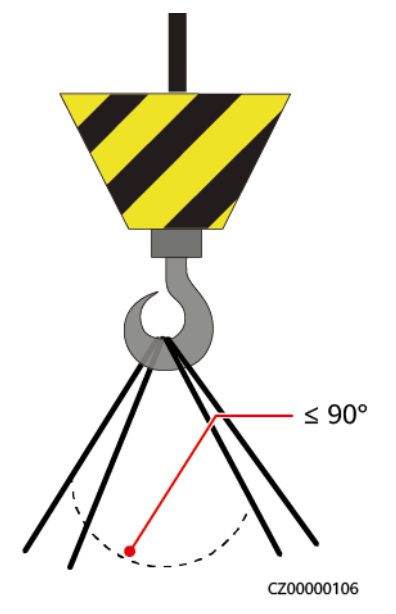

## Bohren von Löchern

- Holen Sie vor dem Bohren von Löchern die Zustimmung des Auftraggebers und Auftragnehmers ein.
- Tragen Sie beim Bohren von Löchern Schutzausrüstung wie Schutzbrille und Schutzhandschuhe.
- Um Kurzschlüsse oder andere Risiken zu vermeiden, bohren Sie keine Löcher in erdverlegte Rohre oder Kabel.
- Schützen Sie das Gerät beim Bohren vor Spänen. Entfernen Sie nach dem Bohren alle Späne.

# **2** Überblick

Der SUN2000 ist ein dreiphasiger, netzgebundener Wechselrichter für PV-Strings, der den von den PV-Strings erzeugten Gleichstrom in Wechselstrom umwandelt und in das Stromnetz einspeist.

## 2.1 Modellnummer

In diesem Dokument werden die folgenden Produktmodelle behandelt:

- SUN2000-12K-MB0
- SUN2000-15K-MB0
- SUN2000-17K-MB0
- SUN2000-20K-MB0
- SUN2000-25K-MB0
- SUN2000-15K-MB0-ZH
- SUN2000-17K-MB0-ZH
- SUN2000-20K-MB0-ZH
- SUN2000-25K-MB0-ZH

Abbildung 2-1 Modellnummer (am Beispiel von SUN2000-15K-MB0-ZH)

| SUN | 2000-15 | K-MI | 80-Z | Ή |
|-----|---------|------|------|---|
| 1   |         |      |      | 1 |
| 1   | 2       | )    | 3    | 4 |

 Tabelle 2-1 Beschreibung der Modellnummer

| Nr. | Punkt      | Beschreibung                                                       |
|-----|------------|--------------------------------------------------------------------|
| 1   | Serienname | SUN2000: dreiphasiger netzgekoppelter PV-String-<br>Wechselrichter |

| Nr. | Punkt       | Beschreibung                                                                                                    |
|-----|-------------|----------------------------------------------------------------------------------------------------|
| 2   | Leistung    | <ul> <li>12K: Die Nennleistung beträgt 12 kW.</li> <li>15K: Die Nennleistung beträgt 15 kW.</li> <li>17K: Die Nennleistung beträgt 17 kW.</li> <li>20K: Die Nennleistung beträgt 20 kW.</li> <li>25K: Die Nennleistung beträgt 25 kW.</li> </ul> |
| 3   | Design-Code | MB0: dreiphasige Produktserie mit einem DC-<br>Eingangsspannungspegel von 1.000 V oder 1.100 V                                                                                                    |
| 4   | Region      | ZH: China                                                                                                    |

## 2.2 Netzanwendung

## **Typische Vernetzung**

SUN2000 eignet sich für netzgekoppelte Anlagen auf Hausdächern und kleine netzgekoppelte PV-Anlagen auf dem Boden. Das System besteht aus PV-Strings, netzgekoppelten Wechselrichtern, AC-Schaltern und Stromverteilereinheiten (PDUs).

#### **Smart Dongle-Vernetzung**

0

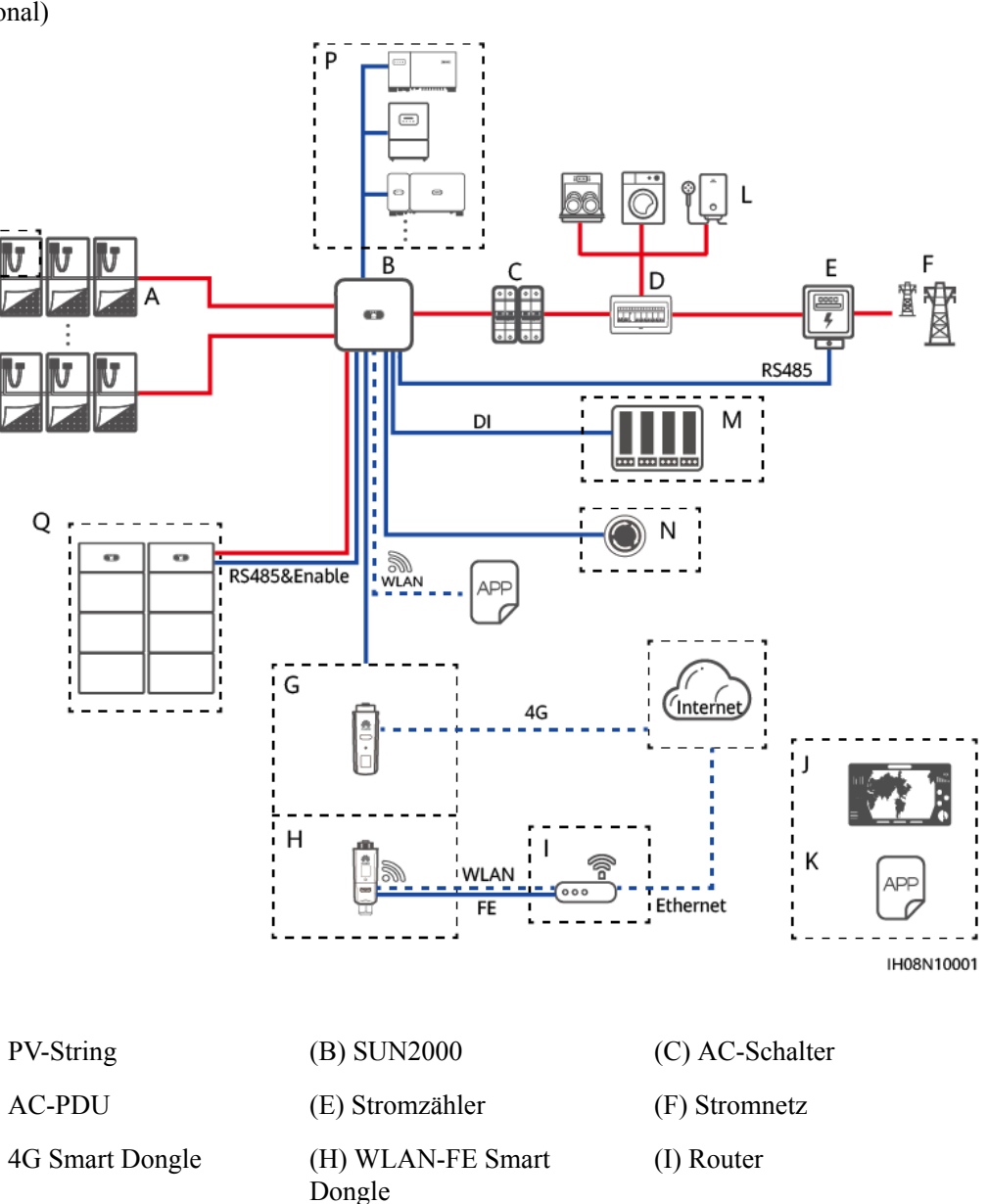

Abbildung 2-2 Smart Dongle-Vernetzung (die Komponente im gestrichelten Kasten ist optional)

| (A) PV-String                         | (B) SUN2000                  | (C) AC-Schalter |
|---------------------------------------|------------------------------|-----------------|
| (D) AC-PDU                            | (E) Stromzähler              | (F) Stromnetz   |
| (G) 4G Smart Dongle                   | (H) WLAN-FE Smart<br>Dongle  | (I) Router      |
| (J) FusionSolar-<br>Verwaltungssystem | (K) FusionSolar-App          | (L) Last        |
| (M) Stromnetzplanungsgerät            | (N) Schnellabschalt-Schalter | (O) Optimierer  |
| (P) Slave-Geräte                      | (Q) Batterie                 |                 |

#### **EMMA-Vernetzung**

2 Überblick

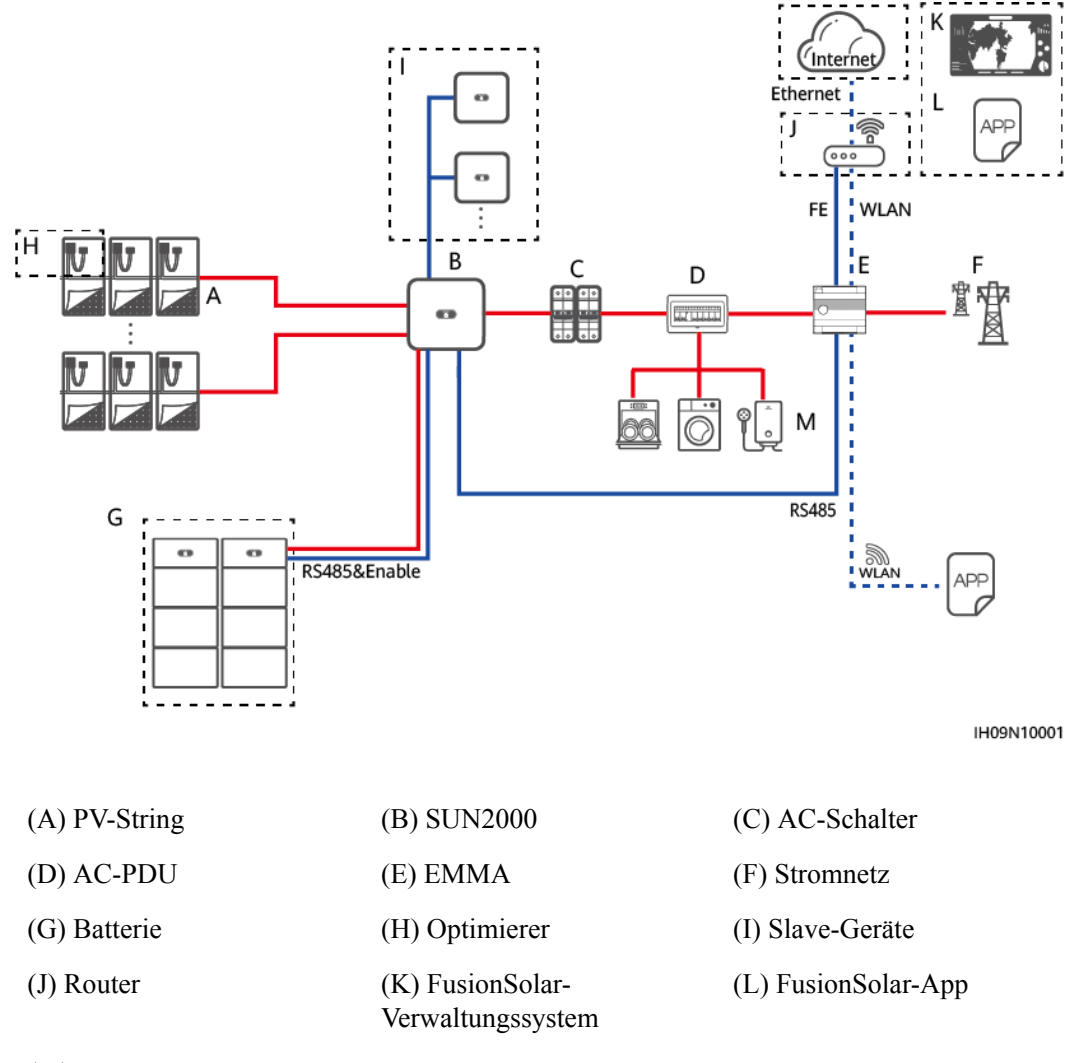

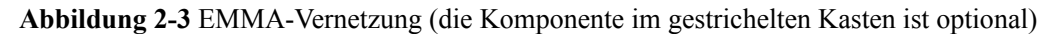

(M) Last

Wenn der SUN2000 mit mehreren Batterien ausgestattet ist, gibt es zwei Anschlussmethoden, wie in der folgenden Abbildung dargestellt.

Abbildung 2-4 Anschlussmethoden für das mit Batterien ausgestattete SUN2000

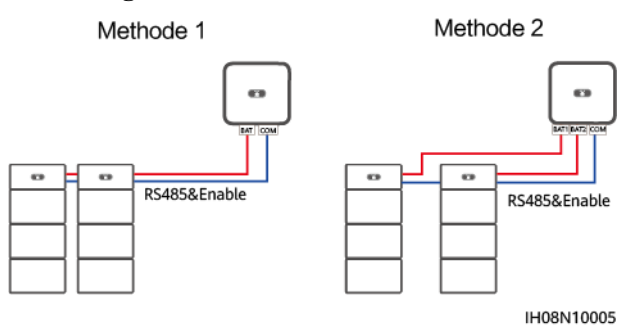

#### ANMERKUNG

Einzelheiten zum Betrieb verwandter Produkte im Netz finden Sie in den folgenden Dokumenten:

SUN2000-(600W-P, 450W-P2) Smart PV-Optimierer Kurzanleitung

SUN2000 Smart PV Optimizer User Manual

MERC-(1300W, 1100W)-P Smart PV Optimierer Kurzanleitung

**MERC Smart PV Optimierer Benutzerhandbuch** 

LUNA2000-(5-30)-S0 Benutzerhandbuch

#### ANMERKUNG

- Bei zwei parallel an dieselbe MPPT-Schaltung angeschlossenen PV-Strings müssen das Modell, die Anzahl, die Ausrichtung und der Neigungswinkel der PV-Module in diesen PV-Strings gleich sein.
- Verschiedene MPPT-Schaltungen müssen mit der gleichen Spannung betrieben werden.
- Die MPPT-Spannung muss größer als der untere Schwellenwert des Volllast-MPPT-Bereichs sein, der im technischen Datenblatt des Wechselrichters angegeben ist. Andernfalls wird der Wechselrichter gedrosselt, was zu Ertragseinbußen des Systems führt.

#### Stromnetztypen

Der SUN2000 unterstützt unter anderem die folgenden Stromnetze: TN-S, TN-C, TN-C-S, TT und IT.

#### Abbildung 2-5 Unterstützte Stromnetze

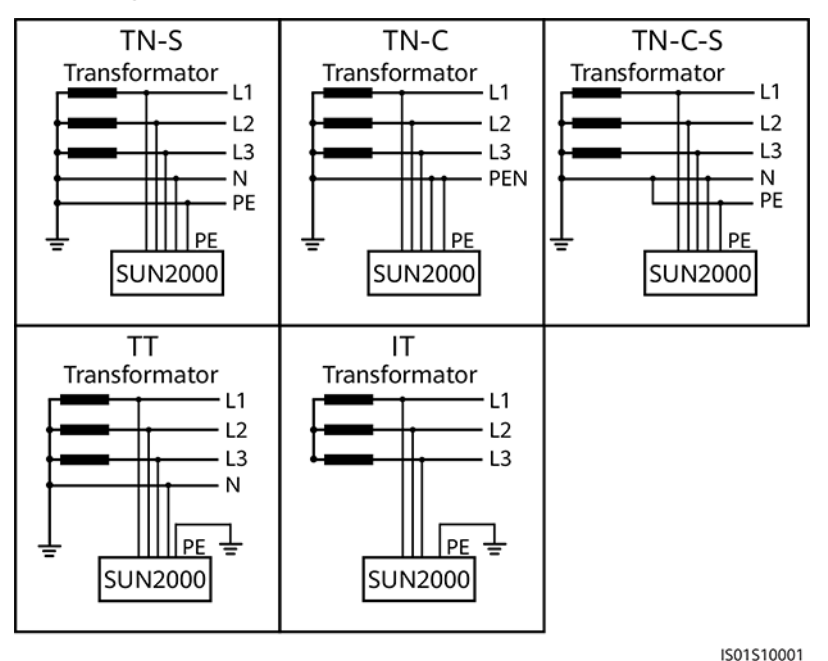

#### ANMERKUNG

- In einem TT-Netz sollte die N-PE-Spannung unter 30 V liegen.
- In einem IT-Stromnetz müssen Sie die Isolierungseinstellung auf diese Option einstellen: Eingang nicht geerdet, mit Transformator.

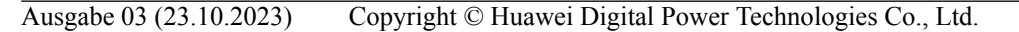

## 2.3 Aussehen

## Aussehen und Anschlüsse

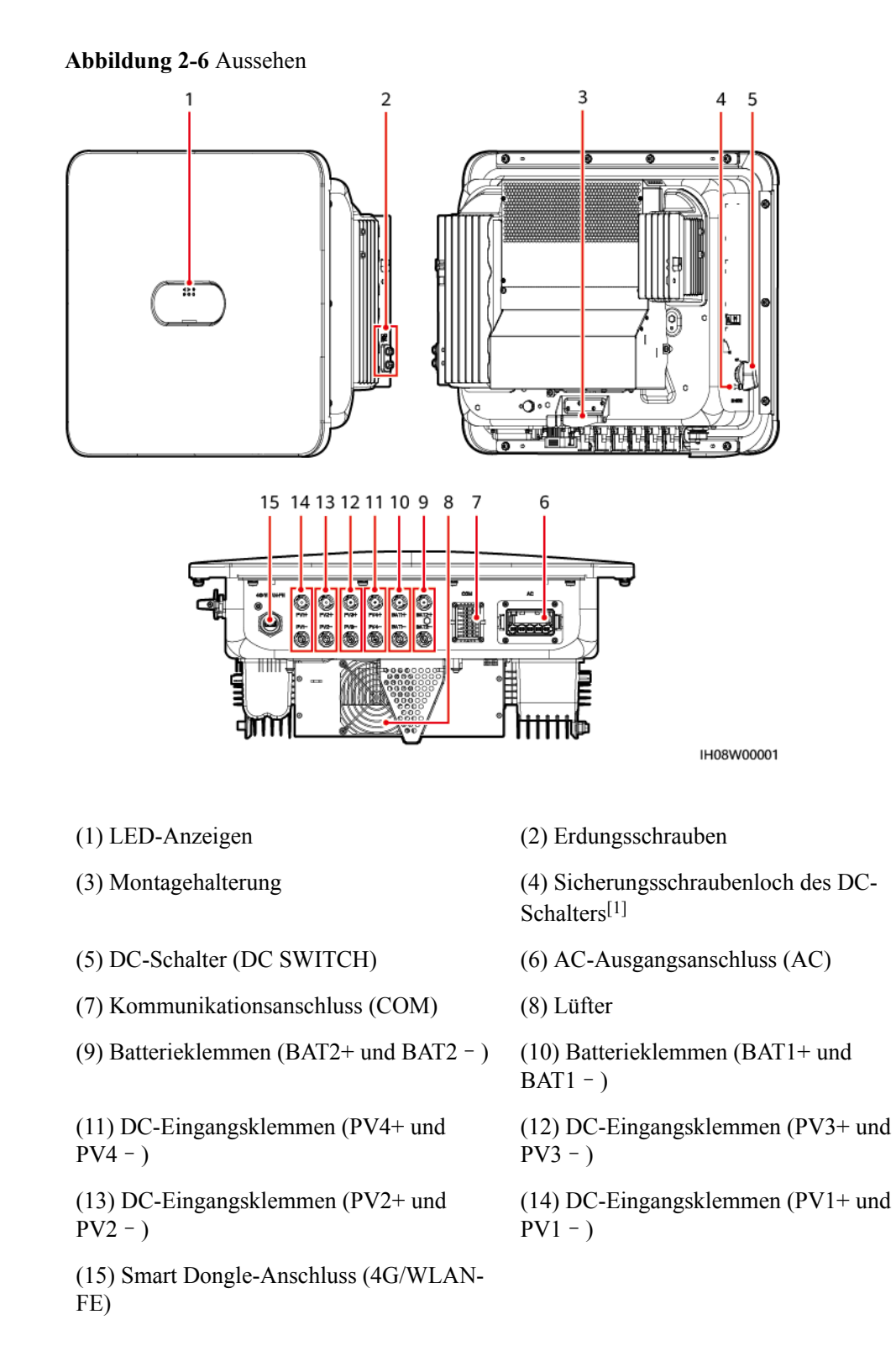

Ausgabe 03 (23.10.2023) Copyright © Huawei Digital Power Technologies Co., Ltd.

Hinweis [1]: Bei Modellen, die in Australien verwendet werden, muss die Sicherungsschraube des DC-Schalters gemäß der lokalen Norm installiert werden, um den DC-Schalter (DC SWITCH) zu sichern und eine falsche Inbetriebnahme zu verhindern. Die Sicherungsschraube für den DC-Schalter wird mit dem Produkt geliefert.

## Anzeigebeschreibung

| Kategorie   | Status                                                                                   |                                                                           | Beschreibung                                                                                                    |
|-------------|------------------------------------------------------------------------------------------|---------------------------------------------------------------------------|----------------------------------------------------------------------------------------------------|
| Laufanzeige | LED1                                                                                     | LED2                                                                      | -                                                                                                    |
|             | Stetig grün                                                                              | Stetig grün                                                               | Der Wechselrichter ist an das<br>Stromnetz gekoppelt.                                                                                                    |
|             | Grünes<br>Blinken in<br>langsamer<br>Abfolge (1 s<br>lang ein und<br>1 s lang<br>aus)    | Aus                                                                       | DC ist eingeschaltet und AC ist ausgeschaltet.                                                                                                    |
|             | Grünes<br>Blinken in<br>langsamer<br>Abfolge (1 s<br>lang ein und<br>1 s lang<br>aus)    | Grünes Blinken in<br>langsamer Abfolge (1 s<br>lang ein und 1 s lang aus) | Sowohl DC als auch AC sind<br>eingeschaltet und der<br>Wechselrichter ist<br>netzentkoppelt.                                                                  |
|             | Aus                                                                                      | Grünes Blinken in<br>langsamer Abfolge (1 s<br>lang ein und 1 s lang aus) | DC ist ausgeschaltet und AC ist eingeschaltet.                                                                                                    |
|             | Aus                                                                                      | Aus                                                                       | Sowohl DC als auch AC sind ausgeschaltet.                                                                                                    |
|             | Rotes<br>Blinken in<br>schneller<br>Abfolge<br>(0,2 s lang<br>ein und 0,2<br>s lang aus) | -                                                                         | Es liegt ein DC-<br>Umgebungsalarm vor, z. B.<br>Hohe String-<br>Eingangsspannung, String<br>Verpolung – Verbindung<br>oder Geringer<br>Isolationswiderstand. |

Tabelle 2-2 LED-Anzeigebeschreibung

| Kategorie                                             | Status                                                                     |                |                                                                                                    | Beschreibung                                                                                                    |
|-------------------------------------------------------|----------------------------------------------------------------------------|----------------|----------------------------------------------------------------------------------------------------|----------------------------------------------------------------------------------------------------|
|                                                       | -                                                                          | Blinkt schnell | l rot                                                                                                    | Es liegt ein AC-<br>Umweltalarm vor, z. B.<br>Netzunterspannung,<br>Netzüberspannung,<br>Netzüberfrequenz oder<br>Netzunterfrequenz. |
|                                                       | Stetig rot                                                                 | Stetig rot     |                                                                                                    | Es liegt ein Fehler vor.                                                                                                    |
| Kommunikati                                           | LED3                                                                       |                | -                                                                                                    |                                                                                                    |
| onsanzeige<br>□ □ ○ □ □ □ □ □ □ □ □ □ □ □ □ □ □ □ □ □ | Grünes Blinken in schneller Abfolge (0,2<br>s lang ein und 0,2 s lang aus) |                | Es findet Kommunikation<br>statt. (Wenn ein Mobiltelefon<br>an den Wechselrichter<br>angeschlossen ist, blinkt die<br>Anzeige zunächst langsam<br>grün und zeigt damit an, dass<br>das Telefon mit dem<br>Wechselrichter verbunden<br>ist). |                                                                                                    |
|                                                       | Grünes Blinken in langsamer Abfolge (1 s<br>lang ein und 1 s lang aus)     |                | Das Mobiltelefon ist mit dem<br>Wechselrichter verbunden.                                                                                                    |                                                                                                    |
|                                                       | Aus                                                                        | us             |                                                                                                    | Es findet keine<br>Kommunikation statt.                                                                                              |
| Anzeige des                                           | LED1                                                                       | LED2           | LED3                                                                                                    | -                                                                                                    |
| Geräteaustaus<br>chs                                  | Stetig rot                                                                 | Stetig rot     | Stetig rot                                                                                                    | Die Hardware des<br>Wechselrichters ist fehlerhaft<br>und muss ausgetauscht<br>werden.                                               |

## 2.4 Arbeitsmodi

Der SUN2000 funktioniert im Standby-, Betriebs- oder Herunterfahr-Modus.

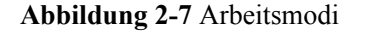

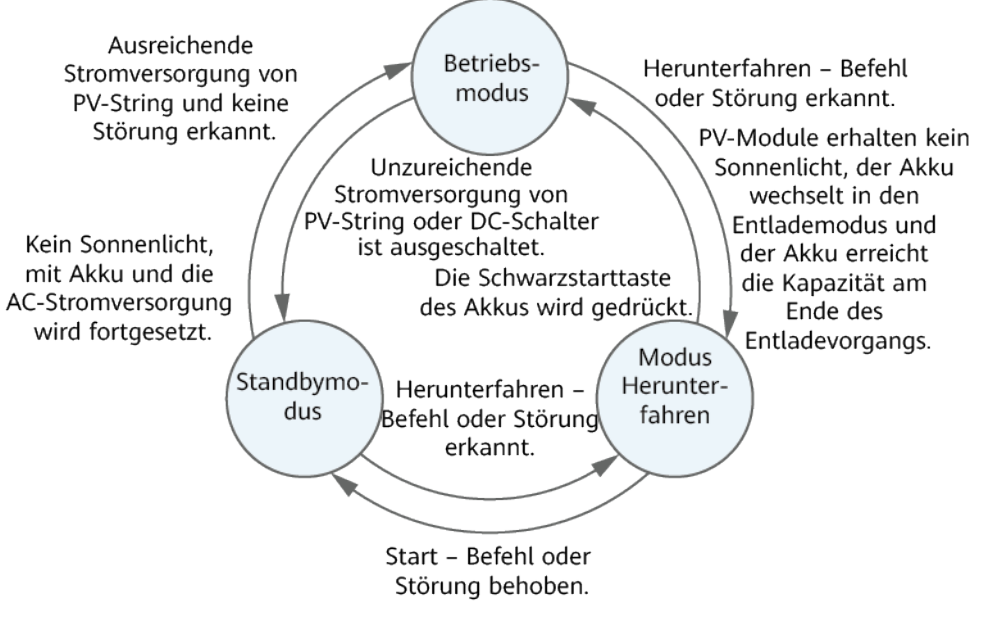

IS07S00002

| <b>Tabelle 2-3</b> Beschreibung der Arbeitsmo | 3 Beschreibung der Arbeitsmo | odi |
|-----------------------------------------------|------------------------------|-----|
|-----------------------------------------------|------------------------------|-----|

| Arbeitsmo<br>dus | Beschreibung                                                                                                    |
|------------------|----------------------------------------------------------------------------------------------------|
| Standby          | Der SUN2000 wechselt in den Standby-Modus, wenn die Außenumgebung die Anforderungen für den Betrieb nicht erfüllt. Im Standby-Modus gilt:                                                                 |
|                  | • Der SUN2000 führt kontinuierlich den Statustest aus und wechselt in den Betriebsmodus, sobald die Betriebsanforderungen erfüllt sind.                                                                   |
|                  | • Der SUN2000 wechselt in den Herunterfahrmodus, nachdem ein Herunterfahrbefehl oder ein Fehler nach dem Hochfahren erkannt wurde.                                                                        |
| Betrieb          | Im Betriebsmodus gilt:                                                                                                    |
|                  | • Der SUN2000 wandelt den Gleichstrom der PV-Strings in Wechselstrom um und speist diesen Strom in das Stromnetz ein.                                                                                     |
|                  | <ul> <li>Der SUN2000 verfolgt den maximalen Leistungspunkt, um die<br/>Ausgangsleistung der PV-Strings zu maximieren.</li> </ul>                                                                          |
|                  | • Wenn der SUN2000 eine Störung oder einen Herunterfahrbefehl erkennt, schaltet er in den Herunterfahrmodus.                                                                                              |
|                  | • Der SUN2000 wechselt in den Standby-Modus, nachdem erkannt wurde,<br>dass die Ausgangsleistung der PV-Strings für den Anschluss an das<br>Stromnetz und die Stromerzeugung unangemessen ist.            |
|                  | • Wenn die PV-Module kein Sonnenlicht erhalten, wechselt der Akku in den Entlademodus. Sobald der Akku die Kapazität am Ende des Entladevorgangs erreicht, wechselt der SUN2000 in den Herunterfahrmodus. |

| Arbeitsmo<br>dus   | Beschreibung                                                                                                    |
|--------------------|----------------------------------------------------------------------------------------------------|
| Herunterfah<br>ren | • Im Standby- oder Betriebsmodus wechselt der SUN2000 in den Herunterfahrmodus, nachdem ein Fehler oder ein Herunterfahrbefehl erkannt wurde. |
|                    | • Im Herunterfahrmodus wechselt der SUN2000 in den Standby-Modus, nachdem ein Hochfahrbefehl erkannt oder der Fehler beseitigt wurde.         |
|                    | • Wenn im Herunterfahrmodus der Schwarzstartschalter des Akkus gedrückt wird, wechselt der SUN2000 in den Betriebsmodus.                      |

## 2.5 Beschreibung der Etiketten

## Gehäuseetiketten

| Symbol                                                                                                    | Bezeichnung                | Bedeutung                                                                                                    |
|----------------------------------------------------------------------------------------------------|----------------------------|----------------------------------------------------------------------------------------------------|
| Danger: High Voltage! 高压危险!           Start maintaining the SUN2000<br>at least 5 minutes after the<br>SUN2000 disconnects from all<br>external power supplies.<br>逆交器与外部所有电源断开后<br>需要等待至少5分钟,才可以<br>进行维护。 | Verzögerte Entladung       | Nach dem Ausschalten<br>des Wechselrichters liegt<br>eine Restspannung vor. Es<br>dauert 5 Minuten, bis sich<br>der Wechselrichter auf<br>eine sichere Spannung<br>entladen hat. |
| Warning: High Temperature! 高溫危险:<br>Never touch the enclosure of<br>an operating SUN2000.<br>逆变器工作时严禁触摸外壳。                                                                                                 | Warnung vor<br>Verbrennung | Berühren Sie den<br>Wechselrichter nicht,<br>wenn er in Betrieb ist, da<br>sein Gehäuse heiß ist.                                                                                |

| Symbol                                                                                                    | Bezeichnung                        | Bedeutung                                                                                                    |
|----------------------------------------------------------------------------------------------------|------------------------------------|----------------------------------------------------------------------------------------------------|
| Danger: Electrical Hazardi有电危险!           Only certified professionals are allowed to install and operate the SUN2000.<br>仅有资质的专业人员才可进行<br>逆变器的安装和操作。           High touch current, earth connection essential before connecting supply.<br>大接触电流!接通电源前须先接地。 | Warnung vor elektrischem<br>Schlag | <ul> <li>Nach dem Einschalten<br/>des Wechselrichters<br/>liegt eine<br/>Hochspannung vor.<br/>Nur qualifizierte und<br/>geschulte<br/>Elektrotechniker<br/>dürfen Arbeiten am<br/>Wechselrichter<br/>durchführen.</li> <li>Nach dem Einschalten<br/>des Wechselrichters<br/>liegt ein hoher<br/>Berührungsstrom vor.<br/>Stellen Sie vor dem<br/>Einschalten des<br/>Wechselrichters sicher,<br/>dass er<br/>ordnungsgemäß</li> </ul> |
| CAUTION<br>Read instructions carefully<br>before performing any operation<br>on the SUN2000.<br>对逆变器进行任何操作前,请<br>仔细阅读说明书 !                                                                                                    | Siehe Dokumentation                | Erinnert das<br>Operationspersonal daran,<br>die dem Wechselrichter<br>beiliegenden Dokumente<br>zu beachten.                                                                                                    |
|                                                                                                    | Erdung                             | Gibt die Position für den<br>Anschluss des<br>Schutzerdungskabels (PE-<br>Kabels) an.                                                                                                    |
| Do not disconnect<br>under load !<br>禁止带负荷断开连接!                                                                                                    | Betriebswarnung                    | Entfernen Sie den DC-<br>Eingangsstecker oder den<br>AC-Ausgangsstecker<br>nicht, wenn der<br>Wechselrichter in Betrieb<br>ist.                                                                                                    |
| ▲ 18-32 kg (40-70 lbs)                                                                                                    | Gewicht                            | Der Wechselrichter ist<br>schwer und erforrdert<br>zwei Personen beim<br>Transport.                                                                                                    |
| (1P)PN/ITEM:XXXXXXX<br>(32P)Model: SUN2000-XKTL-M<br>(S)SN:XXXXXXXXXX MADE IN CHINA                                                                                                    | Seriennummer (SN)                  | Zeigt die Produkt-<br>Seriennummer an.                                                                                                    |

| Symbol | Bezeichnung                                                | Bedeutung                                                                                            |
|--------|------------------------------------------------------------|----------------------------------------------------------------------------------------------------|
|        | QR-Code für die WLAN-<br>Verbindung des<br>Wechselrichters | Scannen Sie den QR-<br>Code, um sich mit dem<br>WLAN des Huawei-<br>Wechselrichters zu<br>verbinden. |

## **Produkt-Typenschild**

Das Typenschild enthält die Marke, das Produktmodell, wichtige technische Spezifikationen, Konformitätssymbole, den Firmennamen und den Herkunftsort.

#### ANMERKUNG

Scannen Sie den QR-Code auf dem Typenschild, um zugehörige Produktinformationen und Dokumente anzuzeigen.

# **3** Anforderungen an die Lagerung

Wenn Wechselrichter nicht sofort in Betrieb genommen werden, müssen die folgenden Anforderungen erfüllt werden:

- Packen Sie die Wechselrichter nicht aus.
- Halten Sie die Lagertemperatur von -40 °C bis +70 °C und die Luftfeuchtigkeit von 5 % bis 95 % RF ein.
- Lagern Sie die Wechselrichter an einem sauberen und trockenen Ort und schützen Sie diese vor Staub und Feuchtigkeit.
- Wechselrichter dürfen in maximal sechs Lagen gestapelt werden. Um Verletzungen oder Beschädigungen des Geräts zu vermeiden, stapeln Sie die Wechselrichter vorsichtig, damit sie nicht umfallen.
- Überprüfen Sie die Wechselrichter während der Lagerzeit regelmäßig (empfohlen: alle drei Monate). Tauschen Sie durch Insekten oder Nagetiere beschädigtes Verpackungsmaterial zeitnah aus.
- Wenn Wechselrichter zwei Jahre oder länger gelagert wurden, müssen sie vor ihrer Inbetriebnahme von Fachleuten überprüft und getestet werden.

# **4** Installation

## 4.1 Installationsmodi

Der Wechselrichter kann an der Wand oder auf einer Stütze montiert werden.

| Installations<br>modus    | Schraubenspezifikationen     | Beschreibung                                 |
|---------------------------|------------------------------|----------------------------------------------|
| Wandmontage               | M6x60 Edelstahl-Dehnschraube | Im Lieferumfang<br>des Produkts<br>enthalten |
| Unterstützende<br>Montage | M6 Edelstahl-Schraubmontage  | Vom Kunden<br>vorbereitet                    |

 Tabelle 4-1 Installationsmodi

## 4.2 Installationsanforderungen

## 4.2.1 Anforderungen an die Standortwahl

## Grundlegende Anforderungen

- Der Wechselrichter ist nach IP66 geschützt und kann im Innen- oder Außenbereich installiert werden.
- Installieren Sie den Wechselrichter nicht an einem leicht zugänglichen Ort, da sein Gehäuse und die Kühlkörper während des Betriebs hohe Temperaturen erzeugen.
- Installieren Sie den Wechselrichter nicht in geräuschempfindlichen Bereichen.
- Installieren Sie den Wechselrichter nicht in Bereichen mit brennbaren oder explosiblen Stoffen.
- Installieren Sie den Wechselrichter nicht in Reichweite von Kindern.

- Installieren Sie den Wechselrichter nicht im Freien in Salzgebieten, da er dort korrodiert und Feuer verursachen kann. Ein Salzgebiet bezieht sich auf eine Region innerhalb von 500 m von der Küste entfernt oder anfällig für Meeresbrise. Regionen mit Meeresbrise variieren je nach Wetterbedingungen (wie Taifune und Monsun) oder Gelände (wie Dämme und Hügel).
- Der Wechselrichter sollte in einer gut belüfteten Umgebung installiert werden, um eine gute Wärmeableitung zu gewährleisten.
- Es wird empfohlen, den Wechselrichter in einem geschützten Bereich oder mit einer Markise darüber zu installieren.

## Anforderungen an die Montagestruktur

- Die Unterkonstruktion für die Installation des Wechselrichters muss feuerbeständig sein.
- Der Wechselrichter darf nicht auf brennbaren Baumaterialien montiert werden.
- Der Wechselrichter ist schwer. Stellen Sie sicher, dass die Installationsoberfläche fest genug ist, um das Gewicht zu tragen.
- Montieren Sie den Wechselrichter in Wohngegenden nicht an Gipskartonplatten oder an Wänden aus ähnlichen Materialien, da diese über eine schwache Schallisolierung verfügen. Die Betriebsgeräusche des Wechselrichters sind deutlich wahrnehmbar.

## 4.2.2 Abstandanforderungen

• Abbildung 4-1 zeigt die Abmessungen der Befestigungslöcher für den Wechselrichter.

Abbildung 4-1 Abmessungen des Wechselrichters und der Montagehalterung

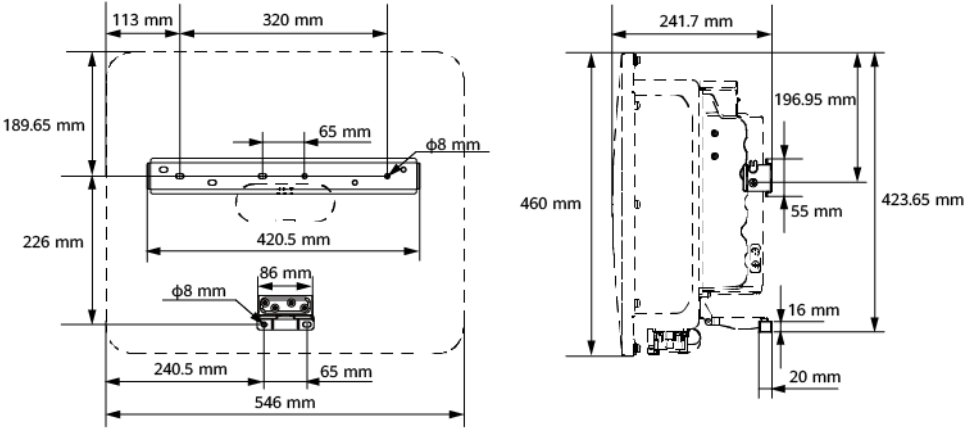

IH08W00007

• Halten Sie um den Wechselrichter herum ausreichend Abstand, um genügend Platz für die Installation und die Wärmeableitung zu gewährleisten.

#### Abbildung 4-2 Abstände

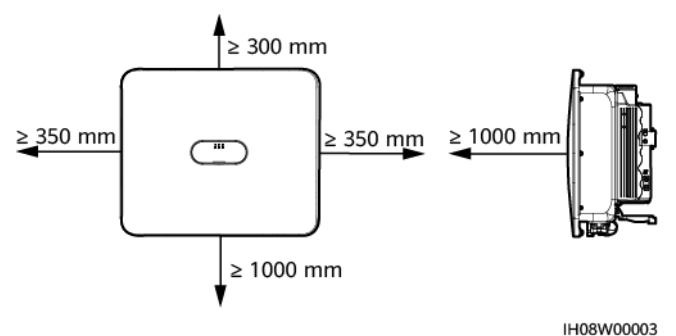

• Wenn mehrere Wechselrichter zu montieren sind, montieren Sie sie horizontal, sofern ausreichend Platz zur Verfügung steht, und im Dreieck, wenn nicht genügend Platz vorhanden sein sollte. Gestapelte Montage wird nicht empfohlen.

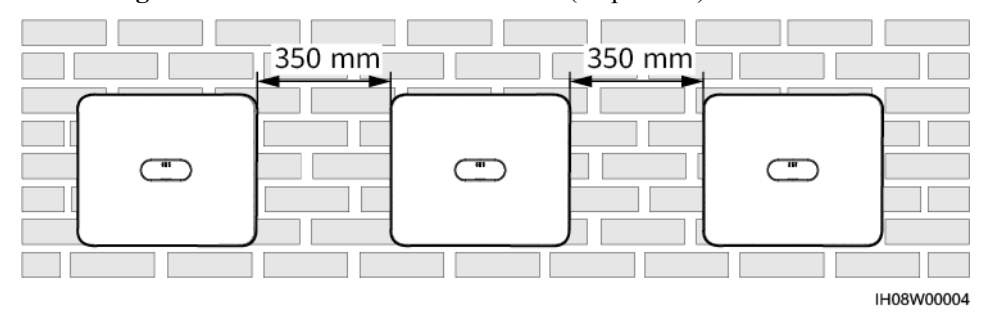

Abbildung 4-3 Horizontaler Installationsmodus (empfohlen)

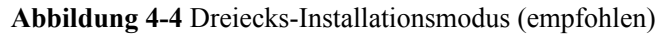

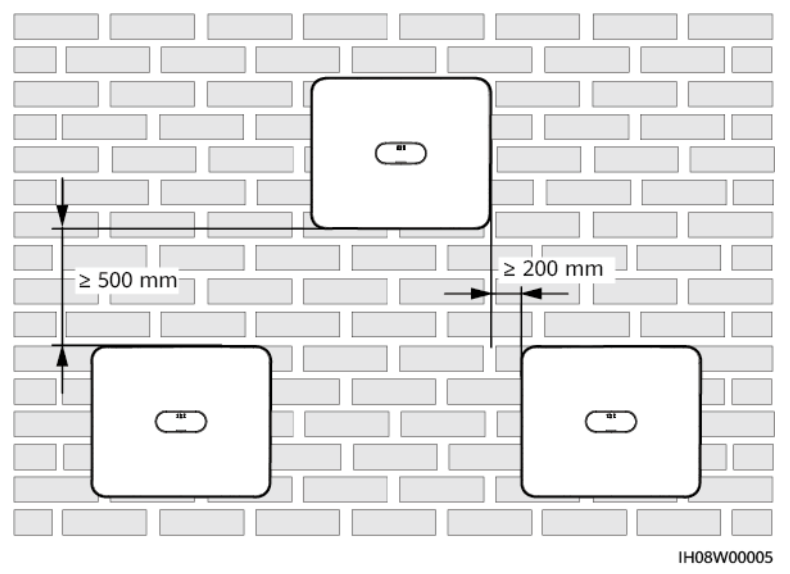

## 4.2.3 Anforderungen an den Winkel

Der Wechselrichter kann an der Wand oder auf einer Stütze montiert werden. Für den Einbauwinkel gelten die folgenden Anforderungen:

• Installieren Sie den Wechselrichter senkrecht oder mit einer maximalen Neigung von 15 Grad nach hinten, um die Wärmeableitung zu erleichtern.

Ausgabe 03 (23.10.2023) Copyright © Huawei Digital Power Technologies Co., Ltd.
• Installieren Sie den Wechselrichter nicht in einer nach vorne geneigten, übermäßig nach hinten geneigten, seitlich geneigten, horizontalen oder auf dem Kopf stehenden Position.

#### Abbildung 4-5 Montagewinkel

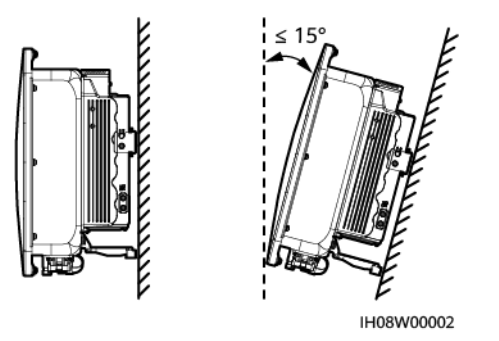

# 4.3 Werkzeuge

| Тур                       | Werkzeug                                             |                                                        |                                                            |                                       |
|---------------------------|------------------------------------------------------|--------------------------------------------------------|------------------------------------------------------------|---------------------------------------|
| Install<br>ationst<br>ool |                                                      |                                                        |                                                            | A                                     |
|                           | Schlagbohrmasc<br>hine<br>Bohrerbit: Φ8<br>mm, Φ6 mm | Isolierter Phillips-<br>Drehmoment-<br>Schraubendreher | Isolierter<br>Sechskant-<br>Drehmoment-<br>Schraubendreher | Isolierter<br>Drehmomentschlü<br>ssel |
|                           |                                                      | A A A A A A A A A A A A A A A A A A A                  |                                                            |                                       |
|                           | Innensechskants-<br>chlüssel                         | Seitenschneider                                        | Hydraulische<br>Crimpzange                                 | Abisolierzange                        |
|                           |                                                      | 2000                                                   |                                                            |                                       |
|                           | Kabelbinder                                          | Demontageschlüs-<br>sel                                | Gummihammer                                                | Allzweckmesser                        |
|                           |                                                      | Modell: PV-MS-<br>HZ Gabelschlüssel                    |                                                            |                                       |
|                           |                                                      | Hersteller: Stäubli                                    |                                                            |                                       |

| Тур                                                  | Werkzeug                  |                                                                        |                                                               |                                                 |
|------------------------------------------------------|---------------------------|------------------------------------------------------------------------|---------------------------------------------------------------|-------------------------------------------------|
|                                                      |                           |                                                                        |                                                               | E C                                             |
|                                                      | Kabelschneider            | Crimpwerkzeug<br>Modell: PV-<br>CZM-22100/19100<br>Hersteller: Stäubli | Multimeter<br>DC-<br>Spannungsmessbe<br>reich ≥ 1.100 V<br>DC | Staubsauger                                     |
|                                                      |                           |                                                                        | <u>8-0</u> 0                                                  |                                                 |
|                                                      | Markierstift              | Stahlmaßband                                                           | Wasserwaage                                                   | Crimpwerkzeug<br>für<br>Kabelendverschlü<br>sse |
|                                                      |                           |                                                                        | -                                                             | -                                               |
|                                                      | Wärmeschrumpf<br>schlauch | Heißluftpistole                                                        |                                                               |                                                 |
| Persön<br>liche<br>Schutz<br>ausrüs<br>tung<br>(PSA) |                           | and and a second                                                       |                                                               |                                                 |
|                                                      | Isolierende<br>Handschuhe | Schutzhandschuhe                                                       | Staubschutzmaske                                              | Isolierende<br>Schuhe                           |
|                                                      |                           |                                                                        | -                                                             | -                                               |
|                                                      | Brille                    | Sicherheitshelm                                                        |                                                               |                                                 |

# 4.4 Kontrolle vor der Montage

#### Äußere Verpackungsmaterialien

Bevor Sie den Wechselrichter auspacken, prüfen Sie die äußeren Verpackungsmaterialien auf Schäden wie Löcher und Risse und überprüfen Sie das Wechselrichter-Modell. Wenn Schäden festgestellt werden oder es sich bei dem Wechselrichter-Modell nicht um das von Ihnen angeforderte Modell handelt, packen Sie es nicht aus, sondern wenden Sie sich stattdessen so schnell wie möglich an Ihren Lieferanten.

#### ANMERKUNG

Es wird empfohlen, die Verpackungsmaterialien 24 Stunden vor der Montage des Wechselrichters zu entfernen.

#### Paketinhalt

#### HINWEIS

• Nachdem Sie das Gerät in die Installationsposition gebracht haben, packen Sie es vorsichtig aus, um Kratzer zu vermeiden. Halten Sie das Gerät beim Auspacken stabil.

Überprüfen Sie sich nach dem Auspacken des Wechselrichters, ob die gelieferten Komponenten intakt sind und der Lieferumfang vollständig ist. Wenden Sie sich bei Schäden oder fehlenden Komponenten an Ihren Lieferanten.

#### ANMERKUNG

Nähere Einzelheiten zur Anzahl der gelieferten Komponenten finden Sie in der *Packing List* im Verpackungskarton.

# 4.5 Transportieren eines Wechselrichters

#### Vorgehensweise

**Schritt 1** Es sind zwei Personen erforderlich, um den Wechselrichter zu transportieren, eine Person auf jeder Seite. Heben Sie den Wechselrichter aus dem Verpackungskarton und bringen Sie ihn in die angegebene Installationsposition.

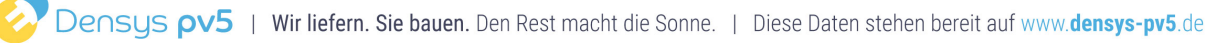

#### 

- Bewegen Sie den Wechselrichter vorsichtig, um Schäden am Gerät und Verletzungen zu vermeiden.
- Fassen Sie die Anschlussklemmen und Anschlüsse nicht an der Unterseite an. Stellen Sie den Wechselrichter nicht so auf, dass die Anschlussklemmen und Anschlüsse den Boden oder eine andere Auflagefläche berühren.
- Wenn Sie den Wechselrichter vorübergehend auf dem Boden platzieren müssen, legen Sie Schutzmaterial wie Schaum und Papier darunter, um Schäden am Gehäuse zu vermeiden.

----Ende

# 4.6 Montage des Wechselrichters (Wandmontage)

#### Vorgang

- Schritt 1 Bestimmen Sie die Positionen der Löcher und markieren Sie diese mit einem Markierstift.
- Schritt 2 Sichern Sie die Montagehalterung.

#### **ANMERKUNG**

- Die Dehnschrauben M6x60 werden mit dem SUN2000 geliefert. Wenn Länge und Anzahl der Dehnschrauben nicht den Installationsanforderungen entsprechen, sind M6-Dehnschrauben aus Edelstahl selbst bereitzustellen.
- Die im Lieferumfang des Wechselrichters enthaltenen Dehnschrauben werden für solide Betonwände eingesetzt. Für andere Wandtypen sind Dehnschrauben selbst bereitzustellen. Stellen Sie dabei sicher, dass die Wand die Traglastanforderungen des Wechselrichters erfüllt.

Abbildung 4-6 Struktur der M6 Dehnschraube

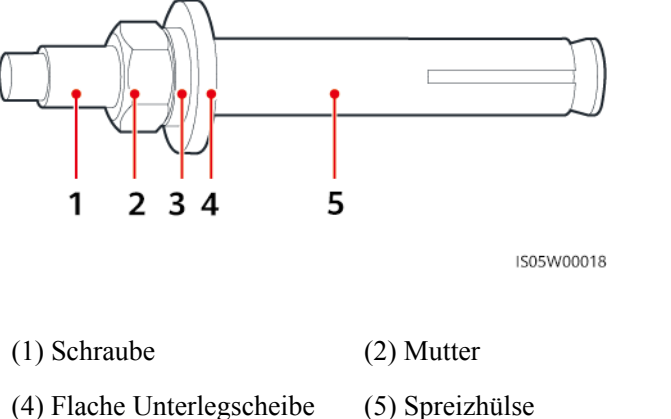

(3) Federscheibe

#### 🔥 GEFAHR

Bohren Sie nicht in Versorgungsleitungen oder Kabel in/an der Wand.

Ausgabe 03 (23.10.2023) Copyright © Huawei Digital Power Technologies Co., Ltd. 32

#### HINWEIS

- Tragen Sie beim Bohren eine Schutzbrille und eine Staubschutzmaske, um ein Einatmen von Staub oder einen Kontakt mit den Augen zu vermeiden.
- Entfernen Sie jeglichen Staub aus oder um die Bohrlöcher herum mit einem Staubsauger und messen Sie den Abstand zwischen den Löchern. Wenn eine große Bohrungstoleranz vorhanden ist, positionieren und bohren Sie die Löcher erneut.
- Nach dem Entfernen der Schraube, Federscheibe und Unterlegscheibe richten Sie die Vorderseite des Spreizdübels an der Betonwand aus. Anderenfalls werden die Montagehalterungen nicht stabil auf der Betonwand sitzen.
- Lösen Sie teilweise Mutter, Unterlegscheibe und Federscheibe der beiden unteren Dehnschrauben.

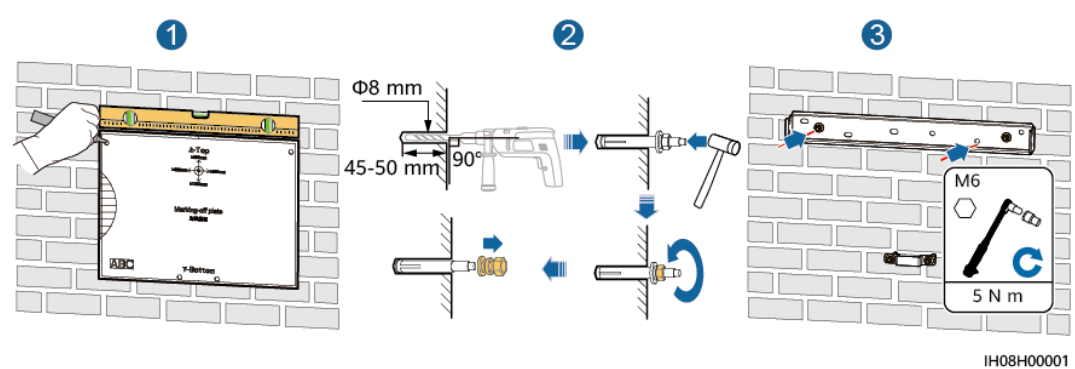

#### Abbildung 4-7 Anbringen der Montagehalterung

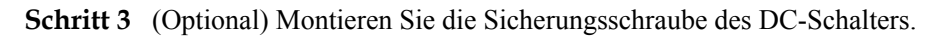

#### ANMERKUNG

- Die Sicherungsschraube des DC-Schalters ist im Lieferumfang des Wechselrichters enthalten. Gemäß dem australischen Standard wird die Sicherungsschraube zum Verriegeln des DC SWITCH verwendet, um den versehentlichen Start des Wechselrichters zu verhindern.
- Führen Sie diesen Schritt bei Modellen, die in Australien verwendet werden, entsprechend den örtlichen Normen durch.

#### Abbildung 4-8 Montage der Sicherungsschraube des DC-Schalters

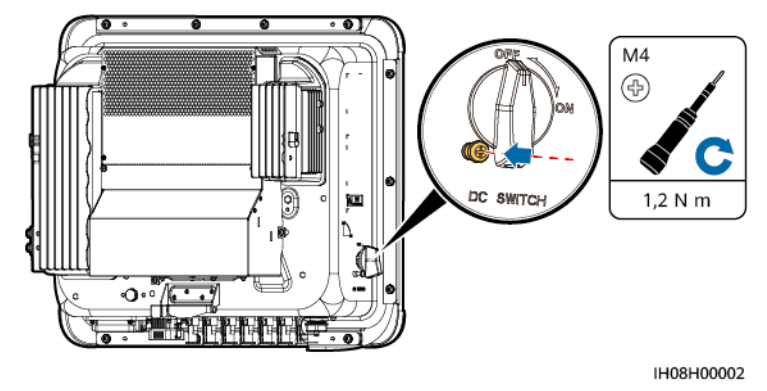

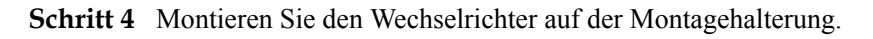

#### Schritt 5 Ziehen Sie die Muttern an.

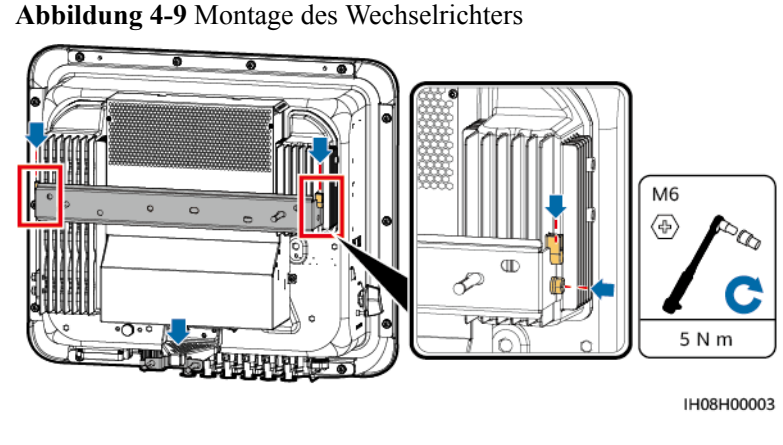

----Ende

# 4.7 Montage des Wechselrichters (Stützenmontage)

#### Voraussetzungen

Bereiten Sie die passenden M6-Schraubensätze aus Edelstahl (einschließlich Flache Unterlegscheiben, Federscheiben und M6-Schrauben) sowie passende Flache Unterlegscheiben und Muttern entsprechend den Halterungsspezifikationen vor.

#### Vorgang

- Schritt 1 Bestimmen Sie anhand der Montageschablone die Positionen für die Bohrlöcher und markieren Sie die Positionen mit einem Markierstift.
- Schritt 2 Bohren Sie Bohrlöcher mit einem Bohrhammer.

#### ANMERKUNG

Es wird geraten, die Bohrlochstellen durch Auftragen von Rostschutzfarbe zu schützen.

Schritt 3 Sichern Sie die Montagehalterung.

#### Abbildung 4-10 Sichern der Montagehalterung

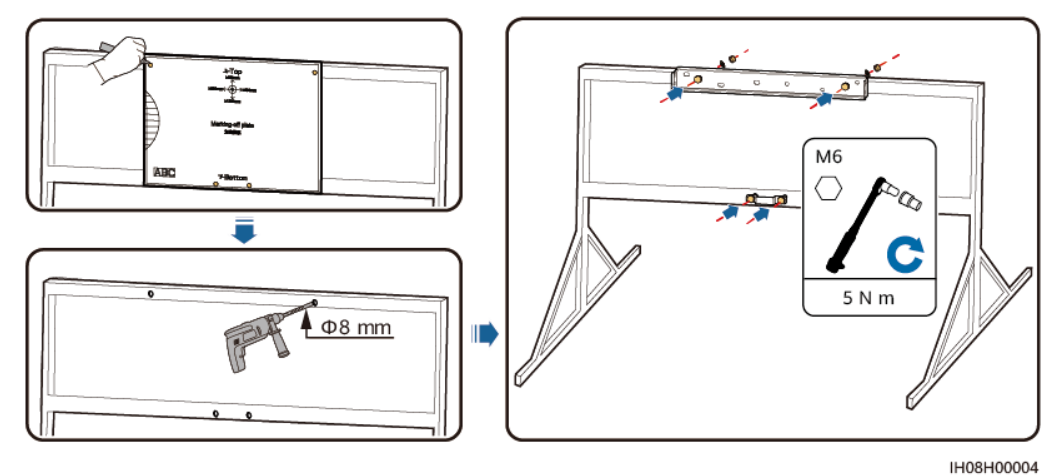

Schritt 4 (Optional) Montieren Sie die Sicherungsschraube des DC-Schalters.

#### ANMERKUNG

- Die Sicherungsschraube des DC-Schalters ist im Lieferumfang des Wechselrichters enthalten. Gemäß dem australischen Standard wird die Sicherungsschraube zum Verriegeln des DC SWITCH verwendet, um den versehentlichen Start des Wechselrichters zu verhindern.
- Führen Sie diesen Schritt bei Modellen, die in Australien verwendet werden, entsprechend den örtlichen Normen durch.

Abbildung 4-11 Montage der Sicherungsschraube des DC-Schalters

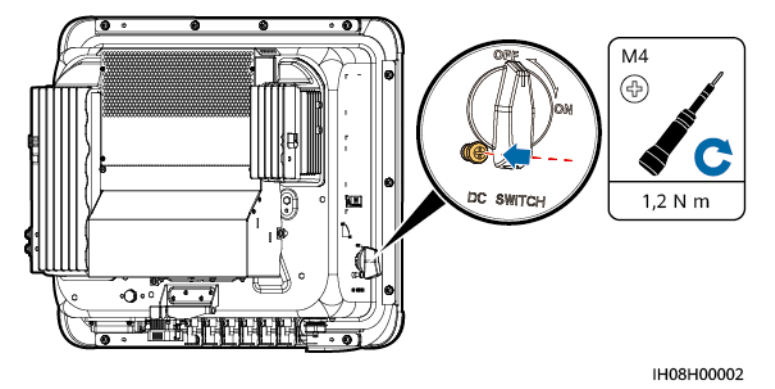

- Schritt 5 Montieren Sie den Wechselrichter auf der Montagehalterung.
- Schritt 6 Ziehen Sie die Schrauben fest.

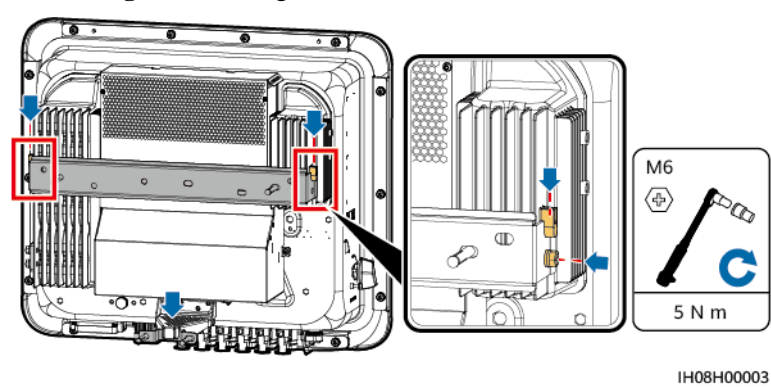

Abbildung 4-12 Montage des Wechselrichters

----Ende

# **5** Elektrische Anschlüsse

#### Vorsichtsmaßnahmen

#### **GEFAHR**

Das PV-Array versorgt den Wechselrichter mit DC-Spannung, nachdem es Sonnenlicht ausgesetzt wurde. Stellen Sie vor dem Anschluss der Kabel sicher, dass alle DC-Schalter am Wechselrichter auf **OFF** gestellt sind. Andernfalls kann die im Wechselrichter anliegende Hochspannung zu Stromschlägen führen.

#### 🛕 GEFAHR

- Der Standort muss mit qualifizierten Brandbekämpfungseinrichtungen wie Brandsand und Kohlendioxid-Feuerlöschern ausgestattet sein.
- Tragen Sie persönliche Schutzausrüstung und verwenden Sie spezielle isolierte Werkzeuge, um Stromschläge oder Kurzschlüsse zu vermeiden.

#### MARNUNG

- Geräteschäden, die durch nicht korrekte Kabelanschlüsse verursacht werden, sind nicht von der Garantie abgedeckt.
- Elektrische Anschlüsse dürfen ausschlie
  ßlich von zertifizierten Elektrikern durchgef
  ührt werden.
- Beim Anklemmen von Kabeln ist jederzeit geeignete persönliche Schutzkleidung zu tragen.
- Um einen schlechten Kabelkontakt aufgrund einer Überbeanspruchung zu vermeiden, wird empfohlen, die Kabel aufzuwickeln und dann an die entsprechenden Ports anzuschließen.

#### 

- Halten Sie die Kabel von der Anlage beim Vorbereiten der Kabel fern, um zu verhindern, dass Kabelreste in der Anlage gelangen. Kabelschrott können Funken verursachen und zu Personen- und Sachschäden führen.
- Bei der Verlegung von PV-Kabeln wird empfohlen, die positiven und negativen PV-Stringkabel in verschiedenen Rohren zu verlegen, um Kabelschäden und Kurzschlüsse durch unsachgemäße Eingriffe während der Bauarbeiten zu vermeiden.

#### ANMERKUNG

Die in den Schaltbildern in diesem Kapitel gezeigten Kabelfarben dienen lediglich zu Ihrer Information. Verwenden Sie die in den vor Ort geltenden elektrotechnischen Vorschriften spezifizierten Kabel (grüngelbe Kabel dürfen nur zur Erdung verwendet werden).

# 5.1 Vorbereiten der Kabel

Abbildung 5-1 SUN2000 Kabelanschlüsse (die Komponenten im gestrichelten Kasten sind optional)

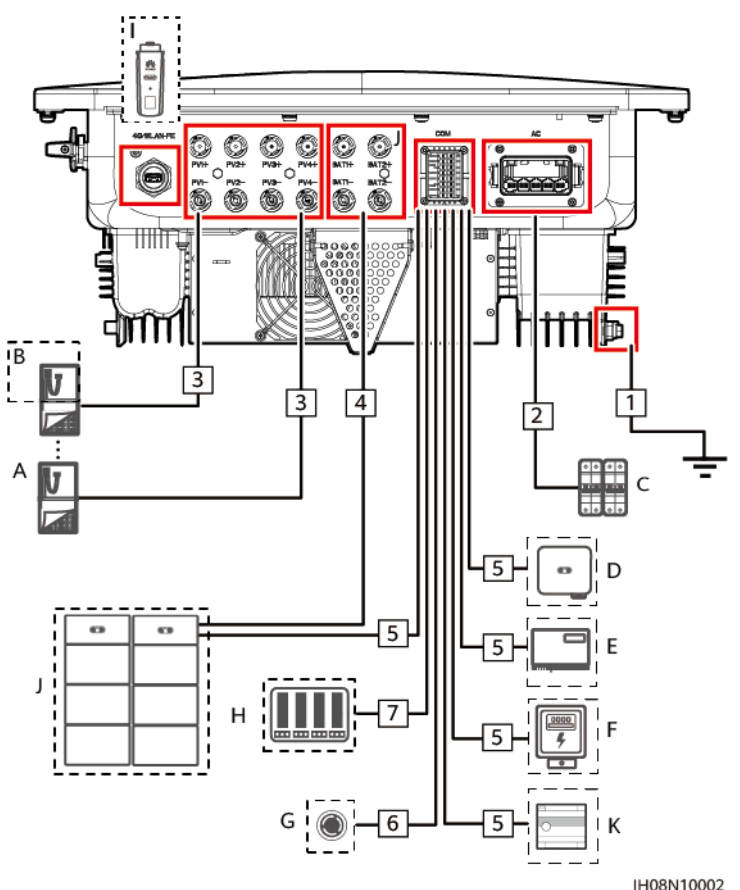

| Nr. | Komponente                   | Beschreibung                                                                                                    | Quelle                                                    |
|-----|------------------------------|----------------------------------------------------------------------------------------------------|-----------------------------------------------------------|
| A   | PV-Modul                     | <ul> <li>Ein PV-String besteht aus PV-<br/>Modulen, die in Reihe verbunden<br/>sind.</li> <li>Der Wechselrichter unterstützt 4<br/>PV-String-Eingänge.</li> </ul>                                                                                                    | Vom Kunden<br>vorbereitet                                 |
| В   | Smart PV<br>Optimizer        | Unterstützte Modelle: SUN2000-<br>(600W-P, 450W-P2) und MERC-<br>(1.300W, 1.100W)-P <sup>[3]</sup>                                                                                                    | Gekauft bei Huawei                                        |
| С   | AC-Schalter                  | <ul> <li>Um zu gewährleisten, dass der<br/>Wechselrichter in Ausnahmefällen<br/>sicher vom Stromnetz getrennt<br/>werden kann, verbinden Sie einen<br/>AC-Schalter mit der AC-Seite des<br/>Wechselrichters. Wählen Sie einen<br/>geeigneten AC-Schalter gemäß den<br/>lokalen Normen und Vorschriften der<br/>Branche. Huawei empfiehlt die<br/>folgenden Spezifikationen des<br/>Schalters:</li> <li>Einphasiger AC-Trennschalter mit<br/>einer Nennspannung von mindestens<br/>415 V AC und einem Nennstrom<br/>von:</li> <li>12K–20K: 40 A</li> <li>25K: 50 A oder 63 A</li> </ul> | Vom Kunden<br>vorbereitet                                 |
| D   | SUN2000                      | Wählen Sie ggf. ein geeignetes<br>Modell aus.                                                                                                    | Gekauft bei Huawei                                        |
| Е   | SmartLogger                  | Wählen Sie ggf. ein geeignetes<br>Modell aus.                                                                                                    | Gekauft bei Huawei                                        |
| F   | Stromzähler <sup>[1]</sup>   | Die empfohlenen Stromzälermodelle<br>sind DTSU666-H, DTSU666-HW,<br>YDS60-80 und YDS60-C24 <sup>[4]</sup> .                                                                                                    | Gekauft bei Huawei                                        |
| G   | Schnellabschalt-<br>Schalter | Wählen Sie ggf. ein geeignetes<br>Modell aus.                                                                                                    | Vom Kunden<br>vorbereitet                                 |
| Н   | Stromnetzplanungs<br>gerät   | Wählen Sie das Gerät aus, das die<br>Anforderungen an die<br>Stromnetzplanung erfüllt.                                                                                                    | Vom örtlichen<br>Stromnetzunterneh-<br>men bereitgestellt |
| I   | Smart Dongle <sup>[2]</sup>  | <ul> <li>Unterstützte Modelle:</li> <li>WLAN-FE Smart Dongle:<br/>SDongleA-05</li> <li>4G Smart Dongle: SDongleB-06</li> </ul>                                                                                                    | Gekauft bei Huawei                                        |

 Tabelle 5-1 Komponentenbeschreibung

| Nr. | Komponente | Beschreibung                                              | Quelle             |
|-----|------------|-----------------------------------------------------------|--------------------|
| J   | Batterie   | Der Wechselrichter kann an LUNA2000 angeschlossen werden. | Gekauft bei Huawei |
| K   | EMMA       | Unterstützte Modelle: EMMA-A01<br>und EMMA-A02            | Gekauft bei Huawei |

Hinweis [1]: Einzelheiten zur Bedienung eines Stromzählers finden Sie unter DTSU666-HW Smart Power Sensor Quick Guide, DTSU666-H 100 A and 250 A Smart Power Sensor User Manual, YDS60-80 Smart Power Sensor Quick Guide und YDS60-C24 Smart Power Sensor Quick Guide.

Hinweis [2]: Einzelheiten zur Bedienung eines WLAN-FE Smart Dongle SDongleA-05 finden Sie unter **SDongleA-05 Smart Dongle Kurzanleitung (WLAN-FE)**. Einzelheiten zur Bedienung eines 4G Smart Dongle SDongleB-06 finden Sie unter **SDongleB-06 Smart Dongle Kurzanleitung (4G)**. Diese Dokumente finden Sie, wenn Sie auf der Seite https:// support.huawei.com/enterprise nach dem entsprechenden Modell suchen.

Hinweis [3]: SUN2000-(600W-P, 450W-P2) und MERC-(1.300W, 1.100W)-P können nicht zusammen verwendet werden.

Hinweis [4]: Behalten Sie die Standard-Baudraten für die Stromzähler DTSU666-H und YDS60-C24 bei. Bei Änderung können die Stromzähler in den Offline-Betrieb wechseln, Alarme auslösen oder die Ausgangsleistung des Wechselrichters beeinträchtigen.

| Nr. | Bezeichnung                                  | Тур                                                                 | Leiterquerschnitt                                               | Außendurchm<br>esser |
|-----|----------------------------------------------|---------------------------------------------------------------------|-----------------------------------------------------------------|----------------------|
| 1   | PE-Kabel                                     | Einadriges<br>Kupferkabel<br>für den<br>Außenbereich                | $12K: \ge 6 \text{ mm}^2$<br>$15K-25K: \ge 10 \text{ mm}^2$     | -                    |
| 2   | AC-<br>Ausgangsstromka-<br>bel               | Fünfadriges<br>Kupferkabel<br>für den<br>Außenbereich               | 12K: 6 - 16 mm <sup>2</sup><br>15K–25K: 10 - 16 mm <sup>2</sup> | 11-26 mm             |
| 3   | DC-<br>Eingangsstromka-<br>bel               | Herkömmlich<br>es PV-Kabel<br>für den                               | 4-6 mm <sup>2</sup>                                             | 5,5-9 mm             |
| 4   | (Optional)<br>Batteriekabel                  | Außenbereich                                                        |                                                                 |                      |
| 5   | (Optional) RS485-<br>Kommunikationsk<br>abel | Abgeschirmte<br>s Twisted-<br>Pair-Kabel für<br>den<br>Außenbereich | 0,2 - 1 mm <sup>2</sup> (0,5 mm <sup>2</sup><br>empfohlen)      | 4-11 mm              |

Tabelle 5-2 Kabelbeschreibung

| Nr. | Bezeichnung                                                   | Тур                                          | Leiterquerschnitt | Außendurchm<br>esser |
|-----|---------------------------------------------------------------|----------------------------------------------|-------------------|----------------------|
| 6   | (Optional)<br>Signalkabel zum<br>Schnellabschalt-<br>Schalter |                                              |                   |                      |
| 7   | (Optional)<br>Netzplanungssign<br>alkabel                     | Fünfadriges<br>Kabel für den<br>Außenbereich |                   |                      |

#### ANMERKUNG

- Der minimale Kabeldurchmesser muss den lokalen Normen entsprechen.
- Zu den Faktoren, die die Kabelauswahl betreffen, gehören der Nennstrom, der Kabeltyp, der Verkabelungsmodus, die Umgebungstemperatur und der maximal erwartete Leitungsverlust.

# 5.2 Anschließen eines PE-Kabels

#### Vorsichtsmaßnahmen

#### ▲ GEFAHR

- Achten Sie darauf, dass das PE-Kabel sicher angeschlossen ist. Andernfalls besteht die Gefahr eines elektrischen Schlages.
- Schließen Sie den Neutralleiter nicht als PE-Kabel an das Gehäuse an. Andernfalls besteht die Gefahr eines elektrischen Schlages.

#### ANMERKUNG

- Der Erdungspunkt am AC-Ausgangsanschluss dient ausschließlich als PE-Potenzialausgleichspunkt und ist kein Ersatz für den Erdungspunkt am Gehäuse.
- Es wird empfohlen, nach dem Anschluss des PE-Kabels Silikonfett oder -farbe um die Erdungsklemme aufzutragen.

#### Zusätzliche Informationen

Der Wechselrichter verfügt über die Erdungserkennungsfunktion. Diese Funktion wird verwendet, um zu überprüfen, ob der Wechselrichter vor dem Start ordnungsgemäß geerdet ist oder ob das Erdungskabel des Wechselrichters während des Betriebs des Wechselrichters getrennt ist. Außerdem wird diese Funktion verwendet, um zu überprüfen, ob der Wechselrichter unter eingeschränkten Bedingungen ordnungsgemäß geerdet ist. Um den sicheren Betrieb des Wechselrichters zu gewährleisten, wird der Wechselrichter entsprechend den Anschlussanforderungen des PE-Kabels ordnungsgemäß geerdet. Wenn bei einigen Stromnetztypen die Ausgangsseite des Wechselrichters an einen Trenntransformator angeschlossen ist, stellen Sie sicher, dass der Wechselrichter ordnungsgemäß geerdet ist, und deaktivieren Sie dann **Boden normale Herunterfahren** , damit der Wechselrichter ordnungsgemäß funktioniert.

- Gemäß IEC 62109 müssen Sie das PE-Kabel des Wechselrichters ordnungsgemäß anschließen und sicherstellen, dass mindestens eine der folgenden Anforderungen erfüllt ist, bevor die Erdungserkennungsfunktion ungültig wird, um den sicheren Betrieb des Wechselrichters im Fall einer Beschädigung oder Trennung des Erdungskabels zu gewährleisten.
  - Wenn die PE-Klemme des AC-Steckers nicht verbunden ist, muss das PE-Kabel am Gehäuse ein einadriges Außenkupferkabel mit einer Querschnittsfläche von mindestens 10 mm<sup>2</sup> sein.
  - Verwenden Sie Kabel mit demselben Durchmesser wie das AC-Ausgangsstromkabel und erden Sie die PE-Klemme am AC-Stecker und an den Erdungsschrauben am Gehäuse.
- In einigen Ländern und Regionen muss der Wechselrichter über zusätzliche Erdungskabel verfügen. Verwenden Sie in diesem Fall Kabel mit demselben Durchmesser wie das AC-Ausgangsstromkabel und erden Sie die PE-Klemme am AC-Stecker und an den Erdungsschrauben am Gehäuse.

#### Vorgang

Schritt 1 Crimpen Sie einen Kabelschuh.

#### HINWEIS

- Achten Sie beim Abisolieren eines Kabels darauf, den Kerndraht nicht zu zerkratzen.
- Der nach dem Crimpen des Leiter-Crimpstreifens des Kabelschuhs gebildete Hohlraum muss die Kerndrähte vollständig umgeben. Die Kerndrähte müssen engen Kontakt zum Kabelschuh haben.
- Umhüllen Sie den unisolierten Crimpbereich mit einem Schrumpfschlauch oder Isolierband. Der Schrumpfschlauch dient als Beispiel.
- Seien Sie vorsichtig beim Umgang mit der Heißluftpistole, um Hitzeschäden am Gerät zu vermeiden.

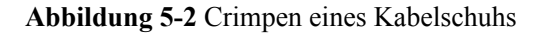

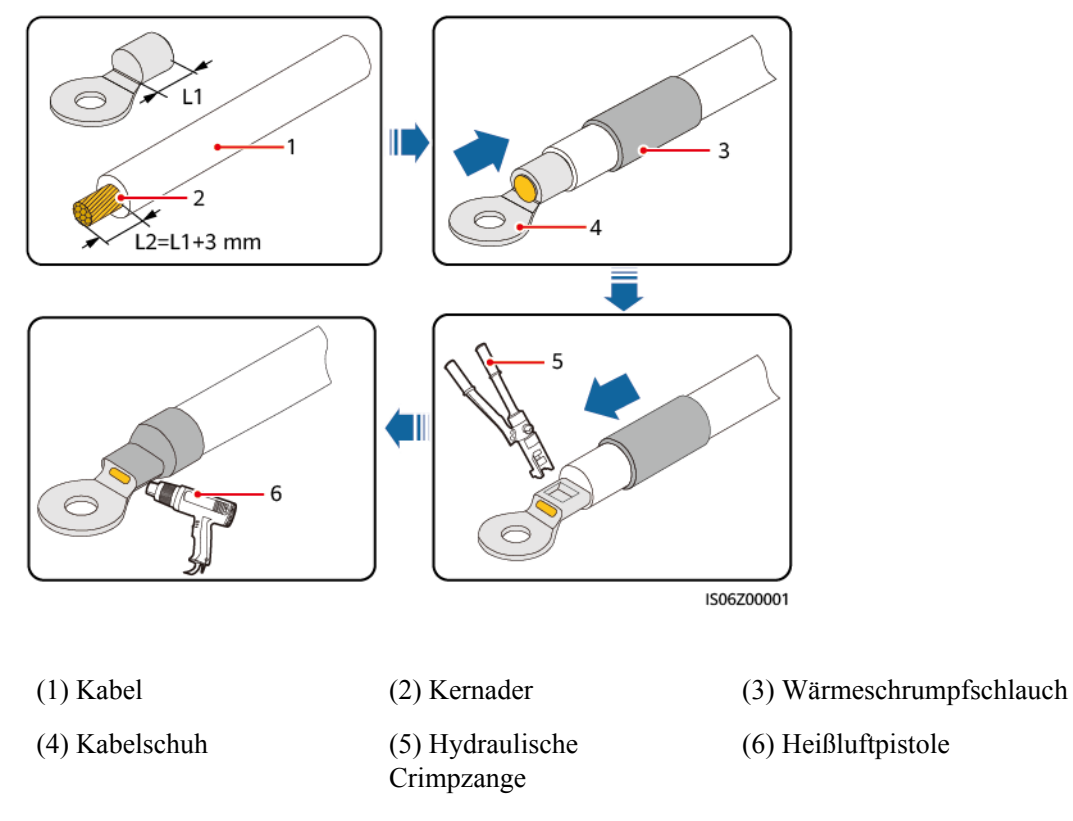

#### Schritt 2 Schließen Sie ein PE-Kabel an.

Abbildung 5-3 Anschließen des PE-Kabels

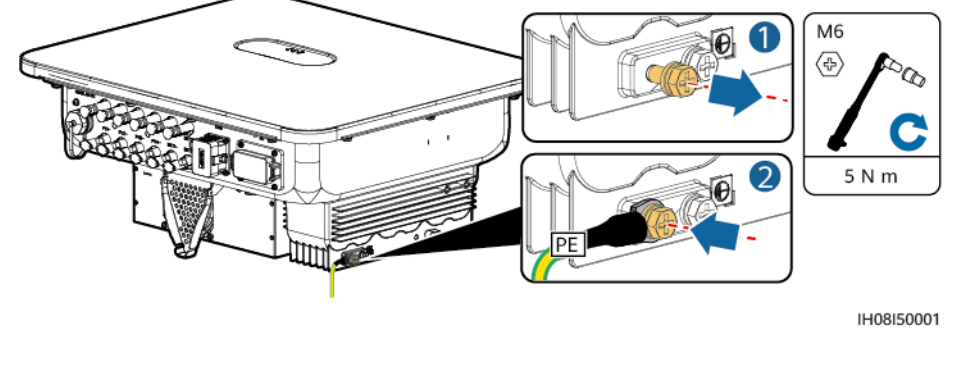

----Ende

# 5.3 Anschließen eines AC-Ausgangsstromkabels

#### Vorsichtsmaßnahmen

Es wird empfohlen, auf der AC-Seite des Wechselrichters einen Drehstromschalter zu installieren. Wählen Sie ein geeignetes Überstromschutzgerät, das den lokalen Richtlinien zur Stromverteilung entspricht, um sicherzustellen, dass sich der Wechselrichter unter ungewöhnlichen Umständen sicher vom Stromnetz trennen kann.

Ausgabe 03 (23.10.2023) Copyright © Huawei Digital Power Technologies Co., Ltd.

42

#### 

- Schließen Sie keine Lasten zwischen einem Wechselrichter und einem AC-Schalter an, der direkt mit dem Wechselrichter verbunden ist. Andernfalls kann der Schalter versehentlich stolpern.
- Wenn ein AC-Schalter mit Spezifikationen verwendet wird, die über lokale Standards, Vorschriften oder die Empfehlungen des Unternehmens hinausgehen, schaltet sich der Schalter in Ausnahmefällen möglicherweise nicht rechtzeitig aus, was zu schwerwiegenden Störungen führt.

#### 

Jeder Wechselrichter muss mit einem AC-Ausgangsschalter ausgestattet sein. Mehrere Wechselrichter dürfen nicht an denselben AC-Schalter angeschlossen werden.

Der Wechselrichter ist mit einer integrierten Fehler-Überwachungseinheit ausgestattet. Wenn der Wechselrichter erkennt, dass der Fehlerstrom den zulässigen Wert überschreitet, trennt er sich schnell vom Stromnetz.

#### HINWEIS

- Wenn der externe AC-Schalter über einen Fehlerstromschutz verfügt, muss der Bemessungsdifferenzstrom größer oder gleich 300 mA sein.
- Wenn mehrere Wechselrichter über ihre AC-Schalter an den Master-Fehlerstromschutzschalter angeschlossen sind, muss der Bemessungsdifferenzstrom des Geräts größer oder gleich der Anzahl der Wechselrichter x 300 mA sein.
- Der AC-Schalter darf kein Messerschalter sein.

#### Vorgang

Schritt 1 Schließen Sie das AC-Ausgangsstromkabel an den AC-Steckverbinder an.

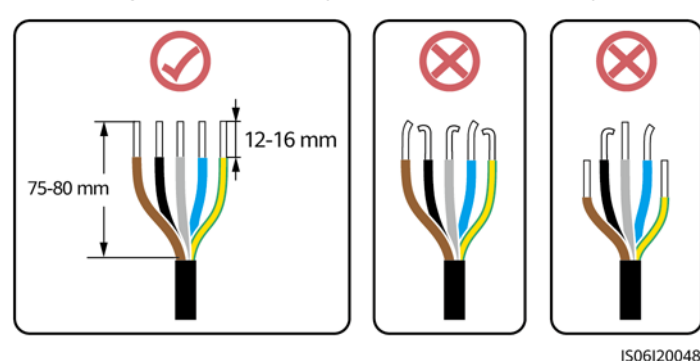

Abbildung 5-4 Anforderungen an die Abisolierzange

#### HINWEIS

- Stellen Sie sicher, dass sich der Kabelmantel im Steckverbinder befindet.
- Führen Sie die freiliegenden Kerndrähte vollständig in die Löcher ein.
- Schließen Sie das AC-Stromausgangskabel sicher an. Andernfalls kann das Gerät nicht ordnungsgemäß funktionieren oder der AC-Steckverbinder kann beschädigt werden.
- Achten Sie darauf, dass das Kabel nicht verdreht ist.

Abbildung 5-5 Dreiadriges Kabel (L1, L2 und L3)

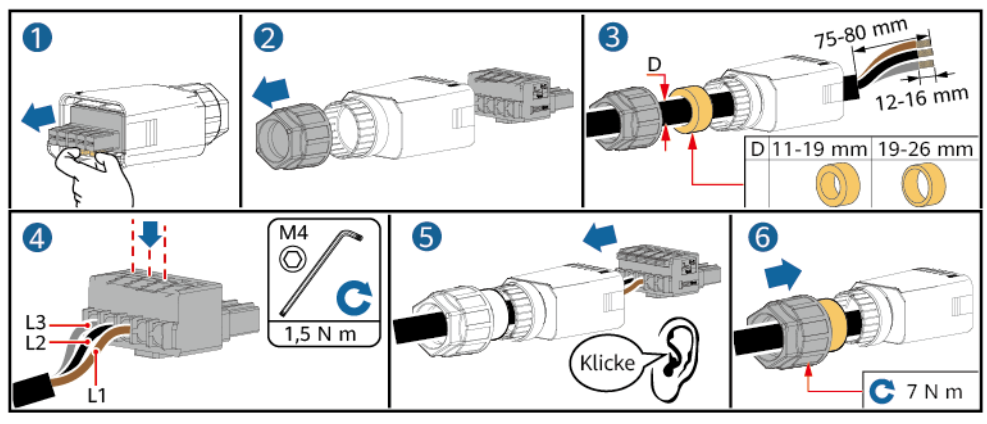

IH08Z20001

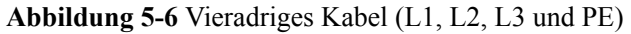

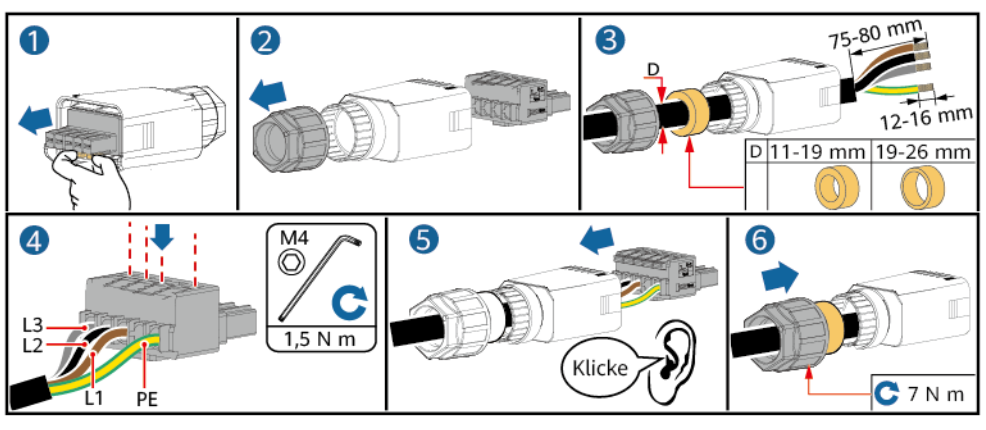

IH08Z20002

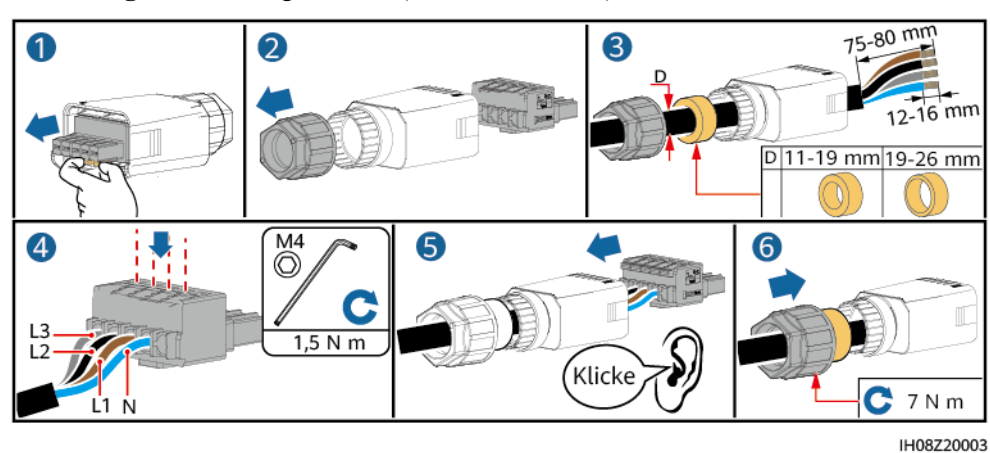

Abbildung 5-7 Vieradriges Kabel (L1, L2, L3 und N)

Abbildung 5-8 Fünfadriges Kabel (L1, L2, L3, N und PE)

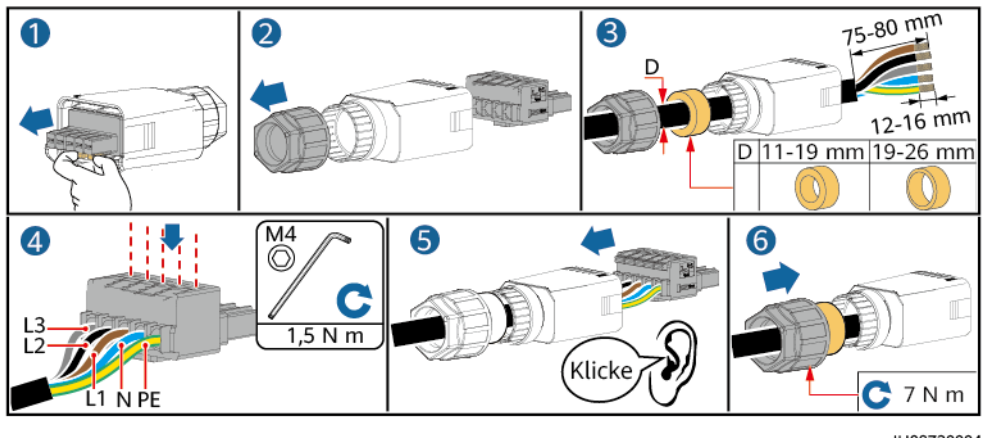

IH08Z20004

#### ANMERKUNG

Die in den Abbildungen gezeigten Kabelfarben dienen nur zu Referenzzwecken. Wählen Sie gemäß den jeweiligen örtlich geltenden Standards ein entsprechendes Kabel aus.

Schritt 2 Schließen Sie den AC-Steckverbinder an den AC-Ausgangsanschluss an.

#### HINWEIS

Achten Sie darauf, dass der AC-Steckverbinder sicher angeschlossen ist.

Abbildung 5-9 Sichern des AC-Steckverbinders

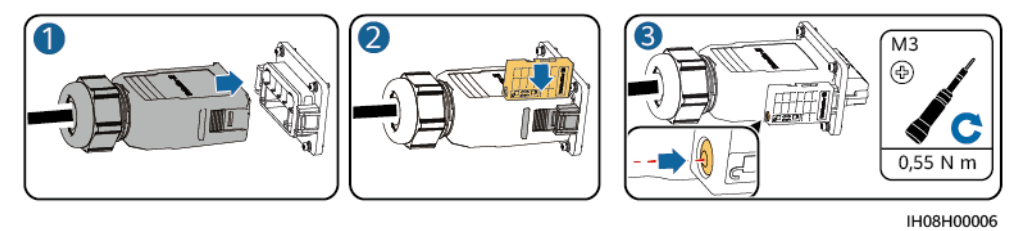

Ausgabe 03 (23.10.2023) Copyright © Huawei Digital Power Technologies Co., Ltd.

45

Schritt 3 Überprüfen Sie die Verlegung des AC-Ausgangsstromkabels.

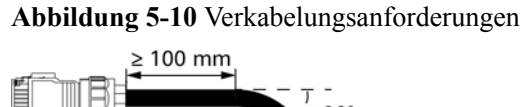

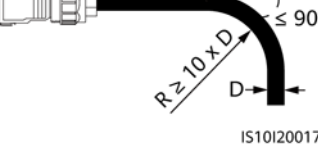

----Ende

#### Trennen der Verbindung

Führen Sie die Schritte in umgekehrter Reihenfolge aus, um das Kabel zu trennen.

# 5.4 Anschließen der DC-Eingangsstromkabel

#### Vorsichtsmaßnahmen

#### ▲ GEFAHR

- Vergewissern Sie sich vor dem Anschließen der DC-Eingangsstromkabel, dass die DC-Spannung innerhalb des sicheren Bereichs liegt (unter 60 V DC) und dass der DC SWITCH am Wechselrichter auf OFF eingestellt ist. Anderenfalls kann Hochspannung Stromschläge verursachen.
- Führen Sie während des Betriebs des Wechselrichters keine Wartungsarbeiten oder Vorgänge an den DC-Eingangsstromkabeln durch, wie z. B. das Anschließen oder Trennen eines PV-Strings oder eines PV-Moduls im PV-String. Andernfalls besteht die Gefahr eines elektrischen Schlages.
- Wenn kein PV-String an die DC-Eingangsklemme des Wechselrichters angeschlossen ist, darf die wasserdichte Abdeckung der DC-Eingangsklemme nicht entfernt werden. Andernfalls verringert sich das Schutzniveau des Wechselrichters.

#### 

Stellen Sie sicher, dass die folgenden Bedingungen erfüllt sind. Andernfalls kann es zur Beschädigung des Wechselrichters oder sogar zu einem Brand kommen.

- Die in jedem PV-String in Reihe geschalteten PV-Module haben dieselben Spezifikationen.
- Die maximale Leerlaufspannung jedes PV-Strings muss unter allen Umständen kleiner oder gleich 1.100 V DC sein.
- Die Polarität der elektrischen Verbindungen ist auf der DC-Eingangsseite korrekt. Die positive und negative Klemme des PV-Strings müssen mit der positiven bzw. negativen DC-Eingangsklemme des Wechselrichters verbunden werden.
- Wenn ein DC-Eingangsstromkabel verkehrt herum angeschlossen ist, dürfen Sie nicht sofort den DC SWITCH oder den Plus-/Minus-Steckverbinder betätigen. Warten Sie, bis die Sonneneinstrahlungsstärke nachlässt und der Strom des PV-Strings auf unter 0,5 A sinkt. Stellen Sie dann den DC SWITCH auf OFF, entfernen Sie den Plus-/Minus-Steckverbinder und korrigieren Sie die Polarität des DC-Eingangsstromkabels.

#### HINWEIS

- Der Ausgang des an den Wechselrichter angeschlossenen PV-Strings darf nicht geerdet werden. Stellen Sie sicher, dass der PV-Modulausgang gut gegen Erde isoliert ist.
- Die PV-Strings, die an denselben MPPT-Schaltkreis angeschlossen sind, sollten das gleiche Modell und die gleiche Anzahl an PV-Modulen oder Optimierern verwenden.
- Bei der Installation der PV-Strings und des Wechselrichters kann es zu einem Kurzschluss zwischen den positiven und negativen Klemmen der PV-Strings und der Erde kommen, wenn die Stromkabel nicht ordnungsgemäß installiert oder verlegt sind. In diesem Fall kann ein AC- oder DC-Kurzschluss auftreten und den Wechselrichter beschädigen. Die daraus resultierenden Geräteschäden sind nicht durch die Produktgarantie abgedeckt.

#### Beschreibung der Klemmen

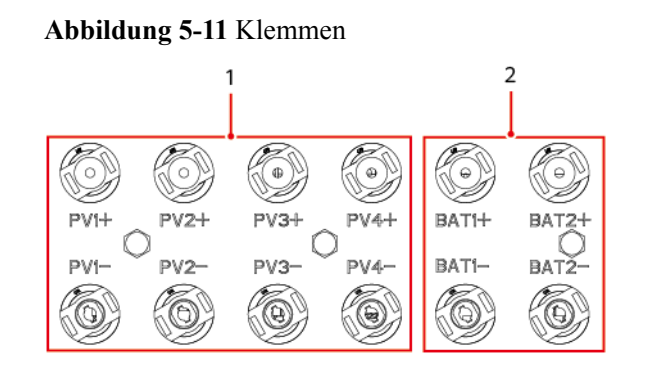

(1) DC-Eingangsklemmen

(2) Batterieklemmen

#### Abbildung 5-12 Verbindung

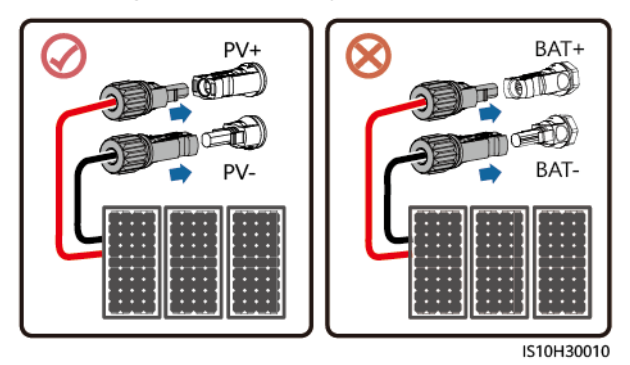

#### Vorgang

#### 

Vergewissern Sie sich vor dem Einstecken der Plus- und Minus-Steckverbinder in die positiven und negativen DC-Eingangsklemmen des Wechselrichters, dass der DC SWITCH auf OFF steht.

#### HINWEIS

- Die Verwendung äußerst steifer Kabel, wie z. B. armierte Kabel, als DC-Eingangsstromkabel wird nicht empfohlen, da es durch das Biegen der Kabel zu einem beeinträchtigten Kontakt kommen könnte.
- Kennzeichnen Sie vor der Montage der DC-Steckverbinder die Kabelpolung richtig, um sicherzustellen, dass die Kabel richtig angeschlossen werden.
- Ziehen Sie nach dem Crimpen der Plus- und Minus-Metallklemmen die DC-Eingangsstromkabel zurück, um sicherzustellen, dass sie sicher angeschlossen sind.
- Stecken Sie die gecrimpten Metallklemmen der Plus- und Minus-Stromkabel in die entsprechenden Plus- und Minus-Steckverbinder. Ziehen Sie dann an den DC-Eingangsstromkabeln, um eine feste Verbindung sicherzustellen.
- Wenn ein DC-Eingangsstromkabel verkehrt herum angeschlossen ist und der DC SWITCH auf ON steht, dürfen Sie nicht sofort den DC SWITCH oder den Plus-/Minus-Steckverbinder betätigen. Andernfalls kann das Gerät beschädigt werden. Die daraus resultierenden Geräteschäden sind nicht durch die Produktgarantie abgedeckt. Warten Sie, bis die Sonneneinstrahlungsstärke nachlässt und der Strom des PV-Strings auf unter 0,5 A sinkt. Stellen Sie dann den DC SWITCH auf OFF, entfernen Sie den Plus-/Minus-Steckverbinder und korrigieren Sie die Polarität des DC-Eingangsstromkabels.

#### ANMERKUNG

- Das Multimeter muss einen DC-Spannungsbereich von mindestens 1.100 V aufweisen. Ist die Spannung negativ, ist die Polarität des DC-Eingangs falsch. Berichtigen Sie die Verbindung. Wenn die Spannung über 1.100 V liegt, sind zu viele PV-Module an denselben String angeschlossen. Entfernen Sie einzelne PV-Module.
- Wenn PV-Strings mit Optimierern konfiguriert sind, prüfen Sie die Kabelpolaritäten anhand der Smart PV-Optimizer Kurzanleitung.

Schritt 1 Schließen Sie die DC-Eingangsstromkabel an.

#### 

Verwenden Sie die mit dem Wechselrichter gelieferten positiven und negativen MC4-Metallklemmen und DC-Steckverbinder von Staubli. Die Verwendung von inkompatiblen Plus- und Minus-Metallklemmen und DC-Steckverbindern kann schwerwiegende Folgen haben. Die daraus resultierenden Geräteschäden sind nicht durch die Produktgarantie abgedeckt.

#### HINWEIS

Lassen Sie beim Anschließen der DC-Eingangsstromkabel mindestens 50 mm Durchhang. Die axiale Spannung an den PV-Steckverbindern darf 80 N nicht überschreiten. An PV-Steckverbindern dürfen keine radialen Spannungen oder Drehmomente erzeugt werden.

Abbildung 5-13 Montieren der DC-Steckverbinder

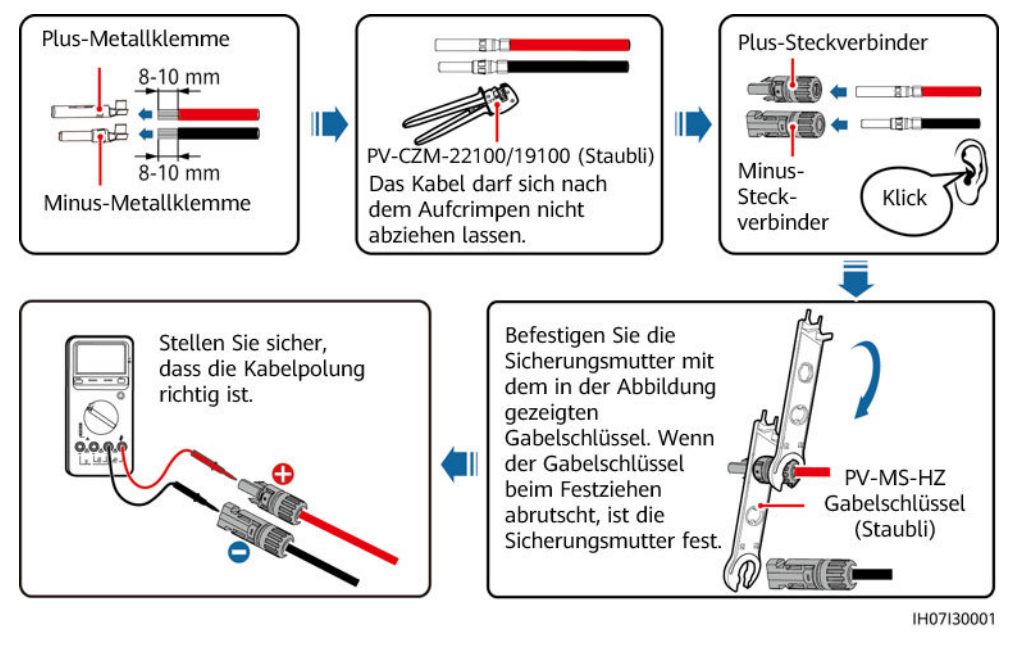

----Ende

#### **Entfernen eines DC-Steckverbinders**

#### 

Vergewissern Sie sich vor dem Entfernen der Plus- und Minus-Steckverbinder, dass der DC SWITCH auf OFF steht und dass die Stromstärke weniger als 0,5 A beträgt.

Um die Plus- und Minus-Steckverbinder vom Wechselrichter zu entfernen, führen Sie einen Gabelschlüssel in die Kerbe ein und drücken Sie ihn mit angemessener Kraft.

#### Abbildung 5-14 Entfernen eines DC-Steckverbinders

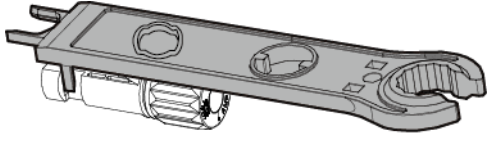

IH07H00019

# 5.5 (Optional) Anschließen der Batteriekabel

#### Voraussetzungen

#### ▲ GEFAHR

- Kurzschlüsse von Batterien können Verletzungen zur Folge haben. Die durch einen Kurzschluss verursachten hohen Ausgleichsströme können zu Stromstößen und Brand führen.
- Schließen Sie die Batteriekabel nicht an, trennen Sie diese nicht ab und führen Sie keine anderen Wartungsarbeiten an den Batteriekabeln durch, wenn der Wechselrichter in Betrieb ist. Andernfalls besteht die Gefahr eines elektrischen Schlages.
- Vergewissern Sie sich vor dem Anschließen der Batteriekabel, dass der DC SWITCH am Wechselrichter sowie alle mit dem Wechselrichter verbundenen Schalter OFF sind und dass der Wechselrichter keine Restspannung aufweist. Andernfalls kann die hohe Spannung des Wechselrichters und der Batterie zu elektrischen Schlägen führen.
- Wenn keine Batterie an den Wechselrichter angeschlossen ist, dürfen die wasserdichten Abdeckungen der Batterieklemmen nicht entfernt werden. Andernfalls wirkt es sich auf die Schutzart (IP) des Wechselrichters aus. Wenn eine Batterie an den Wechselrichter angeschlossen ist, bewahren Sie die wasserdichten Abdeckungen ordnungsgemäß auf und bringen Sie diese unmittelbar nach dem Entfernen der Steckverbinder wieder an.

Zwischen dem Wechselrichter und der Batterie kann ein Batterieschalter konfiguriert werden. So wird sichergestellt, dass der Wechselrichter sicher von der Batterie abgekoppelt werden kann.

#### 

- Verbinden Sie keine Lasten zwischen dem Wechselrichter und der Batterie.
- Stellen Sie sicher, dass die Batteriekabel an die Batterieklemmen des Wechselrichters angeschlossen sind. Wenn ein Batteriekabel falsch an die DC-Eingangsklemme des Wechselrichters angeschlossen wird, kann es zur Beschädigung des Wechselrichters oder sogar zum Brand kommen.
- Die Batteriekabel müssen korrekt angeschlossen werden. Dies bedeutet, dass der Plus- und der Minuspol der Batterie mit dem Plus- bzw. Minuspol des Wechselrichters verbunden werden müssen. Andernfalls kann es zur Beschädigung des Wechselrichters oder sogar zu einem Brand kommen.

#### HINWEIS

- Wenn die Stromkabel bei der Installation des Wechselrichters und der Batterie nicht wie vorgeschrieben installiert oder verlegt werden, wird der Plus- oder Minuspol der Batterie gegen Erde kurzgeschlossen. In diesem Fall kann ein AC- oder DC-Kurzschluss auftreten und den Wechselrichter beschädigen. Die daraus resultierenden Geräteschäden sind nicht durch die Produktgarantie abgedeckt.
- Der Verkabelungsabstand zwischen der Batterie und dem Wechselrichter darf nicht größer als 10 m sein. Der empfohlene Verkabelungsabstand sollte unter 5 m betragen.

#### Vorgang

Schritt 1 Montieren Sie die Plus- und Minus-Steckverbinder anhand der Anweisungen unter 5.4 Anschließen der DC-Eingangsstromkabel.

#### 🛕 GEFAHR

- Die Batteriespannung kann schwerwiegende Verletzungen verursachen. Verwenden Sie spezielle Isolationswerkzeuge, um Kabel anzuschließen.
- Stellen Sie sicher, dass die Kabel zwischen den Batterieklemmen und dem Batterieschalter sowie zwischen dem Batterieschalter und den Batterieklemmen des Wechselrichters korrekt angeschlossen sind.

#### HINWEIS

Die Verwendung äußerst steifer Kabel, wie z. B. armierte Kabel, als Batteriekabel wird nicht empfohlen, da es durch das Biegen der Kabel zu einem beeinträchtigten Kontakt kommen könnte.

Schritt 2 Stecken Sie den Plus- und Minuspol in die entsprechenden Batterieklemmen des Wechselrichters.

#### HINWEIS

Nachdem die Plus- und Minus-Steckverbinder eingerastet sind, ziehen Sie die Akkukabel zurück, um sicherzustellen, dass sie sicher angeschlossen sind.

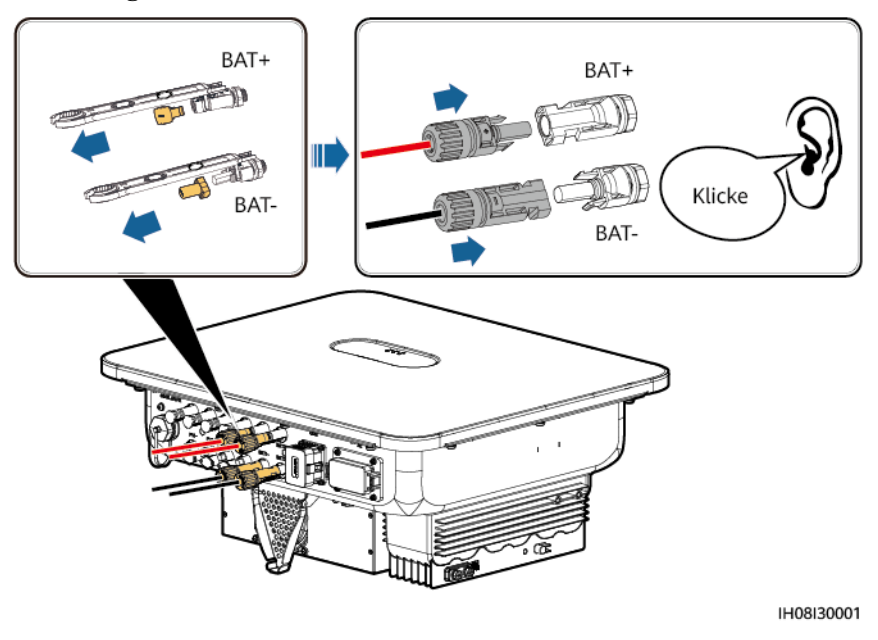

Abbildung 5-15 Anschließen der Batteriekabel

----Ende

# 5.6 Anschließen der Signalkabel

#### **Pin-Belegung COM-Anschluss**

#### **HINWEIS**

- Trennen Sie ein Signalkabel bei der Verlegung von den Netzkabeln und halten Sie es von starken Störquellen fern, um Kommunikationsunterbrechungen zu vermeiden.
- Stellen Sie sicher, dass sich der Schutzmantel des Signalkabels im Steckverbinder befindet, überschüssige Adern vom Schutzmantel abgeschnitten sind, die freiliegenden Adern vollständig in die Löcher eingeführt sind und das Kabel sicher angeschlossen ist.

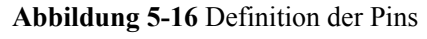

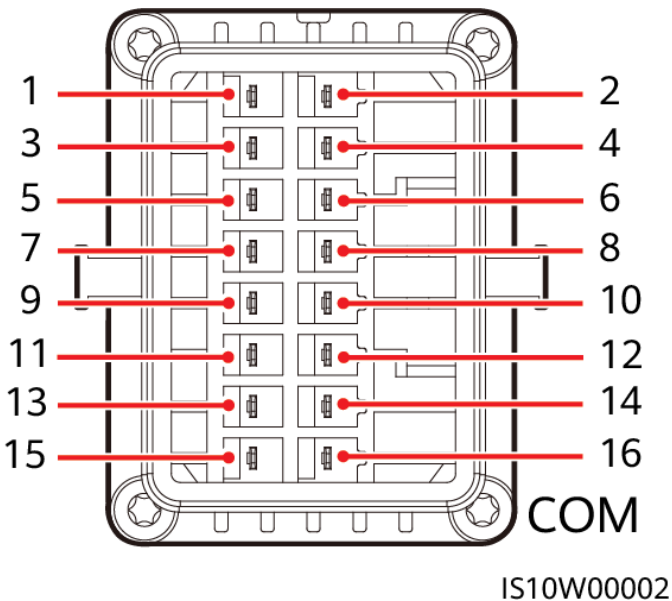

#### ANMERKUNG

- Wenn die RS485-Kommunikationskabel von Geräten wie dem Smart Power Sensor und der Batterie gleichzeitig an den Wechselrichter angeschlossen sind, werden RS485A2 (Pin 7), RS485B2 (Pin 9) und PE (Pin 5) gemeinsam genutzt.
- Wenn die Freigabesignalkabel der Batterie und die Signalkabel des Schnellabschalters gleichzeitig an den Wechselrichter angeschlossen sind, wird GND (Pin 13) gemeinsam genutzt.

| Pi<br>n | Defin<br>ition | Funktion                                       | Beschreibu<br>ng                                                                                              | Pi<br>n | Definit<br>ion | Funktion                                       | Beschreib<br>ung                                                                                                   |
|---------|----------------|------------------------------------------------|----------------------------------------------------------------------------------------------------|---------|----------------|------------------------------------------------|----------------------------------------------------------------------------------------------------|
| 1       | 485A1<br>-1    | RS485A-,<br>RS485-<br>Differenzialsi<br>gnal + | Für die<br>Kaskadierun<br>g von<br>Wechselricht                                                               | 2       | 485A1-<br>2    | RS485A-,<br>RS485-<br>Differenzia<br>lsignal + | Für die<br>Kaskadieru<br>ng von<br>Wechselric                                                                      |
| 3       | 485B1<br>-1    | RS485B-,<br>RS485-<br>Differenzialsi<br>gnal – | ern oder die<br>Verbindung<br>mit dem<br>RS485-<br>Signalanschl<br>uss eines<br>SmartLogger<br>s oder<br>EMMA | 4       | 485B1-<br>2    | RS485B-,<br>RS485-<br>Differenzia<br>lsignal – | htern oder<br>die<br>Verbindung<br>mit dem<br>RS485-<br>Signalansc<br>hluss eines<br>SmartLogg<br>ers oder<br>EMMA |
| 5       | PE             | Erdung der<br>Abschirmung<br>sschicht          | -                                                                                                    | 6       | PE             | Erdung der<br>Abschirmu<br>ngsschicht          | -                                                                                                    |

| Pi<br>n | Defin<br>ition | Funktion                                       | Beschreibu<br>ng                                                                                                    | Pi<br>n | Definit<br>ion | Funktion                                       | Beschreib<br>ung                                                                                                    |
|---------|----------------|------------------------------------------------|----------------------------------------------------------------------------------------------------|---------|----------------|------------------------------------------------|----------------------------------------------------------------------------------------------------|
| 7       | 485A2          | RS485A-,<br>RS485-<br>Differenzialsi<br>gnal + | Verbindung<br>mit den<br>RS485-<br>Signalanschl<br>üssen von<br>Geräten wie<br>Stromzählern<br>und Batterien           | 8       | DIN1           | Digitales<br>Eingangssi<br>gnal 1+             | Anschluss<br>an den<br>potenzialfre<br>ien Kontakt<br>der<br>Stromnetzp<br>lanung oder<br>Empfang<br>von<br>Rückmelde<br>signalen<br>des Ein/<br>Aus-<br>Netzcontrol<br>lers |
| 9       | 485B2          | RS485B-,<br>RS485-<br>Differenzialsi<br>gnal – |                                                                                                    | 10      | DIN2           | Digitales<br>Eingangssi<br>gnal 2+             | Anschluss<br>an den<br>potenzialfre<br>ien Kontakt                                                                                                    |
| 11      | EN             | Freigabesign<br>al                             | Für das<br>Freigabesign<br>al der<br>Batterie                                                                          | 12      | DIN3           | Digitales<br>Eingangssi<br>gnal 3+             | der<br>Stromnetzp<br>lanung                                                                                                    |
| 13      | GND            | GND                                            | -                                                                                                    | 14      | DIN4           | Digitales<br>Eingangssi<br>gnal 4+             |                                                                                                    |
| 15      | DIN5           | Schnellabsch<br>altung                         | Für das<br>Schnellabsch<br>altsignal DI<br>oder den<br>Anschluss an<br>das<br>Signalkabel<br>eines NA-<br>Schutzgeräts | 16      | GND            | GND von<br>DIN1,<br>DIN2,<br>DIN3 oder<br>DIN4 | Verbinden<br>mit GND<br>von DIN1,<br>DIN2,<br>DIN3 oder<br>DIN4                                                                                                    |

#### Kommunikations vernet zungsmodus

• Smart Dongle-Vernetzung

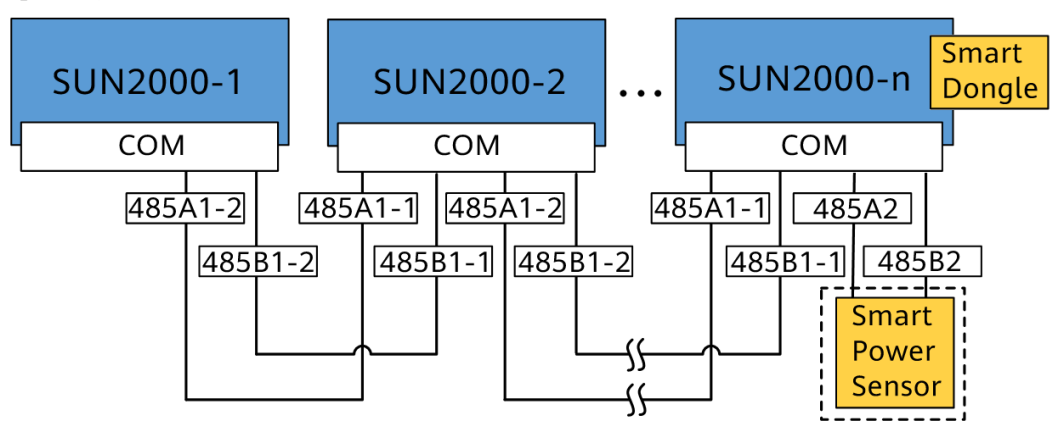

Abbildung 5-17 Smart Dongle-Vernetzung (die Komponente im gestrichelten Kasten ist optional)

#### 

- Im Szenario der Smart Dongle-Vernetzung kann der SmartLogger nicht angeschlossen werden.
- Für die Exportbegrenzung ist ein Stromzähler erforderlich. Wählen Sie einen Stromzähler entsprechend den Anforderungen vor Ort.
- Der Stromzähler und der Smart Dongle müssen an denselben Wechselrichter angeschlossen werden.
- Im Szenario der Smart Dongle-Vernetzung können Wechselrichter nicht kaskadiert werden, wenn eine Batterie vorhanden ist.
- SmartLogger-Vernetzung

Abbildung 5-18 SmartLogger-Vernetzung (die Komponente im gestrichelten Kasten ist optional)

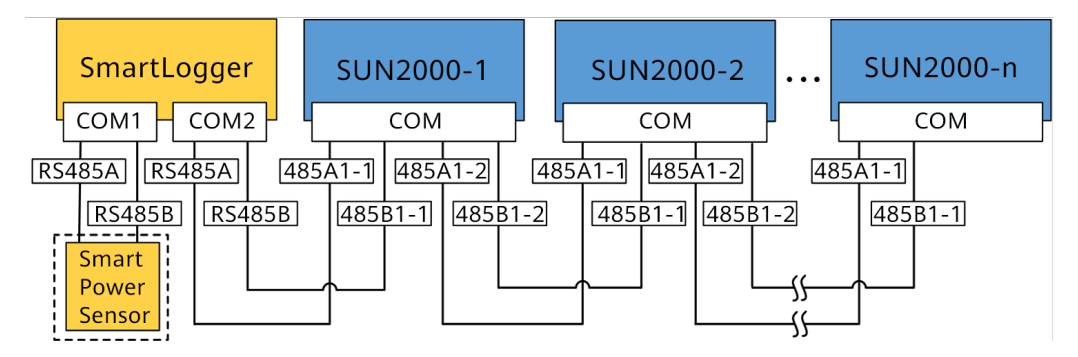

#### ANMERKUNG

- Mit einem SmartLogger können maximal 80 Geräte verbunden werden. Es wird empfohlen, weniger als 30 Geräte an jeweils eine RS485-Route anzuschließen.
- Wenn der Wechselrichter an den SmartLogger angeschlossen ist, kann er nicht an den Smart Dongle angeschlossen werden.
- Für die Exportbegrenzung ist ein Stromzähler erforderlich. Wählen Sie einen Stromzähler entsprechend den Anforderungen vor Ort.
- Für eine schnelle Antwort der Anlage wird empfohlen, den Stromzähler separat an einen COM-Anschluss anzuschließen.
- Wenn der Wechselrichter an den SmartLogger angeschlossen ist, kann er nicht an die Batterie angeschlossen werden.

• EMMA-Vernetzung

Abbildung 5-19 EMMA-Vernetzung (die Komponente im gestrichelten Kasten ist optional)

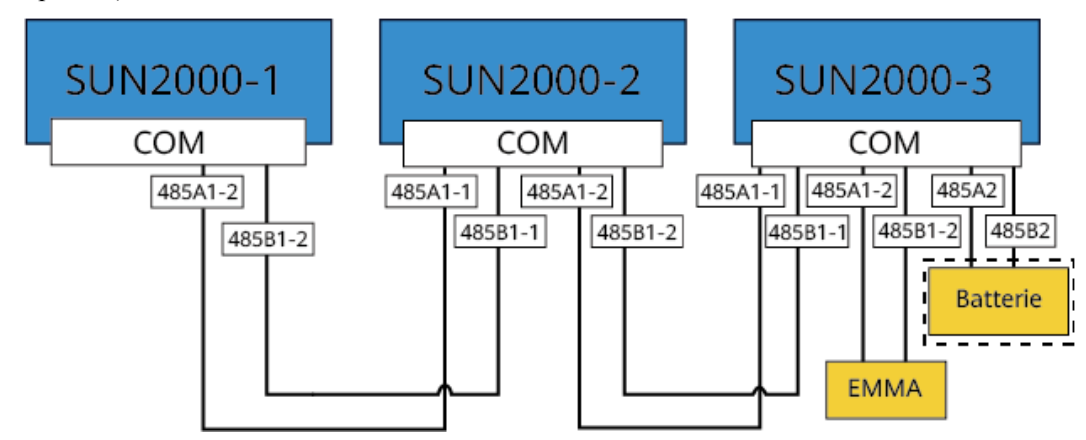

## 5.6.1 Anschließen des RS485-Kommunikationskabels (Kaskadierung von Wechselrichtern)

#### Vorgehensweise

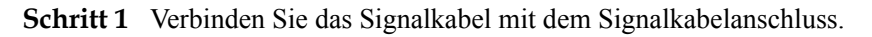

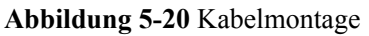

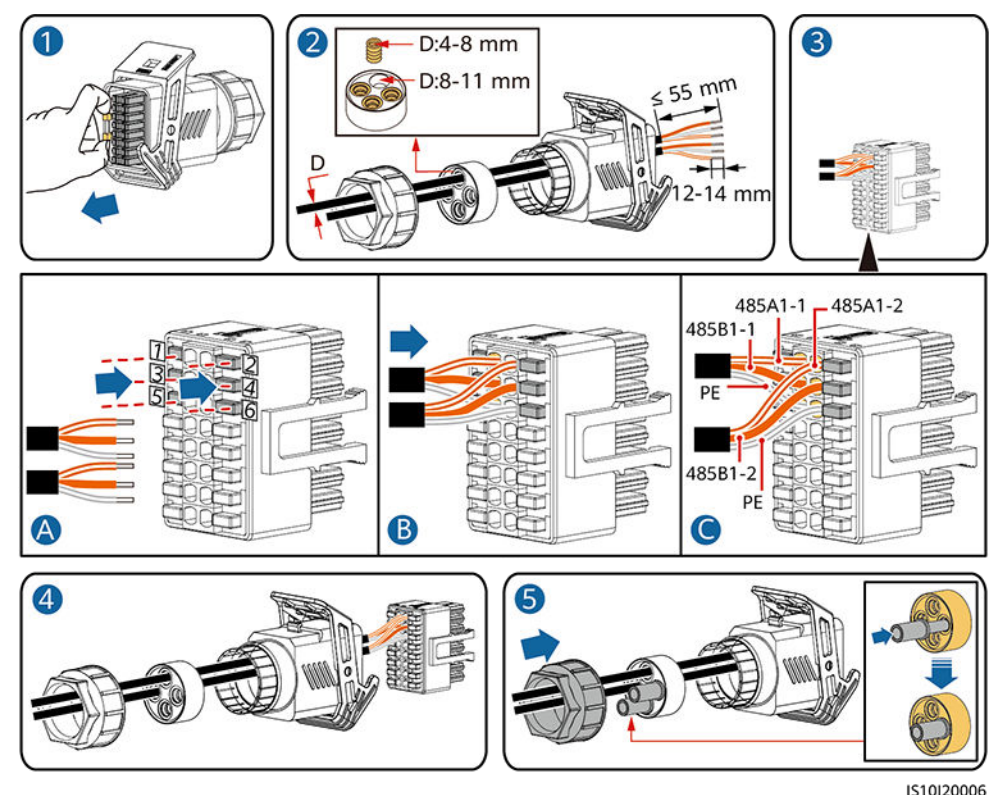

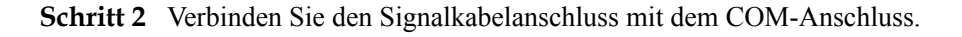

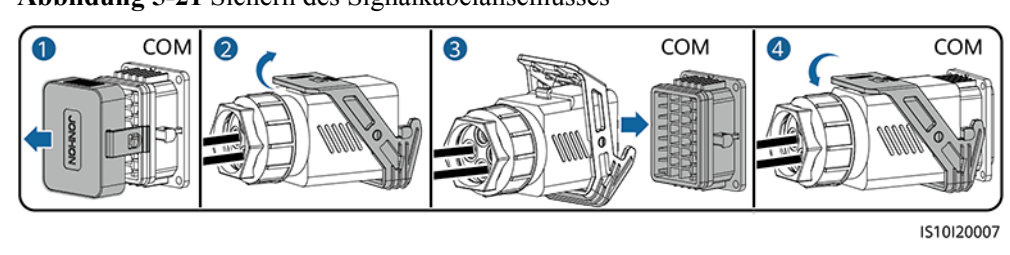

Abbildung 5-21 Sichern des Signalkabelanschlusses

----Ende

# 5.6.2 Verbinden der RS485-Kommunikationskabel (Stromzähler)

#### Kabelanschlüsse

• Die folgenden Abbildungen zeigen die Kabelverbindungen zwischen dem Wechselrichter und den Stromzählern DTSU666-H und YDS60-C24.

**Abbildung 5-22** DTSU666-H dreiphasige dreiadrige Kabelverbindung (Smart Dongle-Vernetzung)

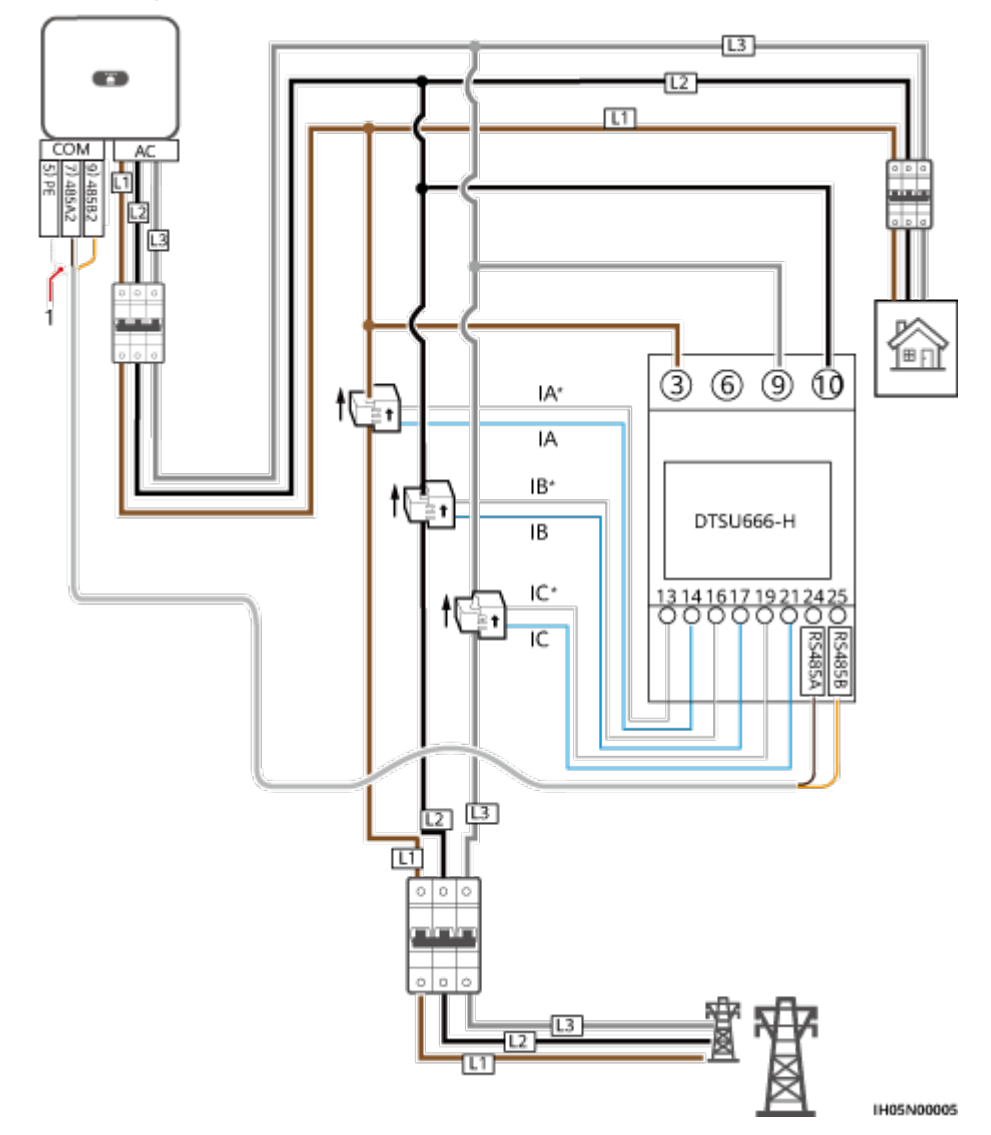

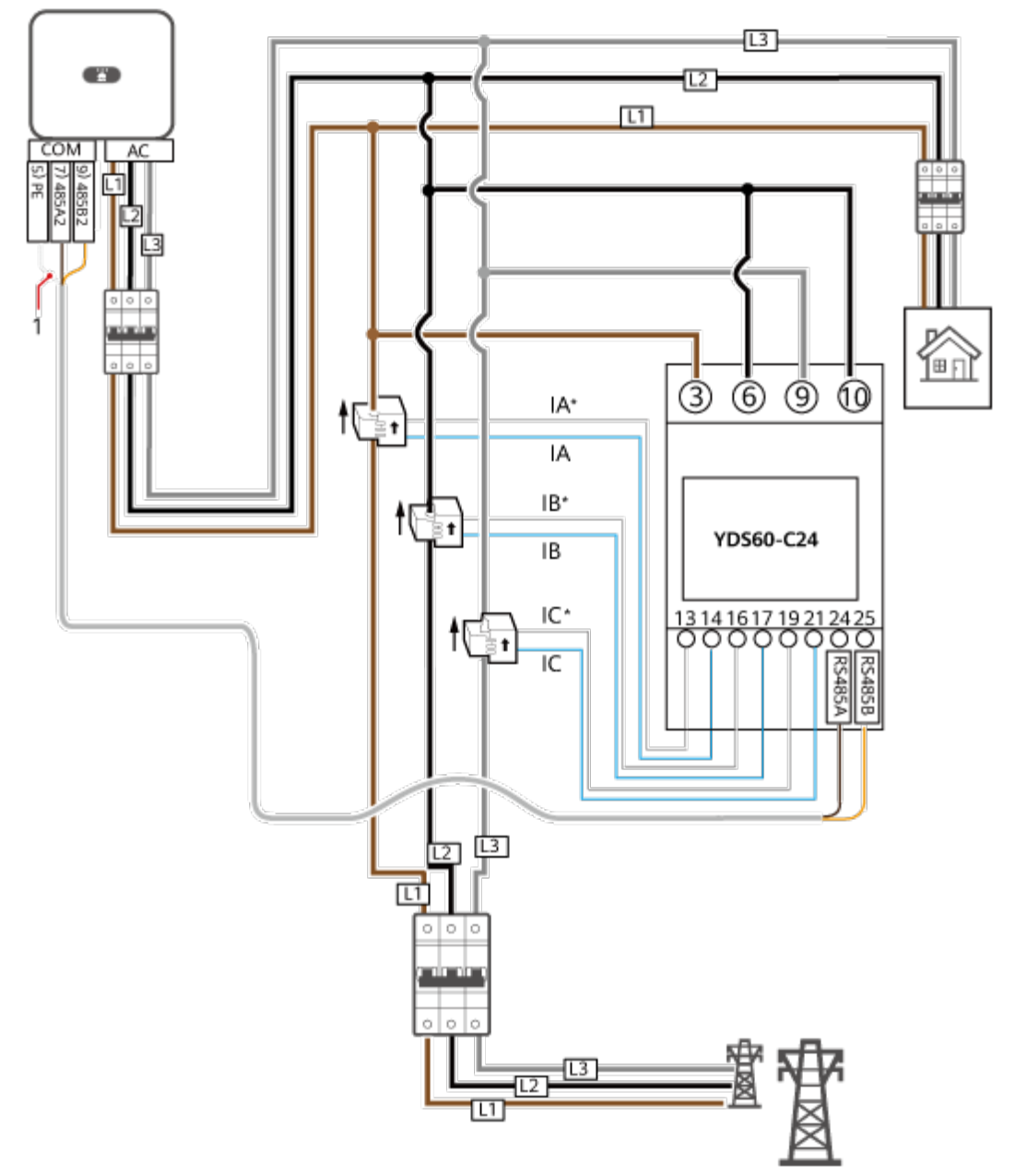

**Abbildung 5-23** YDS60-C24 dreiphasige dreiadrige Kabelverbindung (Smart Dongle-Vernetzung)

IH05N00006

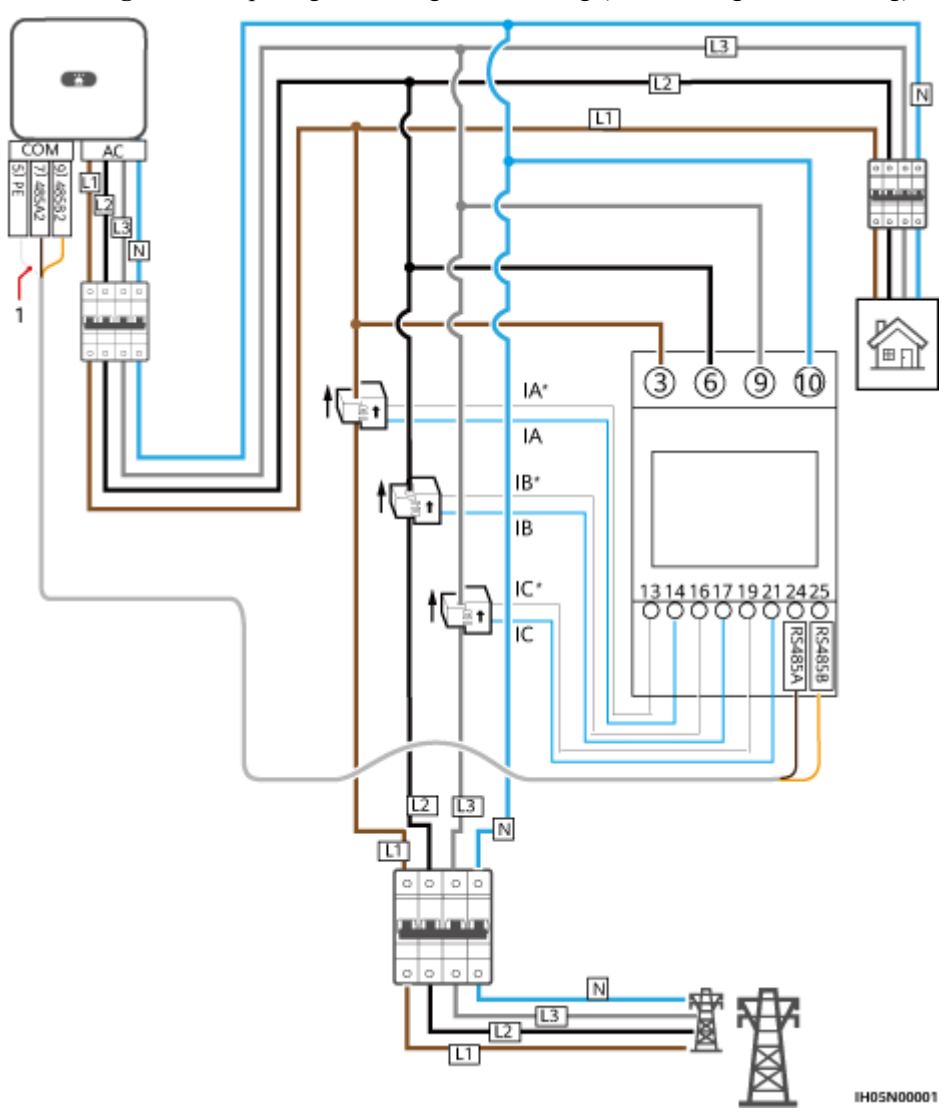

Abbildung 5-24 Dreiphasige vieradrige Verbindung (Smart Dongle-Vernetzung)

• Die folgenden Abbildungen zeigen die Kabelverbindungen zwischen dem Wechselrichter und den Stromzählern DTSU666-HW und YDS60-80.

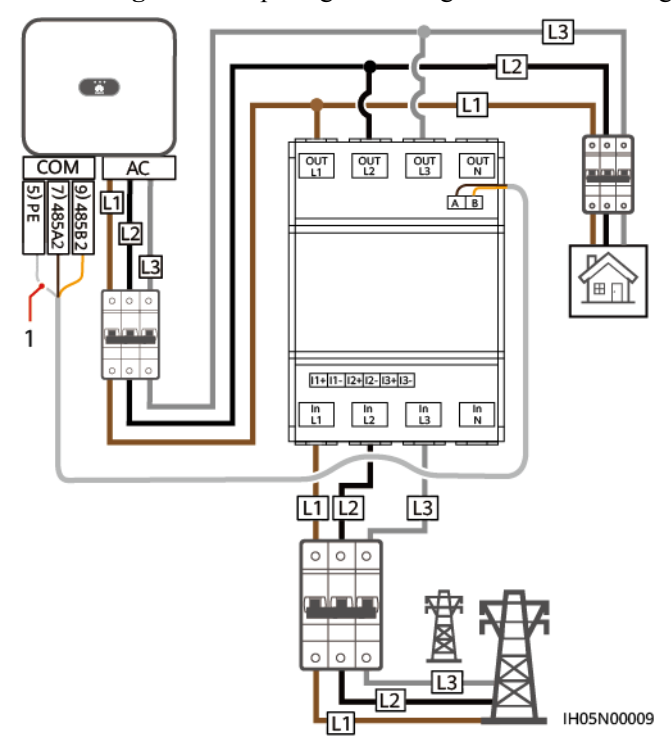

Abbildung 5-25 Dreiphasige dreiadrige Direktverbindung (Smart Dongle-Vernetzung)

Abbildung 5-26 Dreiphasige vieradrige Direktverbindung (Smart Dongle-Vernetzung)

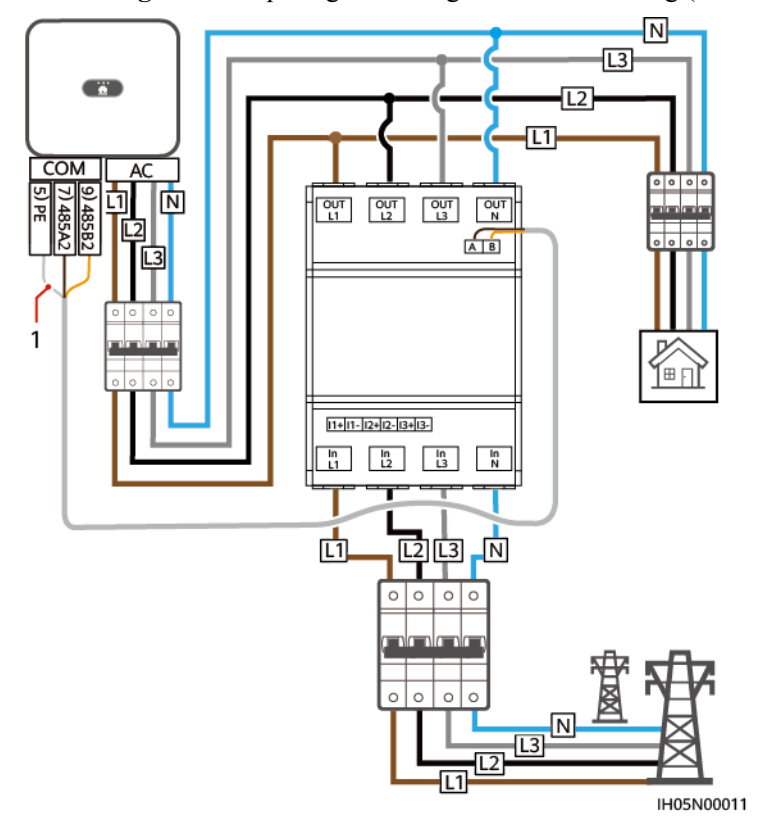

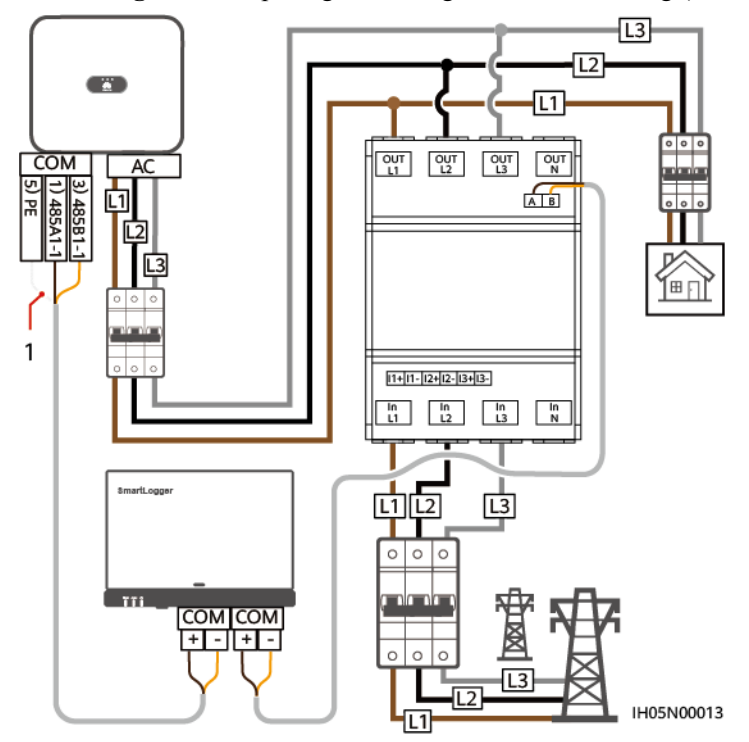

Abbildung 5-27 Dreiphasige dreiadrige Direktverbindung (SmartLogger-Vernetzung)

Abbildung 5-28 Dreiphasige vieradrige Direktverbindung (SmartLogger-Vernetzung)

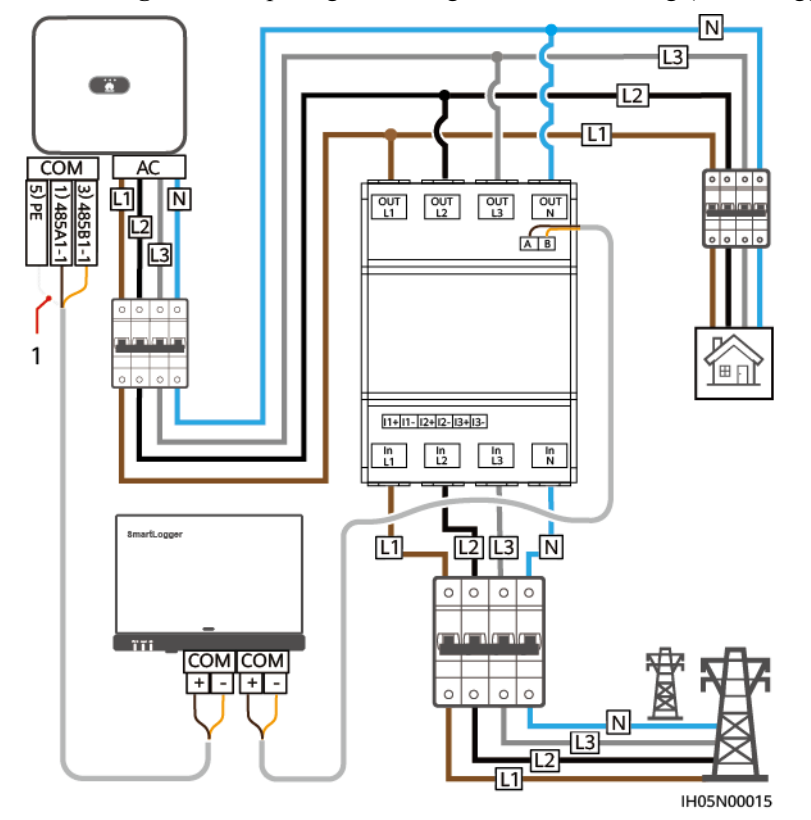

(1) Schirmschicht des Signalkabels

#### ANMERKUNG

- Der maximale Strom der direkt angeschlossenen Stromzählern DTSU666-HW und YDS60-80 beträgt 80 A.
- Bei dreiphasiger dreiadriger Verbindung stellen Sie den Kabelverbindungsmodus ein. Andernfalls ist die Spannungsanzeige falsch.
- Behalten Sie die Standard-Baudraten f
  ür die Stromz
  ähler DTSU666-H und YDS60-C24 bei. Bei Änderung k
  önnen die Stromz
  ähler in den Offline-Betrieb wechseln, Alarme ausl
  ösen oder die Ausgangsleistung des Wechselrichters beeintr
  ächtigen.

| <b>LADCHC</b> 3-3 Kaberverbindungsinduus chistene | <b>Fabelle 5-3</b> | Kabelverbindur | ngsmodus | einsteller |
|---------------------------------------------------|--------------------|----------------|----------|------------|
|---------------------------------------------------|--------------------|----------------|----------|------------|

| Parameter | Beschreibung                                                                                                    |
|-----------|----------------------------------------------------------------------------------------------------|
| nEt       | Stellen Sie den Kabelverbindungsmodus ein.                                                                             |
|           | <b>0</b> : n.34 steht für Dreiphasigen Vierdraht (Werkseinstellung). <b>1</b> : n.33 steht für Dreiphasigen Dreidraht. |

#### Vorgehensweise

Schritt 1 Verbinden Sie das Signalkabel mit dem Signalkabelanschluss.

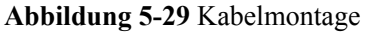

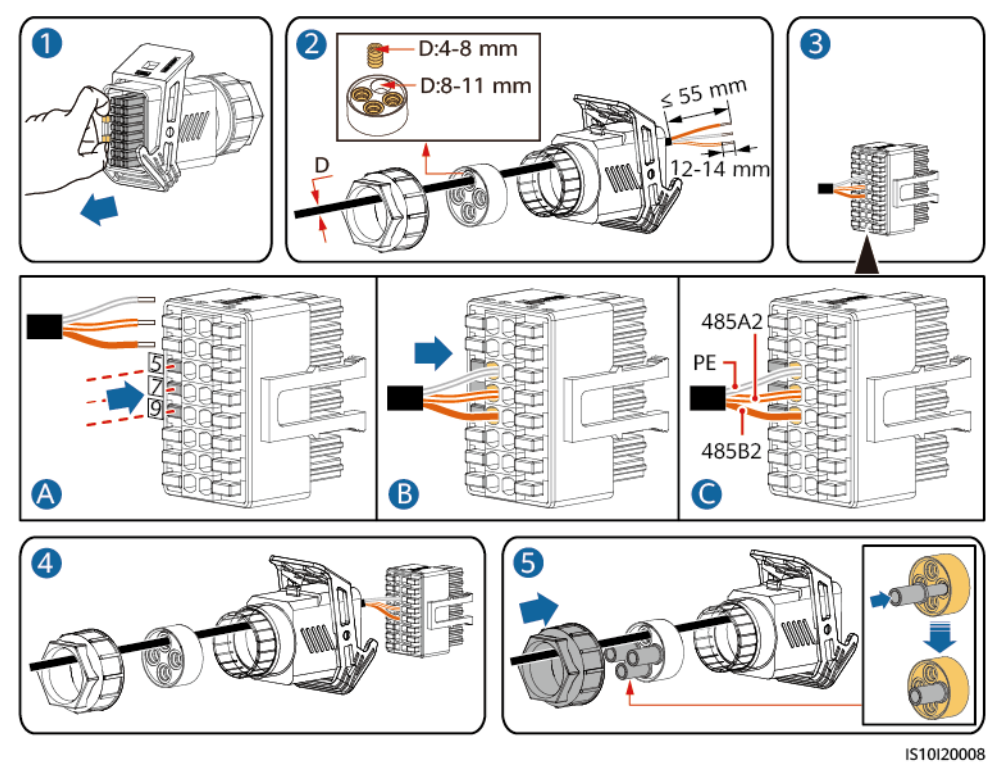

Schritt 2 Schließen Sie das Signalkabel an den COM-Anschluss an.

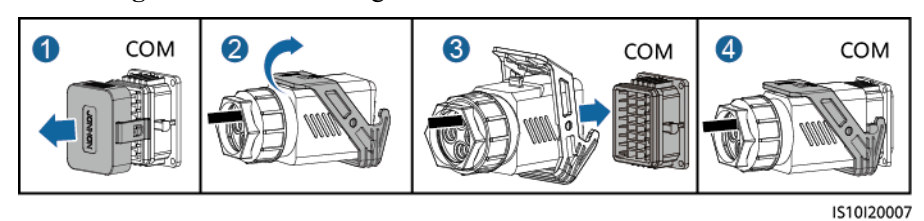

Abbildung 5-30 Sichern des Signalkabelanschlusses

----Ende

## 5.6.3 Verbinden der RS485-Kommunikationskabel (EMMA)

#### Vorgang

Schritt 1 Verbinden Sie das Signalkabel mit dem Signalkabelsteckverbinder.

Abbildung 5-31 Kabelmontage

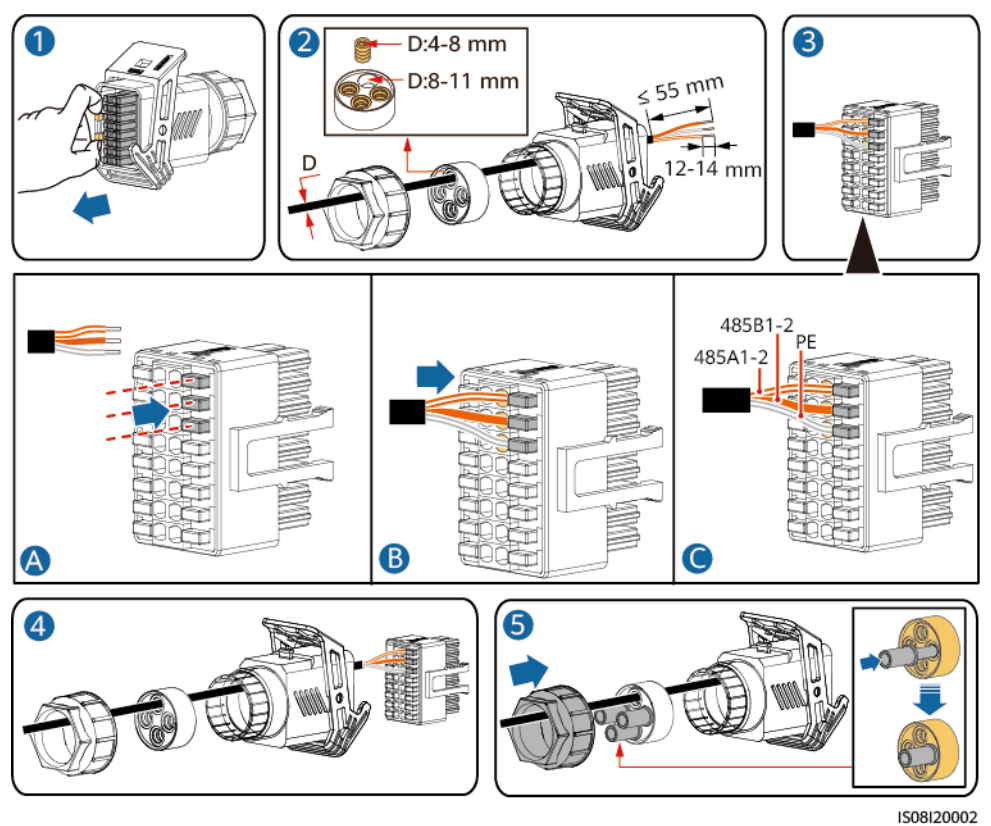

Schritt 2 Verbinden Sie den Signalkabelsteckverbinder mit dem COM-Anschluss.

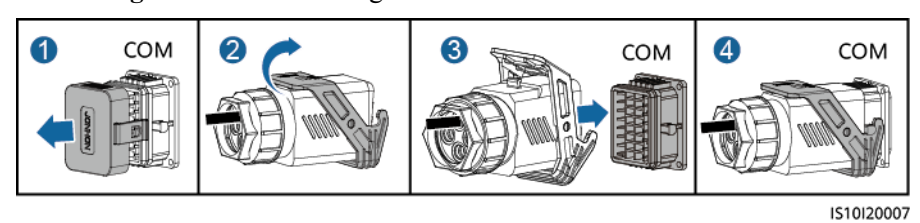

Abbildung 5-32 Sichern des Signalkabelsteckverbinders

----Ende

# 5.6.4 Verbinden der RS485-Kommunikationskabel (Stromzähler und Batterie)

#### Vorgang

Schritt 1 Verbinden Sie die Signalkabel mit dem Signalkabelsteckverbinder.

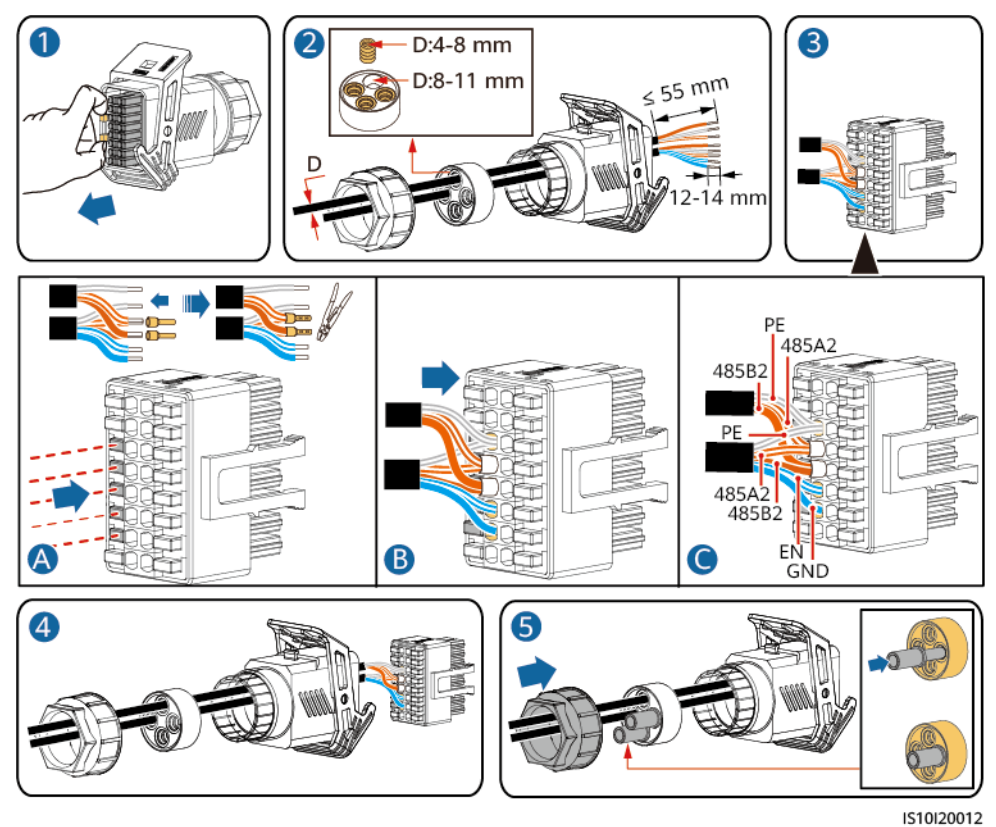

Abbildung 5-33 Installieren von Kabeln

Schritt 2 Verbinden Sie den Signalkabelsteckverbinder mit dem COM-Anschluss.
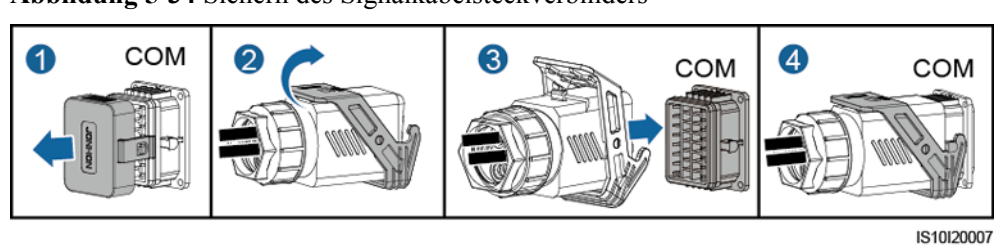

Abbildung 5-34 Sichern des Signalkabelsteckverbinders

----Ende

## 5.6.5 Verbinden der RS485-Kommunikationskabel (EMMA und Batterie)

#### Vorgang

Schritt 1 Verbinden Sie die Signalkabel mit dem Signalkabelsteckverbinder.

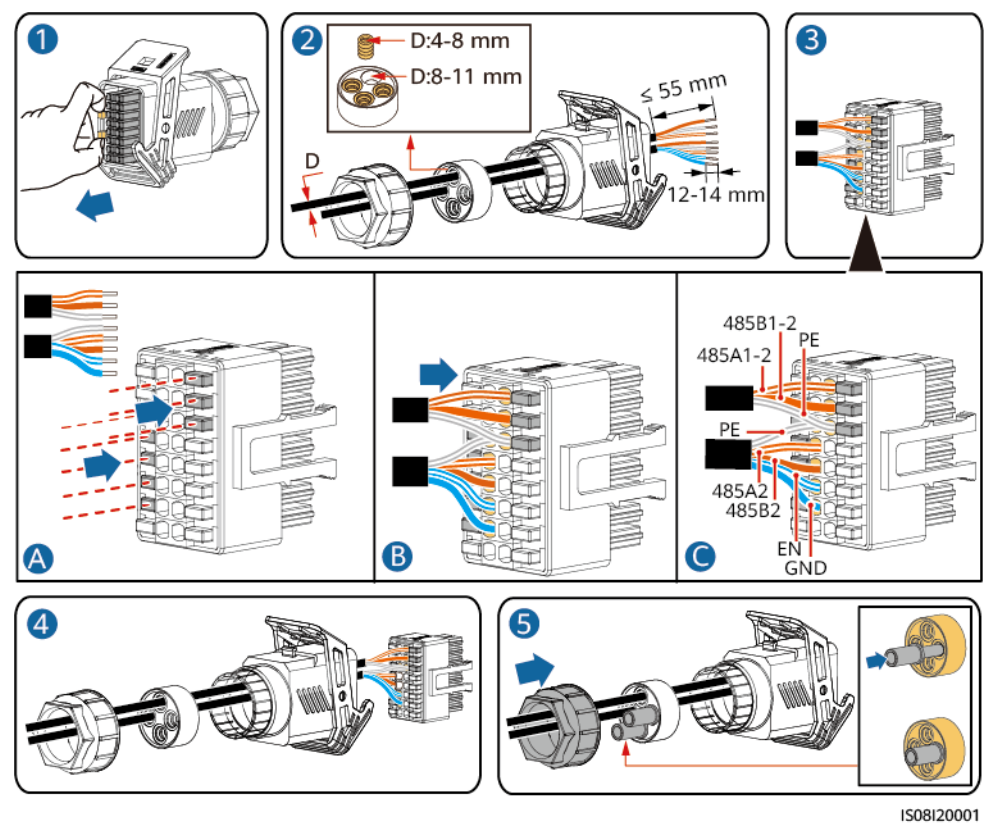

Abbildung 5-35 Installieren von Kabeln

Schritt 2 Verbinden Sie den Signalkabelsteckverbinder mit dem COM-Anschluss.

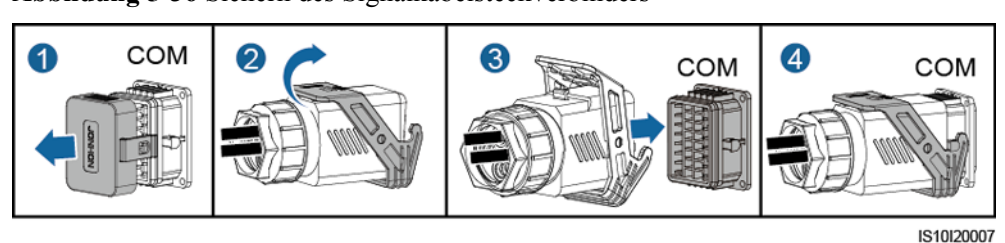

Abbildung 5-36 Sichern des Signalkabelsteckverbinders

----Ende

## 5.6.6 Anschließen des Signalkabels für schnelles Herunterfahren

#### Vorgehensweise

Schritt 1 Verbinden Sie das Signalkabel mit dem Signalkabelanschluss.

#### HINWEIS

- Wenn für einige PV-Module Optimierer konfiguriert sind, wird die Funktion für schnelles Herunterfahren nicht unterstützt.
- Um die Funktion für schnelles Herunterfahren zu aktivieren, müssen Sie den Zugangsschalter an die Stifte 13 und 15 anschließen. Der Schalter ist standardmäßig geschlossen. Das schnelle Herunterfahren wird ausgelöst, wenn der Schalter von geschlossen zu offen wechselt.

#### Abbildung 5-37 Kabelmontage

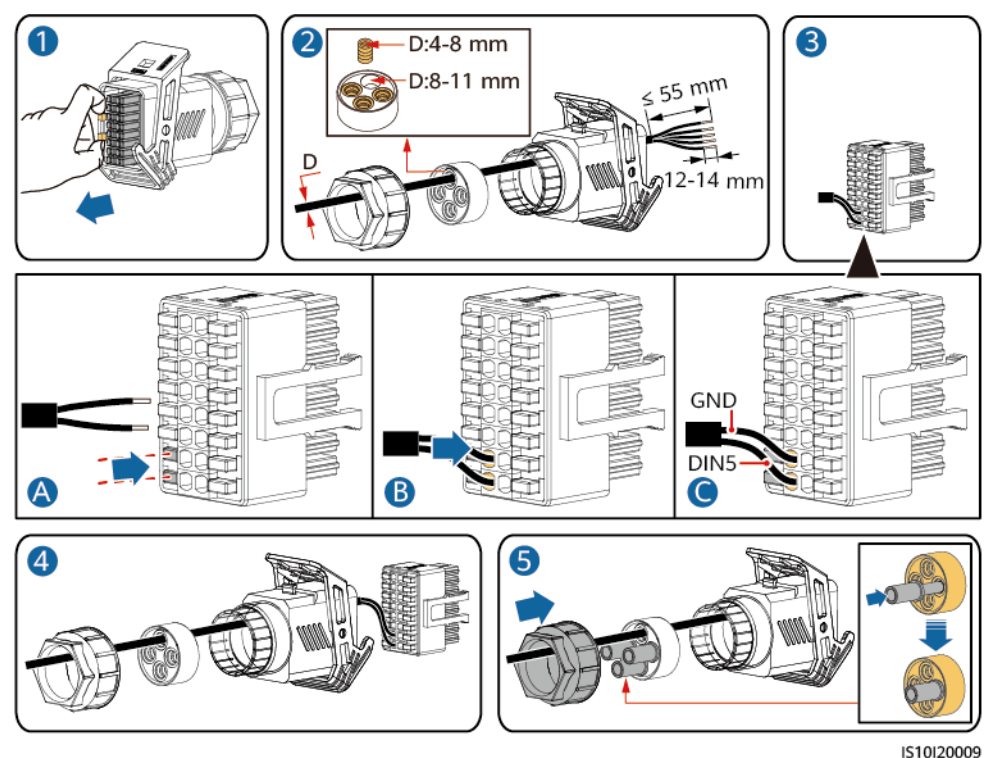

Ausgabe 03 (23.10.2023) Copyright © Huawei Digital Power Technologies Co., Ltd.

Schritt 2 Verbinden Sie den Signalkabelanschluss mit dem COM-Anschluss.

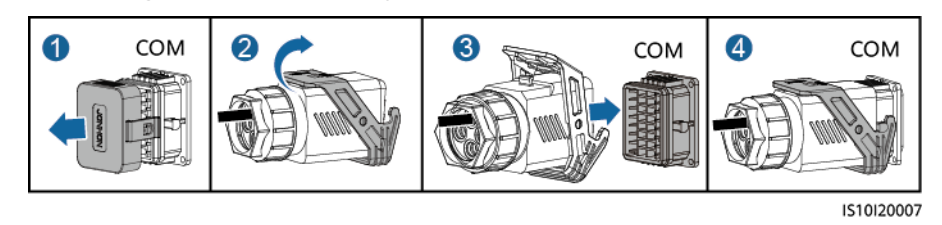

Abbildung 5-38 Sichern des Signalkabelanschlusses

----Ende

### 5.6.7 Anschließen des Stromnetzplanungs-Signalkabels

#### Kabelverbindung

Die folgende Abbildung zeigt die Kabelverbindungen zwischen dem Wechselrichter und dem Rundsteuergerät.

#### Abbildung 5-39 Kabelverbindung

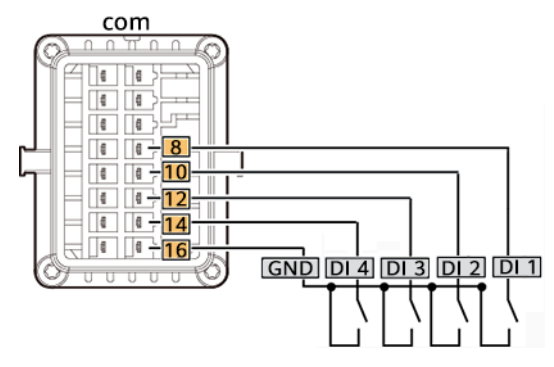

#### Vorgehensweise

Schritt 1 Verbinden Sie das Signalkabel mit dem Signalkabelanschluss.

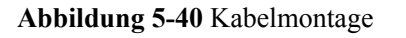

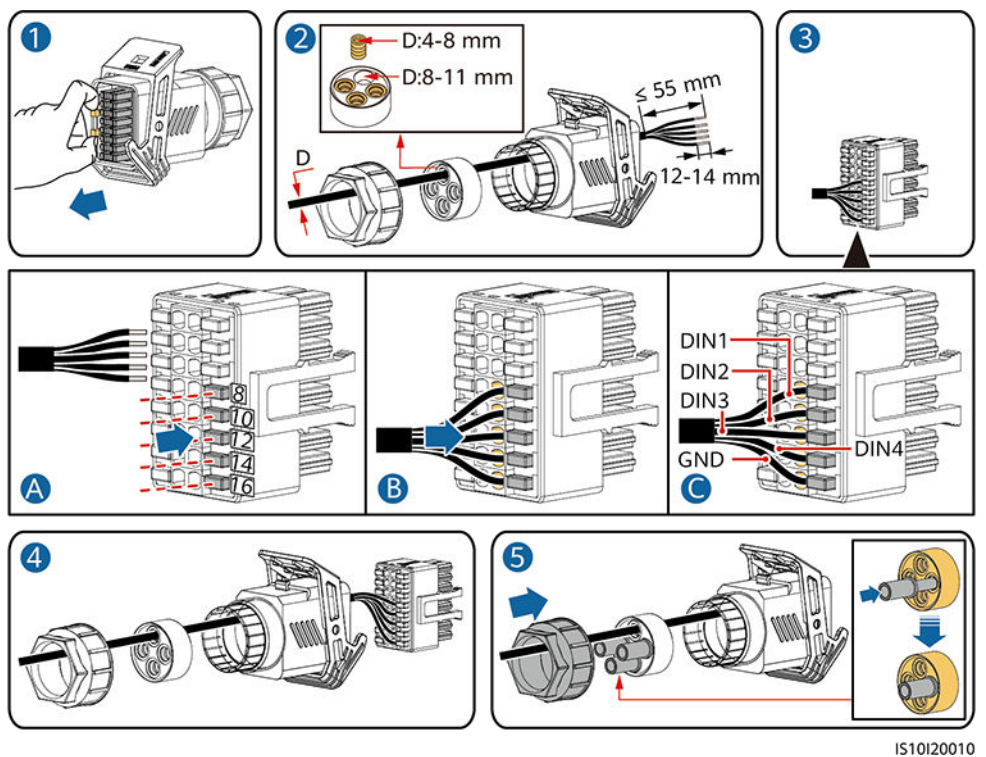

Schritt 2 Schließen Sie das Signalkabel an den COM-Anschluss an.

Abbildung 5-41 Sichern des Signalkabelanschlusses

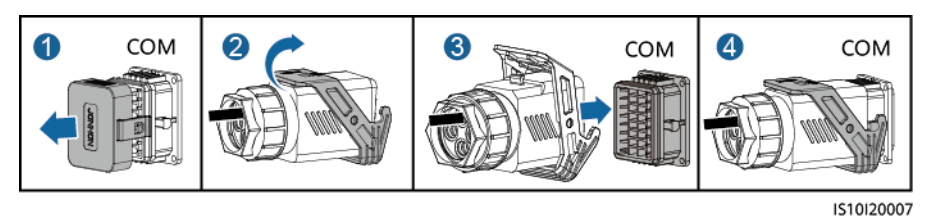

----Ende

## 5.6.8 Anschließen der NA-Schutzsignalkabel

#### Anschließen der NA-Schutzsignalkabel an den Wechselrichter

#### ANMERKUNG

- Die NS-Schutzfunktion ist anwendbar auf den Netzcodes VDE-AR-N-4105, SWITZERLAND-NA/EEA:2020-LV230, oder FINLAND-EN50549-LV230.
- Der NS-Schutzschalter ist an GND (Stift 13) an einem Ende und an DIN5 (Stift 15) am anderen Ende angeschlossen. Der Schalter ist standardmäßig ausgeschaltet. Wird der Schalter eingeschaltet, wird der NS-Schutz ausgelöst. Schnelles Herunterfahren und NS-Schutz verwenden dieselben Stifte, d. h. GND (Stift 13) und DIN5 (Stift 15). Daher können Sie nur eine der Funktionen verwenden.
- Für einzelne Wechselrichter und kaskadierte Wechselrichter wird derselbe NS-Schutzschalteranschluss verwendet.
- Melden Sie sich bei der FusionSolar-App an, wählen Sie Mein > Inbetriebnahme des Geräts und verbinden Sie sich mit dem WLAN-Hotspot des SUN2000. Melden Sie sich beim lokalen Inbetriebnahmesystem als Installateur als Installateur an, wählen Sie Einstellungen > Funktionsparameter > Potenzialfreie Kontaktfunktion und stellen Sie Potenzialfreie Kontaktfunktion auf NS-Schutz.

Abbildung 5-42 Anschließen von kaskadierten Wechselrichtern an den NS-Schutzschalter

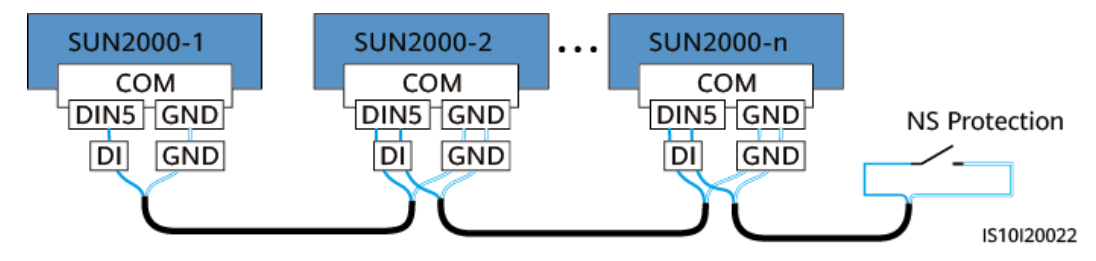

Schritt 1 Verbinden Sie die Signalkabel mit dem Signalkabelsteckverbinder (für Kaskadierung der Wechselrichter).

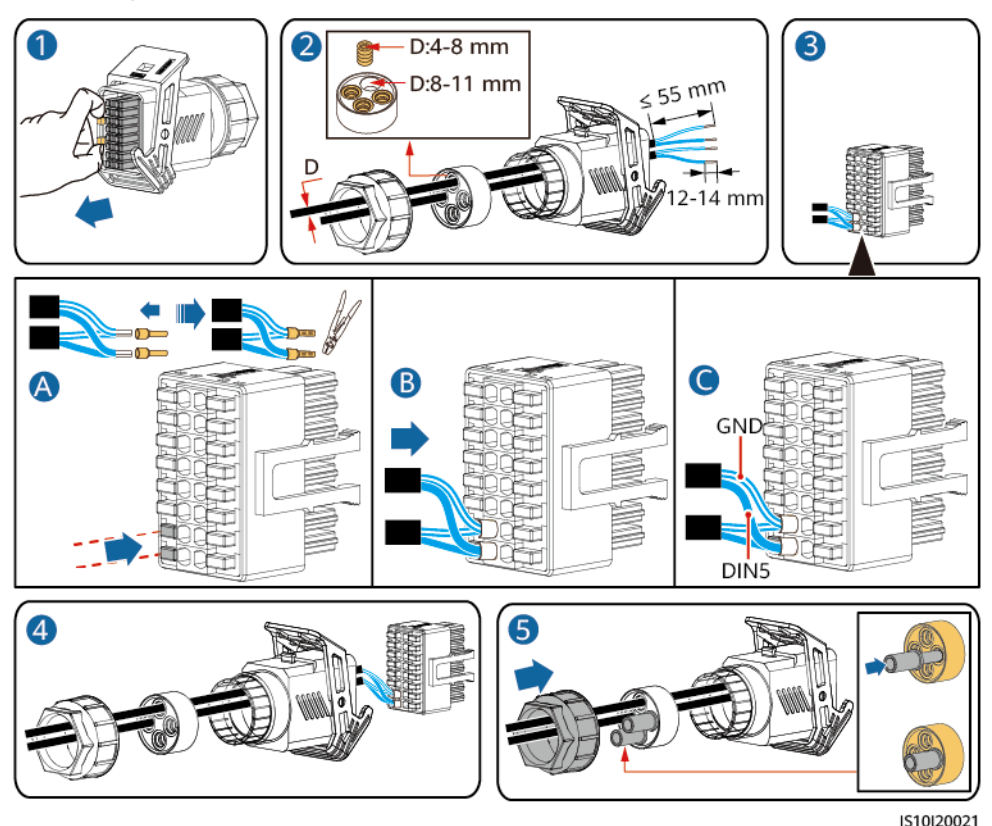

#### Abbildung 5-43 Installieren von Kabeln

Schritt 2 Verbinden Sie den Signalkabelsteckverbinder mit dem COM-Anschluss.

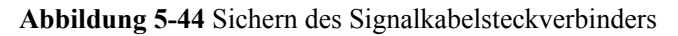

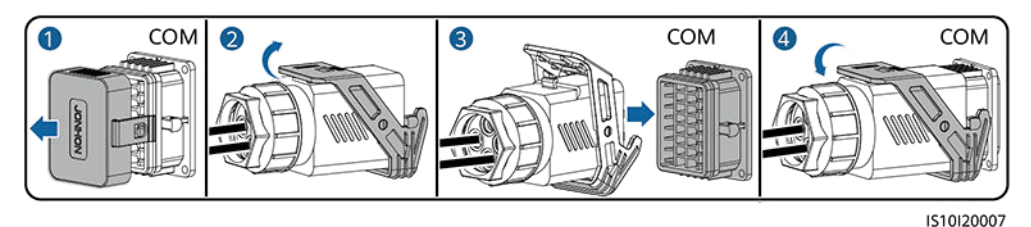

----Ende

#### Anschließen der NA-Schutzsignalkabel an den SmartLogger

#### ANMERKUNG

- Die NA-Schutzfunktion ist in Bereichen anwendbar, in denen Normen wie VDE 4105 verwendet werden. Sie müssen den Netzcode auf VDE-AR-N-4105, SWITZERLAND-NA/EEA:2020-LV230 oder FINLAND-EN50549-LV230 einstellen.
- Das NA-Schutzgerät wird an den AII-Anschluss und den 12-V-Ausgangsanschluss des SmartLogger angeschlossen. Der SmartLogger schaltet den Wechselrichter ab, wenn am Anschluss AII eine Spannungsänderung festgestellt wird. Wenn die Verbindung zum NA-Schutzgerät getrennt wird, beträgt die Spannung am Anschluss AII 0 V und der Wechselrichter schaltet sich ab. Wenn das NA-Schutzgerät erneut verbunden wird, beträgt die Spannung am Anschluss AII 12 V und der Wechselrichter muss manuell gestartet werden.

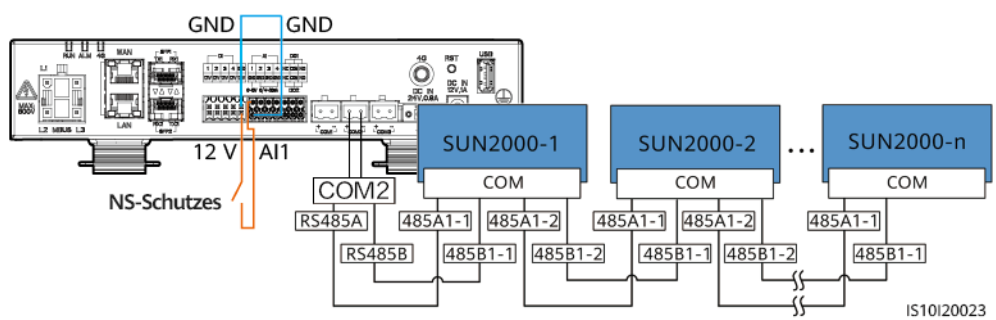

Abbildung 5-45 Anschließen des SmartLoggers an den NS-Schutzschalter

## 5.7 (Optional) Installieren des Smart Dongles und der Diebstahlschutz-Komponenten

#### **ANMERKUNG**

- Wenn WLAN-FE-Kommunikation verwendet wird, schließen Sie den WLAN-FE Smart Dongle (SDongleA-05) an. Einzelheiten finden Sie unter **SDongleA-05 Smart Dongle Kurzanleitung** (WLAN-FE).
- Wenn 4G-Kommunikation verwendet wird, installieren Sie den 4G Smart Dongle (SDongleB-06). Einzelheiten finden Sie unter SDongleB-06 Smart Dongle Kurzanleitung (4G).

#### ANMERKUNG

Wenn der Smart Dongle verwendet wird, müssen Sie nach der Installation des Smart Dongles die Anti-Diebstahl-Komponenten installieren.

#### WLAN-FE-Smart Dongle (FE-Kommunikation)

Empfohlen werden ein für Außenbereiche geeignetes, abgeschirmtes CAT-5E-Netzwerkkabel (Außendurchmesser < 9 mm; Eigenwiderstand  $\leq 1,5 \Omega/10 m$ ) und abgeschirmte RJ45-Steckverbinder.

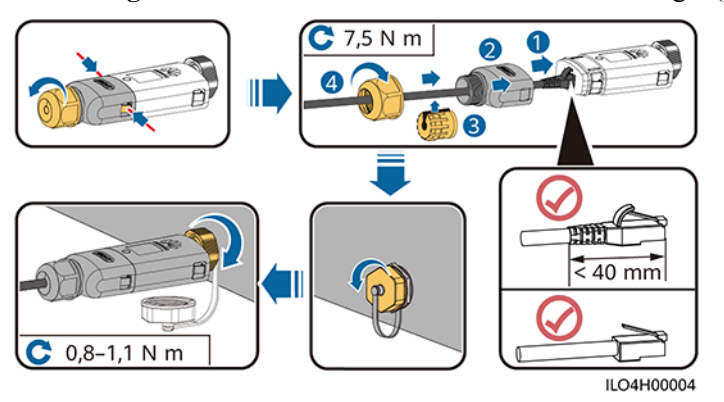

Abbildung 5-46 Anschließen eines WLAN-FE Smart Dongle (FE-Kommunikation)

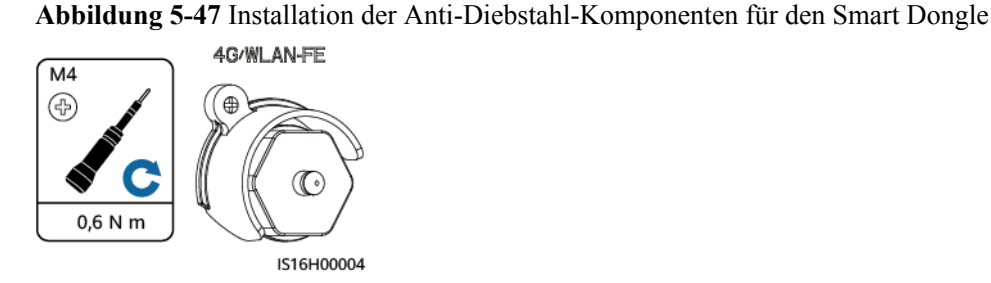

## 4G Smart Dongle (4G-Kommunikation)

#### ANMERKUNG

- Wenn Sie einen Smart Dongle ohne SIM-Karte vorbereitet haben, müssen Sie eine Standard-SIM-Karte (Größe: 25 mm x 15 mm) mit einer Kapazität von mindestens 64 KB vorbereiten.
- Beim Einsetzen der SIM-Karte bestimmen Sie die Installationsrichtung anhand des Siebdrucks und des Pfeils auf dem Kartensteckplatz.
- Wenn die SIM-Karte in Position gedrückt wird, sitzt sie fest, d. h., die Karte wurde richtig eingesetzt.
- Um die SIM-Karte zu entfernen, drücken Sie sie nach innen. Dann springt die SIM-Karte automatisch heraus.
- Achten Sie bei der erneuten Installation des WLAN-FE Smart Dongle oder des 4G Smart Dongle darauf, dass der Verschluss wieder einrastet.

Abbildung 5-48 Anschließen eines 4G Smart Dongle (SDongleB-06)

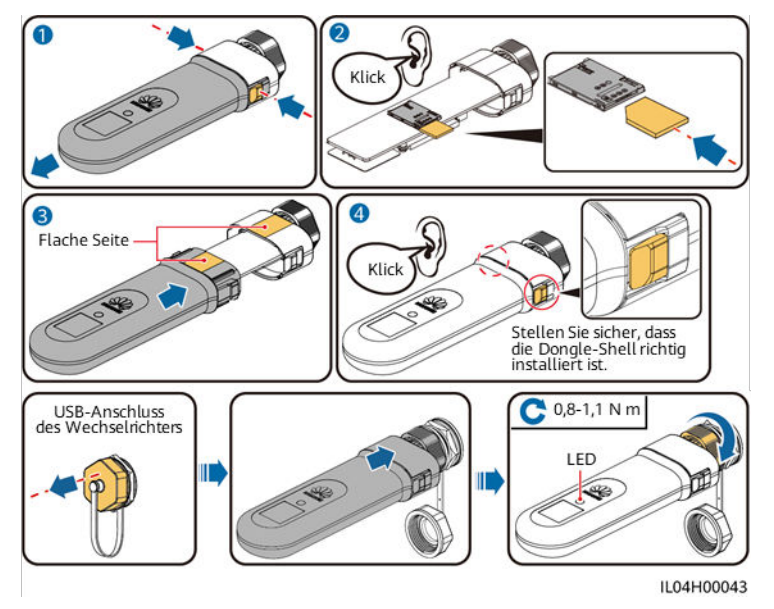

Abbildung 5-49 Installation der Anti-Diebstahl-Komponenten für den Smart Dongle

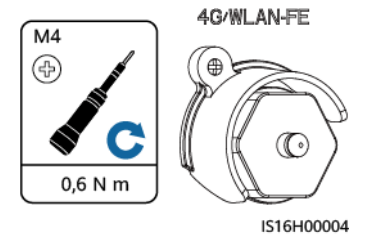

Ausgabe 03 (23.10.2023) Copyright © Huawei Digital Power Technologies Co., Ltd.

# **6** Überprüfung vor dem Einschalten

| Tabelle 6- | 1 Montage  | e-Checkliste |
|------------|------------|--------------|
| Tabene 0-  | 'I wondage | -Checkinste  |

| Anz. | Zu überprüfendes Element                   | Akzeptanzkriterien                                                                                                    |
|------|--------------------------------------------|----------------------------------------------------------------------------------------------------|
| 1    | Montage des SUN2000                        | Der SUN2000 ist korrekt, fest und zuverlässig montiert.                                                                           |
| 2    | Smart Dongle                               | Der Smart Dongle ist richtig und fest installiert.                                                                                |
| 3    | Kabelverlegung                             | Die Kabel sind ordnungsgemäß und wie vom Kunden gewünscht verlegt.                                                                |
| 4    | Kabelbinder                                | Die Kabelbinder sind gleichmäßig angebracht, und es ist kein Grat vorhanden.                                                      |
| 5    | Erdung                                     | Das Erdungskabel ist korrekt, fest und zuverlässig angeschlossen.                                                                 |
| 6    | Schalter ausschalten                       | Der <b>Gleichstromschalter</b> und alle Schalter für die Verbindung mit dem SUN2000 sind <b>ausgeschaltet</b> .                   |
| 7    | Kabelanschlüsse                            | Das AC-Ausgangsstromkabel, das DC-<br>Eingangsstromkabel und das Signalkabel sind korrekt,<br>fest und zuverlässig angeschlossen. |
| 8    | Nicht verwendete Klemmen und<br>Anschlüsse | Nicht verwendete Klemmen und Anschlüsse sind durch Kappen wasserdicht verschlossen.                                               |
| 9    | Montageumgebung                            | Die Montageabstände sind ausreichend, und die<br>Montageumgebung ist sauber und aufgeräumt, ohne<br>Fremdkörper.                  |

## **7** Einschalten und Inbetriebnahme

#### **GEFAHR**

• Tragen Sie persönliche Schutzausrüstung und verwenden Sie spezielle isolierte Werkzeuge, um Stromschläge oder Kurzschlüsse zu vermeiden.

## 7.1 Einschalten des Wechselrichters

#### Vorsichtsmaßnahmen

#### HINWEIS

- Stellen Sie vor der ersten Inbetriebnahme des Geräts sicher, dass die Parameter durch Fachpersonal korrekt eingestellt wurden. Falsche Parametereinstellungen können zur Nichteinhaltung der örtlichen Netzanschlussbedingungen führen und den normalen Betrieb des Geräts beeinträchtigen.
- Wenn die DC-Stromversorgung angeschlossen, die AC-Stromversorgung jedoch nicht angeschlossen ist, meldet der Wechselrichter den Alarm **Netzausfall**. Der Wechselrichter kann nur ordnungsgemäß gestartet werden, nachdem sich das Stromnetz wieder regeneriert hat.

#### Vorgang

- Schritt 1 Wenn eine Batterie verbunden ist, schalten Sie zuerst den Batterieschalter ein.
- Schritt 2 Messen Sie die Netzspannung am AC-Schalter zwischen dem Wechselrichter und dem Stromnetz mit einem Multimeter und stellen Sie sicher, dass die Spannung innerhalb des zulässigen Betriebsspannungsbereichs des Wechselrichters liegt. Wenn die Spannung nicht im zulässigen Bereich liegt, prüfen Sie die Stromkreise.
- Schritt 3 Schalten Sie den AC-Schalter zwischen dem Wechselrichter und dem Stromnetz ein.
- Schritt 4 Schalten Sie den DC-Schalter (falls vorhanden) zwischen den PV-Strings und dem Wechselrichter ein.

Ausgabe 03 (23.10.2023) Copyright © Huawei Digital Power Technologies Co., Ltd.

- Schritt 5 (Optional) Entfernen Sie die Sicherungsgriffschraube neben dem DC SWITCH am Wechselrichter.
- Schritt 6 Setzen Sie den DC SWITCH am Wechselrichter auf ON.
- Schritt 7 Beobachten Sie die LED-Anzeigen, um den Status des Wechselrichters zu überprüfen.

| Kategorie   | Status                                                                                   |                                                                           | Beschreibung                                                                                                    |  |  |  |
|-------------|------------------------------------------------------------------------------------------|---------------------------------------------------------------------------|----------------------------------------------------------------------------------------------------|--|--|--|
| Laufanzeige | LED1                                                                                     | LED2                                                                      | -                                                                                                    |  |  |  |
|             | Stetig grün                                                                              | Stetig grün                                                               | Der Wechselrichter ist an das<br>Stromnetz gekoppelt.                                                                                                    |  |  |  |
|             | Grünes<br>Blinken in<br>langsamer<br>Abfolge (1 s<br>lang ein und<br>1 s lang<br>aus)    | Aus                                                                       | DC ist eingeschaltet und AC ist ausgeschaltet.                                                                                                    |  |  |  |
|             | Grünes<br>Blinken in<br>langsamer<br>Abfolge (1 s<br>lang ein und<br>1 s lang<br>aus)    | Grünes Blinken in<br>langsamer Abfolge (1 s<br>lang ein und 1 s lang aus) | Sowohl DC als auch AC sind<br>eingeschaltet und der<br>Wechselrichter ist<br>netzentkoppelt.                                                                  |  |  |  |
|             | Aus                                                                                      | Grünes Blinken in<br>langsamer Abfolge (1 s<br>lang ein und 1 s lang aus) | DC ist ausgeschaltet und AC ist eingeschaltet.                                                                                                    |  |  |  |
|             | Aus                                                                                      | Aus                                                                       | Sowohl DC als auch AC sind ausgeschaltet.                                                                                                    |  |  |  |
|             | Rotes<br>Blinken in<br>schneller<br>Abfolge<br>(0,2 s lang<br>ein und 0,2<br>s lang aus) | -                                                                         | Es liegt ein DC-<br>Umgebungsalarm vor, z. B.<br>Hohe String-<br>Eingangsspannung, String<br>Verpolung – Verbindung<br>oder Geringer<br>Isolationswiderstand. |  |  |  |
|             | -                                                                                        | Blinkt schnell rot                                                        | Es liegt ein AC-<br>Umweltalarm vor, z. B.<br>Netzunterspannung,<br>Netzüberspannung,<br>Netzüberfrequenz oder<br>Netzunterfrequenz.                          |  |  |  |
|             | Stetig rot                                                                               | Stetig rot                                                                | Es liegt ein Fehler vor.                                                                                                    |  |  |  |

 Tabelle 7-1 LED-Anzeigebeschreibung

| Kategorie                               | Status                                                                     |                                 |                                                           | Beschreibung                                                                                                    |  |  |
|-----------------------------------------|----------------------------------------------------------------------------|---------------------------------|-----------------------------------------------------------|----------------------------------------------------------------------------------------------------|--|--|
| Kommunikati                             | LED3                                                                       |                                 |                                                           | -                                                                                                    |  |  |
| onsanzeige<br>■[]~ (m)<br>○ ○ ○<br>LED3 | Grünes Blinken in schneller Abfolge (0,2<br>s lang ein und 0,2 s lang aus) |                                 |                                                           | Es findet Kommunikation<br>statt. (Wenn ein Mobiltelefon<br>an den Wechselrichter<br>angeschlossen ist, blinkt die<br>Anzeige zunächst langsam<br>grün und zeigt damit an, dass<br>das Telefon mit dem<br>Wechselrichter verbunden<br>ist). |  |  |
|                                         | Grünes Blink<br>lang ein und                                               | en in langsame<br>l s lang aus) | Das Mobiltelefon ist mit dem<br>Wechselrichter verbunden. |                                                                                                    |  |  |
|                                         | Aus                                                                        |                                 |                                                           | Es findet keine<br>Kommunikation statt.                                                                                                    |  |  |
| Anzeige des                             | LED1                                                                       | LED2                            | LED3                                                      | -                                                                                                    |  |  |
| Geräteaustaus<br>chs                    | Stetig rot                                                                 | Stetig rot                      | Stetig rot                                                | Die Hardware des<br>Wechselrichters ist fehlerhaft<br>und muss ausgetauscht<br>werden.                                                                                                    |  |  |

- Schritt 8 (Optional) Beobachten Sie die LED-Anzeige des Smart Dongles, um den Status des Smart Dongles zu überprüfen.
  - WLAN-FE Smart Dongle

Abbildung 7-1 WLAN-FE Smart Dongle

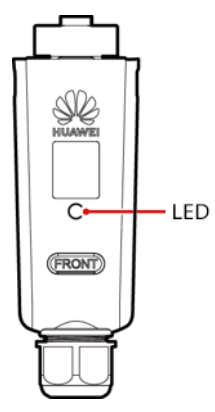

| LED-Anzeige                                   | Status                                                                    | Anmerk<br>ungen | Beschreibung                                                                                                    |
|-----------------------------------------------|---------------------------------------------------------------------------|-----------------|----------------------------------------------------------------------------------------------------|
| -                                             | Aus                                                                       | Normal          | Der Smart Dongle ist nicht<br>gesichert oder nicht<br>eingeschaltet.                                                                                                    |
| Gelb (blinkt<br>gleichzeitig<br>grün und rot) | Leuchtet dauerhaft                                                        |                 | Der Smart Dongle ist gesichert<br>und eingeschaltet.                                                                                                    |
| Rot                                           | Blinken in<br>schneller Abfolge<br>(0,2 s lang ein und<br>0,2 s lang aus) |                 | Die Parameter für die<br>Verbindung zum Router müssen<br>eingestellt werden.                                                                                                    |
| Rot                                           | Leuchtet dauerhaft                                                        | Anormal         | Der Smart Dongle ist fehlerhaft<br>und muss ersetzt werden.                                                                                                    |
| Blinkt<br>abwechselnd<br>rot und grün         | Blinken in<br>langsamer Abfolge<br>(1 s lang ein und 1<br>s lang aus)     | Anormal         | <ul> <li>Keine Kommunikation mit dem<br/>Wechselrichter:</li> <li>Entfernen Sie den Smart<br/>Dongle und setzen Sie ihn<br/>wieder ein.</li> <li>Überprüfen Sie, ob der<br/>Wechselrichter zum Smart<br/>Dongle passt.</li> <li>Verbinden Sie den Smart<br/>Dongle mit einem anderen<br/>Wechselrichter.</li> <li>Überprüfen Sie, ob der<br/>Smart Dongle oder der<br/>USB-Anschluss des<br/>Wechselrichters fehlerhaft<br/>ist.</li> </ul> |
| Grün                                          | Blinken in<br>langsamer Abfolge<br>(0,5 s lang ein und<br>0,5 s lang aus) | Normal          | Verbindung zum Router wird<br>hergestellt                                                                                                    |
| Grün                                          | Leuchtet dauerhaft                                                        |                 | Das Verwaltungssystem wurde erfolgreich verbunden.                                                                                                    |
| Grün                                          | Blinken in<br>schneller Abfolge<br>(0,2 s lang ein und<br>0,2 s lang aus) |                 | Der Wechselrichter<br>kommuniziert über den Smart<br>Dongle mit dem<br>Verwaltungssystem.                                                                                                    |

 Tabelle 7-2 Beschreibung der Anzeigen

• 4G Smart Dongle

| LED-Anzeige                                   | Status                                                                    | Anmerk<br>ungen | Beschreibung                                                                                                    |
|-----------------------------------------------|---------------------------------------------------------------------------|-----------------|----------------------------------------------------------------------------------------------------|
| -                                             | Aus                                                                       | Normal          | Der Smart Dongle ist nicht<br>gesichert oder nicht<br>eingeschaltet.                                                                                                    |
| Gelb (blinkt<br>gleichzeitig<br>grün und rot) | Leuchtet dauerhaft                                                        | Normal          | Der Smart Dongle ist gesichert<br>und eingeschaltet.                                                                                                    |
| Grün                                          | Das Blinkintervall<br>beträgt 2 s. Die                                    | Normal          | Wählen (dauert weniger als 1<br>Minute)                                                                                                    |
|                                               | Anzeige leuchtet<br>0,1 s lang auf und<br>erlischt dann 1,9 s<br>lang.    | Anormal         | Wenn die Dauer 1 Minute<br>überschreitet, sind die 4G-<br>Parametereinstellungen falsch.<br>Konfigurieren Sie die<br>Parameter neu.                                                                                                    |
|                                               | Blinken in<br>langsamer Abfolge                                           | Normal          | Erfolgreich eingewählt (dauert weniger als 30 s).                                                                                                    |
|                                               | (1 s lang ein und 1<br>s lang aus)                                        | Anormal         | Wenn die Dauer 30 Sekunden<br>überschreitet, sind die<br>Verwaltungssystemparameter<br>falsch eingestellt. Konfigurieren<br>Sie die Parameter neu.                                                                                                    |
|                                               | Leuchtet dauerhaft                                                        | Normal          | Das Verwaltungssystem wurde erfolgreich verbunden.                                                                                                    |
|                                               | Blinken in<br>schneller Abfolge<br>(0,2 s lang ein und<br>0,2 s lang aus) |                 | Der Wechselrichter<br>kommuniziert über den Smart<br>Dongle mit dem<br>Verwaltungssystem.                                                                                                    |
| Rot                                           | Leuchtet dauerhaft                                                        | Anormal         | Der Smart Dongle ist fehlerhaft<br>und muss ersetzt werden.                                                                                                    |
|                                               | Blinken in<br>schneller Abfolge<br>(0,2 s lang ein und<br>0,2 s lang aus) |                 | Es ist keine SIM-Karte im<br>Smart Dongle oder der Kontakt<br>der SIM-Karte ist<br>beeinträchtigt. Überprüfen Sie,<br>ob die SIM-Karte installiert<br>bzw. richtig eingesetzt wurde.<br>Wenn nicht, installieren Sie<br>eine SIM-Karte oder entfernen<br>Sie die SIM-Karte und setzen<br>Sie sie wieder ein. |

 Tabelle 7-3 Beschreibung der Anzeigen

| LED-Anzeige                           | Status                                                                | Anmerk<br>ungen | Beschreibung                                                                                                    |
|---------------------------------------|-----------------------------------------------------------------------|-----------------|----------------------------------------------------------------------------------------------------|
|                                       | Blinken in<br>langsamer Abfolge<br>(1 s lang ein und 1<br>s lang aus) |                 | Der Smart Dongle kann nicht<br>mit einem Verwaltungssystem<br>verbunden werden, weil die<br>SIM-Karte schlechten oder gar<br>keinen Empfang hat oder nicht<br>mehr genügend<br>Mobildatenvolumen vorhanden<br>ist. Wenn der Smart Dongle<br>zuverlässig verbunden ist,<br>überprüfen Sie die<br>Konnektivität der SIM-Karte<br>über die App. Wenden Sie sich<br>bei schlechtem oder gar keinem<br>Empfang an den<br>Mobilfunkanbieter. Überprüfen<br>Sie, ob der Tarif und der mobile<br>Datenplan der SIM-Karte<br>ausreichen. Falls nicht, sorgen<br>Sie für ausreichend Guthaben<br>auf der SIM-Karte oder kaufen<br>Sie ein Datenpaket. |
| Blinkt<br>abwechselnd<br>rot und grün | Blinken in<br>langsamer Abfolge<br>(1 s lang ein und 1<br>s lang aus) |                 | <ul> <li>Keine Kommunikation mit dem<br/>Wechselrichter:</li> <li>Entfernen Sie den Smart<br/>Dongle und setzen Sie ihn<br/>wieder ein.</li> <li>Überprüfen Sie, ob der<br/>Wechselrichter zum Smart<br/>Dongle passt.</li> <li>Verbinden Sie den Smart<br/>Dongle mit einem anderen<br/>Wechselrichter.</li> <li>Überprüfen Sie, ob der<br/>Smart Dongle oder der<br/>USB-Anschluss des<br/>Wechselrichters fehlerhaft<br/>ist.</li> </ul>                                                                                                    |

----Ende

## 7.2 Erstellen einer Anlage

Copyright © Huawei Digital Power Technologies Co., Ltd. Ausgabe 03 (23.10.2023)

## 7.2.1 Herunterladen der FusionSolar-App

- Methode 1: Öffnen Sie mit dem Browser des Mobiltelefons https://solar.huawei.com und laden Sie das neueste Installationspaket herunter.
- Methode 2: Suchen Sie in der Huawei App-Galerie nach **FusionSolar** und laden Sie das aktuelle Installationspaket herunter.
- Methode 3: Scannen Sie den QR-Code und laden Sie das aktuelle Installationspaket herunter.

Abbildung 7-2 QR-Code

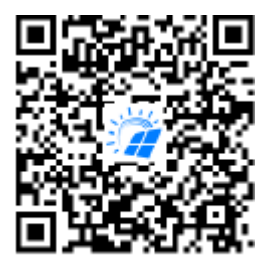

FusionSolar

## 7.2.2 (Optional) Registrieren eines Installateurkontos

#### 

- Wenn Sie über ein Installationsanbieterkonto verfügen, überspringen Sie diesen Schritt.
- Die Registrierung eines Kontos über ein Mobiltelefon ist nur in China möglich.
- Die für die Registrierung verwendete Handynummer oder E-Mail-Adresse ist der Benutzername für die Anmeldung bei der FusionSolar-App.

Erstellen Sie das erste Installationsanbieterkonto und eine Domain mit dem Namen des Unternehmens.

#### Abbildung 7-3 Erstellen des ersten Installateurkontos

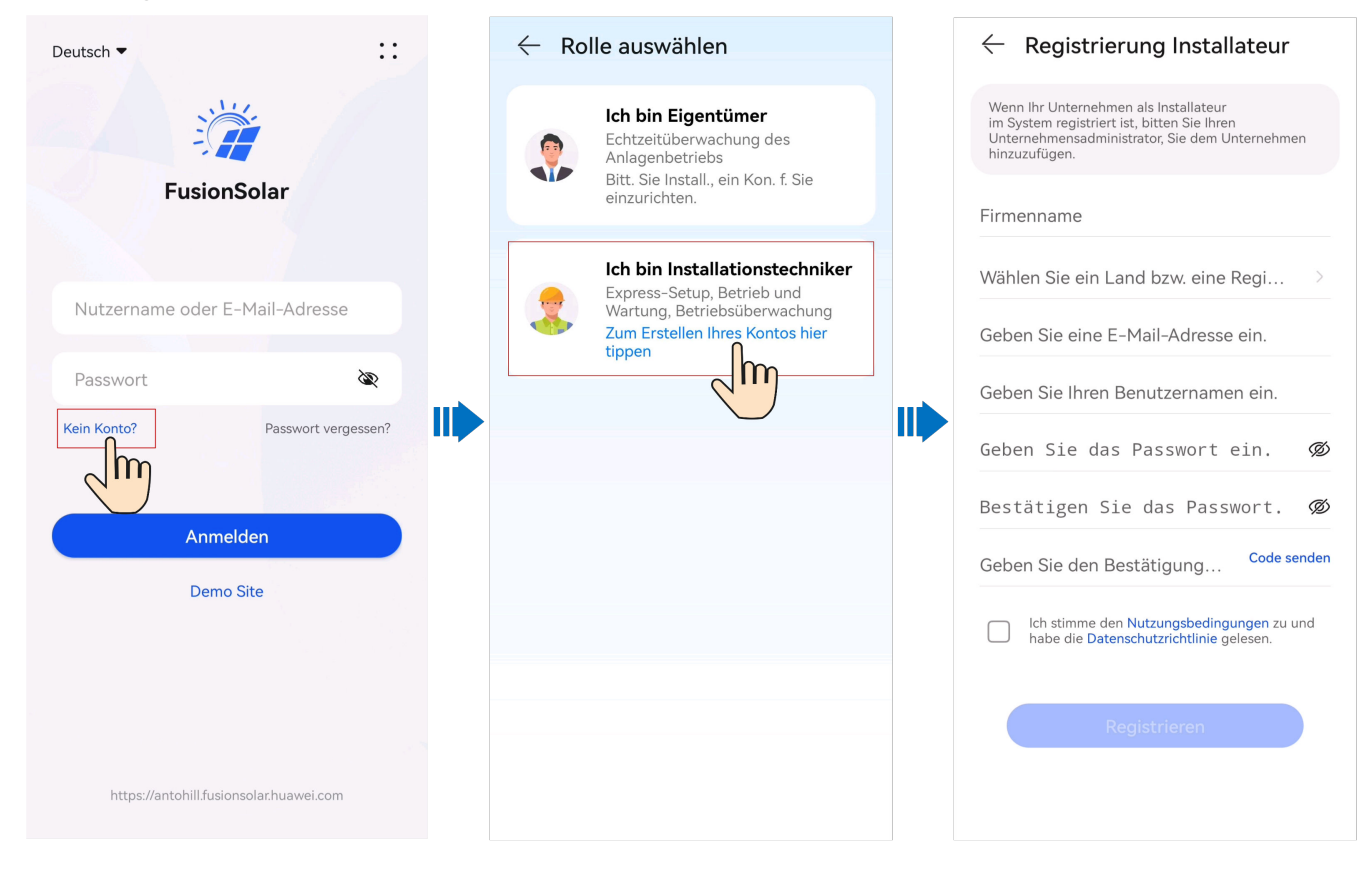

#### HINWEIS

Zum Erstellen mehrerer Installationsanbieterkonten für ein Unternehmen melden Sie sich bei der FusionSolar-App an und tippen Sie auf **Benutzer hinzufügen**, um ein Installationsanbieterkonto hinzufügen.

| Deutsch 🔻                           | ::           | Anlagen Statistik - Benutzer hi                     | nzufügen                                         |
|-------------------------------------|--------------|-----------------------------------------------------|--------------------------------------------------|
|                                     |              | Einrichtungsassistent                               | >                                                |
| FusionSolar                         |              | 230     120     10       Alle     Normal     Fehler | >                                                |
|                                     |              | Q. Geben Sie einen Anlagenn 品 了                     | 8                                                |
| Nutzername oder E-Mail-Adre         | esse         | XXXXX Normal                                        |                                                  |
| Passwort                            | × II)        | xxxxxxxxxxxx<br>≩kWp ☆ 0,00kWh Avatar               | <b>**</b> >                                      |
| Kein Konto? Passwor                 | t vergessen? | Code des Landes/d                                   | er Region +86 >                                  |
|                                     |              | xxxxxxxxxxxxxxxxxxxxxxxxxxxxxxxxxxxxx               |                                                  |
| Anmelden                            | η            | * E-Mail                                            |                                                  |
| Demo Site                           |              |                                                     |                                                  |
|                                     |              |                                                     | mir die Autorisierung                            |
|                                     |              | XXXXXXXXXXXXXXXXXXXXXXXXXXXXXXXXXXXXXX              | alte persönliche<br>peinhalten, holen Sie vorher |
| https://antohill.fusionsolar.huawei | .com         | CORRECTED Start Wartung Geräte Ich                  | Speichern                                        |

#### Abbildung 7-4 Erstellen mehrerer Installateurkonten für das gleiche Unternehmen

## 7.2.3 Bereitstellen einer neuen Anlage

#### **Smart Dongle-Vernetzung**

| Laden Sie die<br>FusionSolar-App herunter                                                               | Erstellen Sie eine<br>neue Anlage                                                                                                    | sie ein<br>herkonto                                           |
|----------------------------------------------------------------------------------------------------|----------------------------------------------------------------------------------------------------|---------------------------------------------------------------|
| Plants     Statistics               Setup wizard                                                        | <ul> <li>← Scan to Create Plant</li> <li>No QR code or barcode detected. <ul> <li>O</li> <li>Scan the device QR code to connect the device to the Huawei SmartPVMS. If there is no QR code, tap "Enter SN".</li> </ul> </li></ul> |                                                               |
| Q Enter a plant name. 😹 🍞                                                                               | Scannen Sie den QR-Code<br>des Wechselrichters                                                                                                    | Scannen Sie, um<br>detaillierte<br>Anweisungen zu<br>erhalten |
| < Quick settings                                                                                        | $\leftarrow$ Create plant                                                                                                    |                                                               |
| Communication<br>Device magt networking<br>Basic Parameter Completed<br>parameters configuration        | Add plant Connect to existing plant                                                                                                    |                                                               |
| Sync phone time Schließen Sie die Grundeinstellungen wie aufgefordert ab                                | ₹                                                                                                    |                                                               |
| D<br>No Internet Connection<br>Turn off WLAN, enable cellular mobile<br>network, or connect to network: | Add plant     2 3 Basic info Add devices Plant Profile *Country/Region                                                                                                    |                                                               |
| OK                                                                                                    | *Service provider $\odot$                                                                                                    |                                                               |

#### ANMERKUNG

Um Details zur Inbetriebnahme neuer Anlagen zu erhalten, lesen Sie die **FusionSolar App Quick Guide** oder scannen Sie den QR-Code.

#### **EMMA-Vernetzung**

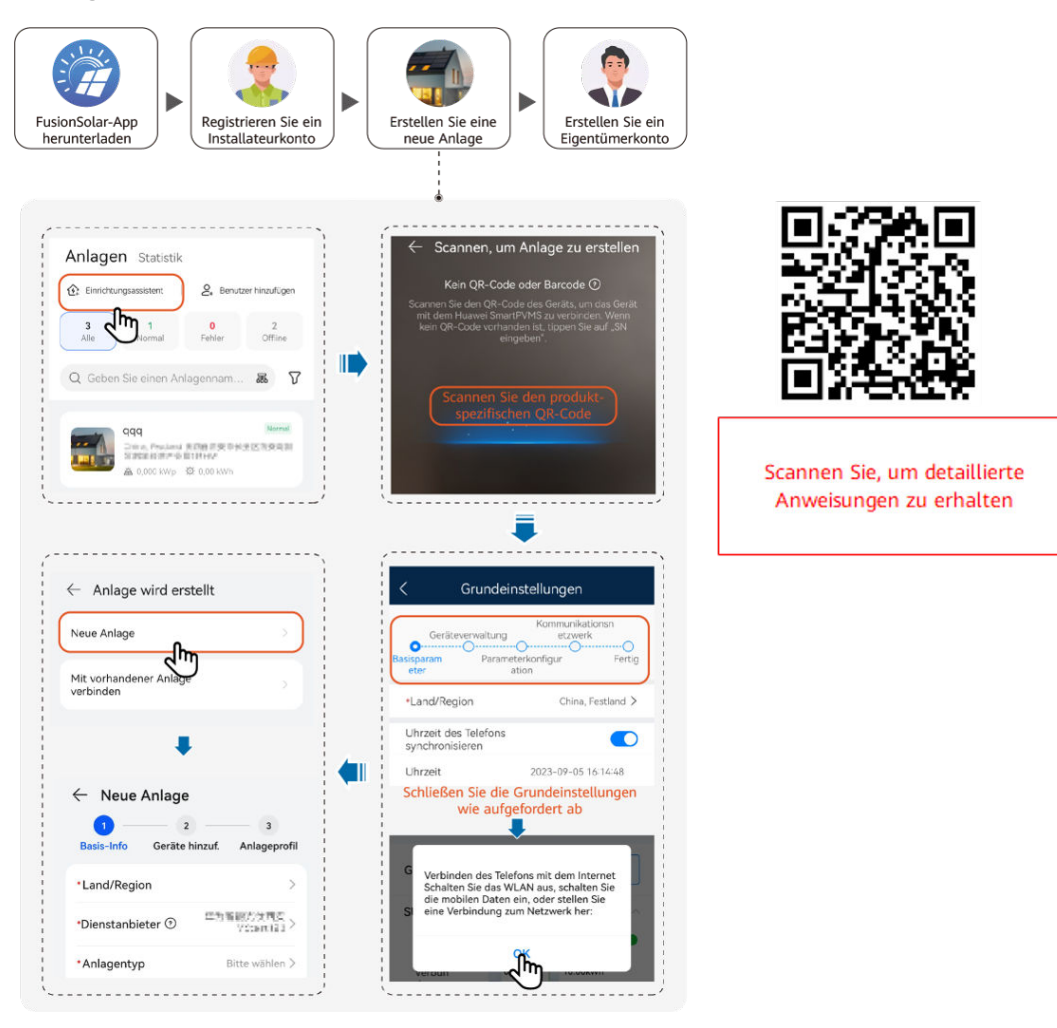

#### ANMERKUNG

Um Details zur Inbetriebnahme neuer Anlagen zu erhalten, lesen Sie die **FusionSolar App Quick Guide (EMMA)**.

Wenn die Wallbox über WLAN mit dem Router verbunden ist, müssen Sie sich an der Wallbox anmelden, um die WLAN-Informationen einzustellen, bevor Sie die EMMA einrichten.

- 1. Verbinden Sie sich mit dem Bildschirm Lokale Inbetriebnahme der Wallbox.
- 2. Tippen Sie auf **O&M** >> Router Einstellungen und wählen Sie WLAN.

## 7.3 Funktionen und Merkmale für Inbetriebnahme

#### HINWEIS

- Die Netzanschlussspannung und -frequenz von Wechselrichtern in China werden vor der Auslieferung gemäß NB/T 32004 oder der neuesten chinesischen Norm eingestellt. Wenn der Wechselrichter nicht an das Stromnetz angeschlossen werden kann, weil die Netzspannung nahe bei oder höher als die von den chinesischen Gesetzen und Vorschriften geforderte Spannung ist, können Sie nach Genehmigung durch den örtlichen Strombetreiber eine andere Spannungsebene wählen.
- Wenn die Spannung des Stromnetzes den oberen Grenzwert überschreitet, kann die Lebensdauer der Lasten auf der Netzseite beeinträchtigt werden, oder es kann zu einem Verlust des Energieertrags kommen. In diesem Fall haftet das Unternehmen nicht für etwaige Folgen.

Wählen Sie Inbetriebnahme des Geräts und stellen Sie die entsprechenden Geräteparameter ein.

- Details zum Inbetriebnahmeportal bei Verwendung der Smart Dongle-Vernetzung finden Sie unter **B Verbinden mit dem Wechselrichter**.
- Details zum Inbetriebnahmeportal bei Verwendung der EMMA-Vernetzung finden Sie unter C Stellen Sie eine Verbindung zur EMMA her.

### 7.3.1 Festlegen gemeinsamer Parameter

Legen Sie gemeinsame Parameter auf der Grundlage der an die Anlage angeschlossenen Geräte fest.

| Parameter                                      | Szenario-Beschreibung                                                                                                    | Vorgang                                                                                                    |
|------------------------------------------------|----------------------------------------------------------------------------------------------------|----------------------------------------------------------------------------------------------------|
| Netzgekopp<br>elter Punkt<br>–<br>Steuerung    | In vielen Regionen ist die<br>Einspeiseleistung einer<br>Stromerzeugungsanlage begrenzt.<br>Dies erfordert einen Stromzähler<br>zur Messung der Leistung des<br>netzgekoppelten Punktes. Hiermit<br>wird die Leistung des<br>Wechselrichters in Echtzeit<br>gesteuert und die Einhaltung der<br>Leistungsanforderungen des<br>Stromnetzes an die eingespeiste<br>Leistung sichergestellt. | <ul> <li>Smart Dongle-Vernetzung:<br/>Wählen Sie Inbetriebnahme des<br/>Geräts, tippen Sie auf<br/>Leistungsanpassung und legen<br/>Sie die entsprechenden Parameter<br/>fest. Einzelheiten zu den<br/>Parameterbeschreibungen und -<br/>einstellungen finden Sie im<br/>Abschnitt über Parametereinstel-<br/>lungen (Smart Dongle-<br/>Vernetzung) unter Handbuch zur<br/>Inbetriebnahme der Smart PV-</li> </ul> |
| Einstellunge<br>n der<br>Batteriepara<br>meter | Wenn eine Batterie an die Anlage<br>angeschlossen ist, müssen Sie die<br>Batterie hinzufügen und die<br>Batterieparameter einstellen.                                                                                                    | <ul> <li><i>Cosung jur wonnahlagen</i><br/>(<i>Smart Dongle</i>).</li> <li>EMMA-Vernetzung: Wählen Sie<br/>Inbetriebnahme des Geräts,</li> </ul>                                                                                                    |

 Tabelle 7-4 Festlegen gemeinsamer Parameter

| Parameter               | Szenario-Beschreibung                                                                                                    | Vorgang                                                                                                    |
|-------------------------|----------------------------------------------------------------------------------------------------|----------------------------------------------------------------------------------------------------|
| Kapazitätsko<br>ntrolle | Diese Funktion gilt für Gebiete, in<br>denen Spitzenlastgebühren anfallen.<br>Mit der Funktion der<br>Kapazitätskontrolle können Sie die<br>aus dem Netz entnommene<br>Spitzenleistung bei maximalem<br>Eigenverbrauch oder im TOU-<br>Modus während der Spitzenzeiten<br>senken und so die Stromkosten<br>reduzieren. | tippen Sie auf<br>Leistungsanpassung und legen<br>Sie die entsprechenden Parameter<br>fest. Einzelheiten zu den<br>Parameterbeschreibungen und -<br>einstellungen finden Sie im<br>Abschnitt über Parametereinstel-<br>lungen (EMMA-Vernetzung)<br>unter Smart PV-Lösung für<br>Wohnbereich –<br>Benutzerhandbuch (EMMA). |

Um weitere Parameter festzulegen, tippen Sie auf **Einstellungen**. Einzelheiten zu den Parametereinstellungen finden Sie unter **FusionSolar App User Manual**. Sie können das Dokument auch durch Scannen des QR-Codes abrufen.

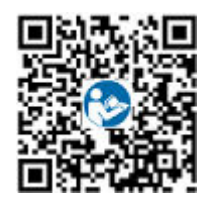

## 7.3.2 (Optional) Festlegen des physischen Layouts der Smart PV Optimizer

Der Smart PV Optimizer ist ein DC-DC-Wandler, der mithilfe der Verfolgung von mehreren maximalen Leistungspunkten (Maximum Power Point Tracking, MPPT) jedes PV-Moduls den Energieertrag des PV-Systems verbessert. Er ermöglicht die Abschaltung und Überwachung auf Modulebene.

Wenn Optimierer für PV-Module konfiguriert sind, können Sie den physischen Standort jedes Optimierers nach dem Erstellen eines physischen Layouts anzeigen. Wenn ein PV-Modul fehlerhaft ist, können Sie das fehlerhafte PV-Modul anhand des physikalischen Layouts schnell lokalisieren, um den Fehler zu beheben. Wenn ein PV-Modul ohne Optimierer fehlerhaft ist, müssen Sie die PV-Module einzeln überprüfen, um das fehlerhafte Modul zu lokalisieren, was zeitaufwändig und ineffizient ist.

Einzelheiten über das physische Ortungs-Layout der Optimierer finden Sie im FusionSolar Physical Layout User Guide.

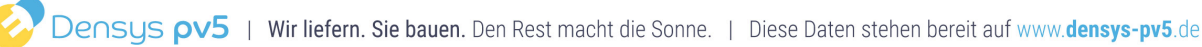

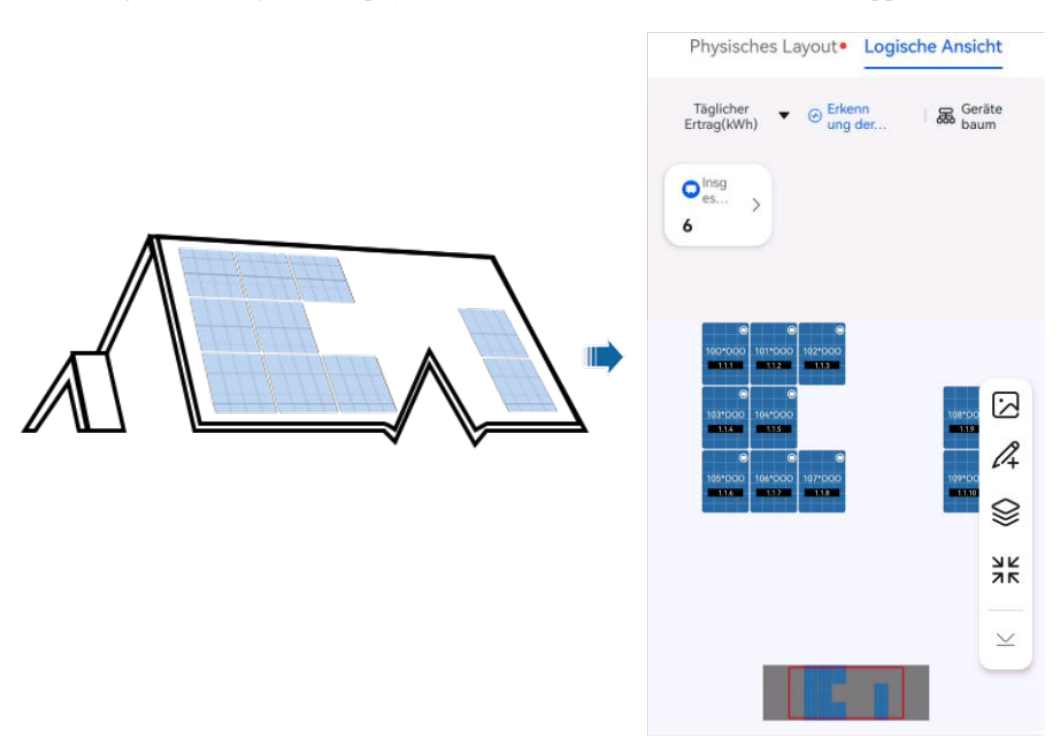

Abbildung 7-5 Anzeigen eines physikalischen Layouts in der FusionSolar-App

Abbildung 7-6 Anzeigen eines physikalischen Layouts im FusionSolar SmartPVMS

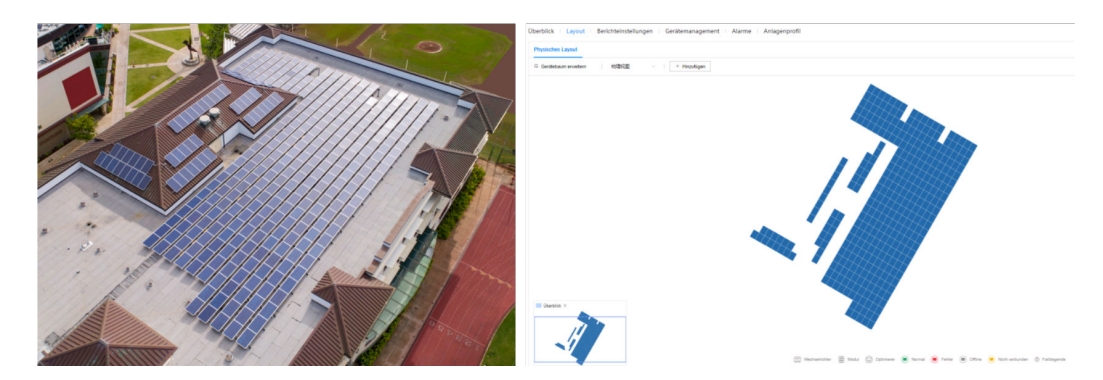

### 7.3.3 AFCI

#### Funktion

Ein falscher Anschluss oder Beschädigungen von PV-Modulen oder Kabeln können Lichtbögen verursachen, die zu Bränden führen können. Solarwechselrichter von Huawei verfügen über eine Bogenerkennungsfunktion gemäß den Anforderungen von UL 1699B-2018 und stellen so die Sicherheit der Benutzer und ihres Eigentums sicher.

Diese Funktion ist standardmäßig aktiviert. Der Solarwechselrichter erkennt automatisch Lichtbögen. Um diese Funktion zu deaktivieren, melden Sie sich bei der FusionSolar-App an, rufen Sie den Bildschirm **Inbetriebnahme des Geräts** auf, wählen Sie **Einstellungen** > **Funktionsparameter** und deaktivieren Sie **AFCI**.

Ausgabe 03 (23.10.2023) Copyright © Huawei Digital Power Technologies Co., Ltd.

#### **ANMERKUNG**

Die AFCI-Funktion funktioniert nur mit Optimierern von Huawei oder gewöhnlichen PV-Modulen, unterstützt jedoch keine Optimierer oder intelligenten PV-Module von Drittanbietern.

#### Löschen von Alarmen

Der Alarm DC-Störlichtbogen ist Bestandteil der AFCI-Funktion.

Der SUN2000 verfügt über einen automatischen Mechanismus zum Löschen des AFCI-Alarms. Wenn ein Alarm weniger als fünf Mal innerhalb von 24 Stunden ausgelöst wird, löscht der SUN2000 den Alarm automatisch. Wenn ein Alarm mehr als fünf Mal innerhalb von 24 Stunden ausgelöst wird, wird der SUN2000 aus Sicherheitsgründen gesperrt. Damit der SUN2000 wieder ordnungsgemäß funktioniert, müssen Sie den Alarm manuell löschen.

So können Sie den Alarm manuell löschen:

Methode 1: FusionSolar-App

Melden Sie sich bei der FusionSolar-App an und wählen Sie **Mein** > **Inbetriebnahme des Geräts**. Stellen Sie auf dem Bildschirm **Inbetriebnahme des Geräts** eine Verbindung mit dem SUN2000 her, der den AFCI-Alarm auslöst, und melden Sie sich bei diesem an. Tippen Sie dann auf **Alarmverwaltung** und tippen Sie auf **Löschen** rechts neben dem Alarm **DC-Störlichtbogen**, um den Alarm zu löschen.

#### Abbildung 7-7 Alarmverwaltung

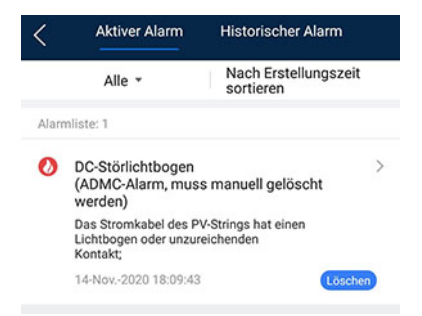

• Methode 2: FusionSolar Smart PV-Managementsystem

Melden Sie sich bei dem FusionSolar Smart PV Managementsystem mit einem Konto an, das kein Eigentümerkonto ist. Wählen Sie dann unter **Betrieb und Wartung** > **Aufgabenmanagement** den Alarm **DC-Störlichtbogen** aus und klicken Sie auf **Löschen**, um den Alarm zu löschen.

Abbildung 7-8 Löschen von Alarmen

| 🎁 FusionSolar    | ି ଜ          | Start Beric            | hte Anlagen       | Betrieb und Wartung | Mehrwert- | Services Sy      | stem              | ۹     | 🕐 Deutsch  | 8         | 6           | ?   |
|------------------|--------------|------------------------|-------------------|---------------------|-----------|------------------|-------------------|-------|------------|-----------|-------------|-----|
| Aktueller Status | Alarmmanagem | ent Aufgabenmanagen    | nent Smart-       |                     | _         | ng               |                   |       |            |           |             | _   |
| Alarmmanagement  |              |                        |                   | Betrieb und Wartung |           |                  | _                 |       |            |           |             |     |
| Gerätealarm      |              | Vorlagenverwaltung ~   | Filtern ~         | Aktueller Status    |           |                  |                   | •     | 180        | 21        | 23          |     |
| Aktuelle Alarme  |              | Automatisch aktualisie | eren   🖓 Schnellf | Alarmmanagement     | 2         | portieren $\vee$ | Bemerkung         | R     | ickstellen | Quittier  | en          |     |
| Frühere Alarme   |              | Kraftwerkname \$       | Gerätetyp Ge      | Autgabenmanagemen   |           | p 0              | Name ©            | Alar_ | Möglic     | Schw., 0  | Status de 🕯 | 16  |
|                  |              | ×00x                   | Wechselric        | Smart-Diagnose      | >         | normaler-AL_     | DC-Störlichtbogen | 2002  | X000K      | Wichtig a | 9 Ungelös-  | - 1 |

Wechseln Sie zum Eigentümerkonto mit Berechtigung für das PV-Anlagenmanagement. Klicken Sie auf der Startseite auf den Namen der PV-Anlage, um die Seite der PV-Anlage aufzurufen und klicken Sie nach Aufforderung auf **Bestätigen**, um den Alarm zu löschen.

## 7.4 Anzeige des Erstellungsstatus der Anlage

Die FusionSolar-App bietet einen Überblick über die Anlagen. Sie können den Betriebszustand der Anlage, den Energieertrag und -verbrauch, die Einnahmen sowie das Energieflussdiagramm in Echtzeit anzeigen.

Melden Sie sich bei der App an, tippen Sie auf Start und dann auf Anlagen. Auf diesem Bildschirm werden standardmäßig der Echtzeit-Betriebszustand und Grundinformationen zu allen vom Benutzer verwalteten Anlagen angezeigt.

::  $\leftarrow xxxxxx$ ≥4°C ~ 32°C Anlagendetails > PV â XXX 115 XXX **★** ××× kW Batterie Netz XXX Haus XXX kWh XXX¥ Heutige Energieert utiger Umsatz XXX kWh XXX kWh XXX kWh 

Abbildung 7-9 Anzeige des Erstellungsstatus der Anlage

## 7.5 SmartLogger-Netzwerkaufbau-Szenario

Siehe PV Plants Connecting to Huawei Hosting Cloud Quick Guide (Inverters + SmartLogger3000 + RS485 Networking). Diesen können Sie durch Scannen des QR-Codes abrufen.

Abbildung 7-10 SmartLogger3000

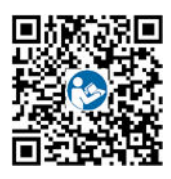

Ausgabe 03 (23.10.2023) Copyright © Huawei Digital Power Technologies Co., Ltd.

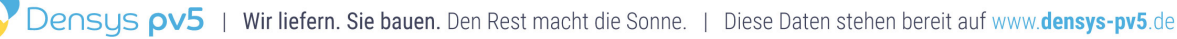

## **8** Systemwartung

#### **GEFAHR**

• Tragen Sie persönliche Schutzausrüstung und verwenden Sie spezielle isolierte Werkzeuge, um Stromschläge oder Kurzschlüsse zu vermeiden.

#### 

 Schalten Sie vor der Durchführung von Wartung das Gerät aus, befolgen Sie die Anweisungen auf dem Etikett mit verzögerter Entladung und warten Sie die angegebene Zeit, um sicherzustellen, dass das Gerät nicht mit Strom versorgt wird.

## 8.1 Routinewartung

Um sicherzustellen, dass der SUN2000 lange Zeit richtig arbeiten kann, wird empfohlen, ihn routinemäßig zu warten, wie in diesem Kapitel beschrieben.

#### 

Schalten Sie das System aus, bevor Sie Reinigungsarbeiten am System durchführen, Kabel anschließen und die Zuverlässigkeit der Erdung wiederherstellen.

| Zu<br>überprüfendes<br>Element | Prüfmethode                                                                              | Wartungsintervall              |
|--------------------------------|------------------------------------------------------------------------------------------|--------------------------------|
| Sauberkeit des<br>Systems      | Überprüfen Sie regelmäßig, ob die<br>Wärmeableiter frei von Partikeln und Staub<br>sind. | Einmal alle 6 bis 12<br>Monate |

| Tabelle 8-1 C | Checkliste für | die | Wartung |
|---------------|----------------|-----|---------|
|---------------|----------------|-----|---------|

| Zu<br>überprüfendes<br>Element | Prüfmethode                                                                                                    | Wartungsintervall                                                                                                    |
|--------------------------------|----------------------------------------------------------------------------------------------------|----------------------------------------------------------------------------------------------------|
| Betriebsstatus<br>des Systems  | <ul> <li>Stellen Sie sicher, dass der SUN2000<br/>nicht beschädigt oder verzogen ist.</li> <li>Stellen Sie sicher, dass der SUN2000<br/>beim Betrieb keine ungewöhnlichen<br/>Geräusche aufweist.</li> <li>Stellen Sie sicher, dass alle Parameter des<br/>SUN2000 im Betrieb richtig eingestellt<br/>sind.</li> </ul> | Einmal alle 6 Monate                                                                                                    |
| Elektrische<br>Anschlüsse      | <ul> <li>Stellen Sie sicher, dass die Kabel<br/>befestigt sind.</li> <li>Stellen Sie sicher, dass die Kabel intakt<br/>sind und dass insbesondere die Teile, die<br/>metallische Oberflächen berühren, nicht<br/>zerkratzt sind.</li> </ul>                                                                            | Die erste Überprüfung<br>muss sechs Monate<br>nach der ersten<br>Inbetriebnahme<br>erfolgen. Von da an<br>kann das Intervall sechs<br>bis zwölf Monate<br>betragen. |
| Zuverlässigkeit<br>der Erdung  | Überprüfen Sie, ob die Erdungskabel fest<br>angeschlossen sind.                                                                                                    | Die erste Überprüfung<br>muss sechs Monate<br>nach der ersten<br>Inbetriebnahme<br>erfolgen. Von da an<br>kann das Intervall sechs<br>bis zwölf Monate<br>betragen. |
| Luftdichtigkeit                | Prüfen, ob alle Klemmen und Anschlüsse ordnungsgemäß abgedichtet sind.                                                                                                    | Einmal jährlich                                                                                                    |

## 8.2 Ausschalten des Systems

#### Vorsichtsmaßnahmen

#### 

- Nach dem Ausschalten des Systems steht der Wechselrichter noch unter Spannung und ist heiß, wodurch es zu elektrischen Schlägen oder Verbrennungen kommen kann. Warten Sie daher 5 Minuten nach dem Ausschalten und ziehen Sie dann Isolierende Handschuhe an, um den Wechselrichter zu bedienen.
- Schalten Sie das System vor der Wartung von Optimierern und PV-Strings aus. Andernfalls besteht die Gefahr von elektrischen Schlägen, wenn die PV-Strings unter Spannung stehen.

Ausgabe 03 (23.10.2023) Copyright © Huawei Digital Power Technologies Co., Ltd.

#### Vorgang

- Schritt 1 Senden Sie den Befehl zum Herunterfahren über die App.
- Schritt 2 Schalten Sie den AC-Schalter zwischen dem Wechselrichter und dem Stromnetz aus.
- Schritt 3 Setzen Sie den DC SWITCH auf OFF.
- Schritt 4 (Optional) Installieren Sie die Sicherungsschraube für den DC SWITCH.
- Schritt 5 Schalten Sie den DC-Schalter zwischen dem Wechselrichter und den PV-Strings aus.
- Schritt 6 (Optional) Schalten Sie den Batterieschalter zwischen dem Wechselrichter und der Batterie aus.

----Ende

## 8.3 Fehlerbehebung

#### ANMERKUNG

Wenden Sie sich an Ihren Händler, wenn alle oben aufgeführten Vorgehensweisen zur Fehleranalyse abgeschlossen sind und die Störung weiterhin besteht.

Alarmschweregrade sind wie folgt definiert:

- Schwerwiegend: Der Wechselrichter ist defekt. Als Konsequenz nimmt die Ausgangsleistung ab oder die netzgekoppelte Stromerzeugung wird unterbrochen.
- Geringfügig: Einige Komponenten weisen Fehler auf, ohne dass die netzgekoppelte Stromerzeugung beeinträchtigt wird.
- Warnung: Der Wechselrichter funktioniert ordnungsgemäß. Die Ausgangsleistung nimmt ab oder einige Autorisierungsfunktionen schlagen aufgrund von externen Faktoren fehl.

| Alarm<br>-ID | Alarmname                            | Alarmschwere<br>grad | Mögliche Ursachen                                                                                                    | Fehlerbehebung                                                                                                    |
|--------------|--------------------------------------|----------------------|----------------------------------------------------------------------------------------------------|----------------------------------------------------------------------------------------------------|
| 2001         | Hohe String-<br>Eingangsspann<br>ung | Schwerwiegend        | <ul> <li>Das PV-Array ist nicht<br/>ordnungsgemäß<br/>konfiguriert. Übermäßig<br/>viele PV-Module sind in<br/>Reihe mit dem PV-String<br/>verbunden, daher<br/>überschreitet die PV-String-<br/>Leerlaufspannung die<br/>maximale Betriebsspannung<br/>des Wechselrichters.</li> <li>Ursachen-ID 1: PV-<br/>String 1 und 2</li> <li>Ursachen-ID 2: PV-<br/>String 3 und 4</li> </ul> | Verringern Sie die Anzahl der<br>mit den PV-Strings in Reihe<br>verbundenen PV-Module, bis die<br>Leerlaufspannung gleich oder<br>weniger ist als die maximale<br>Betriebsspannung des<br>Wechselrichters. Nachdem die<br>Konfiguration des PV-Strings<br>korrigiert wurde, hört der Alarm<br>auf. |

| Alarm<br>-ID | Alarmname                                    | Alarmschwere<br>grad | Mögliche Ursachen                                                                                                    | Fehlerbehebung                                                                                                    |
|--------------|----------------------------------------------|----------------------|----------------------------------------------------------------------------------------------------|----------------------------------------------------------------------------------------------------|
| 2003         | DC-<br>Störlichtbogen                        | Schwerwiegend        | Die PV-String-Stromkabel<br>weisen einen Lichtbogen<br>auf oder der Kontakt ist<br>beeinträchtigt.<br>Ursachen-ID 1 – 4: PV-<br>Strings 1 – 4                                                                        | Überprüfen Sie, ob die PV-<br>Stringkabel einen Lichtbogen<br>aufweisen oder der Kontakt<br>beeinträchtigt ist.                                                                                                    |
| 2011         | String-<br>Verpolungsver<br>bindung          | Schwerwiegend        | Die Polarität des PV-Strings<br>ist umgekehrt.<br>Ursachen-ID 1 – 4: PV-<br>Strings 1 – 4                                                                                                    | Überprüfen Sie, ob der PV-<br>String verpolt am Wechselrichter<br>angeschlossen ist. Falls ja,<br>warten Sie, bis die<br>Bestrahlungsstärke nachts<br>abnimmt und der PV-String-<br>Strom auf unter 0,5 A fällt.<br>Schalten Sie dann den DC-<br>Schalter aus und korrigieren Sie<br>die Verbindung des PV-Strings.                                                                                                    |
| 2012         | String-<br>Rückspeisungs<br>strom            | Warnung              | Die Anzahl der PV-Module,<br>die in Reihe mit dem PV-<br>String verbunden sind, ist<br>unzureichend. Deshalb ist<br>die Endspannung geringer<br>als die der anderen Strings.<br>Ursachen-ID 1-4: PV-<br>Strings 1-4: | <ol> <li>Überprüfen Sie, ob die<br/>Anzahl der am PV-String in<br/>Reihe geschalteten PV-<br/>Module geringer ist als die<br/>für andere PV-Strings. Falls<br/>ja, warten Sie, bis PV-String-<br/>Strom unter 0,5 A fällt,<br/>schalten Sie alle DC-Schalter<br/>aus und passen Sie die<br/>Anzahl der PV-Module im<br/>PV-String an.</li> <li>Überprüfen Sie, ob die<br/>Leerlaufspannung des PV-<br/>Strings anormal ist.</li> <li>Überprüfen Sie, ob der PV-<br/>String im Schatten liegt.</li> </ol> |
| 2021         | Fehler bei<br>AFCI-<br>Selbstüberprüf<br>ung | Schwerwiegend        | Ursachen-ID = 1<br>Die AFCI-<br>Selbstüberprüfung ist<br>fehlgeschlagen.                                                                                                    | Schalten Sie den AC-<br>Ausgangsschalter und den DC-<br>Eingangsschalter aus und nach 5<br>Minuten wieder ein. Sollte der<br>Alarm weiterhin bestehen,<br>wenden Sie sich an den<br>technischen Kundendienst von<br>Huawei.                                                                                                    |

| Alarm<br>-ID | Alarmname                                  | Alarmschwere<br>grad | Mögliche Ursachen                                                                                                    | Fehlerbehebung                                                                                                    |
|--------------|--------------------------------------------|----------------------|----------------------------------------------------------------------------------------------------|----------------------------------------------------------------------------------------------------|
| 2031         | Phasendraht<br>mit<br>Kurzschluss an<br>PE | Schwerwiegend        | Ursachen-ID = 1<br>Die Impedanz des<br>Ausgangsphasenleiters zur<br>Schutzerdung ist niedrig<br>oder der<br>Ausgangsphasenleiter ist<br>mit der Schutzerdung<br>kurzgeschlossen.     | Überprüfen Sie die Impedanz<br>des Ausgangsphasenleiters zur<br>Schutzerdung, lokalisieren Sie<br>die Stelle mit niedriger<br>Impedanz und beheben Sie den<br>Fehler.                                                                                                    |
| 2032         | Netzverlust                                | Schwerwiegend        | <ul> <li>Ursachen-ID = 1</li> <li>Es kommt zu einem<br/>Ausfall des Stromnetzes.</li> <li>Der AC-Stromkreis ist<br/>nicht angeschlossen oder<br/>der AC-Schalter ist aus.</li> </ul> | <ol> <li>Der Alarm wird automatisch<br/>gelöscht, sobald das<br/>Stromnetz wiederhergestellt<br/>ist.</li> <li>Überprüfen Sie, ob der AC-<br/>Stromkreis getrennt oder der<br/>AC-Schalter aus ist.</li> </ol>                                                                                                    |
| 2033         | Netzunterspan<br>nung                      | Schwerwiegend        | Ursachen-ID = 1<br>Die Spannung im Stromnetz<br>liegt unter dem unteren<br>Limit oder die<br>Niedrigspannung hat länger<br>gedauert als der von LVRT<br>angegebene Wert.             | <ol> <li>Wenn der Alarm gelegentlich<br/>auftritt, kann das Stromnetz<br/>vorübergehend ein anormales<br/>Verhalten aufweisen. Der<br/>Wechselrichter nimmt<br/>automatisch wieder den<br/>Betrieb auf, nachdem er eine<br/>Normalisierung des<br/>Stromnetzes erkannt hat.</li> <li>Sollte der Alarm weiterhin<br/>bestehen, überprüfen Sie, ob<br/>die Spannung des<br/>Stromnetzes im zulässigen<br/>Bereich liegt. Falls nicht,<br/>wenden Sie sich an den<br/>lokalen Stromanbieter. Falls<br/>ja, ändern Sie mit der<br/>Einwilligung des lokalen<br/>Stromanbieters über die App,<br/>den SmartLogger oder das<br/>NMS die Schwelle für den<br/>Unterspannungsschutz des<br/>Netzes.</li> <li>Sollte der Alarm über einen<br/>längeren Zeitraum bestehen,</li> </ol> |
|              |                                            |                      |                                                                                                    | längeren Zeitraum bestehen,<br>überprüfen Sie den AC-<br>Schutzschalter und das AC-<br>Ausgangsstromkabel.                                                                                                    |

| Alarm<br>-ID | Alarmname            | Alarmschwere<br>grad | Mögliche Ursachen                                                                                                    | Fehlerbehebung                                                                                                    |
|--------------|----------------------|----------------------|----------------------------------------------------------------------------------------------------|----------------------------------------------------------------------------------------------------|
| 2034         | Netzüberspann<br>ung | Schwerwiegend        | Ursachen-ID = 1<br>Die Spannung im Stromnetz<br>liegt über dem oberen Limit<br>oder die Hochspannung hat<br>länger gedauert als der von<br>HVRT angegebene Wert. | <ol> <li>Wenn der Alarm gelegentlich<br/>auftritt, kann das Stromnetz<br/>vorübergehend ein anormales<br/>Verhalten aufweisen. Der<br/>Wechselrichter nimmt<br/>automatisch wieder den<br/>Betrieb auf, nachdem er eine<br/>Normalisierung des<br/>Stromnetzes erkannt hat.</li> </ol>                                                                                                    |
|              |                      |                      |                                                                                                    | <ol> <li>Sollte der Alarm weiterhin<br/>bestehen, überprüfen Sie, ob<br/>die Frequenz des<br/>Stromnetzes im zulässigen<br/>Bereich liegt. Falls nicht,<br/>wenden Sie sich an den<br/>lokalen Stromanbieter. Falls<br/>ja, ändern Sie mit der<br/>Einwilligung des lokalen<br/>Stromanbieters über die App,<br/>den SmartLogger oder das<br/>NMS die Schwelle für den<br/>Überfrequenzschutz des<br/>Netzes.</li> </ol> |
|              |                      |                      |                                                                                                    | <ol> <li>Überprüfen Sie, ob die<br/>Spitzenspannung des<br/>Stromnetzes zu hoch ist.<br/>Sollte der Alarm weiterhin<br/>und über einen längeren<br/>Zeitraum bestehen, wenden<br/>Sie sich an den lokalen<br/>Stromanbieter.</li> </ol>                                                                                                    |

| Alarm<br>-ID | Alarmname                   | Alarmschwere<br>grad | Mögliche Ursachen                                                                                                 | Fehlerbehebung                                                                                                    |
|--------------|-----------------------------|----------------------|----------------------------------------------------------------------------------------------------|----------------------------------------------------------------------------------------------------|
| 2035         | Netzspannung.<br>Asymmetrie | Schwerwiegend        | Ursachen-ID = 1<br>Der Unterschied zwischen<br>Phasenspannungen im<br>Stromnetz überschreitet das<br>obere Limit. | <ol> <li>Wenn der Alarm gelegentlich<br/>auftritt, kann das Stromnetz<br/>vorübergehend ein anormales<br/>Verhalten aufweisen. Der<br/>Wechselrichter nimmt<br/>automatisch wieder den<br/>Betrieb auf, nachdem er eine<br/>Normalisierung des<br/>Stromnetzes erkannt hat.</li> </ol> |
|              |                             |                      |                                                                                                    | <ol> <li>Sollte der Alarm weiterhin<br/>bestehen, überprüfen Sie, ob<br/>die Spannung des<br/>Stromnetzes im zulässigen<br/>Bereich liegt. Falls nicht,<br/>wenden Sie sich an den<br/>lokalen Stromanbieter.</li> </ol>                                                               |
|              |                             |                      |                                                                                                    | <ol> <li>Bleibt der Alarm über einen<br/>längeren Zeitraum bestehen,<br/>überprüfen Sie den<br/>Netzkabelanschluss des AC-<br/>Ausgangs.</li> </ol>                                                                                                    |
|              |                             |                      |                                                                                                    | 4. Wenn das AC-<br>Ausgangsstromkabel korrekt<br>angeschlossen ist, der Alarm<br>aber weiterhin auftritt und<br>sich auf den Energieertrag<br>der PV-Anlage auswirkt,<br>wenden Sie sich an den<br>lokalen Stromanbieter.                                                              |

| Alarm<br>-ID | Alarmname             | Alarmschwere<br>grad | Mögliche Ursachen                                                                                                    | Fehlerbehebung                                                                                                    |
|--------------|-----------------------|----------------------|----------------------------------------------------------------------------------------------------|----------------------------------------------------------------------------------------------------|
| 2036         | Netzüberfrequ<br>enz  | Schwerwiegend        | Ursachen-ID = 1<br>Ausnahmezustand des<br>Stromnetzes: Die<br>tatsächliche<br>Stromnetzfrequenz ist höher<br>als die Standardanforderun-<br>gen für den lokalen<br>Stromnetzcode.   | <ol> <li>Wenn der Alarm gelegentlich<br/>auftritt, kann das Stromnetz<br/>vorübergehend ein anormales<br/>Verhalten aufweisen. Der<br/>Wechselrichter nimmt<br/>automatisch wieder den<br/>Betrieb auf, nachdem er eine<br/>Normalisierung des<br/>Stromnetzes erkannt hat.</li> <li>Sollte der Alarm weiterhin<br/>bestehen, überprüfen Sie, ob<br/>die Frequenz des<br/>Stromnetzes im zulässigen<br/>Bereich liegt. Falls nicht,<br/>wenden Sie sich an den<br/>lokalen Stromanbieter. Falls<br/>ja, ändern Sie mit der<br/>Einwilligung des lokalen<br/>Stromanbieters über die App,<br/>den SmartLogger oder das<br/>NMS die Schwelle für den<br/>Überfrequenzschutz des</li> </ol>              |
| 2037         | Netzunterfrequ<br>enz | Schwerwiegend        | Ursachen-ID = 1<br>Ausnahmezustand des<br>Stromnetzes: Die<br>tatsächliche<br>Stromnetzfrequenz ist<br>niedriger als die<br>Standardanforderungen für<br>den lokalen Stromnetzcode. | <ol> <li>Wenn der Alarm gelegentlich<br/>auftritt, kann das Stromnetz<br/>vorübergehend ein anormales<br/>Verhalten aufweisen. Der<br/>Wechselrichter nimmt<br/>automatisch wieder den<br/>Betrieb auf, nachdem er eine<br/>Normalisierung des<br/>Stromnetzes erkannt hat.</li> <li>Sollte der Alarm weiterhin<br/>bestehen, überprüfen Sie, ob<br/>die Frequenz des<br/>Stromnetzes im zulässigen<br/>Bereich liegt. Falls nicht,<br/>wenden Sie sich an den<br/>lokalen Stromanbieter. Falls<br/>ja, ändern Sie mit der<br/>Einwilligung des lokalen<br/>Stromanbieters über die App,<br/>den SmartLogger oder das<br/>NMS die Schwelle für den<br/>Unterfrequenzschutz des<br/>Netzes.</li> </ol> |

| Alarm<br>-ID | Alarmname                 | Alarmschwere<br>grad | Mögliche Ursachen                                                                                                    | Fehlerbehebung                                                                                                    |
|--------------|---------------------------|----------------------|----------------------------------------------------------------------------------------------------|----------------------------------------------------------------------------------------------------|
| 2038         | Instabile<br>Netzfrequenz | Schwerwiegend        | Ursachen-ID = 1<br>Ausnahmezustand des<br>Stromnetzes: Die<br>tatsächliche Änderungsrate<br>der Stromnetzfrequenz<br>entspricht nicht den<br>Standardanforderungen für<br>den lokalen Stromnetzcode.                                                                      | <ol> <li>Wenn der Alarm gelegentlich<br/>auftritt, kann das Stromnetz<br/>vorübergehend ein anormales<br/>Verhalten aufweisen. Der<br/>Wechselrichter nimmt<br/>automatisch wieder den<br/>Betrieb auf, nachdem er eine<br/>Normalisierung des<br/>Stromnetzes erkannt hat.</li> <li>Sollte der Alarm weiterhin<br/>bestehen, überprüfen Sie, ob<br/>die Frequenz des<br/>Stromnetzes im zulässigen<br/>Bereich liegt. Falls nicht,<br/>wenden Sie sich an den<br/>lokalen Stromanbieter.</li> </ol>                       |
| 2039         | Ausgangsübers<br>trom     | Schwerwiegend        | Ursachen-ID = 1<br>Die Spannung des<br>Stromnetzes fällt erheblich<br>ab oder das Stromnetz ist<br>kurzgeschlossen. Die Folge<br>ist, dass der vorübergehende<br>Ausgangsstrom des<br>Wechselrichters das obere<br>Limit überschreitet und<br>dadurch den Schutz auslöst. | <ol> <li>Der Wechselrichter<br/>überwacht die externen<br/>Betriebsbedingungen in<br/>Echtzeit und nimmt den<br/>Betrieb nach Behebung des<br/>Fehlers automatisch wieder<br/>auf.</li> <li>Sollte der Alarm weiterhin<br/>bestehen und sich auf den<br/>Energieertrag der PV-Anlage<br/>auswirken, überprüfen Sie,<br/>ob der Ausgang<br/>kurzgeschlossen ist. Sollte<br/>der Fehler nicht behoben<br/>werden können, wenden Sie<br/>sich an Ihren Händler oder an<br/>den technischen Support von<br/>Huawei.</li> </ol> |

| Alarm<br>-ID | Alarmname                               | Alarmschwere<br>grad | Mögliche Ursachen                                                                                                    | Fehlerbehebung                                                                                                    |
|--------------|-----------------------------------------|----------------------|----------------------------------------------------------------------------------------------------|----------------------------------------------------------------------------------------------------|
| 2040         | Zu hohe DC-<br>Komponente<br>am Ausgang | Schwerwiegend        | Ursachen-ID = 1<br>Die DC-Komponente des<br>Ausgangsstroms des<br>Wechselrichters<br>überschreitet das obere<br>Limit.                             | <ol> <li>Der Wechselrichter<br/>überwacht die externen<br/>Betriebsbedingungen in<br/>Echtzeit und nimmt den<br/>Betrieb nach Behebung des<br/>Fehlers automatisch wieder<br/>auf.</li> </ol>                                                                                                    |
|              |                                         |                      |                                                                                                    | <ol> <li>Sollte der Alarm weiterhin<br/>bestehen und sich auf den<br/>Energieertrag der PV-Anlage<br/>auswirken, wenden Sie sich<br/>an Ihren Händler oder an den<br/>technischen Support von<br/>Huawei.</li> </ol>                                                                                                    |
| 2051         | Anormaler<br>Fehlerstrom                | Schwerwiegend        | Ursachen-ID = 1<br>Wenn der Wechselrichter in<br>Betrieb ist, verringert sich<br>die Isolierimpedanz auf der<br>Eingangsseite zur<br>Schutzerdung. | <ol> <li>Wenn der Alarm zufällig<br/>auftritt, weist das externe<br/>Starkstromkabel<br/>möglicherweise<br/>vorübergehend ein anormales<br/>Verhalten auf. Der<br/>Wechselrichter nimmt den<br/>Betrieb nach Behebung des<br/>Fehlers automatisch wieder<br/>auf.</li> <li>Sollte der Alarm weiterhin<br/>oder über einen längeren<br/>Zeitraum bestehen,<br/>überprüfen Sie, ob die</li> </ol> |
|              |                                         |                      |                                                                                                    | Impedanz zwischen dem PV-<br>String und Erde zu niedrig<br>ist.                                                                                                    |
| Alarm<br>-ID | Alarmname          | Alarmschwere<br>grad | Mögliche Ursachen                                                                                                    | Fehlerbehebung                                                                                                    |
|--------------|--------------------|----------------------|----------------------------------------------------------------------------------------------------|----------------------------------------------------------------------------------------------------|
| 2061         | Anormale<br>Erdung | Schwerwiegend        | <ul> <li>Ursachen-ID = 1</li> <li>Der Neutralleiter oder<br/>das PE-Kabel des<br/>Wechselrichters ist nicht<br/>verbunden.</li> <li>Der für den<br/>Wechselrichter<br/>eingestellte<br/>Ausgabemodus stimmt<br/>nicht mit dem<br/>Kabelverbindungsmodus<br/>überein.</li> </ul> | <ul> <li>Schalten Sie den Wechselrichter<br/>aus. (Schalten Sie den AC-<br/>Ausgangsschalter und den DC-<br/>Eingangsschalter aus und warten<br/>Sie eine gewisse Zeit.</li> <li>Einzelheiten zur Wartezeit<br/>finden Sie in der Aufschrift auf<br/>dem Warnschild für die<br/>Gerätesicherheit.) Führen Sie<br/>anschließend die folgenden<br/>Schritte aus:</li> <li>Überprüfen Sie, ob das PE-<br/>Kabel für den Wechselrichter<br/>ordnungsgemäß<br/>angeschlossen ist.</li> <li>Wenn der Wechselrichter an<br/>ein TN-Netz angeschlossen<br/>ist, überprüfen Sie, ob der<br/>Neutralleiter ordnungsgemäß<br/>verbunden ist und ob die<br/>Spannung des Neutralleiters<br/>zu Erde normal ist.</li> <li>Überprüfen Sie nach dem<br/>Einschalten des<br/>Wechselrichter<br/>eingestellte Ausgabemodus<br/>mit dem Verbindungsmodus<br/>des Ausgangskabels<br/>übereinstimmt.</li> </ul> |

| Alarm<br>-ID | Alarmname                         | Alarmschwere<br>grad | Mögliche Ursachen                                                                                                    | Fehlerbehebung                                                                                                    |
|--------------|-----------------------------------|----------------------|----------------------------------------------------------------------------------------------------|----------------------------------------------------------------------------------------------------|
| 2062         | Geringer<br>Isolierwidersta<br>nd | Schwerwiegend        | <ul> <li>Ursachen-ID = 1</li> <li>Das PV-Array ist gegen<br/>PE kurzgeschlossen.</li> <li>Der PV-String wurde<br/>längere Zeit in einer<br/>Umgebung mit hoher<br/>Luftfeuchtigkeit<br/>betrieben und der<br/>Schaltkreis ist nicht gut<br/>gegen Erde isoliert.</li> </ul> | <ol> <li>Überprüfen Sie die Impedanz<br/>zwischen dem PV-String und<br/>dem PE-Kabel. Liegt ein<br/>Kurzschluss vor, beheben Sie<br/>den Fehler.</li> <li>Überprüfen Sie, ob das PE-<br/>Kabel des Wechselrichters<br/>korrekt angeschlossen ist.</li> <li>Wenn Sie bestätigt haben,<br/>dass der Widerstand unter de<br/>voreingestellten<br/>Schutzschwelle in einer<br/>bewölkten oder regnerischen<br/>Umgebung liegt, melden Sie<br/>sich bei der App, beim<br/>SmartLogger oder beim<br/>NMS an und legen Sie die<br/>Isolierwiderst<br/>Schutzschwelle fest.</li> </ol>        |
| 2063         | Schranküberte<br>mperatur         | Niedrig              | <ul> <li>Ursachen-ID = 1</li> <li>Der Wechselrichter ist<br/>an einem Ort mit<br/>schlechter Belüftung<br/>montiert.</li> <li>Die Umgebungstempera-<br/>tur übersteigt das obere<br/>Limit.</li> <li>Der Wechselrichter<br/>funktioniert nicht<br/>korrekt.</li> </ul>      | <ol> <li>Überprüfen Sie die Belüftung<br/>und die Umgebungstempera-<br/>tur an der Installationsposi-<br/>tion des Wechselrichters.</li> <li>Wenn die Belüftung schlecht<br/>ist oder die<br/>Umgebungstemperatur das<br/>obere Limit überschreitet,<br/>sorgen Sie für eine bessere<br/>Belüftung und<br/>Wärmeableitung.</li> <li>Wenn die Belüftung und die<br/>Umgebungstemperatur<br/>jeweils den Anforderungen<br/>entsprechen, der Alarm<br/>jedoch weiterhin besteht,<br/>wenden Sie sich an Ihren<br/>Händler oder an den<br/>technischen Support von<br/>Huawei.</li> </ol> |

| Alarm<br>-ID | Alarmname                                                   | Alarmschwere<br>grad | Mögliche Ursachen                                                                                                    | Fehlerbehebung                                                                                                    |
|--------------|-------------------------------------------------------------|----------------------|----------------------------------------------------------------------------------------------------|----------------------------------------------------------------------------------------------------|
| 2064         | Gerätefehler                                                | Schwerwiegend        | Ursachen-ID = 1 - 5, 7 - 12<br>Ein irreparabler Fehler ist in<br>einem Schaltkreis im<br>Wechselrichter aufgetreten.                      | Schalten Sie den AC-<br>Ausgangsschalter und den DC-<br>Eingangsschalter aus und nach 5<br>Minuten wieder ein. Sollte der<br>Alarm weiterhin bestehen,<br>wenden Sie sich an Ihren<br>Händler oder an den technischen<br>Kundendienst von Huawei.<br><b>HINWEIS</b><br>Ursachen-ID = 1: Führen Sie die<br>vorhergehenden Vorgänge durch,<br>wenn der Strom des PV-Strings<br>unter 1 A liegt.                                                                  |
| 2065         | Upgrade<br>fehlgeschlagen<br>oder<br>Versionsabwei<br>chung | Niedrig              | Ursachen-ID = 1 - 4, 7<br>Das Upgrade wurde nicht<br>normal abgeschlossen.                                                                | <ol> <li>Führen Sie das Upgrade<br/>erneut durch.</li> <li>Wenn das Upgrade mehrmals<br/>fehlschlägt, wenden Sie sich<br/>an Ihren Händler oder an den<br/>technischen Support von<br/>Huawei.</li> </ol>                                                                                                    |
| 61440        | Fehlerhafte<br>Überwachungs<br>einheit                      | Niedrig              | <ul> <li>Ursachen-ID = 1</li> <li>Der Flashspeicher ist<br/>unzureichend.</li> <li>Der Flashspeicher hat<br/>defekte Sektoren.</li> </ul> | Schalten Sie den AC-<br>Ausgangsschalter und den DC-<br>Eingangsschalter aus und nach 5<br>Minuten wieder ein. Sollte der<br>Alarm weiterhin bestehen,<br>ersetzen Sie die<br>Überwachungskonsole oder<br>wenden Sie sich an Ihren<br>Händler oder an den technischen<br>Kundendienst von Huawei.                                                                                                    |
| Q 2067       | Fehlerhafter<br>Stromkollektor                              | Schwerwiegend        | Ursachen-ID = 1<br>Der Leistungsmesser ist<br>nicht verbunden.                                                                            | <ol> <li>Überprüfen Sie, ob das<br/>konfigurierte<br/>Leistungsmessermodell das<br/>gleiche wie das tatsächliche<br/>Modell ist.</li> <li>Überprüfen Sie, ob die<br/>Kommunikationsparameter<br/>des Leistungsmessers die<br/>gleichen wie bei den RS485-<br/>Konfigurationen des<br/>Wechselrichters sind.</li> <li>Überprüfen Sie, ob der<br/>Leistungsmesser<br/>eingeschaltet und ob das<br/>RS485-Kommunikationska-<br/>bel angeschlossen ist.</li> </ol> |

| Alarm<br>-ID | Alarmname                                  | Alarmschwere<br>grad | Mögliche Ursachen                                                                                                    | Fehlerbehebung                                                                                                    |
|--------------|--------------------------------------------|----------------------|----------------------------------------------------------------------------------------------------|----------------------------------------------------------------------------------------------------|
| 2080         | Anormale<br>Konfiguration<br>des PV-Moduls | Schwerwiegend        | <ul> <li>Ursachen-ID = 2<br/>Die PV-String-Leistung<br/>oder die Anzahl der in<br/>einem PV-String in<br/>Reihe verbundenen<br/>Optimierer übersteigt<br/>das obere Limit.</li> <li>Ursachen-ID = 3<br/>Die Anzahl der in einem<br/>PV-String in Reihe<br/>verbundenen Optimierer<br/>liegt unter dem unteren<br/>Limit, der PV-String-<br/>Ausgang ist verpolt<br/>angeschlossen oder der<br/>Ausgang einiger<br/>Optimierer im PV-String<br/>ist verpolt<br/>angeschlossen.</li> <li>Ursachen-ID = 6<br/>Bei demselben MPPT ist<br/>die Anzahl der in Reihe<br/>verbundenen Optimierer<br/>in parallel verbundenen<br/>PV-Strings<br/>unterschiedlich oder der<br/>Ausgang einiger<br/>Optimierer in PV-Strings<br/>ist verpolt<br/>angeschlossen.</li> <li>Ursachen-ID = 7<br/>Die Installationsposition<br/>des Optimierers wurde<br/>verändert oder PV-<br/>Strings wurden<br/>kombiniert oder<br/>ausgetauscht.</li> <li>Ursachen-ID = 8<br/>Die Sonneneinstrahlung<br/>ist schwach oder<br/>verändert sich<br/>ungewöhnlich.</li> <li>Ursachen-ID = 9<br/>In partiellen<br/>Konfigurationsszenarien<br/>überschreitet die PV-<br/>String-Spannung die<br/>Eingangsspannungsspe-</li> </ul> | <ul> <li>Überprüfen Sie, ob die<br/>Gesamtzahl der PV-Module, die<br/>Anzahl der PV-Module in einem<br/>PV-String und die Anzahl der<br/>PV-Strings die Anforderungen<br/>erfüllen und ob der Ausgang des<br/>PV-Moduls verpolt<br/>angeschlossen ist.</li> <li>Ursachen-ID 2: Überprüfen<br/>Sie, ob die Leistung des PV-<br/>Strings oder die Anzahl der<br/>in Reihe angeschlossenen<br/>PV-Strings das obere Limit<br/>überschreitet.</li> <li>Ursachen-ID 3: <ol> <li>Überprüfen Sie, ob die<br/>Anzahl der in Reihe<br/>angeschlossenen<br/>Optimierer im PV-String<br/>das untere Limit<br/>unterschreitet.</li> <li>Überprüfen Sie, ob der<br/>Ausgang des PV-Strings<br/>verpolt angeschlossen<br/>wurde.</li> <li>Überprüfen Sie, ob die<br/>Verbindung des PV-<br/>String-Ausgangs getrennt<br/>wurde.</li> </ol> </li> <li>Überprüfen Sie, ob das<br/>Ausgangsverlängerung-<br/>skabel des Optimierers<br/>korrekt angeschlossen ist<br/>(Plus-Steckverbinder an<br/>einem Ende und Minus-<br/>Steckverbinder am<br/>anderen).</li> <li>Ursachen-ID 6: <ol> <li>Überprüfen Sie, ob die<br/>Anzahl der in Reihe<br/>angeschlossenen<br/>Optimierer in den PV-<br/>Strings, die parallel im<br/>gleichen MPPT<br/>angeschlossen sind,<br/>übereinstimmt.</li> </ol> </li> </ul> |

Ausgabe 03 (23.10.2023)

Copyright © Huawei Digital Power Technologies Co., Ltd.

| Alarm<br>-ID | Alarmname      | Alarmschwere<br>grad | Mögliche Ursachen                              | Fehlerbehebung                                                                                                    |
|--------------|----------------|----------------------|------------------------------------------------|----------------------------------------------------------------------------------------------------|
|              |                |                      | zifikationen des<br>Wechselrichters.           | <ol> <li>Überprüfen Sie, ob das<br/>Ausgangsverlängerung-<br/>skabel des Optimierers<br/>korrekt angeschlossen ist<br/>(Plus-Steckverbinder an<br/>einem Ende und Minus-<br/>Steckverbinder am<br/>anderen).</li> <li>Ursachen-ID 7: Führen Sie<br/>die Optimierer-Suchfunktion<br/>bei normalem Sonnenlicht<br/>erneut aus.</li> <li>Ursachen-ID 8: Führen Sie<br/>die Optimierer-Suchfunktion<br/>bei normalem Sonnenlicht<br/>erneut aus.</li> <li>Ursachen-ID 9: Berechnen<br/>Sie die PV-String-Spannung<br/>basierend auf der Anzahl der<br/>PV-Module im String und<br/>überprüfen Sie, ob die String-<br/>Spannung das obere Limit<br/>der Eingangsspannung des</li> </ol> |
|              |                |                      |                                                | Wechselrichters<br>überschreitet.                                                                                                    |
| 2081         | Optimiererfehl | Warnung              | Ursachen-ID = 1                                | Gehen Sie zum Bildschirm mit                                                                                                    |
|              | er             |                      | Der Optimierer ist offline<br>oder fehlerhaft. | den Optimierer-Informationen,<br>um die Fehlerdetails anzuzeigen.                                                                                                    |

| Alarm<br>-ID | Alarmname                                 | Alarmschwere<br>grad | Mögliche Ursachen                                                                                                    | Fehlerbehebung                                                                                                    |
|--------------|-------------------------------------------|----------------------|----------------------------------------------------------------------------------------------------|----------------------------------------------------------------------------------------------------|
| 2085         | Integrierter<br>PID, anormaler<br>Vorgang | Geringfügig          | <ul> <li>Ursachen-ID = 1, 2</li> <li>Der Ausgangswiderstand<br/>der PV-Arrays gegen<br/>Erde ist gering.</li> <li>Der Systemisolierwider-<br/>stand ist niedrig.</li> </ul> | <ul> <li>Ursachen-ID = 1</li> <li>Schalten Sie den AC-<br/>Ausgangsschalter und den<br/>DC-Eingangsschalter aus,<br/>warten Sie eine gewisse<br/>Zeit (Einzelheiten zur<br/>Wartezeit finden Sie in<br/>der Aufschrift auf dem<br/>Warnschild für die<br/>Gerätesicherheit) und<br/>schalten Sie dann den<br/>DC-Eingangsschalter und<br/>den AC-Ausgangsschalter<br/>wieder ein.</li> <li>Sollte der Alarm<br/>weiterhin bestehen,<br/>wenden Sie sich an Ihren<br/>Händler oder an den<br/>technischen Support von<br/>Huawei.</li> <li>Ursachen-ID = 2</li> </ul> |
|              |                                           |                      |                                                                                                    | <ol> <li>Überprüfen Sie die<br/>Impedanz zwischen dem<br/>Ausgang des PV-Arrays<br/>und der Erde. Tritt ein<br/>Kurzschluss auf oder ist<br/>die Isolierung<br/>unzureichend, beheben<br/>Sie den Fehler.</li> <li>Sollte der Alarm<br/>weiterhin bestehen,<br/>wenden Sie sich an Ihren<br/>Händler oder an den<br/>technischen Support von<br/>Huawei.</li> </ol>                                                                                                    |

| Alarm<br>-ID | Alarmname                                 | Alarmschwere<br>grad | Mögliche Ursachen                                                                                                    | Fehlerbehebung                                                                                                    |
|--------------|-------------------------------------------|----------------------|----------------------------------------------------------------------------------------------------|----------------------------------------------------------------------------------------------------|
| 2086         | Externer Lüfter<br>anormal                | Schwerwiegend        | Ursachen-ID = 1<br>Der externe Lüfter ist<br>kurzgeschlossen, die<br>Stromversorgung ist<br>unzureichend oder der<br>Luftkanal ist verstopft. | <ol> <li>Fahren Sie den Lüfter<br/>herunter, schalten Sie den<br/>DC-Schalter aus, überprüfen<br/>Sie, ob die Lüfterflügel<br/>beschädigt sind, und<br/>entfernen Sie Fremdstoffe um<br/>den Lüfter herum.</li> </ol>                                                                                                    |
|              |                                           |                      |                                                                                                    | <ol> <li>Setzen Sie den Lüfter wieder<br/>ein, schalten Sie den DC-<br/>Schalter ein und warten Sie,<br/>bis der Wechselrichter startet.<br/>Sollte der Alarm nach 15<br/>Minuten weiterhin bestehen,<br/>ersetzen Sie den externen<br/>Lüfter.</li> </ol>                                                                                                    |
| 2090         | Anormale<br>Planungsanwei<br>sung für die | Schwerwiegend        | Ursachen-ID = 1<br>• Der DI-Eingang                                                                                                    | <ol> <li>Überprüfen Sie, ob die Kabel<br/>korrekt mit den DI-<br/>Anschlüssen verbunden sind.</li> </ol>                                                                                                    |
|              | Wirkleistung                              |                      | <ul> <li>Der DI-Eingang stimmt<br/>nicht mit der<br/>Konfiguration überein.</li> </ul>                                                        | <ol> <li>Zeigen Sie auf dem<br/>Bildschirm Planung von DI-<br/>Wirkleistung unter "Planung<br/>über potenzialfreie Kontakte         <ul> <li>Einstellungen" die<br/>Zuordnungstabelle für die<br/>DI-Signalkonfiguration an.<br/>Kontaktieren Sie den<br/>Stromanbieter, um zu<br/>überprüfen, ob die<br/>Konfigurationen in der<br/>Zuordnungstabelle<br/>vollständig sind und die<br/>Anforderungen erfüllen.</li> </ul> </li> </ol> |

| Alarm<br>-ID | Alarmname                                                  | Alarmschwere<br>grad | Mögliche Ursachen                                                                                                    | Fehlerbehebung                                                                                                    |
|--------------|------------------------------------------------------------|----------------------|----------------------------------------------------------------------------------------------------|----------------------------------------------------------------------------------------------------|
| 2091         | Anormale<br>Planungsanwei<br>sung für die<br>Blindleistung | Schwerwiegend        | <ul> <li>Ursachen-ID = 1</li> <li>Der DI-Eingang<br/>funktioniert anormal.</li> <li>Der DI-Eingang stimmt<br/>nicht mit der<br/>Konfiguration überein.</li> </ul> | <ol> <li>Überprüfen Sie, ob die Kabel<br/>korrekt mit den DI-<br/>Anschlüssen verbunden sind.</li> <li>Zeigen Sie auf dem<br/>Bildschirm DI<br/>Blindleistungsplanung unter<br/>"Planung über potenzialfreie<br/>Kontakte –<br/>Einstellungen" die<br/>Zuordnungstabelle für die<br/>Konfiguration der DI-Signale<br/>an. Kontaktieren Sie den<br/>Stromanbieter, um zu<br/>überprüfen, ob die<br/>Konfigurationen in der<br/>Zuordnungstabelle<br/>vollständig sind und die<br/>Anforderungen erfüllen.</li> </ol> |
| 2102         | Schutz bei<br>Kommunikatio<br>nsausfall                    | Warnung              | Ursachen-ID = 1<br>Überschreitet die Dauer des<br>Kommunikationsausfalls<br>das festgelegte Limit, startet<br>das Gerät die<br>Schutzfunktion.                    | <ol> <li>Überprüfen Sie, ob das<br/>Kommunikationskabel<br/>ordnungsgemäß<br/>angeschlossen ist.</li> <li>Nachdem die<br/>Kommunikation<br/>wiederhergestellt ist, wird<br/>das Gerät nach Empfang<br/>eines Planungsbefehls wieder<br/>instand gesetzt.</li> <li>Wenn die Funktion "Schutz<br/>bei Kommunikationsaus-<br/>fall " nicht benötigt wird,<br/>deaktivieren Sie sie.</li> </ol>                                                                                                    |

# 8.4 Austausch eines Wechselrichters

Schritt 1 Entfernen Sie den Wechselrichter.

- 1. Schalten Sie das System aus. Einzelheiten finden Sie unter **8.2 Ausschalten des** Systems.
- 2. Trennen Sie alle Kabel vom Wechselrichter, einschließlich Signalkabel, DC-Eingangsstromkabel, Batteriekabel, AC-Ausgangsstromkabel und PE-Kabel.
- 3. Entfernen Sie den Wechselrichter von der Montagehalterung.
- 4. Entfernen Sie die Montagehalterung.

Schritt 2 Verpacken Sie den Wechselrichter.

Ausgabe 03 (23.10.2023) Copyright © Huawei Digital Power Technologies Co., Ltd.

- Wenn die Originalverpackung vorhanden ist, legen Sie den Wechselrichter hinein und verschließen Sie diese mit Isolierband.
- Wenn die Originalverpackung nicht mehr vorhanden ist, legen Sie den Wechselrichter in einen geeigneten Hartkarton und verschließen Sie ihn gut.
- Schritt 3 Entsorgen Sie den Wechselrichter.

Wenn der Wechselrichter das Ende seiner Lebensdauer erreicht hat, entsorgen Sie ihn gemäß den örtlichen Vorschriften für die Entsorgung von Elektrogeräten.

Schritt 4 Montieren Sie den neuen Wechselrichter.

----Ende

# 8.5 Austausch eines Lüfters

#### 

- Schalten Sie den Wechselrichter aus, bevor Sie mit dem Austausch eines Lüfters beginnen.
- Verwenden Sie beim Austausch eines Lüfters isolierte Werkzeuge und tragen Sie PSA.

#### Vorgang

Schritt 1 Entfernen Sie die Lüfterabdeckung, trennen Sie die Lüfterkabel und bauen Sie den defekten Lüfter aus.

Abbildung 8-1 Entfernen des defekten Lüfters

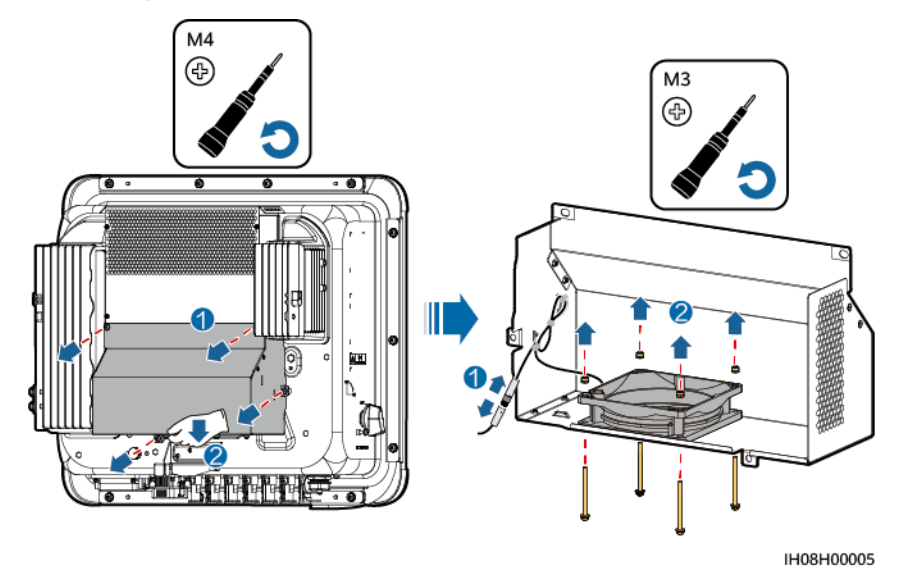

Schritt 2 Bauen Sie einen neuen Lüfter ein, schließen Sie die Kabel an und befestigen Sie die Lüfterabdeckung.

----Ende

Ausgabe 03 (23.10.2023) Copyright © Huawei Digital Power Technologies Co., Ltd.

109

# 8.6 Lokalisieren von Isolationswiderstandsfehlern

Wenn der Erde-Widerstand eines an den Wechselrichter angeschlossenen PV-Strings zu niedrig ist, erzeugt der Wechselrichter einen Alarm **Niedriger Isolationswiderstand**. Die Alarm-ID lautet 2062.

Folgende Ursachen sind möglich:

- Zwischen dem PV-Array und der Erde ist ein Kurzschluss aufgetreten.
- Die Umgebungsluft des PV-Arrays ist feucht und die Isolierung zwischen dem PV-Array und der Erde ist schlecht.

Nachdem der Alarm **Geringer Isol.-Widerstand** vom Wechselrichter gemeldet wurde, wird automatisch eine Isolationswiderstandsfehlersuche ausgelöst. Wenn die Fehlerortung erfolgreich ist, werden die Standortinformationen auf dem Bildschirm **Alarmdetails** des Alarms **Geringer Isol.-Widerstand** in der FusionSolar App angezeigt.

Melden Sie sich bei der FusionSolar App an, wählen Sie Alarm > Aktiver Alarm, und wählen Sie dann Geringer Isol.-Widerstand, um den Bildschirm Alarmdetails aufzurufen.

#### ANMERKUNG

- Die Plus- und Minusklemmen eines PV-Strings werden an die Anschlüsse PV+ bzw. PV- des Wechselrichters angeschlossen. Der Anschluss PV- steht für eine Wahrscheinlichkeit einer Kurzschlussposition von 0 % und der Anschluss PV+ steht für eine Wahrscheinlichkeit einer Kurzschlussposition von 100 %. Andere Prozentsätze weisen darauf hin, dass der Fehler bei einem PV-Modul oder Kabel im PV-String vorliegt.
- Mögliche Fehlerposition = Gesamtanzahl der PV-Module in einem PV-String x Prozentsatz der möglichen Kurzschlusspositionen. Wenn beispielsweise ein PV-String aus 14 PV-Modulen besteht und der Prozentsatz der möglichen Kurzschlussposition 34 % beträgt, ist die mögliche Fehlerposition 4,76 (14 x 34 %). Damit wird angegeben, dass sich der Fehler in der Nähe des PV-Moduls 4 befindet, einschließlich des vorherigen und des nächsten PV-Moduls und der Kabel. Die Erkennungsgenauigkeit des Wechselrichters liegt bei ±1 PV-Modul.
- Der mögliche fehlerhafte PV-String MPPT1 entspricht PV1 und PV2 und der mögliche fehlerhafte PV-String MPPT2 entspricht PV3 und PV4. Der Fehler kann nur bis zum MPPT-Niveau lokalisiert werden. Führen Sie die unten beschriebenen Schritte aus, um die PV-Strings, die dem fehlerhaften MPPT entsprechen nacheinander an den Wechselrichter anzuschließen, um den Fehler weiter zu lokalisieren und zu beheben.
- Wenn ein Fehler auftritt, der nicht mit einem Kurzschluss zusammenhängt, wird der mögliche Kurzschlussprozentsatz nicht angezeigt. Wenn der Isolationswiderstand größer als 0,001 MΩ ist, handelt es sich nicht um einen Kurzschluss. Überprüfen Sie nacheinander alle PV-Module im fehlerhaften PV-String, um den Fehler zu lokalisieren und zu beheben.

#### Abbildung 8-2 Prozentsatz der Kurzschlusspositionen

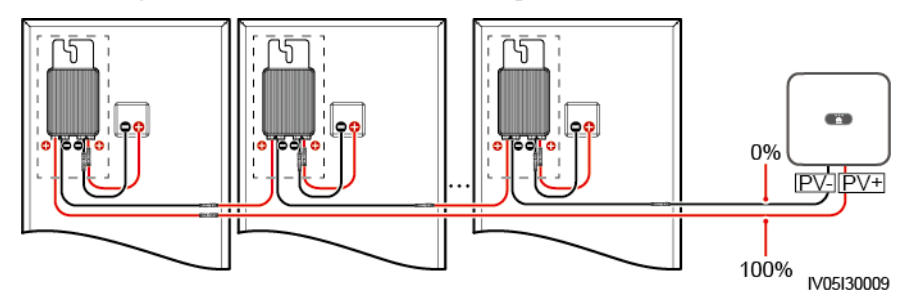

#### Vorgehensweise

#### HINWEIS

Wenn die Bestrahlungsstärke oder die Spannung des PV-Strings zu hoch ist, ist die Suche nach dem Isolationswiderstandsfehler möglicherweise nicht erfolgreich. In diesem Fall wird als Fehlerortungsstatus auf dem Bildschirm **Alarmdetails** angezeigt, dass die Bedingungen nicht erfüllt wurden. Führen Sie die folgenden Schritte aus, um PV-Strings nacheinander an den Wechselrichter anzuschließen, um den Fehler zu lokalisieren. Wenn das System nicht mit einem Optimierer konfiguriert ist, überspringen Sie die entsprechenden Optimierervorgänge.

- Schritt 1 Stellen Sie sicher, dass die AC-Verbindungen normal sind. Melden Sie sich bei der FusionSolar App an, wählen Sie auf dem Startbildschirm Wartung > WR EIN/AUS und senden Sie einen Befehl zum Herunterfahren. Stellen Sie DC SWITCH auf OFF.
- Schritt 2 Schließen Sie einen PV-String an den Wechselrichter an und stellen Sie DC SWITCH auf ON. Wenn der Status des Wechselrichters Herunterfahren: Befehl lautet, melden Sie sich bei der App an, wählen Sie auf dem Startbildschirm Wartung > WR EIN/AUS, und senden Sie einen Startbefehl.
- Schritt 3 Wählen Sie auf dem Startbildschirm Alarm, rufen Sie den Bildschirm Activer Alarm auf und überprüfen Sie, ob der Alarm Geringer Isol.-Widerstand gemeldet wird.
  - Wenn eine Minute nach dem Einschalten der DC-Seite kein Alarm Geringer Isol.-Widerstand gemeldet wird, wählen Sie auf dem Startbildschirm Wartung > WR EIN/AUS und senden Sie einen Befehl zum Herunterfahren. Stellen Sie DC SWITCH auf OFF. Gehen Sie zu Schritt 2 und überprüfen Sie nacheinander den Rest der PV-Strings.
  - Wenn 1 Minute nach dem Einschalten der DC-Seite ein Alarm mit Geringer Isol.-Widerstand gemeldet wird, überprüfen Sie den Prozentsatz der möglichen Kurzschlusspositionen auf dem Bildschirm Alarmdetails und berechnen Sie die Position des möglichen fehlerhaften PV-Moduls anhand des Prozentsatzes. Fahren Sie dann mit Schritt 4 fort.
- Schritt 4 Melden Sie sich bei der App an, wählen Sie auf dem Startbildschirm Wartung > WR
   EIN/AUS und senden Sie einen Befehl zum Herunterfahren. Stellen Sie DC SWITCH auf
   OFF. Überprüfen Sie, ob die Stecker oder DC-Stromkabel zwischen Optimierer und PV Modul, zwischen benachbarten PV-Modulen oder zwischen benachbarten Optimierern an der
   möglichen Fehlerstelle beschädigt sind.
  - Wenn dies der Fall ist, ersetzen Sie die beschädigten Stecker oder DC-Stromkabel und stellen Sie dann DC SWITCH auf ON. Wenn der Status des Wechselrichters Herunterfahren: Befehl lautet, wählen Sie Wartung > WR EIN/AUS und senden Sie einen Startbefehl. Sehen Sie sich die Alarminformationen an.
    - Wenn eine Minute nach dem Einschalten der DC-Seite kein Alarm Geringer Isol.-Widerstand gemeldet wird, beheben Sie den Isolationswiderstandsfehler des PV-Strings. Melden Sie sich bei der App an, wählen Sie auf dem Startbildschirm
       Wartung > WR EIN/AUS und senden Sie einen Befehl zum Herunterfahren. Stellen Sie DC SWITCH auf OFF. Gehen Sie zu Schritt 2 und überprüfen Sie nacheinander den Rest der PV-Strings. Fahren Sie dann mit Schritt 8 fort.
    - Wenn die DC-Seite eine Minute später eingeschaltet und der Alarm Geringer Isol.-Widerstand immer noch gemeldet wird. Melden Sie sich bei der App an, wählen Sie auf dem Startbildschirm Wartung > WR EIN/AUS und senden Sie einen

Befehl zum Herunterfahren. Stellen Sie DC SWITCH auf OFF und fahren Sie mit Schritt 5 fort.

- Ist dies nicht der Fall, fahren Sie mit Schritt 5 fort.
- Schritt 5 Trennen Sie das mögliche fehlerhafte PV-Modul und den gekoppelten Optimierer vom PV-String und verwenden Sie ein DC-Erweiterungskabel mit einem MC4-Steckverbinder, um das PV-Modul oder den Optimierer neben dem möglichen fehlerhaften PV-Modul anzuschließen. Stellen Sie DC SWITCH auf ON. Wenn der Status des Wechselrichters Herunterfahren: Befehl lautet, wählen Sie auf dem Startbildschirm Wartung > WR EIN/AUS und senden Sie einen Startbefehl. Sehen Sie sich die Alarminformationen an.
  - Wenn eine Minute nach dem Einschalten der DC-Seite kein Alarm Geringer Isol.-Widerstand gemeldet wird, lag der Fehler beim getrennten PV-Modul und Optimierer. Wählen Sie Wartung > WR EIN/AUS, senden Sie einen Befehl zum Herunterfahren und stellen Sie DC SWITCH auf OFF. Fahren Sie mit Schritt 7 fort.
  - Wenn der Alarm **Geringer Isol.-Widerstand** eine Minute nach dem Einschalten der DC-Seite gemeldet wird, lag der Fehler nicht an dem getrennten PV-Modul und dem Optimierer. Fahren Sie mit **Schritt 6** fort.
- Schritt 6 Melden Sie sich bei der App an, wählen Sie auf dem Startbildschirm Wartung > WR
   EIN/AUS und senden Sie einen Befehl zum Herunterfahren. Stellen Sie DC SWITCH auf
   OFF, schließen Sie das getrennte PV-Modul und den Optimierer wieder an und wiederholen
   Sie Schritt 5, um die PV-Module und Optimierer neben der möglichen Fehlerstelle zu
   überprüfen.
- Schritt 7 Ermitteln Sie die Position des Isolationsfehlers gegen die Erde:
  - Trennen Sie das mögliche defekte PV-Modul vom Optimierer.
  - Schließen Sie den möglichen defekten Optimierer an den PV-String an.
  - Stellen Sie DC SWITCH auf ON. Wenn der Status des Wechselrichters Herunterfahren: Befehl lautet, wählen Sie Wartung > WR EIN/AUS und senden Sie einen Startbefehl. Sehen Sie sich die Alarminformationen an.
    - Wenn eine Minute nach dem Einschalten der DC-Seite kein Alarm Geringer Isol.-Widerstand gemeldet wird, liegt der Fehler beim möglicherweise fehlerhaften PV-Modul.
    - Wenn der Alarm Geringer Isol.-Widerstand eine Minute nach dem Einschalten der DC-Seite gemeldet wird, liegt der Fehler beim möglicherweise fehlerhaften Optimierer.
  - Melden Sie sich bei der App an, wählen Sie auf dem Startbildschirm Wartung > WR EIN/AUS und senden Sie einen Befehl zum Herunterfahren. Stellen Sie DC SWITCH auf OFF, ersetzen Sie die fehlerhafte Komponente und schließen Sie die Suche nach dem Isolationswiderstandsfehler ab. Gehen Sie zu Schritt 2 und überprüfen Sie nacheinander den Rest der PV-Strings. Fahren Sie dann mit Schritt 8 fort.
- Schritt 8 Stellen Sie DC SWITCH auf ON. Wenn der Status des Wechselrichters Herunterfahren: Befehl lautet, wählen Sie Wartung > WR EIN/AUS und senden Sie einen Startbefehl.

----Ende

# **9** Technische Spezifikationen

# 9.1 SUN2000-(15K-25K)-MB0-ZH Technische Spezifikationen

## Wirkungsgrad

| Technische<br>Spezifikation<br>en | SUN2000-15K<br>-MB0-ZH | SUN2000-17K<br>-MB0-ZH | SUN2000-20K<br>-MB0-ZH | SUN2000-25K<br>-MB0-ZH |
|-----------------------------------|------------------------|------------------------|------------------------|------------------------|
| Maximaler<br>Wirkungsgrad         | 98,5 %                 | 98,5 %                 | 98,5 %                 | 98,5 %                 |
| Chinesischer<br>Wirkungsgrad      | 97,4 %                 | 97,5 %                 | 97,6 %                 | 98,0 %                 |

## Eingang

| Technische<br>Spezifikation<br>en                 | SUN2000-15K<br>-MB0-ZH | SUN2000-17K<br>-MB0-ZH | SUN2000-20K<br>-MB0-ZH | SUN2000-25K<br>-MB0-ZH |
|---------------------------------------------------|------------------------|------------------------|------------------------|------------------------|
| Empfohlene<br>Maximal-DC-<br>Eingangsleistun<br>g | 22.500 W               | 25.500 W               | 30.000 W               | 37.500 W               |
| Maximale<br>Eingangsspann<br>ung <sup>a</sup>     | 1.100 V                |                        |                        |                        |
| Maximaler<br>Eingangsstrom<br>pro MPPT            | 20 A (ein PV-Stri      | ng)/30 A (ein MPP      | T)                     |                        |

| Technische<br>Spezifikation<br>en                         | SUN2000-15K<br>-MB0-ZH                                                                                                    | SUN2000-17K<br>-MB0-ZH | SUN2000-20K<br>-MB0-ZH | SUN2000-25K<br>-MB0-ZH |  |  |
|-----------------------------------------------------------|----------------------------------------------------------------------------------------------------|------------------------|------------------------|------------------------|--|--|
| Maximaler<br>Kurzschlussstro<br>m pro MPPT                | 40 A                                                                                                    |                        |                        |                        |  |  |
| Mindestanfangs<br>spannung                                | 200 V                                                                                                    |                        |                        |                        |  |  |
| MPPT-<br>Spannungsberei<br>ch                             | 200 - 1.000 V                                                                                                    |                        |                        |                        |  |  |
| MPPT-<br>Spannungsberei<br>ch bei Volllast                | 410 - 800 V                                                                                                    | 440 - 800 V            | 480 - 800 V            | 530 - 800 V            |  |  |
| Nenneingangss<br>pannung                                  | 600 V                                                                                                    |                        |                        |                        |  |  |
| Max. Anzahl an<br>Eingängen                               | 4                                                                                                    |                        |                        |                        |  |  |
| Anzahl der<br>MPPTs                                       | 2                                                                                                    |                        |                        |                        |  |  |
| Nennbatteriespa<br>nnung                                  | 600 V DC                                                                                                    |                        |                        |                        |  |  |
| Batterie-<br>Spannungsberei<br>ch                         | 600 - 980 V DC                                                                                                    |                        |                        |                        |  |  |
| Maximaler<br>Batteriestrom                                | 26,25 A                                                                                                    |                        |                        |                        |  |  |
| Batterietyp                                               | Batterietyp Lithium-Ionen                                                                                                    |                        |                        |                        |  |  |
| Hinweis a: Die m<br>der Wechselrichte<br>kann der Wechsel | Hinweis a: Die maximale Eingangsspannung ist die maximale DC-Eingangsspannung, die der Wechselrichter aushalten kann. Wenn die Eingangsspannung diesen Wert überschreitet, kann der Wechselrichter beschädigt werden |                        |                        |                        |  |  |

### Ausgang

| Technische<br>Spezifikation<br>en | SUN2000-15K<br>-MB0-ZH | SUN2000-17K<br>-MB0-ZH | SUN2000-20K<br>-MB0-ZH | SUN2000-25K<br>-MB0-ZH |
|-----------------------------------|------------------------|------------------------|------------------------|------------------------|
| Nennausgangsl<br>eistung          | 15.000 W               | 17.000 W               | 20.000 W               | 25.000 W               |

| Technische<br>Spezifikation<br>en                           | SUN2000-15K<br>-MB0-ZH               | SUN2000-17K<br>-MB0-ZH            | SUN2000-20K<br>-MB0-ZH | SUN2000-25K<br>-MB0-ZH |
|-------------------------------------------------------------|--------------------------------------|-----------------------------------|------------------------|------------------------|
| Maximale<br>Scheinleistung                                  | 16.500 VA                            | 18.700 VA                         | 22.000 VA              | 27.500 VA              |
| Maximale<br>Wirkleistung<br>$(\cos \varphi = 1)$            | 16.500 W                             | 18.700 W                          | 22.000 W               | 27.500 W               |
| Nennausgangss                                               | 220 V/380 V, 3W/N+PE                 |                                   |                        |                        |
| pannung                                                     | 230 V/400 V, 3W                      | /N+PE                             |                        |                        |
| Maximale<br>Ausgangsspann<br>ung bei<br>längerem<br>Betrieb | Siehe örtliche Stro                  | omnetzvorschriften                |                        |                        |
| Nennausgangsst                                              | 22,8 A / 380 V                       | 25,8 A / 380 V                    | 30,4 A / 380 V         | 38,0 A / 380 V         |
| rom                                                         | 21,7 A / 400 V                       | 24,5 A / 400 V                    | 28,9 A / 400 V         | 36,1 A / 400 V         |
| Maximaler                                                   | 25,2 A / 380 V                       | 28,6 A / 380 V                    | 33,6 A / 380 V         | 42,0 A / 380 V         |
| Ausgangsstrom                                               | 23,9 A / 400 V                       | 27,1 A / 400 V                    | 31,9 A / 400 V         | 39,9 A / 400 V         |
| Ausgangsspann<br>ungsfrequenz                               | 50 Hz/60 Hz                          |                                   |                        |                        |
| Leistungsfaktor                                             | 0,8 voreilend 0                      | ,8 nacheilend                     |                        |                        |
| DC-<br>Ausgangskomp<br>onente (DCI)                         | < 0,5 % der Nennleistung             |                                   |                        |                        |
| Maximaler<br>Gesamtklirrfakt<br>or (AC THDi)                | < 3 % unter Nenn<br>Anforderungen de | bedingungen. Eine<br>er VDE 4105. | Oberschwingung e       | entspricht den         |

## Schutz

| Technische<br>Spezifikation<br>en | SUN2000-15K<br>-MB0-ZH | SUN2000-17K<br>-MB0-ZH | SUN2000-20K<br>-MB0-ZH | SUN2000-25K<br>-MB0-ZH |
|-----------------------------------|------------------------|------------------------|------------------------|------------------------|
| Überspannungs<br>kategorie        | PV II/AC III           |                        |                        |                        |
| Eingang des<br>DC-Schalters       | Unterstützt            |                        |                        |                        |
| Inselbildungssc<br>hutz           | Unterstützt            |                        |                        |                        |

Ausgabe 03 (23.10.2023) Copyright © Huawei Digital Power Technologies Co., Ltd.

| Technische<br>Spezifikation<br>en              | SUN2000-15K<br>-MB0-ZH                                      | SUN2000-17K<br>-MB0-ZH | SUN2000-20K<br>-MB0-ZH | SUN2000-25K<br>-MB0-ZH |
|------------------------------------------------|-------------------------------------------------------------|------------------------|------------------------|------------------------|
| Überstromschut<br>z am Ausgang                 | Unterstützt                                                 |                        |                        |                        |
| Eingangs-<br>Verpolungsschu<br>tz              | Unterstützt                                                 |                        |                        |                        |
| DC-<br>Überspannungs<br>schutz                 | TYP II                                                      |                        |                        |                        |
| AC-<br>Überspannungs<br>schutz                 | Ja, kompatibel mit Schutzklasse TYP II nach EN/IEC 61643-11 |                        |                        |                        |
| Isolationswider-<br>standserkennun<br>g        | Unterstützt                                                 |                        |                        |                        |
| Fehlerstrom-<br>Überwachungse<br>inheit (RCMU) | Unterstützt                                                 |                        |                        |                        |

## Anzeige und Kommunikation

| Technische<br>Spezifikation<br>en | SUN2000-15K<br>-MB0-ZH | SUN2000-17K<br>-MB0-ZH | SUN2000-20K<br>-MB0-ZH | SUN2000-25K<br>-MB0-ZH |  |  |
|-----------------------------------|------------------------|------------------------|------------------------|------------------------|--|--|
| Bildschirm                        | LED-Anzeigen; V        | WLAN+-App              | -<br>-                 | -<br>-                 |  |  |
| WLAN-FE<br>Dongle                 | Unterstützt            | Unterstützt            |                        |                        |  |  |
| 4G Smart<br>Dongle                | Standard               |                        |                        |                        |  |  |
| RS485-<br>Kommunikatio<br>n       | Unterstützt            | Unterstützt            |                        |                        |  |  |
| Integrierter<br>WLAN              | Unterstützt            |                        |                        |                        |  |  |
| DC-MBUS                           | Unterstützt            |                        |                        |                        |  |  |
| AFCI                              | Unterstützt            |                        |                        |                        |  |  |

| Technische<br>Spezifikation<br>en | SUN2000-15K<br>-MB0-ZH | SUN2000-17K<br>-MB0-ZH | SUN2000-20K<br>-MB0-ZH | SUN2000-25K<br>-MB0-ZH |
|-----------------------------------|------------------------|------------------------|------------------------|------------------------|
| PID-<br>Rückgewinnun<br>g         | Unterstützt            |                        |                        |                        |

# Allgemeine Spezifikationen

| Technische<br>Spezifikation<br>en | SUN2000-15K<br>-MB0-ZH                                 | SUN2000-17K<br>-MB0-ZH                          | SUN2000-20K<br>-MB0-ZH                          | SUN2000-25K<br>-MB0-ZH                          |
|-----------------------------------|--------------------------------------------------------|-------------------------------------------------|-------------------------------------------------|-------------------------------------------------|
| Abmessungen<br>(H x B x T)        | 460 mm x 546 m                                         | m x 228 mm                                      |                                                 |                                                 |
| Nettogewicht                      | 21 kg                                                  |                                                 |                                                 |                                                 |
| Rauschen                          | < 45 dB<br>(typische<br>Arbeitsbedingu<br>ngen)        | < 45 dB<br>(typische<br>Arbeitsbedingu<br>ngen) | < 50 dB<br>(typische<br>Arbeitsbedingu<br>ngen) | < 50 dB<br>(typische<br>Arbeitsbedingu<br>ngen) |
| Betriebstemper<br>atur            | -25 °C bis +60 °C                                      |                                                 | -                                               |                                                 |
| Relative<br>Feuchte               | 0 - 100 % RF                                           |                                                 |                                                 |                                                 |
| Kühlmodus                         | Intelligente Luftk                                     | ühlung                                          |                                                 |                                                 |
| Maximale<br>Betriebshöhe          | 4.000 m (Reduziert ab einer Höhe von mehr als 2.000 m) |                                                 |                                                 |                                                 |
| Lagertemperatu<br>r               | -40 °C bis +70 °C                                      |                                                 |                                                 |                                                 |
| IP-Schutzart                      | IP66                                                   |                                                 |                                                 |                                                 |
| Topologie                         | Transformatorlos                                       |                                                 |                                                 |                                                 |

# $\label{eq:constraint} Drahtloskommunikations parameter$

| Technis<br>che<br>Spezifik<br>ationen | Integrierter<br>WLAN-<br>Wechselrichter | WLAN-FE Smart<br>Dongle | 4G Smart Dongle                                                                                |
|---------------------------------------|-----------------------------------------|-------------------------|------------------------------------------------------------------------------------------------|
| Frequenz                              | 2.400-2.483,5                           | SDongleA-05:            | SDongleB-03-CN:                                                                                |
|                                       | MHz                                     | 2.400-2.483,5 MHz       | <ul> <li>Unterstützt LTE FDD:<br/>B1/B3/B5/B8.</li> </ul>                                      |
|                                       |                                         |                         | <ul> <li>Unterstützt LTE TDD:<br/>B34/B38/B39/B40/B41.</li> </ul>                              |
|                                       |                                         |                         | <ul> <li>Unterstützt GSM/GPRS/<br/>EDGE: 900 MHz/1.800 MHz.</li> </ul>                         |
|                                       |                                         |                         | SDongleB-06-CN (WLAN):                                                                         |
|                                       |                                         |                         | 2.400-2.483,5 MHz                                                                              |
|                                       |                                         |                         | SDongleB-06-CN (4G):                                                                           |
|                                       |                                         |                         | <ul> <li>Unterstützt LTE FDD:<br/>B1/B3/B5/B8.</li> </ul>                                      |
|                                       |                                         |                         | <ul> <li>Unterstützt LTE TDD:<br/>B34/B38/B39/B40/B41.</li> </ul>                              |
|                                       |                                         |                         | • Unterstützt GSM/GPRS/<br>EDGE: 900 MHz/1.800 MHz.                                            |
| Protokoll                             | WLAN                                    | SDongleA-05:            | SDongleB-03-CN:                                                                                |
| e und<br>Normen                       | 802.11b/g/n                             | WLAN 802.11b/g/n        | <ul> <li>Unterstützt LTE FDD (mit<br/>Empfangsdiversität):<br/>B1/B3/B5/B8.</li> </ul>         |
|                                       |                                         |                         | <ul> <li>Unterstützt LTE TDD (mit<br/>Empfangsdiversität):<br/>B34/B38/B39/B40/B41.</li> </ul> |
|                                       |                                         |                         | <ul> <li>Unterstützt GSM: 900 MHz/<br/>1.800 MHz.</li> </ul>                                   |
|                                       |                                         |                         | • Unterstützt digitales Audio.                                                                 |
|                                       |                                         |                         | SDongleB-06-CN (WLAN):                                                                         |
|                                       |                                         |                         | WLAN 802.11b/g/n                                                                               |
|                                       |                                         |                         | SDongleB-06-CN (4G):                                                                           |
|                                       |                                         |                         | <ul> <li>Unterstützt LTE FDD (mit<br/>Empfangsdiversität):<br/>B1/B3/B5/B8.</li> </ul>         |
|                                       |                                         |                         | <ul> <li>Unterstützt LTE TDD (mit<br/>Empfangsdiversität):<br/>B34/B38/B39/B40/B41.</li> </ul> |
|                                       |                                         |                         | <ul> <li>Unterstützt GSM: 900 MHz/<br/>1.800 MHz.</li> </ul>                                   |
|                                       |                                         |                         | • Unterstützt digitales Audio.                                                                 |

| Technis<br>che<br>Spezifik<br>ationen | Integrierter<br>WLAN-<br>Wechselrichter | WLAN-FE Smart<br>Dongle | 4G Smart Dongle                                                                                                    |
|---------------------------------------|-----------------------------------------|-------------------------|----------------------------------------------------------------------------------------------------|
| Bandbreit                             | 20 MHz/40 MHz                           | 20 MHz/40 MHz           | LTE-Merkmale:                                                                                                    |
| e                                     | (optional)                              | (optional)              | • Unterstützt maximal 3GPP R8 non-CA Cat 4 FDD und TDD.                                                                |
|                                       |                                         |                         | • Unterstützt 1,4 MHz/3 MHz/5<br>MHz/10 MHz/15 MHz/20<br>MHz RF-Bandbreite.                                            |
|                                       |                                         |                         | • Unterstützt MIMO im<br>Downlink.                                                                                     |
|                                       |                                         |                         | <ul> <li>LTE FDD: maximale<br/>Downlink-Rate von 150<br/>Mbit/s und maximale Uplink-<br/>Rate von 50 Mbit/s</li> </ul> |
|                                       |                                         |                         | • LTE TDD: maximale<br>Downlink-Rate von 130<br>Mbit/s und maximale Uplink-<br>Rate von 30 Mbit/s                      |
|                                       |                                         |                         | UMTS-Merkmale:                                                                                                    |
|                                       |                                         |                         | <ul> <li>Unterstützt 3GPP R7 HSDPA</li> <li>+, HSDPA, HSUPA und</li> <li>WCDMA.</li> </ul>                             |
|                                       |                                         |                         | <ul> <li>Unterstützt QPSK- und<br/>16QAM-Modulation.</li> </ul>                                                        |
|                                       |                                         |                         | • HSDPA+: maximale<br>Downlink-Rate von 21 Mbit/s                                                                      |
|                                       |                                         |                         | • HSUPA: maximale Uplink-<br>Rate von 5,76 Mbit/s                                                                      |
|                                       |                                         |                         | <ul> <li>WCDMA: maximale<br/>Downlink-Rate von 384 kbit/s<br/>und maximale Uplink-Rate<br/>von 384 kbit/s</li> </ul>   |
|                                       |                                         |                         | GSM-Merkmale:                                                                                                    |
|                                       |                                         |                         | GPRS:                                                                                                    |
|                                       |                                         |                         | • Unterstützt GPRS Multislot<br>Klasse 12.                                                                             |
|                                       |                                         |                         | • Kodierungsverfahren: CS-1,<br>CS-2, CS-3 und CS-4                                                                    |
|                                       |                                         |                         | • Maximale Downlink-Rate:<br>85,6 kbit/s; maximale Uplink-<br>Rate: 85,6 Kbit/s                                        |
|                                       |                                         |                         | EDGE:                                                                                                    |
|                                       |                                         |                         | • Unterstützt EDGE Multislot<br>Klasse 12.                                                                             |

| Technis<br>che<br>Spezifik<br>ationen | Integrierter<br>WLAN-<br>Wechselrichter | WLAN-FE Smart<br>Dongle | 4G Smart Dongle                                                                                      |
|---------------------------------------|-----------------------------------------|-------------------------|----------------------------------------------------------------------------------------------------|
|                                       |                                         |                         | <ul> <li>Unterstützt die Modulations-<br/>und Codierungsverfahren<br/>GMSK und 8-PSK.</li> </ul>     |
|                                       |                                         |                         | <ul> <li>Downlink-Codierungsformat:<br/>MCS 1 - 9</li> </ul>                                         |
|                                       |                                         |                         | <ul> <li>Uplink-Codierungsformat:<br/>MCS 1 - 9</li> </ul>                                           |
|                                       |                                         |                         | <ul> <li>Maximale Downlink-Rate:<br/>236,8 kbit/s; maximale<br/>Uplink-Rate: 236,8 Kbit/s</li> </ul> |
|                                       |                                         |                         | SDongleB-06-CN (WLAN): 20<br>MHz/40 MHz (optional)                                                   |
| Maximal<br>e                          | $\leq$ 20 dBm EIRP                      | $\leq$ 20 dBm EIRP      | • Klasse 4 (33 dBm±2 dB),<br>EGSM900 Frequenzband                                                    |
| Sendeleis<br>tung                     |                                         |                         | • Klasse 1 (30 dBm±2 dB),<br>DCS1800 Frequenzband                                                    |
|                                       |                                         |                         | • Klasse E2 (27 dBm±3 dB),<br>EGSM900 8-PSK                                                          |
|                                       |                                         |                         | <ul> <li>Klasse E2 (26 dBm±3 dB),<br/>DCS1800 8-PSK</li> </ul>                                       |
|                                       |                                         |                         | • Klasse 3 (24 dBm +1/-3 dB),<br>WCDMA Frequenzband                                                  |
|                                       |                                         |                         | • Klasse 3 (23 dBm±2 dB), LTE FDD Frequenzband                                                       |
|                                       |                                         |                         | • Klasse 3 (23 dBm±2 dB), LTE TDD Frequenzband                                                       |
|                                       |                                         |                         | SDongleB-06-CN (WLAN): $\leq 20$ dBm EIRP                                                            |

# 9.2 SUN2000-(12K-25K)-MB0 Technische Spezifikationen

## Wirkungsgrad

| Technische<br>Spezifikati<br>onen | SUN2000-1<br>2K-MB0 | SUN2000-1<br>5K-MB0 | SUN2000-1<br>7K-MB0 | SUN2000-2<br>0K-MB0 | SUN2000-2<br>5K-MB0 |
|-----------------------------------|---------------------|---------------------|---------------------|---------------------|---------------------|
| Maximaler<br>Wirkungsgra<br>d     | 98,4 %              | 98,4 %              | 98,4 %              | 98,4 %              | 98,4 %              |

| Technische<br>Spezifikati<br>onen | SUN2000-1<br>2K-MB0 | SUN2000-1<br>5K-MB0 | SUN2000-1<br>7K-MB0 | SUN2000-2<br>0K-MB0 | SUN2000-2<br>5K-MB0 |
|-----------------------------------|---------------------|---------------------|---------------------|---------------------|---------------------|
| Europäischer<br>Wirkungsgra<br>d  | 97,9 %              | 98,0 %              | 98,1 %              | 98,1 %              | 98,2 %              |

# Eingang

| Technische<br>Spezifikati<br>onen                     | SUN2000-1<br>2K-MB0 | SUN2000-1<br>5K-MB0 | SUN2000-1<br>7K-MB0 | SUN2000-2<br>0K-MB0 | SUN2000-2<br>5K-MB0 |
|-------------------------------------------------------|---------------------|---------------------|---------------------|---------------------|---------------------|
| Empfohlene<br>Maximal-<br>DC-<br>Eingangsleis<br>tung | 18.000 W            | 22.500 W            | 25.500 W            | 30.000 W            | 37.500 W            |
| Maximale<br>Eingangsspa<br>nnung <sup>a</sup>         | 1.100 V             |                     |                     |                     |                     |
| Maximaler<br>Eingangsstro<br>m pro MPPT               | 20 A (ein PV-       | String)/30 A (ei    | n MPPT)             |                     |                     |
| Maximaler<br>Kurzschluss<br>strom pro<br>MPPT         | 40 A                |                     |                     |                     |                     |
| Mindestanfa<br>ngsspannung                            | 200 V               |                     |                     |                     |                     |
| MPPT-<br>Spannungsb<br>ereich                         | 200 - 1.000 V       |                     |                     |                     |                     |
| MPPT-<br>Spannungsb<br>ereich bei<br>Volllast         | 370 - 800 V         | 410 - 800 V         | 440 - 800 V         | 480 - 800 V         | 530 - 800 V         |
| Nenneingan<br>gsspannung                              | 600 V               |                     |                     |                     |                     |
| Max. Anzahl<br>an<br>Eingängen                        | 4                   |                     |                     |                     |                     |

| Technische<br>Spezifikati<br>onen                                                                                                    | SUN2000-1<br>2K-MB0 | SUN2000-1<br>5K-MB0 | SUN2000-1<br>7K-MB0 | SUN2000-2<br>0K-MB0 | SUN2000-2<br>5K-MB0 |  |  |  |
|----------------------------------------------------------------------------------------------------|---------------------|---------------------|---------------------|---------------------|---------------------|--|--|--|
| Anzahl der<br>MPPTs                                                                                                    | 2                   | 2                   |                     |                     |                     |  |  |  |
| Nennbatterie<br>spannung                                                                                                    | 600 V DC            | 600 V DC            |                     |                     |                     |  |  |  |
| Batterie-<br>Spannungsb<br>ereich                                                                                                    | 600 - 980 V DC      |                     |                     |                     |                     |  |  |  |
| Maximaler<br>Batteriestro<br>m                                                                                                    | 26,25 A             |                     |                     |                     |                     |  |  |  |
| Batterietyp                                                                                                    | Lithium-Ionen       |                     |                     |                     |                     |  |  |  |
| Hinweis a: Die maximale Eingangsspannung ist die maximale DC-Eingangsspannung, die der Wechselrichter aushalten kann. Wenn die Eingangsspannung diesen Wert überschreitet, kann der Wechselrichter beschädigt werden. |                     |                     |                     |                     |                     |  |  |  |

## Ausgang

| Technische<br>Spezifikati<br>onen                           | SUN2000-1<br>2K-MB0                                                  | SUN2000-1<br>5K-MB0 | SUN2000-1<br>7K-MB0 | SUN2000-2<br>0K-MB0 | SUN2000-2<br>5K-MB0 |  |
|-------------------------------------------------------------|----------------------------------------------------------------------|---------------------|---------------------|---------------------|---------------------|--|
| Nennausgan<br>gsleistung                                    | 12.000 W                                                             | 15.000 W            | 17.000 W            | 20.000 W            | 25.000 W            |  |
| Maximale<br>Scheinleistu<br>ng                              | 13.200 VA                                                            | 16.500 VA           | 18.700 VA           | 22.000 VA           | 27.500 VA           |  |
| Maximale<br>Wirkleistung<br>$(\cos \varphi = 1)$            | 13.200 W                                                             | 16.500 W            | 18.700 W            | 22.000 W            | 27.500 W            |  |
| Nennausgan<br>gsspannung                                    | 220 V/380 V, 3W/N+PE<br>230 V/400 V, 3W/N+PE<br>240 V/415 V, 3W/N+PE |                     |                     |                     |                     |  |
| Maximale<br>Ausgangssp<br>annung bei<br>längerem<br>Betrieb | Siehe örtliche Stromnetzvorschriften.                                |                     |                     |                     |                     |  |

| Technische<br>Spezifikati<br>onen               | SUN2000-1<br>2K-MB0             | SUN2000-1<br>5K-MB0              | SUN2000-1<br>7K-MB0 | SUN2000-2<br>0K-MB0 | SUN2000-2<br>5K-MB0 |
|-------------------------------------------------|---------------------------------|----------------------------------|---------------------|---------------------|---------------------|
| Nennausgan                                      | 18,2 A / 380                    | 22,8 A / 380                     | 25,8 A / 380        | 30,4 A / 380        | 38,0 A / 380        |
| gsstrom                                         | V                               | V                                | V                   | V                   | V                   |
|                                                 | 17,3 A / 400                    | 21,7 A / 400                     | 24,5 A / 400        | 28,9 A / 400        | 36,1 A / 400        |
|                                                 | V                               | V                                | V                   | V                   | V                   |
|                                                 | 16,7 A / 415                    | 20,9 A / 415                     | 23,7 A / 415        | 27,8 A / 415        | 34,8 A / 415        |
|                                                 | V                               | V                                | V                   | V                   | V                   |
| Maximaler                                       | 20,2 A / 380                    | 25,2 A / 380                     | 28,6 A / 380        | 33,6 A / 380        | 42,0 A / 380        |
| Ausgangsstr                                     | V                               | V                                | V                   | V                   | V                   |
| om                                              | 19,1 A / 400                    | 23,9 A / 400                     | 27,1 A / 400        | 31,9 A / 400        | 39,9 A / 400        |
|                                                 | V                               | V                                | V                   | V                   | V                   |
|                                                 | 18,5 A / 415                    | 23,1 A / 415                     | 26,1 A / 415        | 30,8 A / 415        | 38,5 A / 415        |
|                                                 | V                               | V                                | V                   | V                   | V                   |
| Ausgangssp<br>annungsfreq<br>uenz               | 50 Hz/60 Hz                     |                                  |                     |                     |                     |
| Leistungsfak<br>tor                             | 0,8 voreilend.                  | 0,8 nacheilend                   | 1                   |                     |                     |
| DC-<br>Ausgangsko<br>mponente<br>(DCI)          | < 0,5 % der Nennleistung        |                                  |                     |                     |                     |
| Maximaler<br>Gesamtklirrf<br>aktor (AC<br>THDi) | < 3 % unter No<br>Anforderunger | ennbedingunger<br>1 der VDE 4105 | n. Eine Oberschv    | wingung entspri     | cht den             |

## Schutz

| Technische<br>Spezifikati<br>onen | SUN2000-1<br>2K-MB0 | SUN2000-1<br>5K-MB0 | SUN2000-1<br>7K-MB0 | SUN2000-2<br>0K-MB0 | SUN2000-2<br>5K-MB0 |
|-----------------------------------|---------------------|---------------------|---------------------|---------------------|---------------------|
| Überspannu<br>ngskategorie        | PV II/AC III        |                     |                     |                     |                     |
| Eingang des<br>DC-<br>Schalters   | Unterstützt         |                     |                     |                     |                     |
| Inselbildung<br>sschutz           | Unterstützt         |                     |                     |                     |                     |

| Technische<br>Spezifikati<br>onen                 | SUN2000-1<br>2K-MB0 | SUN2000-1<br>5K-MB0 | SUN2000-1<br>7K-MB0 | SUN2000-2<br>0K-MB0 | SUN2000-2<br>5K-MB0 |  |  |
|---------------------------------------------------|---------------------|---------------------|---------------------|---------------------|---------------------|--|--|
| Überstromsc<br>hutz am<br>Ausgang                 | Unterstützt         |                     |                     |                     |                     |  |  |
| Eingangs-<br>Verpolungss<br>chutz                 | Unterstützt         | Unterstützt         |                     |                     |                     |  |  |
| DC-<br>Überspannu<br>ngsschutz                    | TYP II              |                     |                     |                     |                     |  |  |
| AC-<br>Überspannu<br>ngsschutz                    | Ja, kompatibel      | mit Schutzklas      | se TYP II nach      | EN/IEC 61643-       | 11                  |  |  |
| Isolationswi<br>derstandserk<br>ennung            | Unterstützt         |                     |                     |                     |                     |  |  |
| Fehlerstrom-<br>Überwachun<br>gseinheit<br>(RCMU) | Unterstützt         |                     |                     |                     |                     |  |  |

## Anzeige und Kommunikation

| Technische<br>Spezifikati<br>onen | SUN2000-1<br>2K-MB0 | SUN2000-1<br>5K-MB0 | SUN2000-1<br>7K-MB0 | SUN2000-2<br>0K-MB0 | SUN2000-2<br>5K-MB0 |  |  |
|-----------------------------------|---------------------|---------------------|---------------------|---------------------|---------------------|--|--|
| Bildschirm                        | LED-Anzeiger        | n; WLAN+-App        | )                   |                     |                     |  |  |
| WLAN-FE<br>Dongle                 | Unterstützt         | Unterstützt         |                     |                     |                     |  |  |
| 4G Smart<br>Dongle                | Optional            |                     |                     |                     |                     |  |  |
| RS485-<br>Kommunika<br>tion       | Unterstützt         | Unterstützt         |                     |                     |                     |  |  |
| Integrierter<br>WLAN              | Unterstützt         |                     |                     |                     |                     |  |  |
| DC-MBUS                           | Unterstützt         |                     |                     |                     |                     |  |  |
| AFCI                              | Unterstützt         |                     |                     |                     |                     |  |  |

| Technische<br>Spezifikati<br>onen | SUN2000-1<br>2K-MB0 | SUN2000-1<br>5K-MB0 | SUN2000-1<br>7K-MB0 | SUN2000-2<br>0K-MB0 | SUN2000-2<br>5K-MB0 |
|-----------------------------------|---------------------|---------------------|---------------------|---------------------|---------------------|
| PID-<br>Rückgewinn<br>ung         | Unterstützt         |                     |                     |                     |                     |

# Allgemeine Spezifikationen

| Technische<br>Spezifikati<br>onen | SUN2000-1<br>2K-MB0                             | SUN2000-1<br>5K-MB0                                    | SUN2000-1<br>7K-MB0                             | SUN2000-2<br>0K-MB0                             | SUN2000-2<br>5K-MB0                             |
|-----------------------------------|-------------------------------------------------|--------------------------------------------------------|-------------------------------------------------|-------------------------------------------------|-------------------------------------------------|
| Abmessunge<br>n (H x B x<br>T)    | 460 mm x 546                                    | 6 mm x 228 mm                                          |                                                 |                                                 |                                                 |
| Nettogewich<br>t                  | 21 kg                                           |                                                        |                                                 |                                                 |                                                 |
| Rauschen                          | < 45 dB<br>(typische<br>Arbeitsbedin<br>gungen) | < 45 dB<br>(typische<br>Arbeitsbedin<br>gungen)        | < 45 dB<br>(typische<br>Arbeitsbedin<br>gungen) | < 50 dB<br>(typische<br>Arbeitsbedin<br>gungen) | < 50 dB<br>(typische<br>Arbeitsbedin<br>gungen) |
| Betriebstem<br>peratur            | -25 °C bis +60                                  | )°C                                                    |                                                 |                                                 |                                                 |
| Relative<br>Feuchte               | 0 - 100 % RF                                    |                                                        |                                                 |                                                 |                                                 |
| Kühlmodus                         | Intelligente Lu                                 | ıftkühlung                                             |                                                 |                                                 |                                                 |
| Maximale<br>Betriebshöh<br>e      | 4.000 m (Redu                                   | 4.000 m (Reduziert ab einer Höhe von mehr als 2.000 m) |                                                 |                                                 |                                                 |
| Lagertemper<br>atur               | -40 °C bis +70 °C                               |                                                        |                                                 |                                                 |                                                 |
| IP-Schutzart                      | IP66                                            | IP66                                                   |                                                 |                                                 |                                                 |
| Topologie                         | Transformator                                   | los                                                    |                                                 |                                                 |                                                 |

## Drahtloskommunikationsparameter

| Technis<br>che<br>Spezifik<br>ationen | Integrierter<br>WLAN-<br>Wechselrichter | WLAN-FE Smart<br>Dongle           | 4G Smart Dongle                                                                                                    |
|---------------------------------------|-----------------------------------------|-----------------------------------|----------------------------------------------------------------------------------------------------|
| Frequenz                              | 2.400-2.483,5<br>MHz                    | SDongleA-05:<br>2.400-2.483,5 MHz | <ul> <li>SDongleB-06-EU (WLAN):</li> <li>2.400-2.483,5 MHz</li> <li>SDongleB-06-EU (4G):</li> <li>Unterstützt LTE FDD:<br/>B1/B3/B5/B8.</li> <li>Unterstützt LTE TDD:<br/>B7/B20/B28/B38/B40/B41.</li> <li>Unterstützt GSM/GPRS/<br/>EDGE: 900 MHz/1.800 MHz.</li> </ul>                                                                              |
| Protokoll<br>e und<br>Normen          | WLAN<br>802.11b/g/n                     | SDongleA-05:<br>WLAN 802.11b/g/n  | <ul> <li>SDongleB-06-EU (WLAN):</li> <li>WLAN 802.11b/g/n</li> <li>SDongleB-06-EU (4G):</li> <li>Unterstützt LTE FDD (mit Empfangsdiversität):<br/>B1/B3/B5/B8.</li> <li>Unterstützt LTE TDD (mit Empfangsdiversität):<br/>B7/B20/B28/B38/B40/B41.</li> <li>Unterstützt GSM: 900 MHz/<br/>1.800 MHz.</li> <li>Unterstützt digitales Audio.</li> </ul> |

| Technis<br>che<br>Spezifik<br>ationen | Integrierter<br>WLAN-<br>Wechselrichter | WLAN-FE Smart<br>Dongle | 4G Smart Dongle                                                                                                    |
|---------------------------------------|-----------------------------------------|-------------------------|----------------------------------------------------------------------------------------------------|
| Bandbreit                             | 20 MHz/40 MHz                           | 20 MHz/40 MHz           | LTE-Merkmale:                                                                                                    |
| e                                     | (optional)                              | (optional)              | • Unterstützt maximal 3GPP R8 non-CA Cat 4 FDD und TDD.                                                                |
|                                       |                                         |                         | <ul> <li>Unterstützt 1,4 MHz/3 MHz/5<br/>MHz/10 MHz/15 MHz/20<br/>MHz RF-Bandbreite.</li> </ul>                        |
|                                       |                                         |                         | <ul> <li>Unterstützt MIMO im<br/>Downlink.</li> </ul>                                                                  |
|                                       |                                         |                         | <ul> <li>LTE FDD: maximale<br/>Downlink-Rate von 150<br/>Mbit/s und maximale Uplink-<br/>Rate von 50 Mbit/s</li> </ul> |
|                                       |                                         |                         | <ul> <li>LTE TDD: maximale<br/>Downlink-Rate von 130<br/>Mbit/s und maximale Uplink-<br/>Rate von 30 Mbit/s</li> </ul> |
|                                       |                                         |                         | UMTS-Merkmale:                                                                                                    |
|                                       |                                         |                         | <ul> <li>Unterstützt 3GPP R7 HSDPA</li> <li>+, HSDPA, HSUPA und</li> <li>WCDMA.</li> </ul>                             |
|                                       |                                         |                         | <ul> <li>Unterstützt QPSK- und<br/>16QAM-Modulation.</li> </ul>                                                        |
|                                       |                                         |                         | • HSDPA+: maximale<br>Downlink-Rate von 21 Mbit/s                                                                      |
|                                       |                                         |                         | • HSUPA: maximale Uplink-<br>Rate von 5,76 Mbit/s                                                                      |
|                                       |                                         |                         | <ul> <li>WCDMA: maximale<br/>Downlink-Rate von 384 kbit/s<br/>und maximale Uplink-Rate<br/>von 384 kbit/s</li> </ul>   |
|                                       |                                         |                         | GSM-Merkmale:                                                                                                    |
|                                       |                                         |                         | GPRS:                                                                                                    |
|                                       |                                         |                         | • Unterstützt GPRS Multislot<br>Klasse 12.                                                                             |
|                                       |                                         |                         | • Kodierungsverfahren: CS-1,<br>CS-2, CS-3 und CS-4                                                                    |
|                                       |                                         |                         | <ul> <li>Maximale Downlink-Rate:<br/>85,6 kbit/s; maximale Uplink-<br/>Rate: 85,6 Kbit/s</li> </ul>                    |
|                                       |                                         |                         | EDGE:                                                                                                    |
|                                       |                                         |                         | <ul> <li>Unterstützt EDGE Multislot<br/>Klasse 12.</li> </ul>                                                          |

Ausgabe 03 (23.10.2023) Copyright © Huawei Digital Power Technologies Co., Ltd.

| Technis<br>che<br>Spezifik<br>ationen | Integrierter<br>WLAN-<br>Wechselrichter | WLAN-FE Smart<br>Dongle | 4G Smart Dongle                                                                                                    |
|---------------------------------------|-----------------------------------------|-------------------------|----------------------------------------------------------------------------------------------------|
|                                       |                                         |                         | <ul> <li>Unterstützt die Modulations-<br/>und Codierungsverfahren<br/>GMSK und 8-PSK.</li> <li>Downlink-Codierungsformat:<br/>MCS 1 - 9</li> <li>Uplink-Codierungsformat:<br/>MCS 1 - 9</li> <li>Maximale Downlink-Rate:<br/>236,8 kbit/s; maximale<br/>Uplink-Rate: 236,8 Kbit/s</li> <li>SDongleB-06-EU (WLAN): 20</li> </ul> |
| Maximal                               | ≤ 20 dBm EIRP                           | ≤ 20 dBm EIRP           | MHz/40 MHz (optional)<br>• Klasse 4 (33 dBm±2 dB),<br>EGSM900 Erequenzband                                                                                                    |
| c<br>Sendeleis<br>tung                |                                         |                         | <ul> <li>Klasse 1 (30 dBm±2 dB),<br/>DCS1800 Frequenzband</li> </ul>                                                                                                    |
|                                       |                                         |                         | • Klasse E2 (27 dBm±3 dB),<br>EGSM900 8-PSK                                                                                                    |
|                                       |                                         |                         | <ul> <li>Klasse E2 (26 dBm±3 dB),<br/>DCS1800 8-PSK</li> </ul>                                                                                                    |
|                                       |                                         |                         | • Klasse 3 (24 dBm +1/-3 dB),<br>WCDMA Frequenzband                                                                                                    |
|                                       |                                         |                         | • Klasse 3 (23 dBm±2 dB), LTE FDD Frequenzband                                                                                                    |
|                                       |                                         |                         | • Klasse 3 (23 dBm±2 dB), LTE TDD Frequenzband                                                                                                    |
|                                       |                                         |                         | SDongleB-06-EU (WLAN): ≤ 20<br>dBm EIRP                                                                                                    |

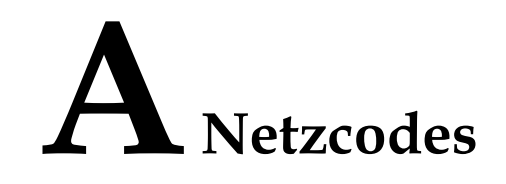

#### 

Änderungen der Netzcodes vorbehalten. Die aufgeführten Netzcodes dienen nur zu Referenzzwecken.

| Nr | Netzcode                      | Beschreibung                                        | SUN200<br>0-15K-<br>MB0-ZH | SUN200<br>0-17K-<br>MB0-ZH | SUN200<br>0-20K-<br>MB0-ZH | SUN200<br>0-25K-<br>MB0-ZH |
|----|-------------------------------|-----------------------------------------------------|----------------------------|----------------------------|----------------------------|----------------------------|
| 1  | NB/T 32004                    | Niederspannun<br>gsstromnetz<br>China Golden<br>Sun | Unterstüt<br>zt            | Unterstüt<br>zt            | Unterstüt<br>zt            | Unterstüt<br>zt            |
| 2  | Benutzerdefini<br>ert (50 Hz) | Reserviert                                          | Unterstüt<br>zt            | Unterstüt<br>zt            | Unterstüt<br>zt            | Unterstüt<br>zt            |
| 3  | CHINA-<br>LV220/380           | Niederspannun<br>gsstromnetz<br>China               | Unterstüt<br>zt            | Unterstüt<br>zt            | Unterstüt<br>zt            | Unterstüt<br>zt            |

| Tabelle A-1 S | SUN2000-(15K-25K)-MB0-ZH Netzcodes |
|---------------|------------------------------------|
|---------------|------------------------------------|

Tabelle A-2 SUN2000-(12K-25K)-MB0 Netzcodes

| Nr. | Netzcode          | Beschreibun<br>g                            | SUN2<br>000-12<br>K-<br>MB0 | SUN2<br>000-15<br>K-<br>MB0 | SUN2<br>000-17<br>K-<br>MB0 | SUN2<br>000-20<br>K-<br>MB0 | SUN2<br>000-25<br>K-<br>MB0 |
|-----|-------------------|---------------------------------------------|-----------------------------|-----------------------------|-----------------------------|-----------------------------|-----------------------------|
| 1   | VDE-AR-<br>N-4105 | Niederspannu<br>ngsstromnetz<br>Deutschland | Unters<br>tützt             | Unterst<br>ützt             | Unterst<br>ützt             | Unterst<br>ützt             | Unterst<br>ützt             |

| Nr. | Netzcode                      | Beschreibun<br>g                                          | SUN2<br>000-12<br>K-<br>MB0 | SUN2<br>000-15<br>K-<br>MB0 | SUN2<br>000-17<br>K-<br>MB0 | SUN2<br>000-20<br>K-<br>MB0 | SUN2<br>000-25<br>K-<br>MB0 |
|-----|-------------------------------|-----------------------------------------------------------|-----------------------------|-----------------------------|-----------------------------|-----------------------------|-----------------------------|
| 2   | UTE C<br>15-712-1(A)          | Stromnetz auf<br>dem<br>französischen<br>Festland         | Unters<br>tützt             | Unterst<br>ützt             | Unterst<br>ützt             | Unterst<br>ützt             | Unterst<br>ützt             |
| 3   | UTE C<br>15-712-1(B)          | Stromnetz<br>Frankreich<br>(Inseln)                       | Unters<br>tützt             | Unterst<br>ützt             | Unterst<br>ützt             | Unterst<br>ützt             | Unterst<br>ützt             |
| 4   | UTE C<br>15-712-1(C)          | Stromnetz<br>Frankreich<br>(Inseln)                       | Unters<br>tützt             | Unterst<br>ützt             | Unterst<br>ützt             | Unterst<br>ützt             | Unterst<br>ützt             |
| 5   | CEI0-21                       | Stromnetz<br>Italien                                      | Unters<br>tützt             | Unterst<br>ützt             | Unterst<br>ützt             | Unterst<br>ützt             | Unterst<br>ützt             |
| 6   | RD1699/661                    | Niederspannu<br>ngsstromnetz<br>Spanien                   | Unters<br>tützt             | Unterst<br>ützt             | Unterst<br>ützt             | Unterst<br>ützt             | Unterst<br>ützt             |
| 7   | C10/11                        | Stromnetz<br>Belgien                                      | Unters<br>tützt             | Unterst<br>ützt             | Unterst<br>ützt             | Unterst<br>ützt             | Unterst<br>ützt             |
| 8   | IEC61727                      | IEC 61727<br>Niederspannu<br>ngsnetzanschl<br>uss (50 Hz) | Unters<br>tützt             | Unterst<br>ützt             | Unterst<br>ützt             | Unterst<br>ützt             | Unterst<br>ützt             |
| 9   | Benutzerdefinier<br>t (50 Hz) | Reserviert                                                | Unters<br>tützt             | Unterst<br>ützt             | Unterst<br>ützt             | Unterst<br>ützt             | Unterst<br>ützt             |
| 10  | Benutzerdefinier<br>t (60 Hz) | Reserviert                                                | Unters<br>tützt             | Unterst<br>ützt             | Unterst<br>ützt             | Unterst<br>ützt             | Unterst<br>ützt             |
| 11  | CEI0-16                       | Stromnetz<br>Italien                                      | Unters<br>tützt             | Unterst<br>ützt             | Unterst<br>ützt             | Unterst<br>ützt             | Unterst<br>ützt             |
| 12  | TAI-PEA                       | Netzanschluss<br>norm Thailand                            | Unters<br>tützt             | Unterst<br>ützt             | Unterst<br>ützt             | Unterst<br>ützt             | Unterst<br>ützt             |
| 13  | TAI-MEA                       | Netzanschluss<br>norm Thailand                            | Unters<br>tützt             | Unterst<br>ützt             | Unterst<br>ützt             | Unterst<br>ützt             | Unterst<br>ützt             |
| 14  | Philippinen                   | Niederspannu<br>ngsstromnetz<br>Philippinen               | Unters<br>tützt             | Unterst<br>ützt             | Unterst<br>ützt             | Unterst<br>ützt             | Unterst<br>ützt             |
| 15  | NRS-097-2-1                   | Stromnetznor<br>m Südafrika                               | Unters<br>tützt             | Unterst<br>ützt             | Unterst<br>ützt             | Unterst<br>ützt             | Unterst<br>ützt             |

| Nr. | Netzcode                           | Beschreibun<br>g                                                                 | SUN2<br>000-12<br>K-<br>MB0 | SUN2<br>000-15<br>K-<br>MB0 | SUN2<br>000-17<br>K-<br>MB0 | SUN2<br>000-20<br>K-<br>MB0 | SUN2<br>000-25<br>K-<br>MB0 |
|-----|------------------------------------|----------------------------------------------------------------------------------|-----------------------------|-----------------------------|-----------------------------|-----------------------------|-----------------------------|
| 16  | IEC61727-60Hz                      | IEC 61727<br>Niederspannu<br>ngsnetzanschl<br>uss (60 Hz)                        | Unters<br>tützt             | Unterst<br>ützt             | Unterst<br>ützt             | Unterst<br>ützt             | Unterst<br>ützt             |
| 17  | PO12.3                             | Niederspannu<br>ngsstromnetz<br>Spanien                                          | Unters<br>tützt             | Unterst<br>ützt             | Unterst<br>ützt             | Unterst<br>ützt             | Unterst<br>ützt             |
| 18  | EN50549-LV                         | Stromnetz<br>Irland                                                              | Unters<br>tützt             | Unterst<br>ützt             | Unterst<br>ützt             | Unterst<br>ützt             | Unterst<br>ützt             |
| 19  | Jordanien-<br>Stromübertragun<br>g | Niederspannu<br>ngsstromnetz<br>Jordanien                                        | Unters<br>tützt             | Unterst<br>ützt             | Unterst<br>ützt             | Unterst<br>ützt             | Unterst<br>ützt             |
| 20  | ABNT NBR<br>16149                  | Stromnetz<br>Brasilien                                                           | Unters<br>tützt             | Unterst<br>ützt             | Unterst<br>ützt             | Unterst<br>ützt             | Unterst<br>ützt             |
| 21  | DUBAI                              | Niederspannu<br>ngsstromnetz<br>Dubai                                            | Unters<br>tützt             | Unterst<br>ützt             | Unterst<br>ützt             | Unterst<br>ützt             | Unterst<br>ützt             |
| 22  | Jordanien-<br>Vertrieb             | Stromverteilu<br>ngsnetzwerk<br>für<br>Niederspannu<br>ngsstromnetz<br>Jordanien | Unters<br>tützt             | Unterst<br>ützt             | Unterst<br>ützt             | Unterst<br>ützt             | Unterst<br>ützt             |
| 23  | TAIPOWER                           | Niederspannu<br>ngsstromnetz<br>Taiwan                                           | Unters<br>tützt             | Unterst<br>ützt             | Unterst<br>ützt             | Unterst<br>ützt             | Unterst<br>ützt             |
| 24  | OMAN                               | Niederspannu<br>ngsstromnetz<br>Oman                                             | Unters<br>tützt             | Unterst<br>ützt             | Unterst<br>ützt             | Unterst<br>ützt             | Unterst<br>ützt             |
| 25  | Pakistan                           | Stromnetz<br>Pakistan                                                            | Unters<br>tützt             | Unterst<br>ützt             | Unterst<br>ützt             | Unterst<br>ützt             | Unterst<br>ützt             |
| 26  | Österreich                         | Stromnetz<br>Österreich                                                          | Unters<br>tützt             | Unterst<br>ützt             | Unterst<br>ützt             | Unterst<br>ützt             | Unterst<br>ützt             |
| 27  | G99-TYPEA-<br>LV                   | G99_TypeA_<br>LV Stromnetz<br>Großbritannie<br>n                                 | Unters<br>tützt             | Unterst<br>ützt             | Unterst<br>ützt             | Unterst<br>ützt             | Unterst<br>ützt             |

| Nr. | Netzcode                              | Beschreibun<br>g                                       | SUN2<br>000-12<br>K-<br>MB0 | SUN2<br>000-15<br>K-<br>MB0 | SUN2<br>000-17<br>K-<br>MB0 | SUN2<br>000-20<br>K-<br>MB0 | SUN2<br>000-25<br>K-<br>MB0 |
|-----|---------------------------------------|--------------------------------------------------------|-----------------------------|-----------------------------|-----------------------------|-----------------------------|-----------------------------|
| 28  | G99-TYPEB-<br>LV                      | G99_TypeB_<br>LV Stromnetz<br>Großbritannie<br>n       | Unters<br>tützt             | Unterst<br>ützt             | Unterst<br>ützt             | Unterst<br>ützt             | Unterst<br>ützt             |
| 29  | EN50549-<br>MV400                     | Neue Norm<br>Irland                                    | Unters<br>tützt             | Unterst<br>ützt             | Unterst<br>ützt             | Unterst<br>ützt             | Unterst<br>ützt             |
| 30  | VDE-AR-<br>N4110                      | Mittelspannun<br>gsstromnetz<br>Deutschland<br>(230 V) | Unters<br>tützt             | Unterst<br>ützt             | Unterst<br>ützt             | Unterst<br>ützt             | Unterst<br>ützt             |
| 31  | NTS                                   | Stromnetz<br>Spanien                                   | Unters<br>tützt             | Unterst<br>ützt             | Unterst<br>ützt             | Unterst<br>ützt             | Unterst<br>ützt             |
| 32  | SINGAPUR                              | Niederspannu<br>ngsstromnetz<br>Singapur               | Unters<br>tützt             | Unterst<br>ützt             | Unterst<br>ützt             | Unterst<br>ützt             | Unterst<br>ützt             |
| 33  | HONGKONG                              | Niederspannu<br>ngsstromnetz<br>Hongkong               | Unters<br>tützt             | Unterst<br>ützt             | Unterst<br>ützt             | Unterst<br>ützt             | Unterst<br>ützt             |
| 34  | EN50549-SE                            | Niederspannu<br>ngsstromnetz<br>Schweden               | Unters<br>tützt             | Unterst<br>ützt             | Unterst<br>ützt             | Unterst<br>ützt             | Unterst<br>ützt             |
| 35  | EN50549-PL                            | Stromnetz<br>Polen                                     | Unters<br>tützt             | Unterst<br>ützt             | Unterst<br>ützt             | Unterst<br>ützt             | Unterst<br>ützt             |
| 36  | DENMARK-<br>EN50549-DK1-<br>LV230     | Stromnetz<br>Dänemark                                  | Unters<br>tützt             | Unterst<br>ützt             | Unterst<br>ützt             | Unterst<br>ützt             | Unterst<br>ützt             |
| 37  | DENMARK-<br>EN50549-DK2-<br>LV230     | Stromnetz<br>Dänemark                                  | Unters<br>tützt             | Unterst<br>ützt             | Unterst<br>ützt             | Unterst<br>ützt             | Unterst<br>ützt             |
| 38  | SWITZERLAN<br>D-NA/EEA:<br>2020-LV230 | Stromnetz<br>Schweiz                                   | Unters<br>tützt             | Unterst<br>ützt             | Unterst<br>ützt             | Unterst<br>ützt             | Unterst<br>ützt             |
| 39  | AUSTRALIA-<br>AS4777_A-<br>LV230      | Stromnetz<br>Australien                                | Unters<br>tützt             | Unterst<br>ützt             | Unterst<br>ützt             | Unterst<br>ützt             | Unterst<br>ützt             |
| 40  | AUSTRALIA-<br>AS4777_B-<br>LV230      | Stromnetz<br>Australien                                | Unters<br>tützt             | Unterst<br>ützt             | Unterst<br>ützt             | Unterst<br>ützt             | Unterst<br>ützt             |

| Nr. | Netzcode                          | Beschreibun<br>g                      | SUN2<br>000-12<br>K-<br>MB0 | SUN2<br>000-15<br>K-<br>MB0 | SUN2<br>000-17<br>K-<br>MB0 | SUN2<br>000-20<br>K-<br>MB0 | SUN2<br>000-25<br>K-<br>MB0 |
|-----|-----------------------------------|---------------------------------------|-----------------------------|-----------------------------|-----------------------------|-----------------------------|-----------------------------|
| 41  | AUSTRALIA-<br>AS4777_C-<br>LV230  | Stromnetz<br>Australien               | Unters<br>tützt             | Unterst<br>ützt             | Unterst<br>ützt             | Unterst<br>ützt             | Unterst<br>ützt             |
| 42  | AUSTRALIA-<br>AS4777_NZ-<br>LV230 | Stromnetz<br>Australien               | Unters<br>tützt             | Unterst<br>ützt             | Unterst<br>ützt             | Unterst<br>ützt             | Unterst<br>ützt             |
| 43  | NA_CODE                           | Standard-<br>Ländercode               | Unters<br>tützt             | Unterst<br>ützt             | Unterst<br>ützt             | Unterst<br>ützt             | Unterst<br>ützt             |
| 44  | CZECH-<br>EN50549-<br>LV230       | Stromnetz<br>Tschechische<br>Republik | Unters<br>tützt             | Unterst<br>ützt             | Unterst<br>ützt             | Unterst<br>ützt             | Unterst<br>ützt             |

# **B** Verbinden mit dem Wechselrichter

Schritt 1 Rufen Sie den Bildschirm Inbetriebnahme des Geräts auf.

Abbildung B-1 Methode 1: Vor der Anmeldung (keine Verbindung zum Internet)

| Deutsch 🔻   | ::                        |
|-------------|---------------------------|
|             | Hilfe und Feedback        |
|             | WLAN-Konfiguration        |
|             | Zertifikatverwaltung      |
|             | Anmeldeeinstellung        |
| Nutzernar   | Log Exportieren           |
| Passwort    | Inbetriebnahme des Geräts |
| Kein Konto? | Pasar Pasar?              |
|             |                           |
|             | Anmelden                  |
|             | Anmelden<br>Demo Site     |
|             | Anmelden<br>Demo Site     |
|             | Anmelden<br>Demo Site     |
|             | Anmelden<br>Demo Site     |

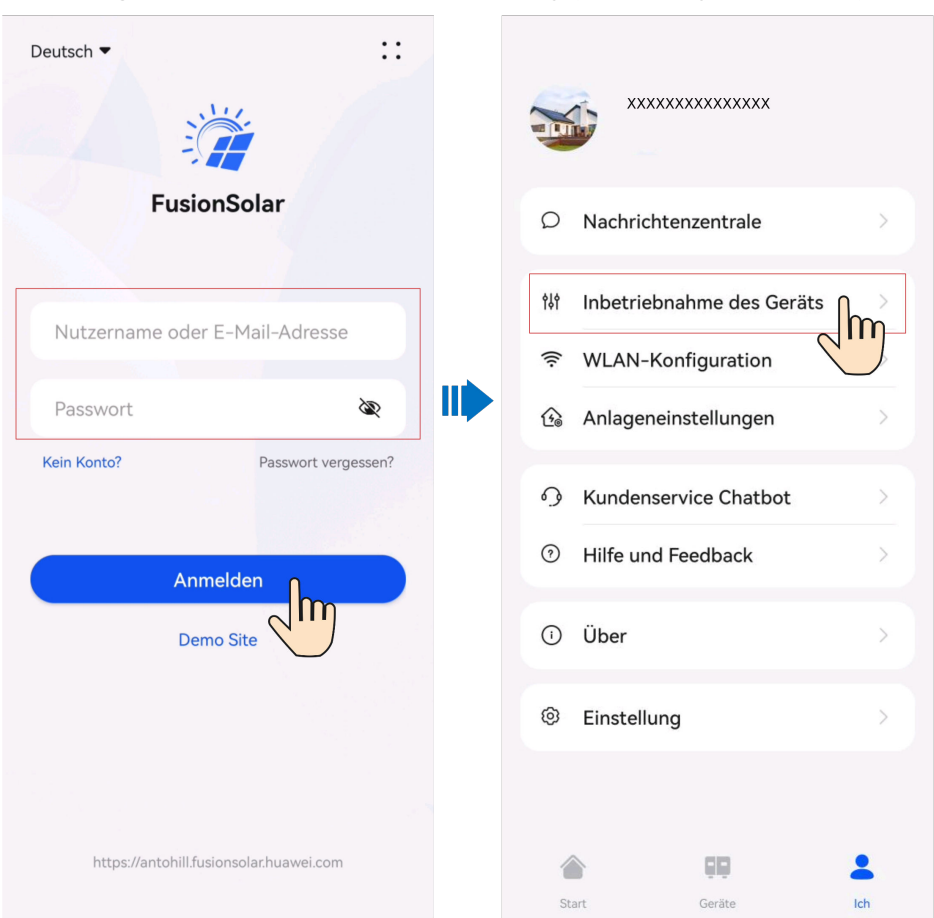

Abbildung B-2 Methode 2: Nach der Anmeldung (Verbindung zum Internet)

Schritt 2 Verbinden Sie sich mit dem WLAN des Wechselrichters und melden Sie sich als Installateurbenutzer am Bildschirm Inbetriebnahme des Geräts an.

#### HINWEIS

- Wenn das Mobiltelefon direkt mit dem SUN2000 verbunden ist, muss der Sichtabstand zwischen dem SUN2000 und dem Mobiltelefon bei Verwendung einer integrierten Antenne weniger als 3 Meter und bei Verwendung einer externen Antenne weniger als 50 Meter betragen, um eine angemessene Kommunikationsqualität zwischen der App und dem SUN2000 sicherzustellen. Die Abstandsangaben dienen nur der Referenz und können je nach Mobiltelefon und Abschirmungsbedingungen variieren.
- Wenn Sie den SUN2000 über einen Router mit dem WLAN verbinden, stellen Sie sicher, dass sich das Mobiltelefon und der SUN2000 im WLAN-Abdeckungsbereich des Routers befinden und der SUN2000 mit dem Router verbunden ist.
- Der Router unterstützt WLAN (IEEE 802.11 b/g/n, 2,4 GHz) und der SUN2000 befindet sich in Reichweite des WLAN-Signals.
- Für Router wird der WPA-, WPA2- oder WPA/WPA2-Verschlüsselungsmodus empfohlen. Verschlüsselung auf Unternehmensebene wird nicht unterstützt (beispielsweise öffentliche Hotspots, die eine Authentifizierung erfordern, wie WLAN an Flughäfen). WEP- und WPA TKIP werden nicht empfohlen, da diese beiden Verschlüsselungsmodi schwerwiegende Sicherheitsbedenken haben. Falls der Zugriff im WEP-Modus fehlschlägt, melden Sie sich am Router an und ändern Sie den Verschlüsselungsmodus des Routers in WPA2 oder WPA/WPA2.

#### ANMERKUNG

- Beschaffen Sie sich das Anfangskennwort für die Verbindung zum WLAN des Wechselrichters. Dieses ist auf dem Etikett an der Seite des Wechselrichters zu finden.
- Verwenden Sie beim ersten Einschalten das Anfangskennwort und ändern Sie dieses sofort nach der Anmeldung. Um die Sicherheit des Kontos zu gewährleisten, ändern Sie das Kennwort in regelmäßigen Abständen und merken Sie sich das neue Kennwort. Wenn das Anfangskennwort nicht geändert wird, kann dies dazu führen, dass es bekannt wird. Wird ein Kennwort längere Zeit nicht geändert, kann es gestohlen oder geknackt werden. Wenn Sie das Kennwort vergessen, ist kein Zugriff auf das Gerät mehr möglich. In diesen Fällen ist der Benutzer für etwaige Verluste der PV-Anlage verantwortlich.
- Wenn Sie den Bildschirm **Inbetriebnahme des Geräts** des Wechselrichters zum ersten Mal aufrufen, müssen Sie das Anmeldekennwort manuell festlegen, da der Wechselrichter über kein Initial-Anmeldekennwort verfügt.

----Ende
# C Stellen Sie eine Verbindung zur EMMA

her

#### Schritt 1 Rufen Sie den Bildschirm Inbetriebnahme des Geräts auf.

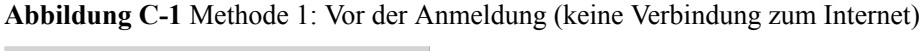

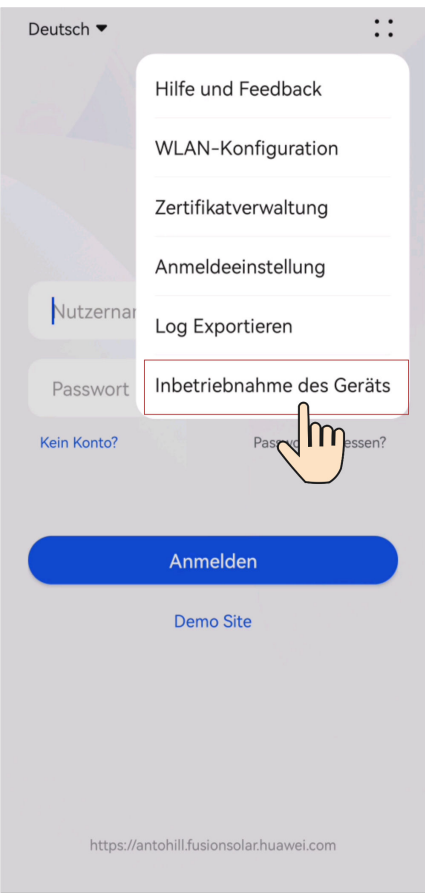

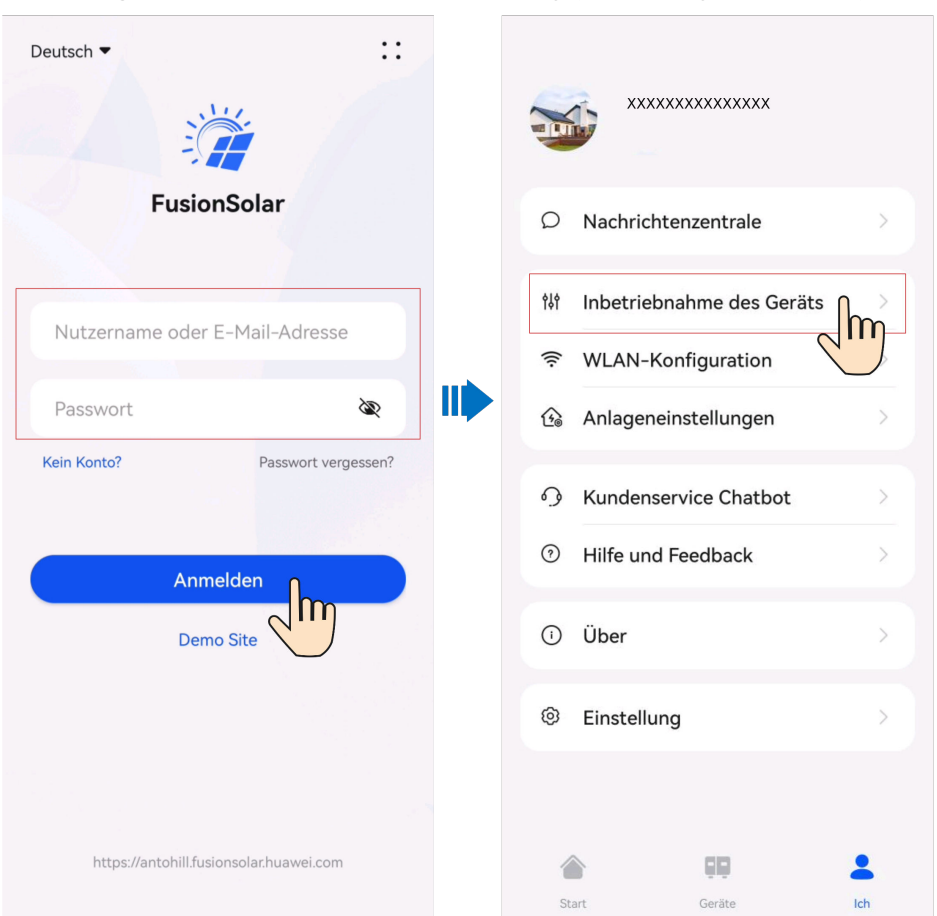

Abbildung C-2 Methode 2: Nach der Anmeldung (Verbindung zum Internet)

Schritt 2 Verbinden Sie sich mit dem EMMA-WLAN und melden Sie sich als Installateurbenutzer am Bildschirm Inbetriebnahme des Geräts an.

#### ANMERKUNG

- Die letzten sechs Ziffern des WLAN-Namens des Produkts sind mit den letzten sechs Ziffern der Produkt-Seriennummer identisch.
- Um die Verbindung zum ersten Mal herzustellen, melden Sie sich mit dem Initialpasswort an. Das Initialpasswort entnehmen Sie dem Etikett des Geräts.
- Schützen Sie das Passwort, indem Sie es regelmäßig ändern, und bewahren Sie es sicher auf, um die Kontosicherheit zu gewährleisten. Ihr Passwort könnte gestohlen oder entschlüsselt werden, wenn es über einen längeren Zeitraum hinweg unverändert bleibt. Wenn ein Passwort verloren geht, ist der Zugriff auf die Geräte nicht mehr möglich. In solchen Fällen haftet das Unternehmen nicht für etwaige Verluste.
- Wenn der Anmeldebildschirm nach dem Scannen des QR-Codes nicht angezeigt wird, überprüfen Sie, ob Ihr Telefon korrekt mit dem WLAN des Geräts verbunden ist. Falls nicht, wählen Sie das WLAN manuell aus, stellen Sie eine Verbindung her und tippen Sie auf **Nächster Schritt**.
- Wenn die Meldung Dieses WLAN-Netzwerk hat keinen Internetzugang. Trotzdem verbinden? angezeigt wird, wenn Sie eine Verbindung mit dem integrierten WLAN herstellen, tippen Sie auf VERBINDEN. Andernfalls ist die Anmeldung beim System nicht möglich. Die tatsächliche Benutzeroberfläche und die Meldungen können je nach Mobiltelefon variieren.

----Ende

### D Zurücksetzen des Kennworts

- Schritt 2 Schalten Sie den AC-Schalter aus, stellen Sie DC SWITCH an der Unterseite des Wechselrichters auf OFF und warten Sie, bis alle Anzeigen am Bedienfeld des Wechselrichters erlöschen.
- Schritt 3 Führen Sie innerhalb von 4 Minuten die folgenden Schritte aus:
  - Schalten Sie den AC-Schalter ein und warten Sie etwa 90 Sekunden oder bis die Anzeige blinkt.
  - 2. Schalten Sie den AC-Schalter aus und warten Sie etwa 30 Sekunden, bis alle LED-Anzeigen am Bedienfeld des Wechselrichters erlöschen.
  - Schalten Sie den AC-Schalter ein und warten Sie etwa 30 Sekunden, oder bis alle LED-Anzeigen am Bedienfeld des Wechselrichters blinken und nach etwa 30 Sekunden erlöschen.
- Schritt 4 Warten Sie, bis die drei grünen LEDs am Bedienfeld des Wechselrichters schnell blinken und dann die drei roten LEDs schnell blinken. Dies zeigt an, dass das Kennwort zurückgesetzt wurde.
- Schritt 5 Setzen Sie das Kennwort innerhalb von 10 Minuten zurück. (Wenn innerhalb von 10 Minuten keine Bedienung erfolgt, bleiben alle Parameter des Wechselrichters unverändert.)
  - 1. Warten Sie, bis die Anzeige 🛏 blinkt.
  - Stellen Sie eine Verbindung mithilfe des ursprünglichen WLAN-Hotspot-Namens (SSID) und des ursprünglichen Kennworts (PSW) her. Diese Informationen finden Sie auf dem Etikett an der Seite des Wechselrichters.
  - 3. Legen Sie auf der Anmeldeseite ein neues Kennwort fest und melden Sie sich bei der App an.
- Schritt 6 Stellen Sie die Parameter für Router und Verwaltungssystem zur Implementierung der Fernverwaltung ein.

----Ende

### HINWEIS

Es wird empfohlen, das Passwort morgens oder nachts bei schwacher Bestrahlungsstärke zurückzusetzen.

# E Schnellabschaltung

### ANMERKUNG

Es wird empfohlen, in regelmäßigen Abständen zu prüfen, ob die Funktion "Schnelles Herunterfahren" normal funktioniert.

Wenn Methode 3 für schnelles Herunterfahren ausgewählt wurde, melden Sie sich bei der FusionSolar-App als Installateur-Benutzer an, um eine lokale Inbetriebnahme durchzuführen. Wählen Sie Einstellungen > Funktionsparameter > Potenzialfreie Kontaktfunktion und stellen Sie die Potenzialfreie Kontaktfunktion auf Schnelles Herunterfahren von DI.

Wenn Optimierer für alle PV-Module konfiguriert sind, kann die PV-Anlage eine Schnellabschaltung durchführen, um die Ausgangsspannung innerhalb von 30 Sekunden auf unter 30 V zu senken.

Gehen Sie wie folgt vor, um eine Schnellabschaltung auszulösen:

- Methode 1: Schalten Sie den AC-Schalter zwischen dem Wechselrichter und dem Stromnetz aus (trennen Sie die Spannungen aller PV-Strings, die mit dem Wechselrichter unter dem AC-Schalter verbunden sind).
- Methode 2: Stellen Sie den DC SWITCH des Wechselrichters auf OFF, um eine Schnellabschaltung auszulösen. Der Wechselrichter schaltet sich nach einigen Minuten ab. (Das Ausschalten aller externen Schalter auf der DC-Seite eines Wechselrichters kann eine Schnellabschaltung auslösen. Nur die an den Wechselrichter angeschlossenen PV-Strings werden stromlos. Das Ausschalten nur einiger externer Schalter kann keine Schnellabschaltung auslösen, und die PV-Strings können unter Spannung stehen.)
- Methode 3: Um die DI-Schnellabschaltfunktion zu aktivieren, schließen Sie einen Schalter an die Stifte DI und GND der Kommunikationsklemme des Wechselrichters an. Der Schalter ist standardmäßig eingeschaltet. Schalten Sie den Schalter aus, um eine Schnellabschaltung auszulösen. Der Abstand zwischen dem Schalter und dem am weitesten entfernten Wechselrichter muss weniger als oder gleich 10 m betragen.
- Methode 4: Wenn AFCI aktiviert ist, führt der Wechselrichter automatisch eine Störlichtbogenerkennung durch und löst eine Schnellabschaltung aus, wenn der AFCI-Verriegelungsschutz aktiviert ist.

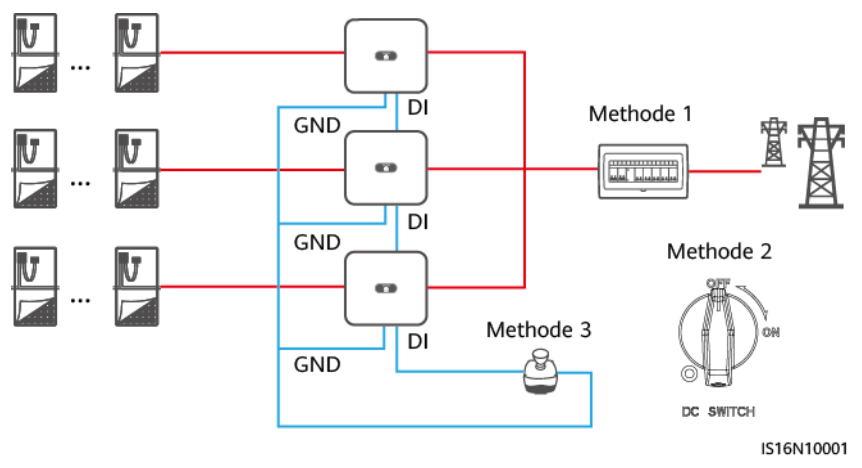

### Abbildung E-1 Methoden zum Auslösen eines schnellen Herunterfahrens

# **F** Aushandlung der Baudrate

Die Aushandlung der Baudrate erhöht die Kommunikationsrate zwischen dem Wechselrichter und Geräten wie Batterien und Leistungsmessern sowie zwischen dem Wechselrichter und Geräten wie den Smart Dongles und dem EMMA und löst oder entlastet so Kommunikationsstaus.

- Bei der Gerätesuche in einer neuen Anlage verhandelt das System automatisch die Baudrate.
- Beim Austauschen oder Hinzufügen von Wechselrichtern, Batterien, Leistungsmessern, des Smart Dongles oder des EMMA in einer bestehenden Anlage müssen Sie manuell lokale Befehle in der FusionSolar-App senden, um die Baudrate zwischen Geräten zurückzusetzen und eine höhere Rate auszuhandeln.

| Netzwerkmodus   | Szenario              | Vorgang                                                                                                    |
|-----------------|-----------------------|----------------------------------------------------------------------------------------------------|
| EMMA-Vernetzung | Austausch des<br>EMMA | <ol> <li>Verwenden Sie die FusionSolar-App, um<br/>lokal den QR-Code zur Verbindung mit<br/>dem EMMA zu scannen.</li> </ol>                                                                                                    |
|                 |                       | <ol> <li>Greifen Sie auf den Bildschirm<br/>Kommunikationseinstellungen zu,<br/>wählen Sie RS485-Einstellungen &gt;<br/>Aushandlung der Baudrate und tippen<br/>Sie auf 9600 und Eine höhere Baudrate<br/>verhandeln.</li> </ol> |

Tabelle F-1 Manuelle Aushandlung der Baudrate in der App

| Netzwerkmodus               | Szenario                                                                                                    | Vorgang                                                                                                    |
|-----------------------------|----------------------------------------------------------------------------------------------------|----------------------------------------------------------------------------------------------------|
|                             | Austauschen oder<br>Hinzufügen eines<br>Wechselrichters                                                            | <ol> <li>Verwenden Sie die FusionSolar-App, um<br/>lokal den QR-Code zur Verbindung mit<br/>dem EMMA zu scannen.</li> </ol>                                                                                                    |
|                             |                                                                                                    | <ol> <li>Greifen Sie auf den Bildschirm<br/>Kommunikationseinstellungen zu,<br/>wählen Sie RS485-Einstellungen &gt;<br/>Aushandlung der Baudrate und tippen<br/>Sie auf 9600 und Eine höhere Baudrate<br/>verhandeln.</li> </ol>                                 |
|                             |                                                                                                    | <ol> <li>Verwenden Sie die FusionSolar-App, um<br/>lokal den QR-Code zur Verbindung mit<br/>dem Wechselrichter zu scannen.</li> </ol>                                                                                                    |
|                             |                                                                                                    | <ul> <li>4. Greifen Sie auf den Bildschirm<br/>Kommunikationskonfiguration zu,<br/>wählen Sie RS485 &gt; Aushandlung der<br/>Baudrate &gt; RS485_2 &gt; Aushandlung<br/>der Baudrate und tippen Sie auf 9600<br/>und Eine höhere Baudrate verhandeln.</li> </ul> |
|                             | Austauschen oder<br>Hinzufügen eines<br>RS485_2-Geräts (z.<br>B. einer Batterie<br>oder eines<br>Leistungsmessers) | <ol> <li>Verwenden Sie die FusionSolar-App, um<br/>lokal den QR-Code zur Verbindung mit<br/>dem Wechselrichter zu scannen.</li> </ol>                                                                                                    |
|                             |                                                                                                    | <ol> <li>Greifen Sie auf den Bildschirm<br/>Kommunikationskonfiguration zu,<br/>wählen Sie RS485 &gt; Aushandlung der<br/>Baudrate &gt; RS485_2 &gt; Aushandlung<br/>der Baudrate und tippen Sie auf 9600<br/>und Eine höhere Baudrate verhandeln.</li> </ol>    |
| Smart Dongle-<br>Vernetzung | Austausch des<br>Smart Dongles                                                                                     | <ol> <li>Verwenden Sie die FusionSolar-App, um<br/>lokal den QR-Code zur Verbindung mit<br/>dem Wechselrichter zu scannen.</li> </ol>                                                                                                    |
|                             |                                                                                                    | <ol> <li>Greifen Sie auf den Bildschirm<br/>Kommunikationskonfiguration zu,<br/>wählen Sie RS485 &gt; Aushandlung der<br/>Baudrate &gt; RS485_1 &gt; Aushandlung<br/>der Baudrate und tippen Sie auf 9600<br/>und Eine höhere Baudrate verhandeln.</li> </ol>    |

| Netzwerkmodus                                  | Szenario                                                                                                    | Vorgang                                                                                                    |
|------------------------------------------------|----------------------------------------------------------------------------------------------------|----------------------------------------------------------------------------------------------------|
|                                                | Austauschen oder<br>Hinzufügen eines<br>Wechselrichters                                                            | <ol> <li>Verwenden Sie die FusionSolar-App, um<br/>lokal den QR-Code zur Verbindung mit<br/>dem Wechselrichter zu scannen.</li> </ol>                                                                                                    |
|                                                |                                                                                                    | <ol> <li>Greifen Sie auf den Bildschirm<br/>Kommunikationskonfiguration zu,<br/>wählen Sie RS485 &gt; Aushandlung der<br/>Baudrate &gt; RS485_1 &gt; Aushandlung<br/>der Baudrate und tippen Sie auf 9600<br/>und Eine höhere Baudrate verhandeln.</li> </ol> |
|                                                |                                                                                                    | <ol> <li>Greifen Sie auf den Bildschirm<br/>Kommunikationskonfiguration zu,<br/>wählen Sie RS485 &gt; Aushandlung der<br/>Baudrate &gt; RS485_2 &gt; Aushandlung<br/>der Baudrate und tippen Sie auf 9600<br/>und Eine höhere Baudrate verhandeln.</li> </ol> |
| Aust<br>Hinz<br>RS48<br>B. ei<br>oder<br>Leist | Austauschen oder<br>Hinzufügen eines<br>RS485_2-Geräts (z.<br>B. einer Batterie<br>oder eines<br>Leistungsmessers) | <ol> <li>Verwenden Sie die FusionSolar-App, um<br/>lokal den QR-Code zur Verbindung mit<br/>dem Wechselrichter zu scannen.</li> </ol>                                                                                                    |
|                                                |                                                                                                    | <ol> <li>Greifen Sie auf den Bildschirm<br/>Kommunikationskonfiguration zu,<br/>wählen Sie RS485 &gt; Aushandlung der<br/>Baudrate &gt; RS485_2 &gt; Aushandlung<br/>der Baudrate und tippen Sie auf 9600<br/>und Eine höhere Baudrate verhandeln.</li> </ol> |

### Fehlerbehebung

Wenn die manuelle Aushandlung der Baudrate fehlschlägt, beachten Sie die folgenden Maßnahmen zur Fehlerbehebung.

| Szenario                      | Fehlerbehebung                                                                                                    |
|-------------------------------|----------------------------------------------------------------------------------------------------|
| Aushandlung<br>fehlgeschlagen | 1. Überprüfen Sie, ob die Gerätekabel richtig angeschlossen sind. Wenn nicht, schließen Sie sie richtig an.                                                                                                    |
|                               | <ol> <li>Überprüfen Sie, ob Service-Vorgänge wie Upgrade und<br/>Protokollexport auf dem Verwaltungssystem ausgeführt werden.<br/>Wenn ja, führen Sie nach Abschluss dieser Vorgänge die Aushandlung<br/>der Baudrate erneut aus.</li> </ol>                                                                                                    |
|                               | <ol> <li>Um ein RS485_2-Gerät (z. B. eine Batterie oder einen<br/>Leistungsmesser) zu ersetzen, wählen Sie auf dem Startbildschirm<br/>Wartung &gt; Untergeräteverwaltung, und halten Sie das RS485_2-<br/>Gerät gedrückt, um es zu löschen.</li> </ol>                                                                                                    |
|                               | 4. Führen Sie die Aushandlung der Baudrate erneut aus.                                                                                                    |
|                               | 5. Wenn Sie beim Austauschen oder Hinzufügen eines Wechselrichters oder eines RS485_2-Geräts (z. B. einer Batterie oder eines Leistungsmessers) auf Eine höhere Baudrate verhandeln tippen und eine Meldung "Die Verhandlung ist gescheitert. Das südwärts gerichtete Gerät unterstützt den Tarif nicht. " angezeigt wird, bedeutet dies, dass das Gerät die Aushandlung der Baudrate nicht unterstützt. In diesem Fall müssen Sie nur auf 9600 tippen. |
|                               | 6. Wenn der Fehler weiterhin besteht, wenden Sie sich an Ihren Anbieter.                                                                                                    |

 Tabelle F-2
 Maßnahmen zur Fehlerbehebung

# **G** Kontaktinformationen

Wenn Sie Fragen zu diesem Produkt haben, kontaktieren Sie uns.

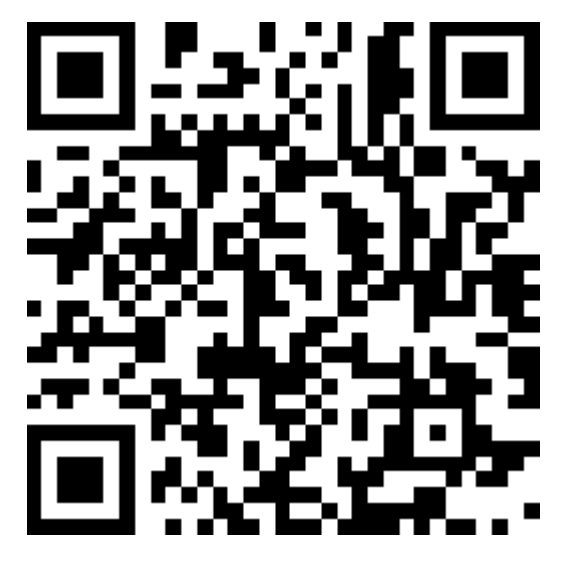

https://digitalpower.huawei.com

Pfad: About Us > Contact Us > Service Hotlines

Um einen schnelleren und besseren Service zu gewährleisten, bitten wir Sie um Ihre Mithilfe bei der Bereitstellung der folgenden Informationen:

- Modell
- Seriennummer (SN)
- Softwareversion
- Alarm-ID oder Name
- Kurze Beschreibung des Fehlersymptoms

### ANMERKUNG

Informationen zur Repräsentanz in Europa: Huawei Technologies Hungary Kft. Adresse: HU-1133 Budapest, Váci út 116-118., 1. Gebäude, 6. Stock. E-Mail: hungary.reception@huawei.com

## **H** Kundenservice für Digital Power

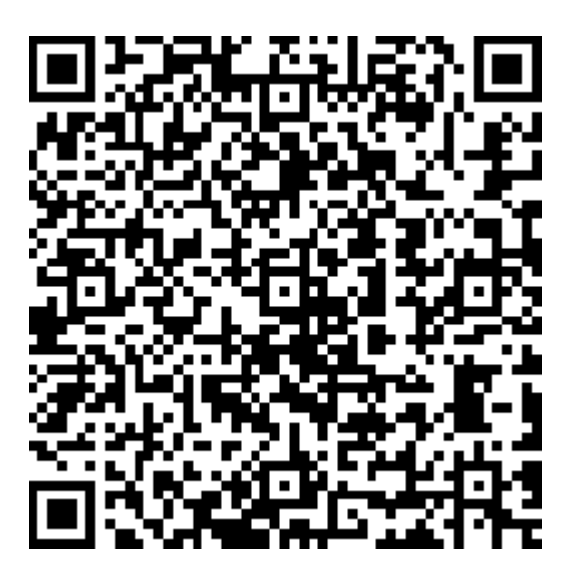

https://digitalpower.huawei.com/robotchat/

## I Zertifikatsverwaltung und -wartung

### I.1 Anwendungsszenarien von vorkonfigurierten Zertifikaten

| Dateipfad und Name       | Szenario                                        | Austausch                                                                                                    |
|--------------------------|-------------------------------------------------|----------------------------------------------------------------------------------------------------|
| f:/sun_ca.crt            | Authentifiziert die                             | Einzelheiten zum Ersetzen                                                                                                    |
| f:/sun_tomcat_client.crt | Gültigkeit einer anderen<br>mobilen App für die | von den Technikern des                                                                                                    |
| f:/sun_tomcat_client.key | Kommunikation über<br>Modbus TCP.               | technischen Supports, die<br>Ihnen das entsprechende<br>Sicherheitswartungshand-<br>buch zur Verfügung stellen.<br>Zertifikate für die<br>Kommunikation zwischen<br>den Produkten des<br>Unternehmens können<br>ersetzt werden. |

## Kurzwörter und Abkürzungen

| A    |                                                       |  |
|------|-------------------------------------------------------|--|
| AFCI | Störlichtbogen-Schutzschalter                         |  |
| L    |                                                       |  |
| LED  | Lichtemittierende Diode                               |  |
| Μ    |                                                       |  |
| MPP  | Maximaler Leistungspunkt                              |  |
| МРРТ | Verfolgung von mehreren maximalen<br>Leistungspunkten |  |
| Р    |                                                       |  |
| РЕ   | Schutzerdung                                          |  |
| PID  | Potenzialinduzierte Degradation                       |  |
| PV   | Photovoltaik                                          |  |
| R    |                                                       |  |
| RF   | Relative Feuchte                                      |  |
| S    |                                                       |  |
| SOC  | Ladestatus                                            |  |